# cisco.

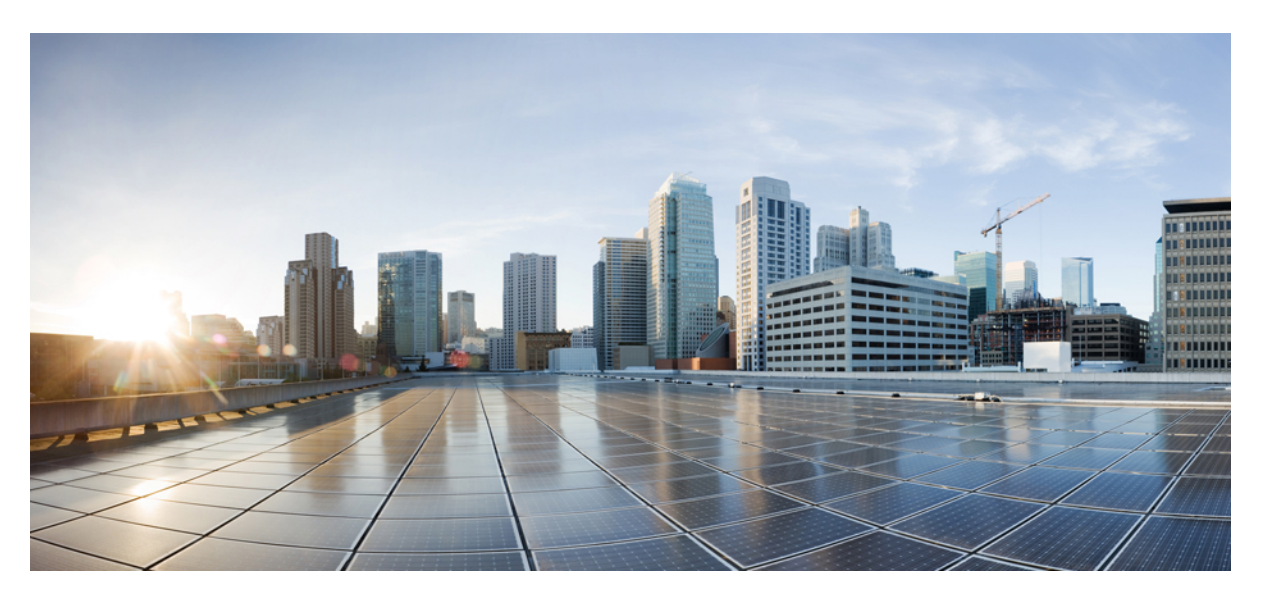

### Podręcznik administratora telefonów IP z serii Cisco DECT 6800

Pierwsza publikacja: 2019-02-18 Ostatnia modyfikacja: 2023-11-24

#### **Americas Headquarters**

Cisco Systems, Inc. 170 West Tasman Drive San Jose, CA 95134-1706 USA http://www.cisco.com Tel: 408 526-4000 800 553-NETS (6387) Fax: 408 527-0883 SPECYFIKACJE PRODUKTÓW I INFORMACJE NA ICH TEMAT ZAWARTE W NINIEJSZYM PODRĘCZNIKU MOGĄ ULEC ZMIANIE BEZ POWIADOMIENIA. WSZYSTKIE OŚWIADCZENIA, INFORMACJE I ZALECENIA ZAWARTE W NINIEJSZYM PODRĘCZNIKU SĄ UWAŻANE ZA PRAWDZIWE, ALE NIE JEST UDZIELANA NA NIE ŻADNA GWARANCJA, WYRAŹNA ANI DOMNIEMANA. UŻYTKOWNICY PONOSZĄ PEŁNĄ ODPOWIEDZIALNOŚĆ ZA STOSOWANIE DOWOLNYCH PRODUKTÓW.

LICENCJA NA OPROGRAMOWANIE I OGRANICZONA GWARANCJA NA TOWARZYSZĄCY PRODUKT ZNAJDUJĄ SIĘ W PAKIECIE INFORMACJI DOŁĄCZONYM DO PRODUKTU I STANOWIĄ INTEGRALNĄ CZĘŚĆ NINIEJSZEGO DOKUMENTU PRZEZ ODNIESIENIE. W PRZYPADKU NIEZNALEZIENIA LICENCJI NA OPROGRAMOWANIE LUB OGRANICZONEJ GWARANCJI NALEŻY ZWRÓCIĆ SIĘ DO PRZEDSTAWICIELA FIRMY CISCO Z PROŚBĄ O KOPIĘ.

Informacja dotycząca zgodności urządzeń klasy A z wymaganiami komisji FCC: to urządzenie zostało przebadane z wynikiem pozytywnym pod kątem zgodności z ograniczeniami dla urządzeń cyfrowych klasy A według części 15 wytycznych FCC. Ograniczenia te mają na celu zapewnienie odpowiedniej ochrony przed szkodliwymi zakłóceniami podczas użytkowania sprzętu na obszarach przemysłowych. Urządzenie wytwarza, użytkuje i może emitować energię fal radiowych, które mogą powodować szkodliwe zakłócenia komunikacji radiowej, jeśli instalacja oraz użycie urządzenia nie będą się odbywać zgodnie z instrukcją. Użycie urządzenia na obszarach zamieszkanych może wywołać szkodliwe zakłócenia, które w przypadku ich pojawienia się, powinny zostać skorygowane przez użytkowników na ich koszt.

Informacja dotycząca zgodności urządzeń klasy B z wymaganiami komisji FCC: to urządzenie zostało przebadane z wynikiem pozytywnym pod kątem zgodności z ograniczeniami dla urządzeń cyfrowych klasy B według części 15 wytycznych FCC. Ograniczenia mają na celu zapewnienie stosownej ochrony przed szkodliwymi zakłóceniami w środowisku zamieszkanym. Urządzenie wytwarza, użytkuje i może emitować energię fal radiowych, które mogą powodować szkodliwe zakłócenia komunikacji radiowej, jeśli instalacja oraz użycie urządzenia nie będą się odbywać zgodnie z instrukcją. Nie wyklucza się jednak, że w wypadku konkretnej instalacji zakłócenia takie wystąpią. Jeśli urządzenie powoduje zakłócenia w odbiorze sygnału radiowego lub telewizyjnego, co można sprawdzić, wyłączając urządzenie, należy podjąć próby wyeliminowania tych zakłóceń, stosując następujące środki zaradcze:

- Obrócić lub przenieść antenę odbiorczą.
- · Zwiększyć odległość między urządzeniem a odbiornikiem.
- · Podłączyć urządzenie do gniazda w sieci zasilającej innej niż ta, do której podłączony jest odbiornik.
- Skonsultować się ze sprzedawcą lub doświadczonym technikiem radiowo-telewizyjnym w celu uzyskania pomocy.

Modyfikacje produktu niezatwierdzone przez firmę Cisco mogą spowodować unieważnienie aprobaty komisji FCC oraz prawa użytkownika do obsługi urządzenia.

Stosowany przez firmę Cisco sposób kompresji nagłówka TCP stanowi adaptację programu opracowanego na Uniwersytecie Kalifornijskim, Berkeley (USB) i jest częścią dostępnej publicznie wersji systemu opracyjnego Unix, która została stworzona przez UCB. Wszystkie prawa zastrzeżone. Copyright © 1981 Regents of the University of California.

BEZ WZGLĘDU NA JAKIEKOLWIEK INNE GWARANCJE UDZIELONE W NINIEJSZYM DOKUMENCIE WSZYSTKIE PLIKI DOKUMENTACJI I OPROGRAMOWANIE TYCH DOSTAWCÓW SĄ DOSTARCZANE W TAKIM STANIE, W JAKIM SIĘ ZNAJDUJĄ, ZE WSZYSTKIMI WADAMI. FIRMA CISCO I WSKAZANI POWYŻEJ DOSTAWCY ZRZEKAJĄ SIĘ WSZELKICH GWARANCJI, WYRAŻNYCH LUB DOROZUMIANYCH, W TYM MIĘDZY INNYMI DOTYCZĄCYCH PRZYDATNOŚCI HANDLOWEJ, PRZYDATNOŚCI DO OKREŚLONEGO CELU I NIENARUSZANIA PRAW WŁASNOŚCI LUB WYNIKAJĄCYCH Z OBSŁUGI, WYKORZYSTANIA LUB PRAKTYK HANDLOWYCH.

W ŻADNYM RAZIE FIRMA CISCO ANI JEJ DOSTAWCY NIE BĘDĄ PONOSIĆ ODPOWIEDZIALNOŚCI ZA ŻADNE SZKODY POŚREDNIE, SZCZEGÓLNE, WTÓRNE LUB PRZYPADKOWE, W TYM MIĘDZY INNYMI UTRATĘ ZYSKÓW LUB UTRATĘ ALBO ZNISZCZENIE DANYCH WYNIKAJĄCE Z UŻYCIA LUB BRAKU MOŻLIWOŚCI UŻYCIA NINIEJSZEGO PODRĘCZNIKA, NAWET JEŚLI FIRMA CISCO LUB JEJ DOSTAWCY ZOSTALI POINFORMOWANI O MOŻLIWOŚCI WYSTĄPIENIA TAKICH SZKÓD.

Wszelkie adresy protokołu komunikacyjnego IP oraz numery telefonów użyte w tym dokumencie nie powinny być traktowane jako adresy lub numery rzeczywiste. Wszelkie przykłady, obrazy ekranów zawierające polecenia, diagramy topologii sieci oraz inne dane zawarte w dokumencie zostały przedstawione wyłącznie w celach demonstracyjnych. Jakiekolwiek użycie rzeczywistych adresów IP lub numerów telefonów w treści demonstracyjnej jest przypadkowe i niezamierzone.

Wszystkie wydrukowane i zduplikowane kopie miękkie tego dokumentu uważane są za niekontrolowane. Aby mieć pewność, że korzystasz z najnowszej wersji, zapoznaj się z bieżącą wersją online.

Firma Cisco ma ponad 200 biur na całym świecie. Pełną listę adresów i numerów telefonów można znaleźć na stronie internetowej firmy Cisco pod adresem: www.cisco.com/go/offices.

Nazwa i logo Cisco są znakami towarowymi lub zastrzeżonymi znakami towarowymi firmy Cisco i/lub jej spółek zależnych w Stanach Zjednoczonych i innych krajach. Aby wyświetlić listę znaków towarowych firmy Cisco, przejdź do następującego adresu URL: https://www.cisco.com/c/en/us/about/legal/trademarks.html. Znaki towarowe innych podmiotów wymienione w tym dokumencie są własnością ich prawnych właścicieli. Użycie słowa "partner" nie oznacza stosunku partnerstwa między firmą Cisco a jakąkolwiek inną firmą. (1721R)

© 2019-2021 Cisco Systems, Inc. Wszelkie prawa zastrzeżone.

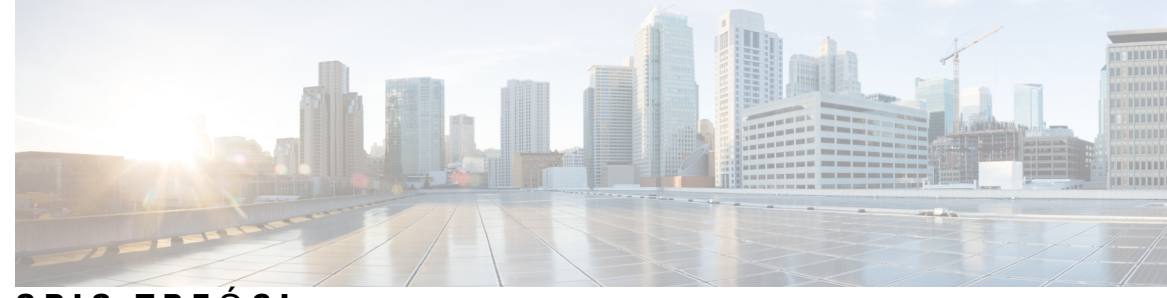

### SPIS TREŚCI

#### ROZDZIAŁ 1

#### Cisco IP DECT z serii 6800 1

Przegląd telefonów IP Cisco DECT z serii 6800 1 Identyfikacja stacji podstawowej i wzmacniacza 3 Nowe i zmienione informacje 4 Nowe i zmienione informacje o oprogramowaniu sprzętowym w wersji 5.1(2) 4 Nowe i zmienione informacje o oprogramowaniu sprzętowym w wersji 5.1(1) 5 Nowe i zmienione informacje o oprogramowaniu sprzętowym w wersji 5.0 7 Nowe i zmienione informacje o oprogramowaniu sprzętowym w wersji 4.8 10 Nowe i zmienione informacje o oprogramowaniu sprzętowym w wersji 4.7 14 Nowe i zmienione informacje o oprogramowaniu sprzętowym w wersji 460 16 Procedura konfiguracji urządzenia Cisco IP DECT z serii 6800 (przepływ pracy) 17 Konfigurowanie: Wzmacniacz 110 w sieci 19 Konta stacji bazowej 20 Działanie systemu w okresach dużego obciążenia sieci 21 Przerwa w zasilaniu 21 Różnice terminologiczne 21 Obsługiwane znaki 21 Cisco IP DECT z serii 6800 — Dokumentacja 22

#### ROZDZIAŁ 2 Instalacja sprzętu 23

Wymagania instalacyjne 23
Rejestracje słuchawek 25
Sieci jedno-, dwu- i wielokomórkowe 26
Zawartość pakietu stacji bazowej 28
Zawartość opakowania ze wzmacniaczem 28
Zawartość opakowania słuchawki 29

ROZDZIAŁ 3

Wymagania dotyczące zasilania 29 Instalacja stacji bazowej 30 Montaż stacji bazowej lub wzmacniacza na suficie 31 Montaż stacji bazowej lub wzmacniacza na biurku 34 Montaż stacji bazowej lub wzmacniacza na ścianie 36 Instalacja baterii w słuchawce 39 Instalowanie podpórki ładującej 42 Ładowanie baterii słuchawki 43 Administrowanie telefonami 45 Znajdź adres IP stacji bazowej 45 Logowanie do strony internetowej administracji 46

Zaloguj się na stronie www użytkownika 47

Automatyczna konfiguracja 47

Automatycznie skonfiguruj słuchawkę przy użyciu nazwy użytkownika i hasła 48 Automatycznie skonfiguruj słuchawkę przy użyciu krótkiego kodu aktywacji 49

Automatycznie konfiguruj słuchawkę 50

Konfiguracja ręczna 50

Konfiguracja stacji bazowej 50

Ustawianie kraju stacji bazowej **51** 

Konfigurowanie ustawień sieciowych 52

Konfigurowanie transportu SIP 53

Konfiguracja uwierzytelniania powiadomień SIP 54

Dodawanie słuchawek do stacji bazowej 55

Przypisywanie słuchawek do użytkowników 56

Rozpoczynanie rejestracji słuchawek 57

Podłączanie słuchawki do stacji bazowej 57

Włączanie słuchawki 58

Dodawanie wzmacniacza 58

Profil EDOS i parametry XML **60** 

Zmienianie informacji słuchawki 60

Zmienianie numeru wewnętrznego 61

Konfigurowanie ustawień języka i tekstu słuchawki 61

| Bezpieczeństwo 62                                                        |
|--------------------------------------------------------------------------|
| Skonfiguruj certyfikat urządzenia i parę kluczy 63                       |
| Konfigurowanie certyfikatu zaufanego serwera <b>63</b>                   |
| Konfigurowanie zaufanego certyfikatu głównego 64                         |
| Konfigurowanie zabezpieczeń medium 64                                    |
| Konfiguracja zapory sieciowej na urządzeniu 65                           |
| Domyślne ustawienia portów zapory sieciowej 66                           |
| Zmienianie hasła administratora lub użytkownika strony WWW 67            |
| Ustawianie zasady hasła 68                                               |
| Konfigurowanie serwera WWW do korzystania z protokołu HTTP lub HTTPS 68  |
| Ogólne informacje na temat bezpieczeństwa produktu Cisco 69              |
| Konfiguracja kontaktów lokalnych 69                                      |
| Importowanie listy kontaktów 69                                          |
| Eksportowanie listy kontaktów 71                                         |
| Konfigurowanie centralnej książki adresowej 71                           |
| Konfigurowanie tekstowej centralnej książki telefonicznej 71             |
| Konfigurowanie centralnej książki telefonicznej LDAP 73                  |
| Konfigurowanie centralnej książki telefonicznej XML 73                   |
| Konfigurowanie funkcji <b>75</b>                                         |
| Konfigurowanie ustawień zarządzania <b>75</b>                            |
| Konfigurowanie wiadomości tekstowych 76                                  |
| Konfigurowanie przywoływania 76                                          |
| Zmienianie kodów z gwiazdką 78                                           |
| Zmienianie tonów postępu połączenia 78                                   |
| Ustawianie statystyk jakości połączeń dla serwera wywołań <b>79</b>      |
| Konfigurowanie alarmów <b>79</b>                                         |
| Konfigurowanie serwera lokalizacji dla połączeń alarmowych 80            |
| Konfigurowanie numerów alarmowych 81                                     |
| Dodawanie lub edytowanie lokalnych grup połączeń 81                      |
| Konfigurowanie słuchawek dla grupy połączeń 82                           |
| Konfigurowanie funkcji interkomu słuchawki 83                            |
| Tymczasowa słuchawka dodana do stacji podstawowej 84                     |
| Włączanie trybu nieograniczonego za pomocą oprogramowania sprzętowego 84 |

|                                                                                          | Włączanie trybu ogólnego przy użyciu klawisza RESET stacji bazowej 85                   |  |
|------------------------------------------------------------------------------------------|-----------------------------------------------------------------------------------------|--|
|                                                                                          | Dodawanie drugiej linii do słuchawki 85                                                 |  |
|                                                                                          | Dzielenie linii między słuchawkami 86                                                   |  |
|                                                                                          | Modyfikowanie ustawień słuchawki 87                                                     |  |
|                                                                                          | Konfigurowanie serwera słuchawek 87                                                     |  |
|                                                                                          | Aktualizowanie ustawień słuchawki 88                                                    |  |
|                                                                                          | Plan numerów 88                                                                         |  |
|                                                                                          | Omówienie funkcjonalności planu wybierania 88                                           |  |
|                                                                                          | Konfigurowanie trybu HEBU w stacji bazowej 97                                           |  |
|                                                                                          | Konfigurowanie nazwy użytkownika i hasła w trybie HEBU w stacji bazowej 97              |  |
|                                                                                          | Procedura dodawania dodatkowych stacji bazowych do dwukomórkowego procesu sieciowego 98 |  |
|                                                                                          | Konfigurowanie systemu dwukomórkowego na głównej stacji bazowej 99                      |  |
| Konfigurowanie systemu dwukomórkowego na pomocniczej stacji bazowej <b>100</b>           |                                                                                         |  |
|                                                                                          | Ustawianie limitu czasu wymiany stacji bazowej w sieci dwukomórkowej 101                |  |
| Dodaj dodatkowe stacje bazowe, aby utworzyć sieć wielokomórkową (w ramach procesu pracy) |                                                                                         |  |
| Konfigurowanie systemu wielokomórkowego na podstawowej stacji bazowej 103                |                                                                                         |  |
|                                                                                          | Konfigurowanie systemu wielokomórkowego na pomocniczej stacji bazowej 104               |  |
|                                                                                          | Dodawanie lub edytowanie identyfikatora rozmówcy w telefonie IP DECT 105                |  |
|                                                                                          | Konfigurowanie identyfikatora rozmówcy dla słuchawki 106                                |  |
|                                                                                          | Konfigurowanie serwera narzędzia do zgłaszania problemów <b>107</b>                     |  |
|                                                                                          | Eksportowanie pliku stanu stacji bazowej 108                                            |  |
| ROZDZIAŁ 4                                                                               | Zestawy słuchawkowe 109                                                                 |  |
|                                                                                          | Obsługiwane zestawy nagłowne 109                                                        |  |
|                                                                                          | Ważne informacje na temat bezpieczeństwa zestawu słuchawkowego <b>109</b>               |  |
|                                                                                          | Jakość dźwięku 110                                                                      |  |
| ROZDZIAŁ 5                                                                               | –<br>Monitorowanie 111                                                                  |  |
|                                                                                          | Strony WWW stacji bazowej 111                                                           |  |
|                                                                                          | Strona główna/Status Pola strony internetowej 111                                       |  |
|                                                                                          | Pola strony WWW Numery wewnętrzne 112                                                   |  |
|                                                                                          | Pola strony WWW do dodawania i edytowania numerów wewnętrznych 116                      |  |
|                                                                                          | Pola strony WWW Terminal 119                                                            |  |

Pola strony WWW Serwery 122 Pola sieciowe strony WWW 131 Pola strony zarządzania 137 Pola strony WWW Aktualizacja firmware 145 Pola strony WWW Kraj 146 Pola strony WWW Zabezpieczenia 149 Pola strony WWW Centralna książka telefoniczna 153 Pola strony WWW System dwukomórkowy 157 Pola strony WWW System wielokomórkowy 159 Pola stron www synchronizacji LAN 164 Pola strony WWW Kody z gwiazdka 165 Pola strony WWW Tony postępu połączenia 166 Pola strony WWW Plany wybierania 167 Lokalne grupy połączeń 168 Pola strony WWW Wzmacniacze 171 Dodawanie lub edycja wzmacniaczy — pola strony WWW 172 Pola strony WWW Alarm 173 Pola strony WWW Statystyka 174 Pola strony WWW Statystyka ogólna 178 Pola strony WWW Diagnostyka 181 Pola strony WWW Konfiguracja 184 Pola strony WWW Syslog 184 Pola strony WWW Dziennik SIP 185 Strony www wcześniejszych wersji oprogramowania sprzętowego 185 Pola stron www numerów wewnętrznych w wersji oprogramowania sprzętowego V450 i V460 185 Pola stron www Terminala w wersji oprogramowania sprzętowego V450 i V460 188 Wyświetlanie stanu słuchawki 191 Przeprowadź badanie obszaru . 191

#### ROZDZIAŁ 6 Konserwacja 195

Ponowne uruchamianie stacji bazowej z poziomu stron WWW 195 Zdalne ponowne uruchomienie stacji bazowej 196 Usuwanie słuchawki z poziomu strony internetowej 196 Zdalne usuwanie słuchawki 197

| Przywracanie domyślnych ustawień fabrycznych stacji bazowej 197                                                                                                    |
|----------------------------------------------------------------------------------------------------|
| Przywracanie domyślnych ustawień fabrycznych słuchawki 198                                                                                                    |
| Sprawdzanie konfiguracji systemu 198                                                                                                    |
| Tworzenie kopii zapasowej konfiguracji systemu 199                                                                                                    |
| Przywracanie konfiguracji systemu 199                                                                                                    |
| Uaktualnianie systemu i cofanie uaktualnienia 200                                                                                                    |
| Procedura uaktualniania lub cofania uaktualnienia 200                                                                                                    |
| Przygotowanie serwera TFTP, HTTP lub HTTPS do uaktualnień lub cofania uaktualnień 201                                                                                                    |
| Konfigurowanie parametrów aktualizacji firmware 202                                                                                                    |
| Pobieranie i kopiowanie plików firmware na serwer TFTP, HTTP lub HTTPS 202                                                                                                    |
| Uaktualnianie stacji bazowych 204                                                                                                    |
|                                                                                                    |
| Uaktualnianie słuchawek 205                                                                                                    |
| Uaktualnianie słuchawek 205<br>Cofanie uaktualnienia stacji bazowych 207                                                                                                    |
| Uaktualnianie słuchawek 205<br>Cofanie uaktualnienia stacji bazowych 207<br>Cofanie uaktualnienia słuchawek 208                                                                           |
| Uaktualnianie słuchawek 205<br>Cofanie uaktualnienia stacji bazowych 207<br>Cofanie uaktualnienia słuchawek 208<br>Wyświetlanie statystyki stacji bazowej 209                             |
| Uaktualnianie słuchawek 205<br>Cofanie uaktualnienia stacji bazowych 207<br>Cofanie uaktualnienia słuchawek 208<br>Wyświetlanie statystyki stacji bazowej 209<br>Stany stacji bazowej 210 |

### ROZDZIAŁ 7 Rozwiązywanie problemów 213

| Problemy dotyczące instalacji stacji bazowej 213                                                                         |
|----------------------------------------------------------------------------------------------------|
| Dioda LED stacji bazowej świeci się na czerwono. 213                                                                     |
| Problemy z instalacją wzmacniacza 214                                                                                    |
| Nie można skonfigurować wzmacniacza - LED świeci się na czerwono 214                                                     |
| Problemy dotyczące instalacji słuchawki 214                                                                              |
| Słuchawka nie zostanie zarejestrowana (Konfiguracja automatyczna) 214                                                    |
| Słuchawka nie chce się zarejestrować (Konfiguracja ręczna) 215                                                           |
| Słuchawka nie może się zarejestrować 216                                                                                 |
| Problemy dotyczące działania stacji bazowej <b>216</b>                                                                   |
| Dioda LED na stacji bazowej świeci na czerwono, a słuchawka wyświetla informację o "Braku<br>Rejestracji SIP" <b>216</b> |
| Problemy dotyczące działania słuchawki 216                                                                               |
| Słuchawka nie zostanie włączona 217                                                                                      |
| Słuchawka nie może pozostać włączona 217                                                                                 |
| Słuchawka nie dzwoni 217                                                                                                 |
| Słuchawka nie reaguje na naciskanie klawiszy <b>218</b>                                                                  |
|                                                                                                    |

I

|            | Słuchawka sygnalizuje sygnałem dźwiękowym, gdy znajduje się na ładowarce 218                                                                                            |
|------------|----------------------------------------------------------------------------------------------------|
|            | Na ekranie słuchawki jest wyświetlany komunikat "Wyszukiwanie" 218                                                                                                    |
|            | Brak dźwięku w słuchawkach w systemie z jedną stacją bazową 219                                                                                                    |
|            | Rozwiązywanie problemów 220                                                                                                    |
|            | Rozwiązywanie problemów dotyczących systemu wielokomórkowego 220                                                                                                    |
|            | W kolumnie Właściwość DECT stacji bazowej jest wyświetlany komunikat Wyszukiwanie 220                                                                                   |
|            | Procedury rozwiązywania problemów 221                                                                                                    |
|            | Zbieranie dzienników w celu rozwiązywania ogólnych problemów 221                                                                                                    |
|            | Zbieranie dzienników w celu rozwiązywania problemów możliwych do odtworzenia 222                                                                                        |
|            | Zmiana poziomu dziennika debugowania 223                                                                                                    |
|            | Włączanie dzienników debugowania systemu dwukomórkowego 223                                                                                                    |
|            | Włączanie dzienników debugowania systemu wielokomórkowego 224                                                                                                    |
|            | Wygeneruj dzienniki PCAP 224                                                                                                    |
| DODATEK A: | <ul> <li>Cisco IP DECT z serii 6800 z Cisco Unified Communications Manager 227</li> <li>Wdrożenie DECT 6800 w Cisco Unified Communication Manager (CUCM) 227</li> </ul> |
|            | Utwórz użytkownika 227                                                                                                    |
|            | Dodaj IP DECT 6825 w programie CUCM <b>228</b>                                                                                                    |
|            | Dodaj linię do urządzenia 229                                                                                                    |
|            | Powiąż urządzenie z użytkownikiem 229                                                                                                    |
|            | Konfiguracja stacji bazowej 230                                                                                                    |
| DODATEK B: | – Szczegóły techniczne 233                                                                                                    |
|            | Specyfikacje stacji bazowej 233                                                                                                    |
|            | Zapis zmian w konfiguracji stacji bazowej <b>234</b>                                                                                                    |
|            | Raportowanie zmian w konfiguracji 234                                                                                                    |
|            | Specyfikacja słuchawki 235                                                                                                    |
|            | Protokoły sieciowe 236                                                                                                    |
|            | Zresetuj sieć VLAN 239                                                                                                    |
|            | Konfiguracja SIP 239                                                                                                    |
|            | Protokół SIP i telefon IP Cisco DECT 239                                                                                                    |
|            | Protokół SIP poprzez TCP 240                                                                                                    |
|            | Nadmiarowość serwerów proxy SIP 240                                                                                                    |
|            | Przełączenie awaryjne i rejestracja odzyskiwania 243                                                                                                    |

#### Urządzenia zewnętrzne 243

#### DODATEK C:

### Arkusze 245

Arkusze 245

Arkusz parametrów konfiguracji serwera 245

Arkusz stacji bazowej 246

Arkusz parametrów konfiguracji słuchawek 247

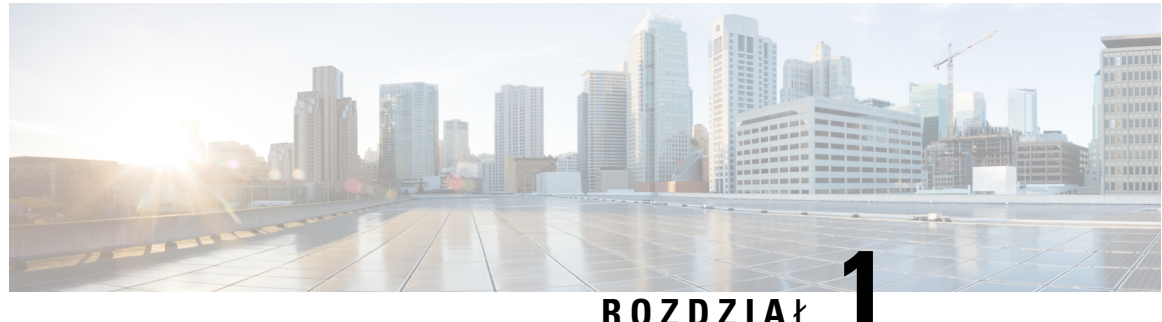

### N U Z U Z I A L

# Cisco IP DECT z serii 6800

- Przegląd telefonów IP Cisco DECT z serii 6800, na stronie 1
- Nowe i zmienione informacje, na stronie 4
- Procedura konfiguracji urządzenia Cisco IP DECT z serii 6800 (przepływ pracy), na stronie 17
- Konfigurowanie: Wzmacniacz 110 w sieci, na stronie 19
- Konta stacji bazowej, na stronie 20
- Działanie systemu w okresach dużego obciążenia sieci, na stronie 21
- Przerwa w zasilaniu, na stronie 21
- Różnice terminologiczne, na stronie 21
- Obsługiwane znaki, na stronie 21
- Cisco IP DECT z serii 6800 Dokumentacja, na stronie 22

### Przegląd telefonów IP Cisco DECT z serii 6800

Cisco IP DECT z serii 6800 jest przeznaczony dla małych i średnich firm. Elementy serii:

- Jednokomórkowa stacja bazowa IP Cisco DECT 110
- Wielokomórkowa stacja bazowa IP Cisco DECT 210
- Wzmacniacz Cisco IP DECT 110
- Słuchawka telefonu IP Cisco DECT 6823
- Słuchawka telefonu IP Cisco DECT 6825
- Wzmocniona słuchawka telefonu IP Cisco DECT 6825

Stacje bazowe i wzmacniacze wyglądają tak samo. Ale mają inną funkcję.

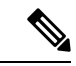

Uwaga

Ten dokument obejmuje tylko informacje: Cisco IP DECT z serii 6800. Ta seria różni się od: Wieloplatformowe telefony IP Cisco z serii 6800 Informacje na temat programu: Wieloplatformowe telefony IP Cisco z serii 6800 znajdują się w: https://www.cisco.com/c/en/us/support/collaboration-endpoints/ ip-phone-6800-series-multiplatform-firmware/series.html Rysunek 1: Słuchawka telefonu IP Cisco DECT 6823, Słuchawka telefonu IP Cisco DECT 6825, Wzmocniona słuchawka telefonu IP Cisco DECT 6825, Wzmacniacz Cisco IP DECT 110, Wielokomórkowa stacja bazowa IP Cisco DECT 210 oraz Jednokomórkowa stacja bazowa IP Cisco DECT 110

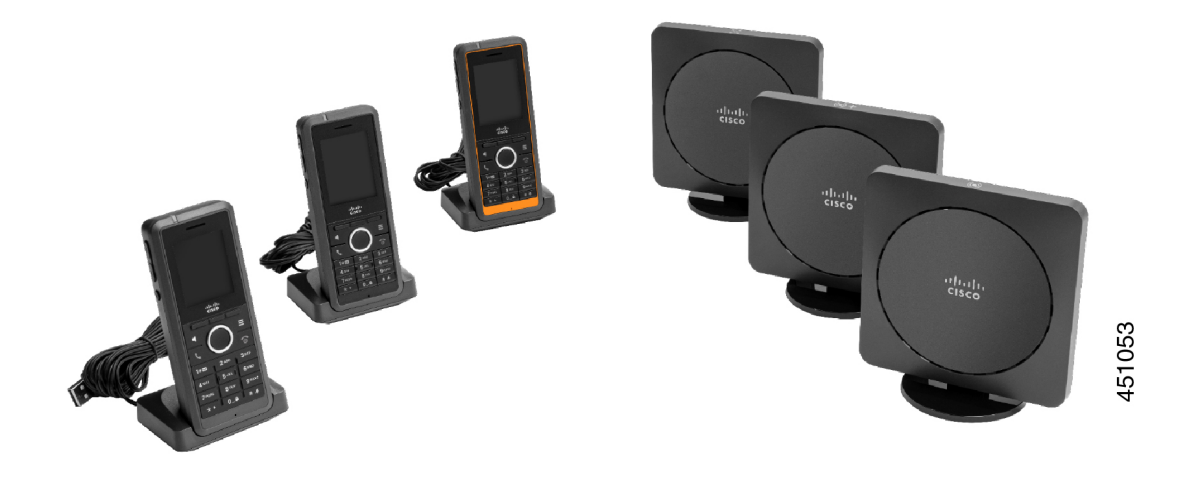

Pomarańczowa Wzmocniona słuchawka telefonu IP Cisco DECT 6825 ma oznaczenie IP65. IP65 oznacza, że słuchawka jest wodoszczelna i zabezpieczona przed kurzem. Pomarańczowy kolor sprawia, że słuchawka będzie łatwiejsza do odnalezienia.

W poniższej tabeli podano główne różnice między interfejsem w: Słuchawka telefonu IP Cisco DECT 6825 a interfejsem w: Słuchawka telefonu IP Cisco DECT 6823.

| Funkcja                      | Słuchawka telefonu IP Cisco DECT<br>6825 | Słuchawka telefonu IP Cisco DECT<br>6823 |
|------------------------------|------------------------------------------|------------------------------------------|
| Ekran                        | Wyświetlacz: 2 cale                      | Wyświetlacz: 1,7 cm                      |
|                              | Rozdzielczość: 240 x 320 pikseli         | Rozdzielczość: 128 x 160 pikseli         |
| Przycisk alarmowy            | Obecne                                   | Nieobecne                                |
| Bluetooth                    | obsług.                                  | nieobsługiwany                           |
| Ładowanie uchwytu dokującego | Port USB i dioda LED                     | Brak portu USB lub diody LED             |

Słuchawki używają protokołu DECT (Digital Enhanced Cordless Telecommunications) do komunikacji ze stacją bazową. Stacja bazowa komunikuje się z systemem sterowania połączeniami w celu realizacji funkcji sterowania połączeniami.

System można skonfigurować w następujący sposób:

- Jeden: Jednokomórkowa stacja bazowa IP Cisco DECT 110 z maksymalnie sześcioma urządzeniami: Wzmacniacz 110
- Dwa: Jednokomórkowa stacja bazowa IP Cisco DECT 110 z maksymalnie dwunastoma urządzeniami: Wzmacniacz 110
- Jedno lub więcej urządzenie Wielokomórkowa stacja bazowa IP Cisco DECT 210 z maksymalnie trzema urządzeniami Wzmacniacz 110 na stację bazową.

Wiele stacji bazowych rozszerza zasięg radiowy w większych przestrzeniach biurowych.

Dla każdego urządzenia: Wielokomórkowa stacja bazowa IP Cisco DECT 210 można skonfigurować maksymalnie 30 słuchawek. Dla każdego urządzenia: Jednokomórkowa stacja bazowa IP Cisco DECT 110 można skonfigurować maksymalnie 20 słuchawek. Liczba aktywnych połączeń na stacji podstawowej jest ograniczona. Aby uzyskać więcej informacji, patrz Wymagania instalacyjne, na stronie 23.

W tym dokumencie opisano instalowanie i konfigurowanie systemu oraz administrowanie nim. Informacje na temat korzystania ze słuchawki zawiera dokument *Cisco IP DECT z serii 6800 Podręcznik użytkownika*.

Poniższa tabela zawiera listę często używanych określeń pojawiających się w niniejszym dokumencie.

#### Tabela 1: Warunki

| Term                 | Znaczenie                                                            |
|----------------------|----------------------------------------------------------------------|
| Słuchawkalub telefon | Słuchawka 6823                                                       |
|                      | Słuchawka 6825                                                       |
| Stacja bazowa        | Jednokomórkowa stacja bazowa IP Cisco DECT 110                       |
|                      | Wielokomórkowa stacja bazowa IP Cisco DECT 210                       |
| Wzmacniacz           | Wzmacniacz 110                                                       |
| System               | Zestaw słuchawek, wzmacniaczy i stacji bazowych w siedzibie klienta. |

Uwaga

System może nie być w stanie obsługiwać wszystkich funkcji. Aby uzyskać informacje na temat obsługiwanych funkcji, skontaktuj się z dostawcą usług.

### Identyfikacja stacji podstawowej i wzmacniacza

Urządzenia Cisco IP DECT z serii 6800 można identyfikować przy użyciu symbolu u góry urządzenia.

| Urządzenie                                     | Symbole       |
|------------------------------------------------|---------------|
| Jednokomórkowa stacja bazowa IP Cisco DECT 110 |               |
| Wielokomórkowa stacja bazowa IP Cisco DECT 210 | ( <b>•</b> )+ |
| Wzmacniacz 110                                 | K<br>N<br>N   |

Stacje bazowe i powtórzenia można również identyfikować w następujący sposób:

• Etykieta identyfikacji produktu znajduje się z tyłu urządzenia.

• Powtórzenia nie mają portu sieci LAN.

# Nowe i zmienione informacje

### Nowe i zmienione informacje o oprogramowaniu sprzętowym w wersji 5.1(2)

| Funkcje                                                                                                    | Nowe i zmienione informacje                                                                                                |  |
|----------------------------------------------------------------------------------------------------|----------------------------------------------------------------------------------------------------|--|
| Zaktualizowano temat dotyczący LLDP i CDP                                                                                                    | Protokoły sieciowe, na stronie 236                                                                                         |  |
| Szczegóły techniczne                                                                                                    | Nowa sekcja: Zresetuj sieć VLAN, na stronie 239                                                                            |  |
| Nowy temat dodany do stacji bazowej umożliwia<br>teraz pobranie pełnego pliku konfiguracyjnego XML<br>z serwera Cisco EDOS                                                 | Profil EDOS i parametry XML , na stronie 60                                                                                |  |
| Dodano nowy temat dotyczący rejestrowania zmian<br>konfiguracji wprowadzanych przez użytkowników w<br>stacji bazowej za pomocą funkcji rejestrowania zmian<br>konfiguracji | Zapis zmian w konfiguracji stacji bazowej, na stronie<br>234                                                               |  |
| Nowy temat dodany do stacji bazowej żąda, aby<br>słuchawki z blokadą DECT udostępniały dzienniki<br>zmian                                                                  | Raportowanie zmian w konfiguracji, na stronie 234                                                                          |  |
| Dodano nowe tematy dotyczące DECT w obsłudze CUCM                                                                                                    | Cisco IP DECT z serii 6800 z Cisco Unified<br>Communications Manager , na stronie 227                                      |  |
| Dodano nowy temat dotyczący obsługi zapory sieciowej na urządzeniu                                                                                                    | Konfiguracja zapory sieciowej na urządzeniu, na<br>stronie 65Domyślne ustawienia portów zapory<br>sieciowej, na stronie 66 |  |
| Dodano nowe parametry w polach stron internetowych<br>w celu obsługi zapory sieciowej na urządzeniu                                                                        | <b>Pola sekcji zapory sieciowej</b> w Pola strony WWW<br>Zabezpieczenia, na stronie 149                                    |  |

### Nowe i zmienione informacje o oprogramowaniu sprzętowym w wersji 5.1(1)

| Funkcje                                            | Nowe i zmienione informacje                                                                                    |
|----------------------------------------------------|----------------------------------------------------------------------------------------------------|
| Automatyczne rejestrowanie słuchawki w trybie      | Nowe sekcje:                                                                                                   |
| HEBU                                               | • Konfigurowanie trybu HEBU w stacji bazowej, na stronie 97                                                    |
|                                                    | <ul> <li>Konfigurowanie nazwy użytkownika i hasła w<br/>trybie HEBU w stacji bazowej, na stronie 97</li> </ul> |
|                                                    | Zaktualizowana część:                                                                                          |
|                                                    | • Pola strony zarządzania, na stronie 137                                                                      |
|                                                    | Pola strony WWW Terminal, na stronie 119                                                                       |
| Eksportowanie plik stanu stacji bazowej            | Nowa sekcja: Eksportowanie pliku stanu stacji<br>bazowej, na stronie 108                                       |
| Dodawanie grup połączeń dla połączeń interkomem    | Nowe sekcje:                                                                                                   |
|                                                    | <ul> <li>Dodawanie lub edytowanie lokalnych grup<br/>połączeń, na stronie 81</li> </ul>                        |
|                                                    | <ul> <li>Konfigurowanie słuchawek dla grupy połączeń,<br/>na stronie 82</li> </ul>                             |
|                                                    | <ul> <li>Konfigurowanie funkcji interkomu słuchawki,<br/>na stronie 83</li> </ul>                              |
|                                                    | • Lokalne grupy połączeń, na stronie 168                                                                       |
| Udoskonalenie wyświetlania identyfikatora rozmówcy | Nowe sekcje:                                                                                                   |
|                                                    | <ul> <li>Dodawanie lub edytowanie identyfikatora<br/>rozmówcy w telefonie IP DECT, na stronie 105</li> </ul>   |
|                                                    | <ul> <li>Konfigurowanie identyfikatora rozmówcy dla<br/>słuchawki, na stronie 106</li> </ul>                   |
|                                                    | Zaktualizowana część: Pola strony WWW Plany<br>wybierania, na stronie 167                                      |

| Funkcje                             | Nowe i zmienione informacje                                                                                               |
|-------------------------------------|----------------------------------------------------------------------------------------------------|
| Ulepszenia planu wybierania         | Nowe sekcje:                                                                                                    |
|                                     | Plan numerów, na stronie 88                                                                                               |
|                                     | <ul> <li>Omówienie funkcjonalności planu wybierania,<br/>na stronie 88</li> </ul>                                         |
|                                     | • Sekwencje cyfr, na stronie 89                                                                                           |
|                                     | • Przykłady sekwencji cyfr, na stronie 90                                                                                 |
|                                     | <ul> <li>Akceptowanie i wysyłanie wybranych cyfr, na stronie 92</li> </ul>                                                |
|                                     | <ul> <li>Czasomierz długiego odstępu międzycyfrowego<br/>(czasomierz niekompletnej pozycji), na stronie<br/>93</li> </ul> |
|                                     | <ul> <li>Składnia czasomierza długiego odstępu<br/>międzycyfrowego, na stronie 93</li> </ul>                              |
|                                     | <ul> <li>Przykład czasomierza długiego odstępu<br/>międzycyfrowego, na stronie 93</li> </ul>                              |
|                                     | <ul> <li>Czasomierz krótkiego odstępu międzycyfrowego<br/>(czasomierz kompletnej pozycji), na stronie 94</li> </ul>       |
|                                     | <ul> <li>Składnia czasomierza krótkiego odstępu<br/>międzycyfrowego, na stronie 94</li> </ul>                             |
|                                     | <ul> <li>Przykłady czasomierzy krótkiego odstępu<br/>międzycyfrowego, na stronie 94</li> </ul>                            |
|                                     | • Dodawanie lub edytowanie planu wybierania w telefonie IP DECT, na stronie 94                                            |
|                                     | • Konfigurowanie planu wybierania dla słuchawki, na stronie 95                                                            |
|                                     | <ul> <li>Parametry oczekiwania i pauzy DTMF, na stronie<br/>96</li> </ul>                                                 |
| Ulepszenia ustawień słuchawki       | Nowa sekcja: Modyfikowanie ustawień słuchawki,<br>na stronie 87                                                           |
|                                     | Zaktualizowana część: Pola strony zarządzania, na stronie 137                                                             |
| Zmiany języka i tekstów w słuchawce | Nowa sekcja: Konfigurowanie ustawień języka i tekstu słuchawki, na stronie 61                                             |
|                                     | Zaktualizowana część: Pola strony WWW<br>Aktualizacja firmware, na stronie 145                                            |

| Funkcje                                                       | Nowe i zmienione informacje                                                            |
|---------------------------------------------------------------|----------------------------------------------------------------------------------------|
| Konfigurowanie serwera lokalizacji dla połączeń<br>alarmowych | Nowa sekcja: Konfigurowanie serwera lokalizacji dla połączeń alarmowych, na stronie 80 |
|                                                               | Zaktualizowana część: Pola strony zarządzania, na stronie 137                          |
| Ulepszenia bezpieczeństwa nośników i obsługi<br>połączeń      | Nowe sekcje:                                                                           |
|                                                               | • Konfigurowanie transportu SIP, na stronie 53                                         |
|                                                               | • Konfiguracja SIP, na stronie 239                                                     |
|                                                               | Zaktualizowana część:                                                                  |
|                                                               | <ul> <li>Konfigurowanie zabezpieczeń medium, na<br/>stronie 64</li> </ul>              |
|                                                               | <ul> <li>Pola strony WWW Zabezpieczenia, na stronie<br/>149</li> </ul>                 |
| Wysyłanie raportów na serwer do zgłaszania problemów          | Nowa sekcja: Konfigurowanie serwera narzędzia do zgłaszania problemów, na stronie 107  |
|                                                               | Zaktualizowana część: Pola strony zarządzania, na stronie 137                          |

## Nowe i zmienione informacje o oprogramowaniu sprzętowym w wersji 5.0

| Funkcje                                         | Nowe i zmienione informacje                                                                       |  |
|-------------------------------------------------|---------------------------------------------------------------------------------------------------|--|
| Zmiana hasła domyślnego stacji bazowej          | Zaktualizowana część:                                                                             |  |
|                                                 | • Logowanie do strony internetowej administracji, na stronie 46                                   |  |
|                                                 | <ul> <li>Zaloguj się na stronie www użytkownika, na stronie 47</li> </ul>                         |  |
|                                                 | <ul> <li>Zmienianie hasła administratora lub użytkownika<br/>strony WWW, na stronie 67</li> </ul> |  |
|                                                 | <ul> <li>Pola strony WWW Zabezpieczenia, na stronie<br/>149</li> </ul>                            |  |
| Statystyki jakości połączeń do serwera połączeń | Nowa sekcja: Ustawianie statystyk jakości połączeń dla serwera wywołań, na stronie 79             |  |
|                                                 | Zaktualizowana część: Pola strony WWW Serwery,<br>na stronie 122                                  |  |

| Funkcje           | Nowe i zmienione informacje                                                                                                    |
|-------------------|----------------------------------------------------------------------------------------------------|
| Sieć dwukomórkowa | Nowe sekcje:                                                                                                    |
|                   | <ul> <li>Procedura dodawania dodatkowych stacji<br/>bazowych do dwukomórkowego procesu<br/>sieciowego, na stronie 98</li> </ul>      |
|                   | <ul> <li>Pola strony WWW System dwukomórkowy, na<br/>stronie 157</li> </ul>                                                          |
|                   | Rozwiązywanie problemów, na stronie 220                                                                                              |
|                   | <ul> <li>Włączanie dzienników debugowania systemu<br/>dwukomórkowego, na stronie 223</li> </ul>                                      |
|                   | Zaktualizowana część:                                                                                                    |
|                   | <ul> <li>Przegląd telefonów IP Cisco DECT z serii 6800,<br/>na stronie 1</li> </ul>                                                  |
|                   | <ul> <li>Procedura konfiguracji urządzenia Cisco IP<br/>DECT z serii 6800 (przepływ pracy), na stronie<br/>17</li> </ul>             |
|                   | Rejestracje słuchawek, na stronie 25                                                                                                 |
|                   | <ul> <li>Sieci jedno-, dwu- i wielokomórkowe, na stronie<br/>26</li> </ul>                                                           |
|                   | <ul> <li>Montaż stacji bazowej lub wzmacniacza na<br/>suficie, na stronie 31</li> </ul>                                              |
|                   | <ul> <li>Montaż stacji bazowej lub wzmacniacza na<br/>biurku, na stronie 34</li> </ul>                                               |
|                   | <ul> <li>Montaż stacji bazowej lub wzmacniacza na<br/>ścianie, na stronie 36</li> </ul>                                              |
|                   | • Ustawianie kraju stacji bazowej, na stronie 51                                                                                     |
|                   | <ul> <li>Dodaj dodatkowe stacje bazowe, aby utworzyć<br/>sieć wielokomórkową (w ramach procesu pracy),<br/>na stronie 102</li> </ul> |
|                   | <ul> <li>Strona główna/Status Pola strony internetowej,<br/>na stronie 111</li> </ul>                                                |
|                   | <ul> <li>Na ekranie słuchawki jest wyświetlany<br/>komunikat "Wyszukiwanie", na stronie 218</li> </ul>                               |

| Funkcje                                              | Nowe i zmienione informacje                                                                                                    |
|------------------------------------------------------|----------------------------------------------------------------------------------------------------|
| Modyfikacja nazwy pliku oprogramowania<br>układowego | Nowe sekcje:                                                                                                    |
|                                                      | <ul> <li>Cofanie uaktualnienia stacji bazowych, na stronie 207</li> </ul>                                                                                                    |
|                                                      | • Cofanie uaktualnienia słuchawek , na stronie 208                                                                                                    |
|                                                      | Zaktualizowana część:                                                                                                    |
|                                                      | <ul> <li>Pola strony WWW Aktualizacja firmware, na stronie 145</li> </ul>                                                                                                    |
|                                                      | • Uaktualnianie systemu i cofanie uaktualnienia, na stronie 200                                                                                                    |
| Powiadomienie SIP o usuwaniu słuchawki               | Nowa sekcja: Konfiguracja uwierzytelniania<br>powiadomień SIP, na stronie 54                                                                                                    |
|                                                      | Zaktualizowana część: Pola strony WWW Serwery,<br>na stronie 122                                                                                                    |
| Usprawnienia w obrębie interfejsu użytkownika        | • Nowe pola — czasomierze sesji SIP i<br>obsługiwane 100rel w interfejsie Pola strony<br>WWW Serwery, na stronie 122                                                                                                    |
|                                                      | <ul> <li>Nowe pola Tryb, Priorytet Via DHCP,<br/>Wysyłanie LLDP -MED i Opóźnienie<br/>wysyłania LLDP-MED w polu Pola sieciowe<br/>strony WWW, na stronie 131</li> </ul>                                                                                                    |
|                                                      | <ul> <li>Nowy Protokół pola w interfejsiePola strony<br/>zarządzania, na stronie 137</li> </ul>                                                                                                    |
|                                                      | <ul> <li>Nowe pola Bieżące połączenia RTP lokalne,<br/>Bieżące połączenia RTP lokalnego<br/>przekaźnika, Bieżące połączenia RTP<br/>zdalnego przekaźnika, Bieżące połączenia<br/>RTP nagrywania, Bieżący stan Blackfin DSP<br/>i Całkowita liczba restartów Blackfin DSP w<br/>Pola strony WWW Statystyka ogólna, na stronie<br/>178</li> </ul> |
|                                                      | • Nowe pole <b>Info</b> w Pola strony WWW<br>Diagnostyka, na stronie 181                                                                                                    |
| Ogólne zmiany                                        | Nowe procedury konserwacji:                                                                                                    |
|                                                      | • Zdalne ponowne uruchomienie stacji bazowej, na stronie 196                                                                                                    |
|                                                      | • Usuwanie słuchawki z poziomu strony internetowej, na stronie 196                                                                                                    |
|                                                      | • Zdalne usuwanie słuchawki, na stronie 197                                                                                                    |

### Nowe i zmienione informacje o oprogramowaniu sprzętowym w wersji 4.8

| Funkcja                                           | Nowa lub zmieniona treść                                                                                                    |  |
|---------------------------------------------------|----------------------------------------------------------------------------------------------------|--|
| Jednokomórkowa stacja bazowa IP<br>Cisco DECT 110 | Nowa sekcja: Identyfikacja stacji podstawowej i wzmacniacza, na stronie 3                                                                                                    |  |
|                                                   | Zaktualizowana część:                                                                                                    |  |
|                                                   | • Przegląd telefonów IP Cisco DECT z serii 6800, na stronie<br>1                                                                                                    |  |
|                                                   | <ul> <li>Procedura konfiguracji urządzenia Cisco IP DECT z serii<br/>6800 (przepływ pracy), na stronie 17</li> </ul>                                                                                                    |  |
|                                                   | • Wymagania instalacyjne, na stronie 23                                                                                                    |  |
|                                                   | <ul> <li>Montaż stacji bazowej lub wzmacniacza na suficie, na stronie 31</li> </ul>                                                                                                    |  |
|                                                   | <ul> <li>Montaż stacji bazowej lub wzmacniacza na biurku, na stronie 34</li> </ul>                                                                                                    |  |
|                                                   | <ul> <li>Montaż stacji bazowej lub wzmacniacza na ścianie, na stronie 36</li> </ul>                                                                                                    |  |
|                                                   | • Ustawianie kraju stacji bazowej, na stronie 51                                                                                                    |  |
|                                                   | <ul> <li>Dodaj dodatkowe stacje bazowe, aby utworzyć sieć<br/>wielokomórkową (w ramach procesu pracy), na stronie 102</li> <li>Na ekranie słuchawki jest wyświetlany komunikat<br/>"Wyszukiwanie", na stronie 218</li> </ul> |  |
|                                                   | Automatyczna konfiguracja, na stronie 47                                                                                                    |  |
|                                                   | <ul> <li>Pobieranie i kopiowanie plików firmware na serwer TFTP,<br/>HTTP lub HTTPS, na stronie 202</li> </ul>                                                                                                    |  |
| Wzmacniacz 110                                    | Nowe sekcje:                                                                                                    |  |
|                                                   | <ul> <li>Identyfikacja stacji podstawowej i wzmacniacza, na stronie</li> <li>3</li> </ul>                                                                                                    |  |
|                                                   | • Konfigurowanie: Wzmacniacz 110 w sieci, na stronie 19                                                                                                    |  |
|                                                   | • Zawartość opakowania ze wzmacniaczem, na stronie 28                                                                                                    |  |
|                                                   | • Dodawanie wzmacniacza, na stronie 58                                                                                                    |  |
|                                                   | Pola strony WWW Wzmacniacze, na stronie 171                                                                                                    |  |
|                                                   | • Problemy z instalacją wzmacniacza, na stronie 214                                                                                                    |  |

| Funkcja        | Nowa lub zmieniona treść                                                                                             |
|----------------|----------------------------------------------------------------------------------------------------|
| Wzmacniacz 110 | Zaktualizowana część:                                                                                                |
|                | <ul> <li>Przegląd telefonów IP Cisco DECT z serii 6800, na stronie<br/>1</li> </ul>                                  |
|                | <ul> <li>Procedura konfiguracji urządzenia Cisco IP DECT z serii<br/>6800 (przepływ pracy), na stronie 17</li> </ul> |
|                | • Wymagania instalacyjne, na stronie 23                                                                              |
|                | <ul> <li>Instalacja stacji bazowej, na stronie 30</li> </ul>                                                         |
|                | <ul> <li>Montaż stacji bazowej lub wzmacniacza na suficie, na stronie 31</li> </ul>                                  |
|                | <ul> <li>Montaż stacji bazowej lub wzmacniacza na biurku, na stronie 34</li> </ul>                                   |
|                | <ul> <li>Montaż stacji bazowej lub wzmacniacza na ścianie, na stronie 36</li> </ul>                                  |
|                | • Pola strony WWW Numery wewnętrzne, na stronie 112                                                                  |
|                | • Pola strony WWW Statystyka, na stronie 174                                                                         |
|                | Pola strony WWW Diagnostyka, na stronie 181                                                                          |
|                | • Przeprowadź badanie obszaru ., na stronie 191                                                                      |
|                | • Pobieranie i kopiowanie plików firmware na serwer TFTP,<br>HTTP lub HTTPS, na stronie 202                          |
|                | • Problemy dotyczące instalacji słuchawki, na stronie 214                                                            |
| Słuchawka 6823 | Zaktualizowana część:                                                                                                |
|                | <ul> <li>Przegląd telefonów IP Cisco DECT z serii 6800, na stronie<br/>1</li> </ul>                                  |
|                | • Wymagania instalacyjne, na stronie 23                                                                              |
|                | Instalowanie podpórki ładującej, na stronie 42                                                                       |
|                | Konfigurowanie alarmów, na stronie 79                                                                                |
|                | • Pola strony WWW Aktualizacja firmware, na stronie 145                                                              |
|                | • Uaktualnianie systemu i cofanie uaktualnienia, na stronie 200                                                      |
|                | Specyfikacja słuchawki, na stronie 235                                                                               |

| Funkcja                                                 | Nowa lub zmieniona treść                                                                                                    |
|---------------------------------------------------------|----------------------------------------------------------------------------------------------------|
| Dodawanie kodu do słuchawek                             | Zaktualizowana część:                                                                                                    |
|                                                         | Przypisywanie słuchawek do użytkowników, na stronie 56                                                                                                    |
|                                                         | Rozpoczynanie rejestracji słuchawek, na stronie 57                                                                                                    |
|                                                         | • Podłączanie słuchawki do stacji bazowej, na stronie 57                                                                                                    |
|                                                         | • Pola strony WWW Kraj, na stronie 146                                                                                                    |
| Ulepszenie sprawdzania poprawności<br>czasu certyfikatu | Zaktualizowana cz <b>ęść</b> : Ustawianie kraju stacji bazowej, na stronie 51                                                                                                    |
| Poszukiwanie                                            | Nowe sekcje:                                                                                                    |
|                                                         | Konfigurowanie przywoływania, na stronie 76                                                                                                    |
|                                                         | • Parametry <b>Wiele grup przywoływania</b> w: Pola strony zarządzania, na stronie 137.                                                                                               |
|                                                         | <ul> <li>Pole Sygnał dźwiękowy pwrzywoływania dla: Pola strony<br/>WWW Tony postępu połączenia, na stronie 166</li> </ul>                                                             |
| Udoskonalenia haseł                                     | Nowe sekcje:                                                                                                    |
|                                                         | • Ustawianie zasady hasła, na stronie 68.                                                                                                    |
|                                                         | • Pole <b>Ograniczenia hasła sieci web</b> w: Pola strony WWW Zabezpieczenia, na stronie 149                                                                                          |
| Ulepszanie inicjowania obsługi<br>wielokomórkowej       | Zaktualizowana część: Automatyczna konfiguracja, na stronie 47                                                                                                    |
| Bezpieczeństwo mediów                                   | Nowa sekcja: Konfigurowanie zabezpieczeń medium, na stronie<br>64                                                                                                    |
|                                                         | Zaktualizowana część:                                                                                                    |
|                                                         | Bezpieczeństwo, na stronie 62                                                                                                    |
|                                                         | • Pole <b>bezpieczeństwo RTP</b> i nowe pola <b>Zabezpieczeń mediów</b><br>oraz <b>Zabezpieczeń mediów w TLS</b> dla: Pola strony WWW<br>Serwery, na stronie 122                      |
| Udoskonalenia obsługi połączenia<br>wspólnego           | Nowe pole <b>Identyfikator URI listy pola sygnalizacji aktywności</b><br><b>linii BroadWorks</b> w: Pola strony WWW do dodawania i<br>edytowania numerów wewnętrznych, na stronie 116 |

| Funkcja                                                   | Nowa lub zmieniona treść                                                                                                    |
|-----------------------------------------------------------|----------------------------------------------------------------------------------------------------|
| Tymczasowa słuchawka — Dodawanie<br>do stacji podstawowej | Nowe sekcje:                                                                                                    |
|                                                           | <ul> <li>Automatycznie skonfiguruj słuchawkę przy użyciu nazwy<br/>użytkownika i hasła, na stronie 48</li> </ul>                                                            |
|                                                           | <ul> <li>Automatycznie skonfiguruj słuchawkę przy użyciu krótkiego<br/>kodu aktywacji, na stronie 49</li> </ul>                                                             |
|                                                           | <ul> <li>Tymczasowa słuchawka dodana do stacji podstawowej, na stronie 84</li> </ul>                                                                                        |
|                                                           | • Pola sekcji trybu nieograniczonego w: Pola strony zarządzania, na stronie 137                                                                                             |
| Usprawnienia w obrębie interfejsu<br>użytkownika          | Nowe pola <b>Stan</b> i <b>Numer wewnętrzny</b> w: Pola strony WWW<br>Numery wewnętrzne, na stronie 112                                                                     |
| Rozwiązywanie problemów                                   | Nowa sekcja: Słuchawka nie może się zarejestrować, na stronie 216.                                                                                                    |
| Ogólne zmiany                                             | Dodawanie szczegółów dotyczących pakietu słuchawki w programie<br>Zawartość opakowania słuchawki, na stronie 29                                                             |
|                                                           | Aktualizowanie domyślnego hasła w: Zaloguj się na stronie www<br>użytkownika, na stronie 47                                                                                 |
|                                                           | Dodawanie szczegółów statycznego adresu IP w: Konfigurowanie ustawień sieciowych, na stronie 52                                                                             |
|                                                           | Dodawanie szczegółów lokalnego folderu tekstowego w:<br>Konfigurowanie centralnej książki adresowej, na stronie 71                                                          |
|                                                           | Dodawanie informacji o konfiguracji serwera alarmowego w:<br>Konfigurowanie alarmów, na stronie 79                                                                          |
|                                                           | Dodawanie wymagań dotyczących wymagań wstępnych dla<br>systemu wielokomórkowego w: Konfigurowanie systemu<br>wielokomórkowego na podstawowej stacji bazowej, na stronie 103 |
|                                                           | Aktualizacja informacji o pomocy technicznej zestawu słuchawkowego w: Jakość dźwięku, na stronie 110                                                                        |
|                                                           | Dodawanie szczegółów opisu w różnych tabelach pól stron www                                                                                                    |
|                                                           | Dodawanie wartości dla automatycznej ponownej synchronizacji<br>w: Pola strony zarządzania, na stronie 137                                                                  |
|                                                           | Dodawanie wzorca LED i czasu uaktualniania w: Uaktualnianie stacji bazowych, na stronie 204 i w: Uaktualnianie słuchawek, na stronie 205                                    |
|                                                           | Procedury rozwiązywania problemów w: Słuchawka sygnalizuje<br>sygnałem dźwiękowym, gdy znajduje się na ładowarce, na stronie<br>218                                         |

### Nowe i zmienione informacje o oprogramowaniu sprzętowym w wersji 4.7

Rozpoczynając w tej wersji:

- Schemat numeru wersji zmienia się w taki sposób, aby był zgodny ze standardową numeracją firmy Cisco. Wewnętrznie będzie wyświetlany poprzedni schemat numeracji. Wersja oprogramowania sprzętowego 4.7 oraz V470 B6 to ta sama wersja oprogramowania sprzętowego.
- Wszystkie aktualizacje dokumentów powiązane z daną wersją są jasno oznaczone. Jeśli na przykład zostało dodane nowe pole lub pole zostało usunięte, w dokumentacji będzie wskazana wersja, której zmiana dotyczy.

| Funkcja                         | Nowe i zmienione informacje                                                                  |
|---------------------------------|----------------------------------------------------------------------------------------------|
| Wielokomórkowa stacja bazowa IP | Przegląd telefonów IP Cisco DECT z serii 6800, na stronie 1                                  |
| Cisco DECT 210                  | Procedura konfiguracji urządzenia Cisco IP DECT z serii 6800 (przepływ pracy), na stronie 17 |
|                                 | Wymagania instalacyjne, na stronie 23                                                        |
|                                 | Pobieranie i kopiowanie plików firmware na serwer TFTP, HTTP lub<br>HTTPS, na stronie 202    |
|                                 | Uaktualnianie słuchawek, na stronie 205                                                      |
|                                 | Specyfikacja słuchawki, na stronie 235                                                       |
| Obsługa DNS NAPTR               | Dodaj informacje do pola <b>transport SIP</b> do Pola strony WWW Serwery, na stronie 122.    |
| Obsługa kodeka Opus             | Dodaj <b>Opus</b> do pola <b>priorytet kodeka</b> w Pola strony WWW Serwery, na stronie 122. |

| Funkcja                                          | Nowe i zmienione informacje                                                                                                    |
|--------------------------------------------------|----------------------------------------------------------------------------------------------------|
| Usprawnienia w obrębie interfejsu<br>użytkownika | Zostanie zmieniona Strona www numerów <b>wewnętrznych</b> i jej podstrony Ma to wpływ na następujące elementy:                                                                                                    |
|                                                  | Pola strony WWW Numery wewnętrzne, na stronie 112                                                                                                    |
|                                                  | Poprzednia sekcja jest dostępna tutaj: Pola stron www numerów<br>wewnętrznych w wersji oprogramowania sprzętowego V450 i<br>V460, na stronie 185.                                                                                                    |
|                                                  | Pola strony WWW Terminal, na stronie 119                                                                                                    |
|                                                  | Poprzednia sekcja jest dostępna tutaj: Pola stron www Terminala<br>w wersji oprogramowania sprzętowego V450 i V460, na stronie<br>188                                                                                                    |
|                                                  | <ul> <li>Pola strony WWW do dodawania i edytowania numerów<br/>wewnętrznych, na stronie 116</li> </ul>                                                                                                    |
|                                                  | Dodaj informacje o <b>rozszerzeniu</b> , <b>pozycji terminala</b> , <b>poziomu baterii</b> ,<br><b>RSSI</b> oraz <b>czasu pomiaru [mm:ss]</b> w Pola strony WWW Numery<br>wewnętrzne, na stronie 112.                                                 |
|                                                  | Dodaj maksymalną długość uwierzytelniającej nazwy użytkownika<br>hasła uwierzytelniania, nazwy użytkownika xsi i hasła xsi w polu<br>Pola strony WWW do dodawania i edytowania numerów wewnętrznych,<br>na stronie 116                                |
|                                                  | Dodaj <b>godzinę ponownego nawiązania połączenia w trybie failover</b><br>na Pola sieciowe strony WWW, na stronie 131.                                                                                                    |
|                                                  | Dodawanie pól <b>połączenia alarmowego</b> , <b>przerywanie połączeń z</b><br><b>powodu połączenia alarmowego</b> oraz <b>odrzuconych połączeń</b><br><b>alarmowych</b> do widoku <b>Połączenia</b> w: Pola strony WWW Statystyka,<br>na stronie 174. |
|                                                  | Niektóre pola nie są już wyświetlane na stronach WWW wersji<br>oprogramowania sprzętowego 4.7. Zostały one oznaczone jako usunięte.                                                                                                    |
| Ogólne zmiany                                    | Aktualizuje Procedura konfiguracji urządzenia Cisco IP DECT z serii<br>6800 (przepływ pracy), na stronie 17, aby zmieniać kolejność zadań.                                                                                                    |
|                                                  | Objaśnienia dotyczące informacji o kraju w Ustawianie kraju stacji bazowej, na stronie 51.                                                                                                    |
|                                                  | Sekcja Przeprowadź badanie obszaru ., na stronie 191 została ponownie napisana.                                                                                                    |
|                                                  | Nowe procedury rozwiązywania problemów Słuchawka nie zostanie<br>włączona, na stronie 217 oraz Słuchawka nie może pozostać włączona,<br>na stronie 217                                                                                                |

### Nowe i zmienione informacje o oprogramowaniu sprzętowym w wersji 460

| Funkcja                               | Nowe lub zaktualizowane sekcje                                                                                |
|---------------------------------------|----------------------------------------------------------------------------------------------------|
| Ulepszenia strony WWW stacji bazowych | Nowe Konta stacji bazowej, na stronie 20                                                                      |
|                                       | Nowe Zaloguj się na stronie www użytkownika, na stronie 47                                                    |
|                                       | Zaktualizowano Strony WWW stacji bazowej, na stronie 111                                                      |
|                                       | Zaktualizowano Nowe i zmienione informacje o<br>oprogramowaniu sprzętowym w wersji 460, na stronie<br>16      |
|                                       | Zaktualizowano Pola stron www Terminala w wersji<br>oprogramowania sprzętowego V450 i V460, na<br>stronie 188 |
|                                       | Zaktualizowano Pola strony WWW Serwery, na stronie 122                                                        |
|                                       | Zaktualizowano Pola strony zarządzania, na stronie 137                                                        |
|                                       | Zaktualizowano Pola strony WWW Centralna książka telefoniczna, na stronie 153                                 |
|                                       | Zaktualizowano Pola strony WWW Statystyka ogólna,<br>na stronie 178                                           |
| Książka telefoniczna Broadsoft        | Zaktualizowano Pola strony WWW Centralna książka telefoniczna, na stronie 153                                 |
| Obsługa protokołu CDP                 | Zaktualizowano Pola sieciowe strony WWW, na<br>stronie 131 oraz Protokoły sieciowe, na stronie 236            |
| Wbudowane usprawnienia słuchawki      | Zaktualizowano Słuchawka nie zostanie<br>zarejestrowana (Konfiguracja automatyczna), na<br>stronie 214        |
| Dzienniki PCAP                        | Zaktualizowano Pola strony WWW Diagnostyka, na stronie 181                                                    |
|                                       | Nowe zadanie Wygeneruj dzienniki PCAP, na stronie 224                                                         |

| Funkcja       | Nowe lub zaktualizowane sekcje                                                                                                    |
|---------------|----------------------------------------------------------------------------------------------------|
| Ogólne zmiany | Nowe zadania:                                                                                                    |
|               | • Dodawanie drugiej linii do słuchawki, na stronie 85                                                                                                |
|               | <ul> <li>Dzielenie linii między słuchawkami, na stronie<br/>86</li> </ul>                                                                            |
|               | <ul> <li>Słuchawka nie zostanie zarejestrowana<br/>(Konfiguracja automatyczna), na stronie 214</li> </ul>                                            |
|               | <ul> <li>Słuchawka nie chce się zarejestrować<br/>(Konfiguracja ręczna), na stronie 215</li> </ul>                                                   |
|               | <ul> <li>Dioda LED na stacji bazowej świeci na<br/>czerwono, a słuchawka wyświetla informację o<br/>Braku Rejestracji SIP, na stronie 216</li> </ul> |

# Procedura konfiguracji urządzenia Cisco IP DECT z serii 6800 (przepływ pracy)

Postępuj zgodnie z poniższą procedurą, aby skonfigurować urządzenia Jednokomórkowa stacja bazowa IP Cisco DECT 110 i Wielokomórkowa stacja bazowa IP Cisco DECT 210 w systemie.

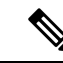

#### Uwaga

Ten przepływ pracy jest przeznaczony dla systemu jednolitego. Jeśli konieczne jest dodanie kolejnych urządzeń Jednokomórkowa stacja bazowa IP Cisco DECT 110. Wielokomórkowa stacja bazowa IP Cisco DECT 210 lub Wielokomórkowa stacja bazowa IP Cisco DECT 210 dodatkowe stacje bazowe wymagać będą dodatkowej wiedzy i umiejętności.

Instalacja może mieć dwa podejścia:

- Automatyczny: stacja bazowa i słuchawki są wstępnie konfigurowane przez dostawcę usług.
- Ręczna: stacja bazowa i słuchawki muszą być skonfigurowane za pomocą stron www administracji. Dostawca usług musi podać informacje umożliwiające systemowi komunikowanie się z usługą sterowanie połączeniami.

Po zakończeniu wykonywania tej procedury można skonfigurować katalogi, zabezpieczenia i dodatkowe funkcje. Aby uzyskać więcej informacji, patrz Administrowanie telefonami, na stronie 45.

#### Procedura

|        | Komenda lub czynność                  | Przeznaczenie                        |
|--------|---------------------------------------|--------------------------------------|
| Krok 1 | Wymagania instalacyjne, na stronie 23 | Przygotuj się do instalacji systemu. |

|         | Komenda lub czynność                                                                                                    | Przeznaczenie                                                                                                    |
|---------|----------------------------------------------------------------------------------------------------|----------------------------------------------------------------------------------------------------|
| Krok 2  | Instalacja stacji bazowej, na stronie 30                                                                                                    | Sprawdź, czy stacja bazowa może<br>komunikować się z siecią. Jeśli system<br>korzysta z automatycznej konfiguracji, system<br>automatycznie pobiera konfigurację.                                                                                                    |
| Krok 3  | Przeprowadź badanie obszaru ., na stronie 191                                                                                                    | Wstępnie umieść stację bazową w planowanej<br>lokalizacji i upewnij się, że jej umiejscowienie<br>daje dobry odbiór sygnału przed<br>zainstalowaniem sprzętu na stałe.                                                                                                    |
|         |                                                                                                    | Więcej informacji na ten temat można znaleźć<br>w podręczniku obsługi serii 6800 w telefonie<br>Cisco IP DECT.                                                                                                    |
| Krok 4  | <ul> <li>Wykonaj jedną z następujących czynności:</li> <li>Montaż stacji bazowej lub wzmacniacza na suficie, na stronie 31</li> <li>Montaż stacji bazowej lub wzmacniacza na biurku, na stronie 34</li> <li>Montaż stacji bazowej lub wzmacniacza na ścianie, na stronie 36</li> </ul> | Zamontuj stację bazową w wybranym miejscu.                                                                                                    |
| Krok 5  | Logowanie do strony internetowej<br>administracji, na stronie 46                                                                                                    | Połącz się ze stroną WWW stacji bazowej<br>przy użyciu przeglądarki.                                                                                                    |
| Krok 6  | Konfiguracja stacji bazowej, na stronie 50                                                                                                    | (Tylko w przypadku konfiguracji ręcznej)<br>Skonfiguruj stację bazową do komunikacji z<br>serwerem SIP do przetwarzania połączeń.                                                                                                    |
| Krok 7  | Ustawianie kraju stacji bazowej, na stronie 51                                                                                                    | (Tylko w przypadku konfiguracji ręcznej)<br>Skonfiguruj kraj i datę/godzinę stacji bazowej.<br>Wybór kraju określa dzwonki i sygnały tonowe<br>w paśmie. Ułatwia on również konfigurację<br>godziny. Godzina jest wyświetlana w<br>słuchawkach i plikach dziennika stacji<br>bazowej. |
| Krok 8  | Konfigurowanie ustawień sieciowych, na stronie 52                                                                                                    | (Tylko w przypadku konfiguracji ręcznej)<br>Skonfiguruj sieć, aby móc nawiązywać<br>połączenia.                                                                                                    |
| Krok 9  | Dodawanie słuchawek do stacji bazowej, na<br>stronie 55                                                                                                    | (Tylko w przypadku konfiguracji ręcznej)<br>Skonfiguruj słuchawki w stacji bazowej.<br>Można skonfigurować jedną lub wiele<br>słuchawek.                                                                                                    |
| Krok 10 | Przypisywanie słuchawek do użytkowników,<br>na stronie 56                                                                                                    | (Tylko w przypadku konfiguracji ręcznej) W<br>przypadku scenariusza z wieloma słuchawkami<br>przypisz słuchawki do konkretnych<br>użytkowników.                                                                                                    |

|         | Komenda lub czynność                                                           | Przeznaczenie                                                                                                    |
|---------|--------------------------------------------------------------------------------|----------------------------------------------------------------------------------------------------|
| Krok 11 | Rozpoczynanie rejestracji słuchawek, na stronie 57                             | Przygotuj stację bazową w celu oczekiwania<br>na rejestrację słuchawek i skompletowania<br>pętli komunikacyjnej. |
| Krok 12 | Podłączanie słuchawki do stacji bazowej, na<br>stronie 57                      | Skonfiguruj komunikację między słuchawką<br>i stacją bazową.                                                     |
| Krok 13 | Sprawdzanie konfiguracji systemu, na stronie<br>198                            | Sprawdź, czy można nawiązywać połączenia.                                                                        |
| Krok 14 | (Opcjonalne) Przeprowadź badanie obszaru .,<br>na stronie 191                  | Sprawdź, czy stacje bazowe są prawidłowo<br>rozmieszczone w sposób umożliwiający<br>komunikację ze słuchawkami.  |
| Krok 15 | (Opcjonalne) Tworzenie kopii zapasowej<br>konfiguracji systemu, na stronie 199 | Wykonaj kopię zapasową, aby zapisać<br>konfigurację.                                                             |

#### Co dalej

Jeśli konieczne jest skonfigurowanie Wzmacniacz 110, przejdź do Konfigurowanie: Wzmacniacz 110 w sieci, na stronie 19.

#### **Tematy pokrewne**

Konfiguracja ręczna, na stronie 50 Automatyczna konfiguracja, na stronie 47

### Konfigurowanie: Wzmacniacz 110 w sieci

Poniższa procedura służy do konfigurowania Wzmacniacz 110 do pracy z systemem Jednokomórkowa stacja bazowa IP Cisco DECT 110.

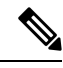

#### Uwaga

Nie należy podłączać się do wzmacniacza przed zapoznaniem się z sekcją Dodawanie wzmacniacza, na stronie 58.

#### Zanim rozpoczniesz

Stacja bazowa musi być zainstalowana i aktywna.

Co najmniej jedna słuchawka musi być zainstalowana i aktywna.

#### Procedura

|        | Komenda lub czynność                  | Przeznaczenie                        |  |  |  |
|--------|---------------------------------------|--------------------------------------|--|--|--|
| Krok 1 | Wymagania instalacyjne, na stronie 23 | Przygotuj się do instalacji systemu. |  |  |  |

|        | Komenda lub czynność                                                                                                    | Przeznaczenie                                                                                                    |
|--------|----------------------------------------------------------------------------------------------------|----------------------------------------------------------------------------------------------------|
| Krok 2 | Przeprowadź badanie obszaru ., na stronie 191                                                                                                    | Wstępnie umieść stację bazową w planowanej<br>lokalizacji i upewnij się, że jej umiejscowienie<br>daje dobry odbiór sygnału przed<br>zainstalowaniem sprzętu na stałe. |
|        |                                                                                                    | Więcej informacji na ten temat można znaleźć<br>w <i>podręczniku obsługi serii 6800 w telefonie</i><br><i>Cisco IP DECT.</i>                                           |
| Krok 3 | Wykonaj jedną z następujących czynności:                                                                                                    | Zamontuj wzmacniacz w wybranym miejscu.                                                                                                    |
|        | <ul> <li>Montaż stacji bazowej lub wzmacniacza<br/>na suficie, na stronie 31</li> <li>Montaż stacji bazowej lub wzmacniacza<br/>na biurku, na stronie 34</li> <li>Montaż stacji bazowej lub wzmacniacza<br/>na ścianie, na stronie 36</li> </ul> |                                                                                                    |
| Krok 4 | Logowanie do strony internetowej administracji,<br>na stronie 46                                                                                                    | Połącz się ze stroną WWW stacji bazowej przy<br>użyciu przeglądarki.                                                                                                   |
| Krok 5 | Dodawanie wzmacniacza, na stronie 58                                                                                                    | Dodaj wzmacniacz do systemu.                                                                                                    |
| Krok 6 | Sprawdzanie konfiguracji systemu, na stronie<br>198                                                                                                    | Sprawdź, czy można nawiązywać połączenia.                                                                                                    |
| Krok 7 | Przeprowadź badanie obszaru ., na stronie 191                                                                                                    | Sprawdź, czy stacje bazowe i wzmacniacze są<br>prawidłowo rozmieszczone w sposób<br>umożliwiający komunikację ze słuchawkami.                                          |
| Krok 8 | (Opcjonalne) Tworzenie kopii zapasowej<br>konfiguracji systemu, na stronie 199                                                                                                    | Wykonaj kopię zapasową, aby zapisać<br>konfigurację.                                                                                                    |

# Konta stacji bazowej

Użytkownik może logować się do stacji podstawowej jako administrator lub użytkownik. Identyfikatory i hasła są podane przez dostawcę usługi.

Administrator ma dostęp do wszystkich stron www oraz wszystkich pól opisanych w tym dokumencie.

Użytkownik ma dostęp do pól tylko pod tymi samymi stronami www:

- Dom/status
- Numery wewnętrzne
- Terminal

#### **Tematy pokrewne**

Strony WWW stacji bazowej, na stronie 111

### Działanie systemu w okresach dużego obciążenia sieci

Wszystkie czynniki powodujące zmniejszenie wydajności sieci mogą wpływać na jakość połączeń głosowych realizowanych przez system telefoniczny, a w niektórych przypadkach mogą nawet powodować zerwanie połączenia. Do źródeł pogorszenia przepustowości sieci należą m.in.:

- zadania administracyjne, np. skanowanie portów wewnętrznych czy skanowanie zabezpieczeń,
- ataki na sieć, np. ataki typu "odmowa usługi".

### Przerwa w zasilaniu

Dostęp do usług alarmowych za pomocą telefonu wymaga, aby stacja bazowa miała zasilanie. W przypadku przerwy w zasilaniu nawiązywanie połączeń telefonicznych i alarmowych nie będzie działać do chwili przywrócenia zasilania. W przypadku awarii lub przerwy w zasilaniu może okazać się konieczne ponowne uruchomienie bądź skonfigurowanie urządzenia w celu nawiązywania połączeń telefonicznych lub alarmowych.

Dostęp do usług alarmowych wymaga również odpowiedniego poziomu naładowania baterii słuchawki. W przypadku zbyt niskiego poziomu naładowania baterii usługi telefoniczne lub alarmowe będą działać dopiero po naładowaniu.

### Różnice terminologiczne

W poniższej tabeli podano niektóre różnice terminologiczne między dokumentem *Cisco IP DECT z serii* 6800 Podręcznik użytkownika a dokumentem *Cisco IP DECT z serii* 6800 Podręcznik administratora.

#### Tabela 2: Różnice terminologiczne

| Podręcznik użytkownika | Podręcznik administratora                                          |
|------------------------|--------------------------------------------------------------------|
| Wskaźniki wiadomości   | Wskaźnik wiadomości oczekującej lub lampka<br>Wiadomość oczekująca |
| System poczty głosowej | System wiadomości głosowych                                        |

### **Obsługiwane znaki**

Podczas wprowadzania informacji stacje bazowe i słuchawki obsługują następujące znaki:

#### Rysunek 2: Obsługiwane znaki

|   | 0 | 1 | 2        | 3 | 4 | 5  | 6 | 7 | 8  | 9  | А | в | С | D | Е   | F |
|---|---|---|----------|---|---|----|---|---|----|----|---|---|---|---|-----|---|
| 0 |   |   |          | 0 | @ | Ρ  | • | р | €  | İ  |   | • | À | Ð | à   | ð |
| 1 |   |   | !        | 1 | А | Q  | а | q | I. | 1  | i | ± | Á | Ñ | á   | ñ |
| 2 |   |   | •        | 2 | в | R  | b | r |    | •  | ¢ | Č | Â | Ò | â   | ò |
| 3 |   |   | #        | 3 | С | s  | с | s | f  | "  | £ | č | Ã | Ó | ã   | ó |
| 4 |   |   | \$       | 4 | D | Т  | d | t |    | "  | × | 1 | Ä | Ô | ä   | ô |
| 5 |   |   | %        | 5 | Е | U  | е | u |    | •  | ¥ | μ | A | Ő | å   | ő |
| 6 |   |   | 8        | 6 | F | V  | f | v | t  | -  | ł | ſ | Æ | Ö | æ   | ö |
| 7 |   |   | <u>۱</u> | 7 | G | W  | g | w | ‡  | _  | 8 |   | ç | × | ç   | ÷ |
| 8 |   |   | (        | 8 | н | х  | h | x | ^  | ~  |   |   | È | ø | è   | ø |
| 9 |   |   | )        | 9 | I | Y  | i | У | Ř  | ř  | Ů | Ď | É | Ù | é   | ù |
| A |   |   | *        | : | J | Ζ  | i | z | Š  | š  | ů | ď | Ê | Ú | ê   | ú |
| в |   |   | +        | ÷ | ĸ | [  | k | { | <  | >  | « | > | Ë | Û | ë   | û |
| С |   |   |          | < | L | ١. | I | 1 | Œ  | œ  | Ě | Ť | İ | Ü | i   | ü |
| D |   |   | -        | = | М | 1  | m | } | Ş  | ş  | ě | ť | Í | Ý | í – | ý |
| Е |   |   |          | > | N | ^  | п | ~ | Ž  | ž  | Ň | ň | Ì | Þ | î   | Þ |
| F |   |   | 1        | ? | 0 |    | 0 | Ğ | ğ  | Ϋ́ | - | ٤ | Í | ß | í - | ÿ |

**Uwaga** Aby uzyskać dostęp do znaków specjalnych, można nacisnąć środkowy klawisz programowy w: Słuchawka 6823.

# Cisco IP DECT z serii 6800 — Dokumentacja

Należy zapoznać się z publikacjami dotyczącymi danego języka i wersji oprogramowania sprzętowego. Należy skorzystać z następujących adresów URL (Uniform Resource Locator):

https://www.cisco.com/c/en/us/support/collaboration-endpoints/ip-dect-6800-series-multiplatform-firmware/tsd-products-support-series-home.html

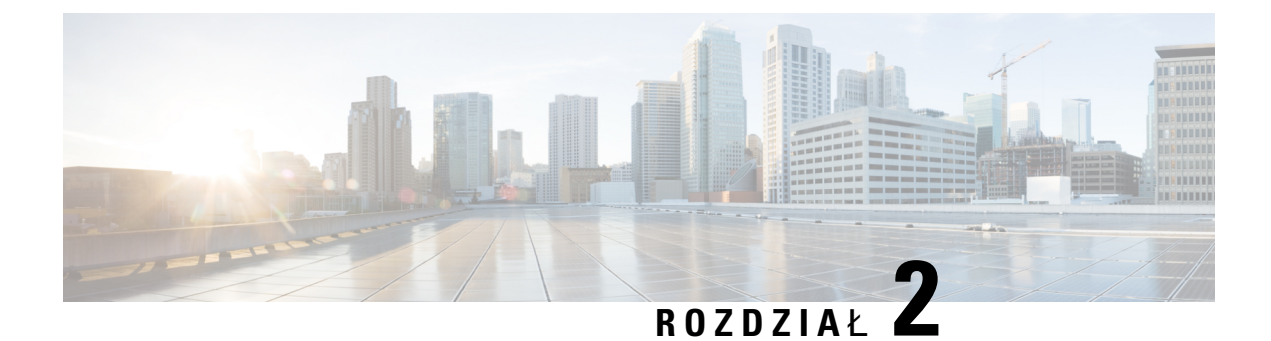

# Instalacja sprzętu

- Wymagania instalacyjne, na stronie 23
- Instalacja stacji bazowej, na stronie 30
- Montaż stacji bazowej lub wzmacniacza na suficie, na stronie 31
- Montaż stacji bazowej lub wzmacniacza na biurku, na stronie 34
- Montaż stacji bazowej lub wzmacniacza na ścianie, na stronie 36
- Instalacja baterii w słuchawce, na stronie 39
- Instalowanie podpórki ładującej, na stronie 42
- Ładowanie baterii słuchawki, na stronie 43

# Wymagania instalacyjne

Składa Cisco IP DECT z serii 6800 się z następującego sprzętu:

- Słuchawka 6825
- Słuchawka wzmocniona 6825
- Słuchawka 6823
- Jednokomórkowa stacja bazowa IP Cisco DECT 110
- Wielokomórkowa stacja bazowa IP Cisco DECT 210
- Wzmacniacz 110

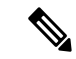

Uwaga

ga Jednokomórkowa stacja bazowa IP Cisco DECT 110 nie może być używane w systemie wielokomórkowym.

Przed rozpoczęciem konfigurowania systemu Cisco IP DECT z serii 6800:

- Określ wymaganą liczbę użytkowników (słuchawek).
- Określ wymaganą liczbę linii telefonicznych (numerów). Każdy użytkownik może mieć do 2 linii i 2 jednoczesnych połączeń, jeśli nie osiągnięty został limit obsługiwanej całkowitej liczby połączeń w systemie.

- Dla danej liczby słuchawek należy określić wymaganą liczbę stacji bazowych na podstawie następujących parametrów:
  - Szacowane jednoczesne użycie słuchawek: Więcej informacji znaleźć można w: Rejestracje słuchawek, na stronie 25.
  - Rozmiar przestrzeni do objęcia usługą.
  - Zasięg stacji bazowych. Każda stacja ma zasięg do 300 metrów na zewnątrz i 50 metrów wewnątrz budynku.
  - Jeśli jest to konieczne, można dodać do stacji bazowej powtarzalne wskaźniki, aby rozszerzyć zasięg systemu:

Tabela 3: Maksymalna liczba wzmacniaczy dla stacji podstawowej

| Stacje bazowe                                     | Wzmacniacze |
|---------------------------------------------------|-------------|
| Jednokomórkowa stacja bazowa IP Cisco DECT<br>110 | 6           |
| Wielokomórkowa stacja bazowa IP Cisco DECT<br>210 | 3           |

Zasięg wzmacniaczy. Każdy wzmacniacz ma zasięg do 300 metrów na zewnątrz i 50 metrów wewnątrz budynku.

Więcej informacji na temat określania liczby stacji bazowych, repeaterów i słuchawek dla obszaru zasięgu można znaleźć w dokumencie *Przewodnik wdrażania telefonu IP Cisco DECT z serii 6800*.

- System sterowania połączeniami musi być skonfigurowany i sprawny. Uzyskaj informacje dotyczące systemu sterowania połączeniami, w tym adresy serwera, nazwy użytkowników i hasła. Przydatne informacje na temat zbierania informacji zawiera sekcja Arkusze, na stronie 245.
- Zaplanuj lokalizacje, w których zostaną zainstalowane poszczególne stacje bazowe.
  - Określ, czy stacje bazowe mają zostać zamontowane na ścianach, czy na suficie.

Firma Cisco dostarcza kołki i wkręty do montażu stacji bazowej w płytach gipsowo-kartonowych, ale powierzchnia może wymagać innego systemu mocowania.

- Upewnij się, że połączenie LAN jest dostępne w pobliżu planowanej lokalizacji każdej stacji. Kabel Ethernet dostarczony ze stacją bazową ma długość 200 cm, ale można użyć kabla prostego CAT5e o maksymalnej długości 10 000 cm.
- Jeśli nie korzystasz z programu zasilania przez sieć Ethernet (PoE), zainstaluj stację bazową w pobliżu gniazdka elektrycznego znajdującego się w obszarze, który zapewnia dobre zakres obsługi przez stację bazową. Długość przewodu zasilającego z zasilaczem wynosi 208 cm.
- Upewnij się, że stacje bazowe są rozmieszczone w sposób umożliwiający komunikację między słuchawkami. Upewnij się, że użytkownicy mają zapewniony optymalny zasięg.

Podczas korzystania z urządzenia Jednokomórkowa stacja bazowa IP Cisco DECT 110 można dodawać wzmacniacze aby rozszerzyć zasięg.

Za pomocą Wielokomórkowa stacja bazowa IP Cisco DECT 210 można zwiększyć zasięg, dodając dodatkowe stacje bazowe lub wzmacniacze.

- Jeśli wymagane są wzmacniacze:
  - Określ, czy wzmacniacze mają zostać zamontowane na ścianach, czy na suficie.

Firma Cisco dostarcza kołki i wkręty do montażu wzmacniacza w płytach gipsowo-kartonowych, ale powierzchnia może wymagać innego systemu mocowania. Aby uzyskać więcej informacji, zobacz procedury montażu.

- Upewnij się, że gniazdko elektryczne znajduje się blisko planowanej lokalizacji każdego wzmacniacza. Długość przewodu zasilającego z zasilaczem wynosi 208 cm.
- Upewnij się, że wzmacniacz znajduje się w zasięgu stacji bazowej. Każda stacja ma zasięg do 300 metrów na zewnątrz i 50 metrów wewnątrz budynku.

### **Rejestracje słuchawek**

W systemie: Jednokomórkowa stacja bazowa IP Cisco DECT 110 można skonfigurować maksymalnie 20 słuchawek, natomiast w systemie: Wielokomórkowa stacja bazowa IP Cisco DECT 210 maksymalnie 30 słuchawek. Jednak liczba aktywnych połączeń obsługiwanych przez stację bazową jest ograniczona przez kodek.

| Tabela 4: Liczba aktywnych połączeń obsługiwanych przez jedno urządzenie Jednokomórkowa stacja bazowa IP Cisco DECT 110 | ) i |
|----------------------------------------------------------------------------------------------------|-----|
| jedmo urządzenie Wielokomórkowa stacja bazowa IP Cisco DECT 210                                                         |     |

| Pasmo                                          | Jednokomórkowa stacja bazowa IP<br>Cisco DECT 110 | Wielokomórkowa stacja bazowa<br>IP Cisco DECT 210 |
|------------------------------------------------|---------------------------------------------------|---------------------------------------------------|
| Jednocześnie wąskopasmowo                      | 10                                                | 10                                                |
| Jednocześnie wąskopasmowo z<br>zabezpieczeniem | 10                                                | 8                                                 |
| Szerokopasmowo                                 | 5                                                 | 5                                                 |

Tabela 5: Liczba aktywnych połączeń, które są obsługiwane przez dwa urządzenia Jednokomórkowa stacja bazowa IP Cisco DECT 110 i dwa urządzenia Wielokomórkowa stacja bazowa IP Cisco DECT 210

| Pasmo                                          | Jednokomórkowa stacja bazowa<br>IP Cisco DECT 110 | Wielokomórkowa stacja bazowa<br>IP Cisco DECT 210 |
|------------------------------------------------|---------------------------------------------------|---------------------------------------------------|
| Jednocześnie wąskopasmowo                      | 20                                                | 16                                                |
| Jednocześnie wąskopasmowo z<br>zabezpieczeniem | 20                                                | 16                                                |
| Szerokopasmowo                                 | 10                                                | 10                                                |

Tabela 6: Maksymalna liczba aktywnych połączeń obsługiwana przez wiele urządzeń Wielokomórkowa stacja bazowa IP Cisco DECT 210

| Pasmo                     | System wielokomórkowy |
|---------------------------|-----------------------|
| Jednocześnie wąskopasmowo | 2000                  |

| Pasmo                                       | System wielokomórkowy |
|---------------------------------------------|-----------------------|
| Jednocześnie wąskopasmowo z zabezpieczeniem | 2000                  |
| Szerokopasmowo                              | 1250                  |

```
Ň
```

Uwaga

Jeśli użytkownik włączy opcję naciśnij, aby mówić (push to talk), stacja bazowa może zmniejszyć obsługiwaną liczbę aktywnych połączeń.

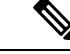

Uwaga

W przypadku korzystania ze wzmacniaczy, stacja bazowa obsługuje mniej aktywnych słuchawek.

Wdrożenia jedno- dwu- i wielokomórkowe mają różną maksymalną liczbę słuchawek i stacji bazowych. Aby uzyskać więcej informacji, patrz Sieci jedno-, dwu- i wielokomórkowe, na stronie 26.

### Sieci jedno-, dwu- i wielokomórkowe

Można skonfigurować system jedno-, dwu- albo wielokomórkowy.

Pojedynczy system składa się z jednego urządzenia Jednokomórkowa stacja bazowa IP Cisco DECT 110 oraz maksymalnie 20 słuchawek lub urządzenia Wielokomórkowa stacja bazowa IP Cisco DECT 210 i do 30 słuchawek. Aby zwiększyć zasięg obsługi radiowej, można również użyć do 6 urządzeń Wzmacniacz 110 z urządzeniem Jednokomórkowa stacja bazowa IP Cisco DECT 110 oraz maksymalnie 3 urządzeń Wzmacniacz 110 z urządzeniem Wielokomórkowa stacja bazowa IP Cisco DECT 210. Na poniższym schemacie przedstawiono sieć jednokomórkową z jedną stacją bazową.

Rysunek 3: Sieć jednokomórkowa

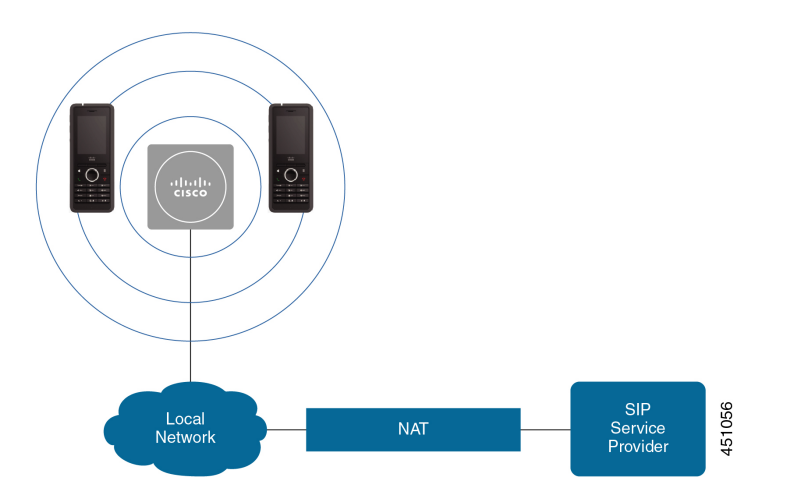

Na poniższym schemacie przedstawiono stację bazową z jednym wzmacniaczem.
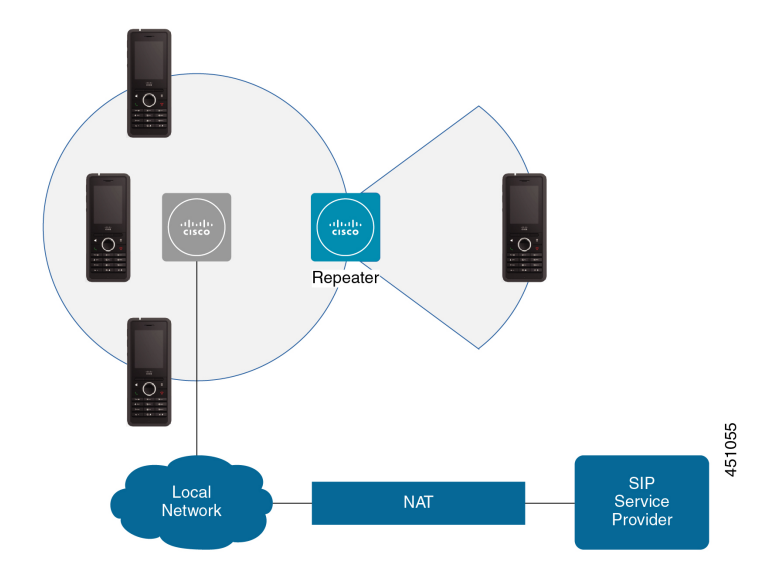

Rysunek 4: Pojedyncza stacja bazowa z jednym wzmacniaczem

System dwukomórkowy składa się z dwóch urządzeń Jednokomórkowa stacja bazowa IP Cisco DECT 110 z maksymalnie 30 słuchawkami. W systemie można również użyć maksymalnie 12 urządzeń Wzmacniacz 110, aby zwiększyć zakres obsługi. Na poniższym schemacie przedstawiono 2 stacje bazowe z jednym wzmacniaczem.

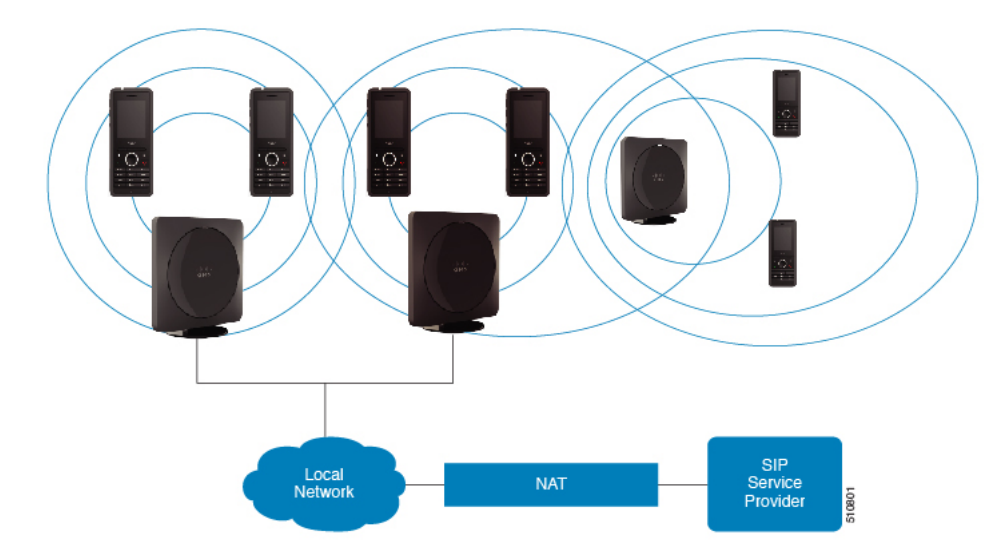

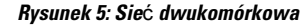

System multicell składa się z dwóch urządzeń Wielokomórkowa stacja bazowa IP Cisco DECT 210 z maksymalnie 60 słuchawkami lub do 250 urządzeń Wielokomórkowa stacja bazowa IP Cisco DECT 210 z maksymalnie 1000 słuchawek. W tym systemie można również użyć do 6 urządzeń Wzmacniacz 110 z dwiema stacjami bazowymi lub 100 urządzeń Wzmacniacz 110 z 250 stacjami bazowymi w celu zwiększenia zasięgu radiowego. Na poniższym schemacie przedstawiono sieć wielokomórkową z 3 stacjami bazowymi.

#### Rysunek 6: Sieć wielokomórkowa

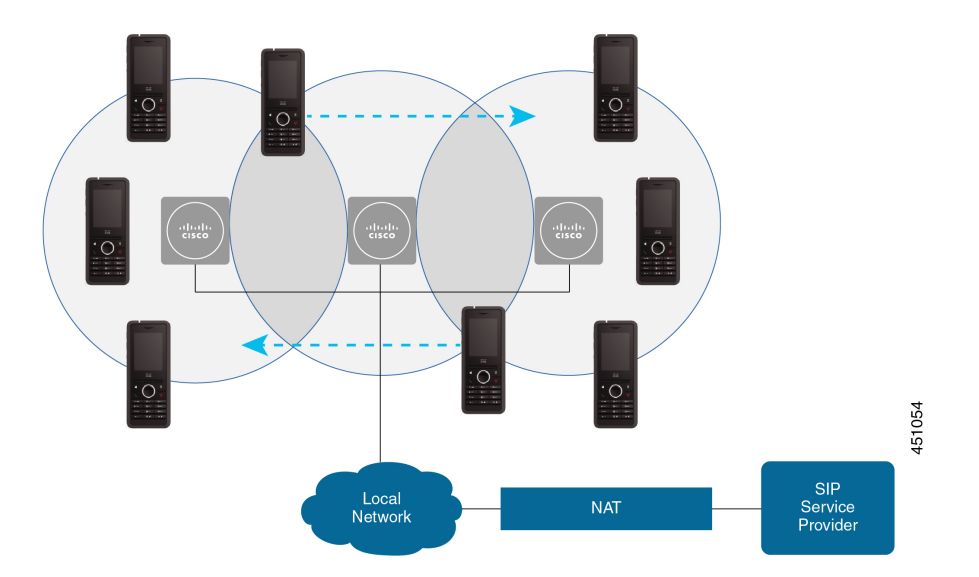

#### **Tematy pokrewne**

Dodaj dodatkowe stacje bazowe, aby utworzyć sieć wielokomórkową (w ramach procesu pracy), na stronie 102

Procedura dodawania dodatkowych stacji bazowych do dwukomórkowego procesu sieciowego, na stronie 98

### Zawartość pakietu stacji bazowej

Pakiet stacji bazowej zawiera następujące elementy:

- Stacja bazowa
- Stojak stacji bazowej
- Kabel Ethernet
- · Zasilacz dostosowany do wymagań regionalnych
- Kabel USB do gniazda zasilania
- · Wkręty i kołki montażowe
- · Drukowany dokument z informacjami o zgodności

Aby zamontować stację na suficie, należy oddzielnie zamówić zestaw do montażu na suficie.

### Zawartość opakowania ze wzmacniaczem

Opakowanie wzmacniacza zawiera:

- Wzmacniacz
- Podstawka wzmacniacza

- · Zasilacz dostosowany do wymagań regionalnych
- Kabel USB do gniazda zasilania
- Wkręty i kołki montażowe
- Drukowany dokument z informacjami o zgodności

Aby zamontować wzmacniacz na suficie, należy oddzielnie zamówić zestaw do montażu na suficie.

### Zawartość opakowania słuchawki

Opakowanie słuchawki zawiera:

 Słuchawka z dołączonym zaczepem na pasek. W słuchawce znajduje się bateria, której styki są osłonięte kawałkiem plastiku.

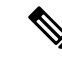

Uwaga

- Należy zdjąć plastik osłaniający styki baterii. Aby uzyskać więcej informacji, patrz Instalacja baterii w słuchawce, na stronie 39.
- Podstawka ładująca z kablem USB.
- Zasilacz dla podstawki ładującej odpowiedni dla kraju użytkownika.
- Plastikowa osłona, którą można zastąpić zaczep na pasek.

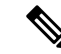

**Uwaga** Należy pamiętać o zachowaniu tej małej okładki plastikowej, na wypadek gdyby słuchawka nie była przymocowana do paska taśmowego.

• Drukowany dokument z informacjami o zgodności.

W trakcie rejestracji słuchawki potrzebne jest oznaczenie na etykiecie.

### Wymagania dotyczące zasilania

Stacja bazowa wymaga jednego z następujących źródeł zasilania:

- Power over Ethernet (PoE) co najmniej IEEE 802.3: klasa zasilania 2 (3,84–6,49 W)
- Zasilacz odpowiedni dla konkretnego regionu z kablem USB do gniazda zasilania. Zasilacz należy podłączyć do gniazdka elektrycznego.

Słuchawka jest zasilana przy użyciu baterii litowo-jonowej 3,7 V, 1000 mAh, 4,1 Wh.

Przewód zasilający ładowarki słuchawki należy podłączyć do zasilacza regionalnego, a zasilacz należy podłączyć do gniazdka elektrycznego.

# Instalacja stacji bazowej

Gdy stacja bazowa nawiązuje połączenie z siecią, diody LED wskazują stan sieci:

- Kolor zielony połączono
- Kolor pomarańczowy trwa nawiązywanie połączenia
- Kolor czerwony, migające nie można połączyć się z siecią
- Kolor czerwony, stałe resetowanie połączenia sieciowego

Użyj tej procedury, aby sprawdzić, czy stacja bazowa może komunikować się z siecią, zanim zamontujesz stację bazową w wybranym miejscu.

#### Zanim rozpoczniesz

Wymagania stacji bazowej:

- Zasilanie Power over Ethernet (PoE) lub zasilacz
- Połączenie LAN
- · Adres IP przypisany przez serwer DHCP w sieci

#### Procedura

- Krok 1 Podłącz jeden koniec kabla Ethernet do stacji bazowej.
- Krok 2 Podłącz drugi koniec kabla Ethernet do portu LAN.
- **Krok 3** Jeśli zasilanie PoE nie jest używane, podłącz zasilacz do stacji bazowej, a następnie do gniazdka elektrycznego.
- Krok 4 Jeśli dioda LED zacznie migać na czerwono po kilku minutach, wykonaj następujące czynności:
  - a) Znajdź przycisk Reset (Resetuj) na dolnej krawędzi stacji bazowej.
  - b) Naciśnij przycisk **Reset** (Resetuj) i przytrzymaj go, aż dioda LED zacznie świecić na czerwono.
  - c) Zwolnij przycisk Reset (Resetuj).

Dioda LED powinna zacząć migać na żółto, a następnie urządzenie powinno podjąć próbę nawiązania połączenia. Jeśli dioda LED nie zaświeci na zielono, stacja bazowa nie może uzyskać adresu IP. Zobacz Dioda LED stacji bazowej świeci się na czerwono., na stronie 213, aby uzyskać dalszą pomoc.

#### Co dalej

Zamontuj stację bazową, wykonując jedną z poniższych procedur:

- Montaż stacji bazowej lub wzmacniacza na suficie, na stronie 31
- Montaż stacji bazowej lub wzmacniacza na biurku, na stronie 34
- Montaż stacji bazowej lub wzmacniacza na ścianie, na stronie 36

# Montaż stacji bazowej lub wzmacniacza na suficie

Stację bazową lub wzmacniacz można zamontować na suficie. Mają one specjalny wspornik umożliwiający montaż na suficie. Wspornik do montażu na suficie należy zamówić.

Rysunek 7: Wspornik do montażu na suficie

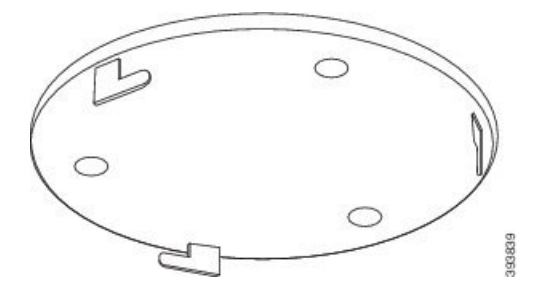

Każda stacja ma zasięg do 300 metrów na zewnątrz i 50 metrów wewnątrz budynku.

W tym zadaniu pojęcie urządzenie oznacza stację bazową lub wzmacniacz.

#### Zanim rozpoczniesz

Potrzebne są:

- Wspornik do montażu na suficie
- Ołówek
- Elementy montażowe (wkręty i kołki) odpowiednie do konstrukcji sufitu.
- Stacja bazowa: Połączenie LAN blisko miejsca montażu.
- Stacja bazowa: Jeśli zasilanie PoE nie jest używane, niezbędne jest gniazdko elektryczne w pobliżu miejsca montażu.
- Wzmacniacz: gniazdko elektryczne w pobliżu miejsca montażu.
- Upewnij się, że stacja bazowa może komunikować się z siecią (patrz Instalacja stacji bazowej, na stronie 30). Jeśli urządzenie może komunikować się z siecią, a dioda LED świeci na zielono, można odłączyć kable.

Ustal najlepsze położenie, uwzględniając zasięg oraz materiały, z których jest wykonany budynek.

- Jeśli posiadasz: Jednokomórkowa stacja bazowa IP Cisco DECT 110, może być konieczne dodanie: Jednokomórkowa stacja bazowa IP Cisco DECT 110 lub Wzmacniacz 110.
- Jeśli posiadasz: Wielokomórkowa stacja bazowa IP Cisco DECT 210, może być konieczne dodanie kolejnych stacji bazowych lub wzmacniaczy.

Za pomocą narzędzia do badania obszaru na słuchawce można zaplanować położenie.

#### Procedura

- **Krok 1** Przytrzymaj wspornik do montażu na suficie w wybranym miejscu.
- Krok 2 Oznacz położenie wkrętów.

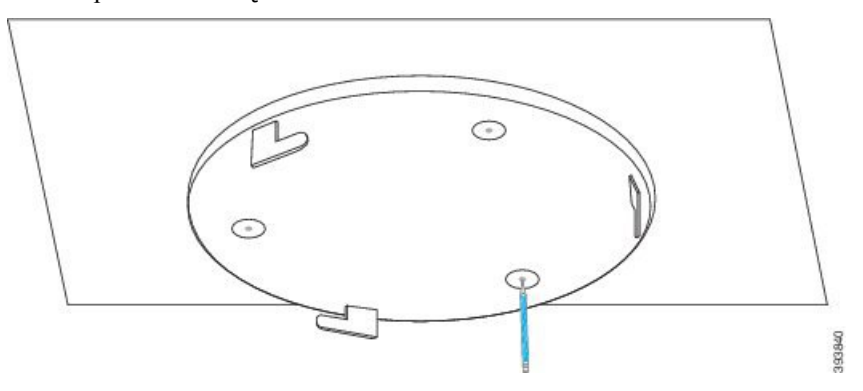

- Krok 3 Zamontuj kołki zgodnie z opisem producenta.
- Krok 4 Zamontuj wkręty we wsporniku i kołkach.

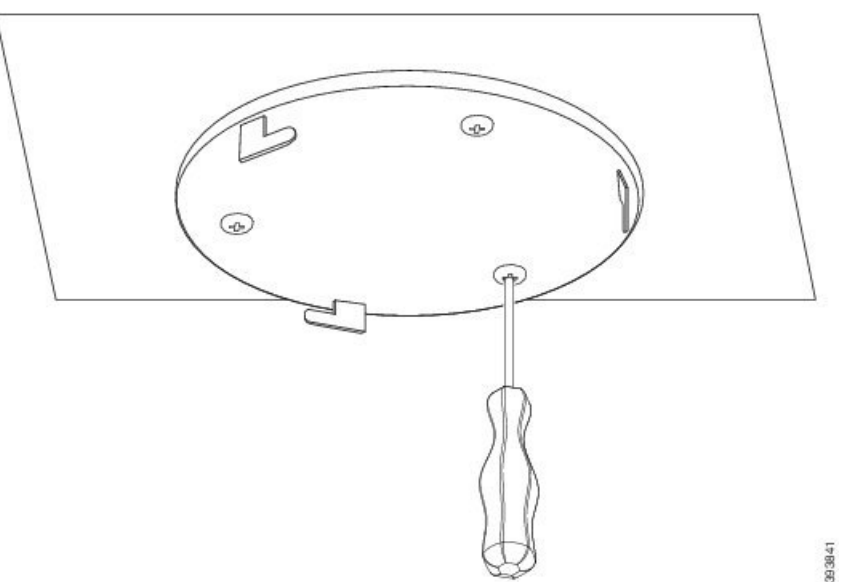

**Krok 5** Tylko stacje bazowe: Podłącz kabel Ethernet do stacji bazowej i poprowadź kabel do otworu w stacji.

- Krok 6 Podłącz urządzenie do prądu:
  - Stacja bazowa z PoE w sieci LAN: dodatkowa moc nie jest wymagana.
  - Podłącz zasilacz do stacji bazowej i poprowadź kabel w szczelinie w stacji bazowej.
  - Wzmacniacz: Podłącz zasilacz do wzmacniacza i podłącz kabel przez otwór we wzmacniaczu.
- **Krok 7** Wyrównaj otwory we wsporniku z otworami w stacji bazowej i obracaj ją przeciwnie do ruchu wskazówek zegara, aż urządzenie zostanie zamocowane.

Na tym rysunku przedstawiono wyrównanie wspornika montażowego i stacji bazowej. Tył wzmacniacza przypomina stację bazową.

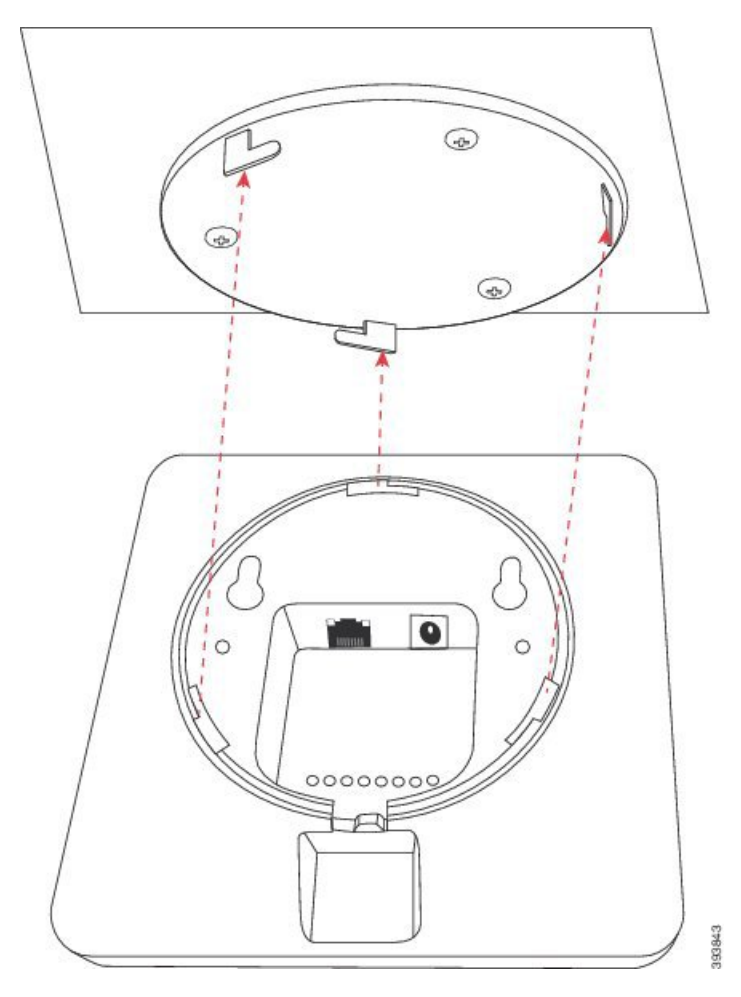

Na tym schemacie przedstawiono kierunek obracania urządzenia w celu jego zamocowania we wsporniku montażowym.

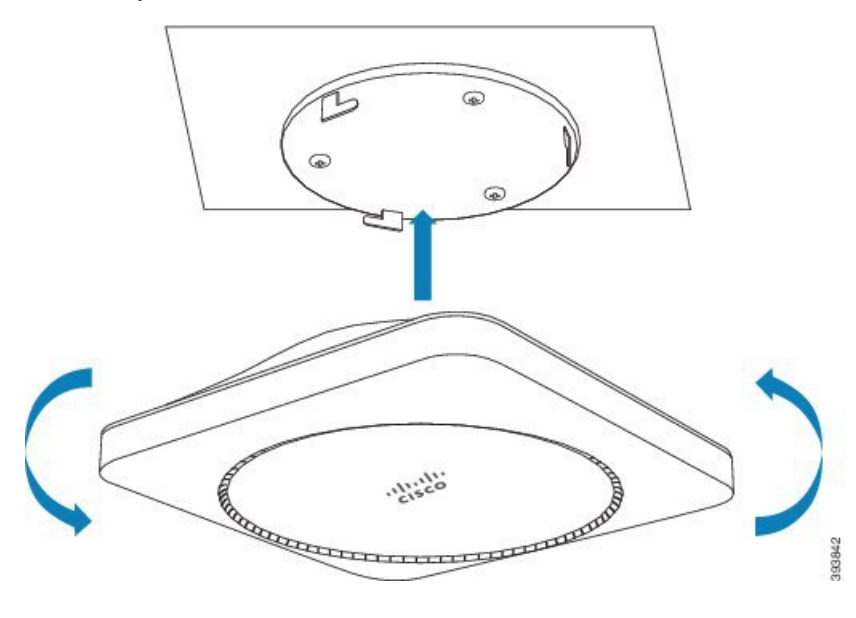

Krok 8 Tylko stacja bazowa: Podłącz kabel Ethernet do portu LAN.

**Krok 9** Podłącz kabel zasilający do gniazdka elektrycznego.

#### Co dalej

Wykonaj jedną z następujących czynności:

- Instalacja stacji bazowej:
  - Konfiguracja ręczna Logowanie do strony internetowej administracji, na stronie 46 oraz Konfiguracja stacji bazowej, na stronie 50
  - Automatyczna konfiguracja: Logowanie do strony internetowej administracji, na stronie 46 oraz Rozpoczynanie rejestracji słuchawek, na stronie 57
- Instalacja wzmacniacza: Dodawanie wzmacniacza, na stronie 58

# Montaż stacji bazowej lub wzmacniacza na biurku

Stację bazową można umieścić na biurku lub innej poziomej powierzchni (na przykład na półce). Wybierz lokalizację, w której stacja bazowa nie będzie narażona na potrącenie.

Każda stacja ma zasięg do 300 metrów na zewnątrz i 50 metrów wewnątrz budynku.

W tym zadaniu pojęcie *urządzenie* oznacza stację bazową lub wzmacniacz.

#### Zanim rozpoczniesz

Potrzebne są:

- Stacja bazowa: Połączenie LAN blisko miejsca montażu.
- Stacja bazowa: Jeśli zasilanie PoE nie jest używane, niezbędne jest gniazdko elektryczne w pobliżu miejsca montażu.
- Wzmacniacz: gniazdko elektryczne w pobliżu miejsca montażu.
- Upewnij się, że stacja bazowa może komunikować się z siecią (patrz Instalacja stacji bazowej, na stronie 30). Gdy urządzenie może komunikować się z siecią i dioda LED świeci na zielono, można odłączyć kable, jeśli stacja bazowa nie była testowana w miejscu montażu.

Ustal najlepsze położenie, uwzględniając zasięg oraz materiały, z których jest wykonany budynek.

- Jeśli posiadasz: Jednokomórkowa stacja bazowa IP Cisco DECT 110, może być konieczne dodanie: Jednokomórkowa stacja bazowa IP Cisco DECT 110 lub Wzmacniacz 110.
- Jeśli posiadasz: Wielokomórkowa stacja bazowa IP Cisco DECT 210, może być konieczne dodanie kolejnych stacji bazowych lub wzmacniaczy.

Za pomocą narzędzia do badania obszaru na słuchawce można zaplanować położenie.

#### Procedura

Krok 1 Tylko stacje bazowe: Podłącz kabel Ethernet do stacji bazowej i poprowadź kabel do otworu w stacji.

- Krok 2 Podłącz urządzenie do prądu:
  - Stacja bazowa z PoE w sieci LAN: dodatkowa moc nie jest wymagana.
  - · Podłącz zasilacz do stacji bazowej i poprowadź kabel w szczelinie w stacji bazowej.
  - Wzmacniacz: Podłącz zasilacz do wzmacniacza i podłącz kabel przez otwór we wzmacniaczu.

Krok 3 Wsuń stojak w urządzenie i wciśnij go, aż usłyszysz kliknięcie.

Ta ilustracja przedstawia podłączanie stojaka do stacji podstawowej. Tył wzmacniacza przypomina stację bazową.

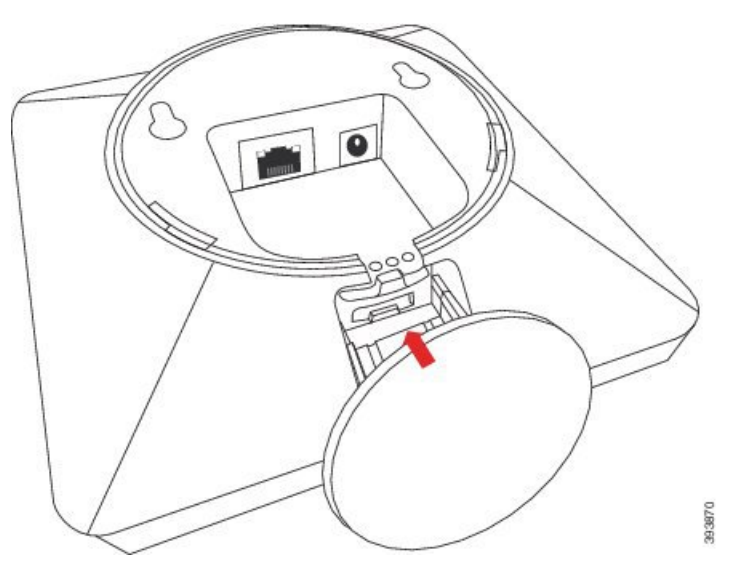

Krok 4 Tylko stacja bazowa: Podłącz kabel Ethernet do portu LAN.

**Krok 5** Podłącz kabel zasilający do gniazdka elektrycznego.

#### Co dalej

Wykonaj jedną z następujących czynności:

- Instalacja stacji bazowej:
  - Konfiguracja ręczna Logowanie do strony internetowej administracji, na stronie 46 oraz Konfiguracja stacji bazowej, na stronie 50
  - Automatyczna konfiguracja: Logowanie do strony internetowej administracji, na stronie 46 oraz Rozpoczynanie rejestracji słuchawek, na stronie 57
- Instalacja wzmacniacza: Dodawanie wzmacniacza, na stronie 58

# Montaż stacji bazowej lub wzmacniacza na ścianie

Stację bazową lub wzmacniacz można zamontować na ścianie. Umieść dwa wkręty w ścianie i wsuń stację bazową lub wzmacniacz na łby wkrętów. Możesz też użyć uchwytu do mocowania na suficie.

Zaleca się montaż stacji bazowej lub wzmacniacza w najwyższym możliwym położeniu na ścianie. Jeśli to możliwe, należy zamontować ją przodem skierowanym w dół, aby zapewnić najlepszy zasięg radiowy.

Każda stacja ma zasięg do 300 metrów na zewnątrz i 50 metrów wewnątrz budynku.

W tym zadaniu pojęcie urządzenie oznacza stację bazową lub wzmacniacz.

#### Zanim rozpoczniesz

Potrzebne są:

- Ołówek
- Poziom
- taśma miernicza.
- Elementy montażowe (wkręty i kołki) odpowiednie do konstrukcji ściany. Można także użyć uchwytu do montażu sufitowego.
- Stacja bazowa: Połączenie LAN blisko miejsca montażu.
- Stacja bazowa: Jeśli zasilanie PoE nie jest używane, niezbędne jest gniazdko elektryczne w pobliżu miejsca montażu.
- Wzmacniacz: gniazdko elektryczne w pobliżu miejsca montażu.
- Upewnij się, że stacja bazowa może komunikować się z siecią (patrz Instalacja stacji bazowej, na stronie 30). Jeśli urządzenie może komunikować się z siecią, a dioda LED świeci na zielono, można odłączyć kable.

Ustal najlepsze położenie, uwzględniając zasięg oraz materiały, z których jest wykonany budynek.

- Jeśli posiadasz: Jednokomórkowa stacja bazowa IP Cisco DECT 110, może być konieczne dodanie: Jednokomórkowa stacja bazowa IP Cisco DECT 110 lub Wzmacniacz 110.
- Jeśli posiadasz: Wielokomórkowa stacja bazowa IP Cisco DECT 210, może być konieczne dodanie kolejnych stacji bazowych lub wzmacniaczy.

Za pomocą narzędzia do badania obszaru na słuchawce można zaplanować położenie.

#### Procedura

Krok 1 Przytrzymaj poziomicę w wybranym miejscu co najmniej 5,7 cm poniżej sufitu i narysuj poziomą linię.

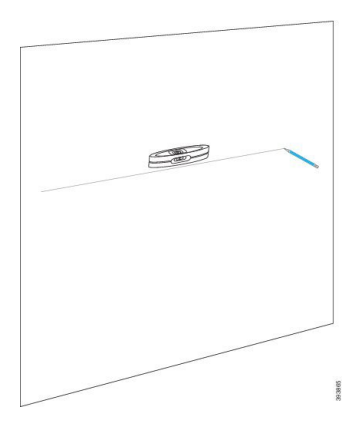

- Krok 2 Oznacz położenie wkrętów.
  - Bez uchwytu do mocowania na suficie: oznacz linię tak, aby śruby były 54 mm od siebie (od środka do środka).

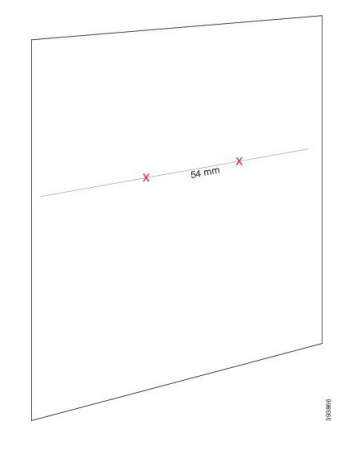

- Za pomocą uchwytu do mocowania na suficie: Zaczekaj, aż dwie części uchwytu przetną linię. Zaznacz otwory.
- Krok 3 Zamontuj kołki zgodnie z opisem producenta.
- Krok 4 Włóż Śrubki.
  - Bez uchwytu do mocowania na suficie: Dokręć wkręty, pozostawiając odległość około 9,5 mm między łbem wkręta i ścianą.

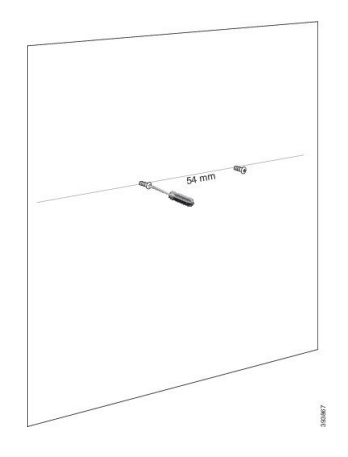

- Za pomocą uchwytu mocującego należy zamocować wsporniki na otworach i przykręcić je aż do oporu.
- Krok 5 Tylko stacje bazowe: Podłącz kabel Ethernet do stacji bazowej i poprowadź kabel przez otwór w stacji.
- Krok 6 Podłącz urządzenie do prądu:
  - Stacja bazowa z PoE w sieci LAN: dodatkowa moc nie jest wymagana.
  - Podłącz zasilacz do stacji bazowej i poprowadź kabel w szczelinie w stacji bazowej.
  - Wzmacniacz: Podłącz zasilacz do wzmacniacza i podłącz kabel przez otwór we wzmacniaczu.

#### Krok 7 Umieść urządzenie na ścianie.

• Bez uchwytu do mocowania na suficie: ten schemat przedstawia ustawienie śrub mocujących w stosunku do urządzenia.

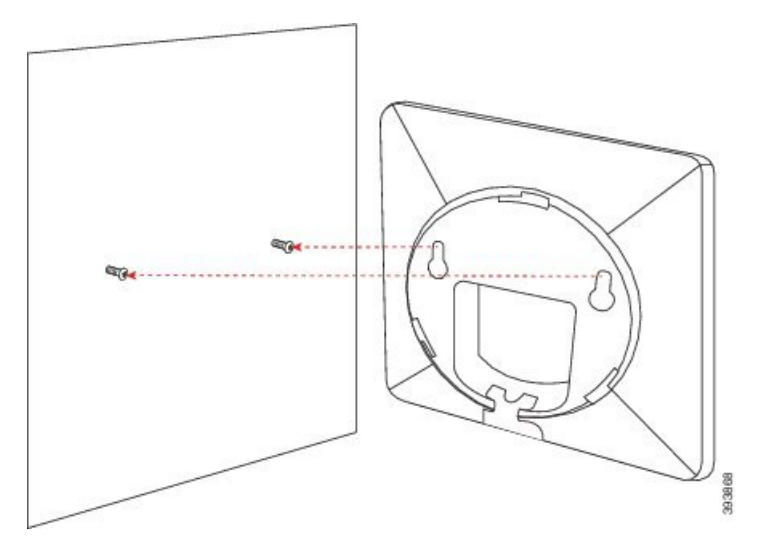

Na tym schemacie przedstawiono sposób mocowania urządzenia na łbach wkrętów.

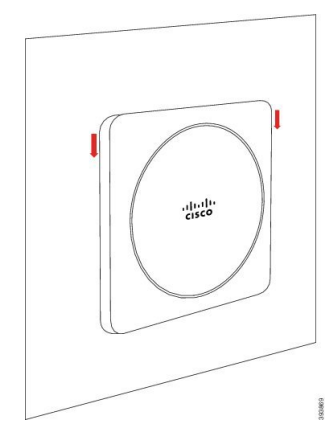

- Przy użyciu uchwytu do mocowania na suficie: zawieś urządzenie z logo firmy Cisco na dole, a następnie lekko kręć w prawo. Wyrównaj otwory znajdujące się na dole urządzenia z hakami w uchwycie, wciśnij urządzenie na uchwyt, kręć w lewo dopóki urządzenie nie zostanie zamontowane.
- **Krok 8** Tylko stacja bazowa: Podłącz kabel Ethernet do portu LAN.
- Krok 9 Podłącz kabel zasilający do gniazdka elektrycznego.

#### Co dalej

Wykonaj jedną z następujących czynności:

- Instalacja stacji bazowej:
  - Konfiguracja ręczna Logowanie do strony internetowej administracji, na stronie 46 oraz Konfiguracja stacji bazowej, na stronie 50
  - Automatyczna konfiguracja: Logowanie do strony internetowej administracji, na stronie 46 oraz Rozpoczynanie rejestracji słuchawek, na stronie 57
- Instalacja wzmacniacza: Dodawanie wzmacniacza, na stronie 58

# Instalacja baterii w słuchawce

Bateria słuchawki jest dostarczana wewnątrz słuchawki, ale jej styki są zakryte plastykowym paskiem. Należy usunąć ten pasek.

#### Procedura

**Krok 1** Z tyłu słuchawki: obróć zatrzask w lewo, aby odblokować tylną pokrywę, unieś zaczep, a następnie unieś pokrywę baterii, aby ją zdjąć.

I

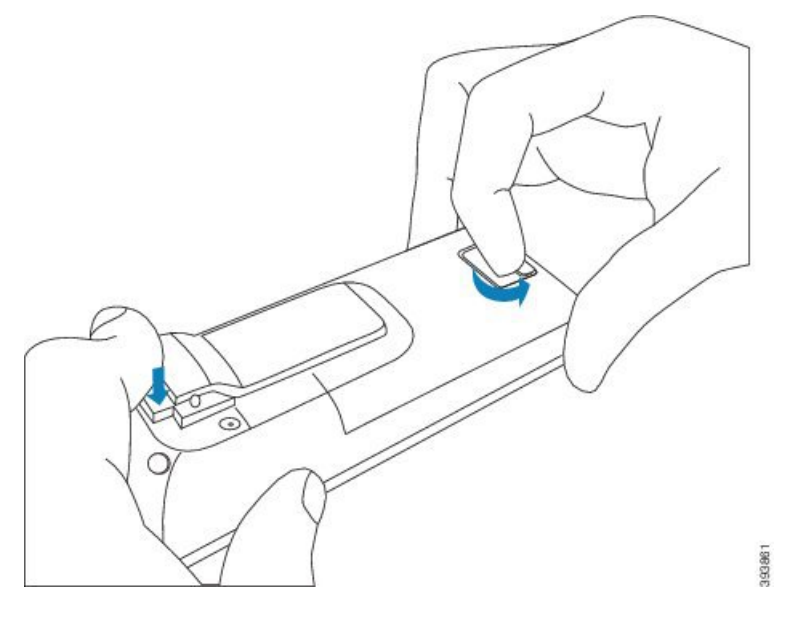

Krok 2 Wyjmij baterię ze słuchawki.

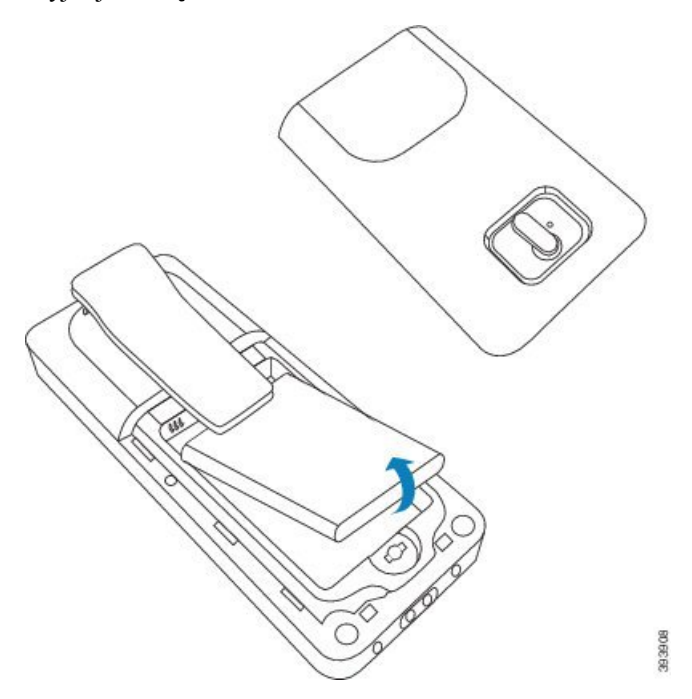

**Krok 3** Zdejmij plastik ze styków.

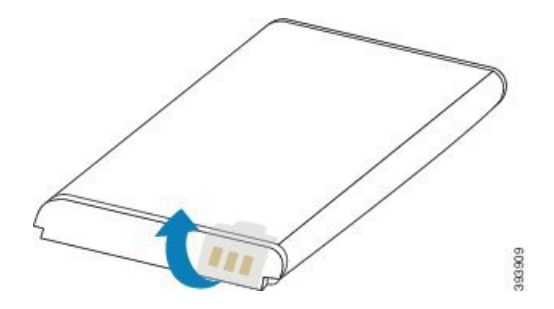

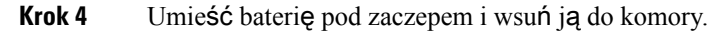

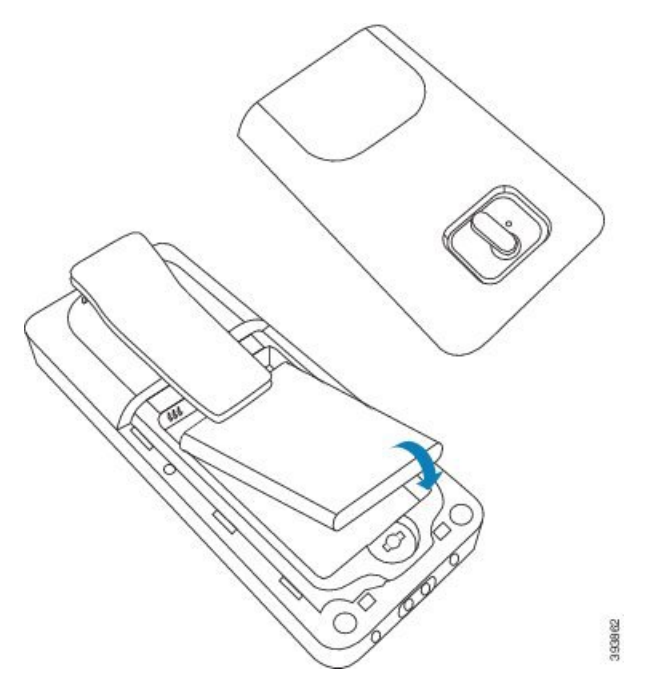

Styki znajdują się w lewej górnej części baterii i lewej górnej części komory baterii. Upewnij się, że styki dotykają się, a bateria jest odpowiednio umieszczona wewnątrz komory.

Uwaga Bateria może być ułożona tylko w jedną stronę. Baterii nie należy wciskać na siłę.

Krok 5 Załóż pokrywę baterii, upewnij się, że jest zamknięta, i obróć zaczep w prawo, aby zablokować pokrywę.

Nie zamykaj pokrywy na siłę. Jeśli pokrywa nie zamyka się lekko, zdejmij ją i sprawdź, czy bateria znajduje się całkowicie wewnątrz komory.

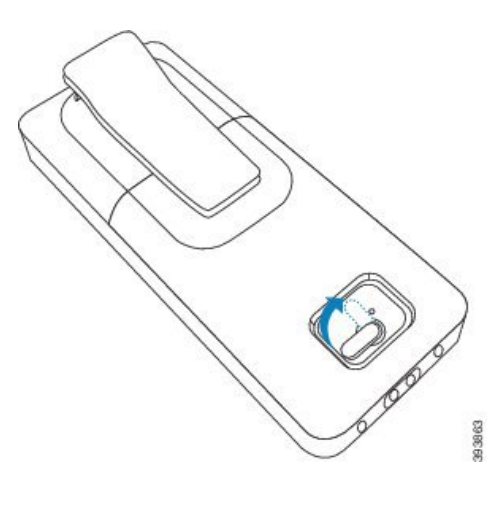

#### Co dalej

Przed rozpoczęciem korzystania z słuchawki należy ją naładować. Zobacz Ładowanie baterii słuchawki, na stronie 43.

# Instalowanie podpórki ładującej

Do ładowania słuchawki służy podstawka ładująca. Podstawka ma wbudowany kabel USB, który należy podłączyć do zasilacza. Zasilacz jest dostosowany do konfiguracji gniazdka elektrycznego i zasilania w danym kraju.

Podstawki do ładowania z: Słuchawka 6825 oraz: Słuchawka wzmocniona 6825 mają port USB z boku uchwytu dokującego, a wskaźnik diody LED znajduje się z przodu uchwytu dokującego. Używany port USB nie jest obecnie obsługiwany. Wskaźnik LED jest włączony, gdy słuchawka jest ładowana.

Uchwyt dokujący ładowania w zestawie z: Słuchawka 6823 nie jest wyposażony w port USB ani we wskaźnik LED. Do ładowania słuchawki służy podstawka ładująca: Słuchawka 6825

#### Procedura

- Krok 1 Umieść podstawkę na poziomej powierzchni.
- Krok 2 Podłącz złącze USB przewodu zasilającego do zasilacza.
- **Krok 3** Podłącz kabel zasilający do gniazdka elektrycznego.

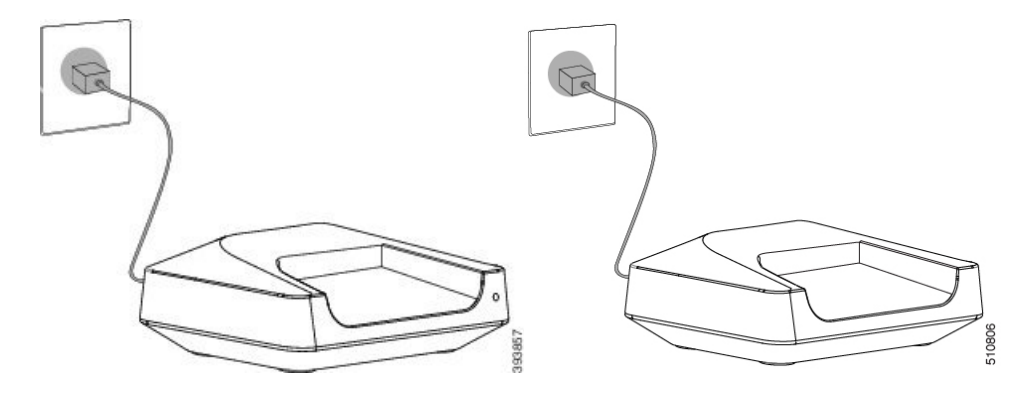

Rysunek 8: Ładowanie uchwytu dokującego Słuchawka 6825 oraz Słuchawka 6823

# Ładowanie baterii słuchawki

Do ładowania baterii słuchawki służy ładowarka słuchawki.

| Uwaga           | Bateria jest dostarczana częściowo naładowana, ale należy ją ładować przez <i>co najmniej 10 godzin</i> przed użyciem po raz pierwszy. Jeżeli słuchawka nie zostanie całkowicie naładowana, może to wpłynąć na skrócenie żywotności baterii.           |  |  |  |  |  |
|-----------------|----------------------------------------------------------------------------------------------------|--|--|--|--|--|
| W ]<br>całl     | przypadku wyjęcia baterii ze słuchawki i jej wymiany baterię należy w pełni rozładować, a następnie<br>kowicie naładować, aby wskaźnik baterii działał dokładnie.                                                                                      |  |  |  |  |  |
| Â               |                                                                                                    |  |  |  |  |  |
| Przestroga      | Do ładowania baterii służy dostarczona ładowarka słuchawki. Ładowanie w inny sposób może spowodować uszkodzenie baterii bądź słuchawki lub szkody w otaczającym obszarze.                                                                              |  |  |  |  |  |
| Bat             | erię należy ładować wyłącznie w temperaturze od 0°C do 40°C.                                                                                                    |  |  |  |  |  |
| $\triangle$     |                                                                                                    |  |  |  |  |  |
| Przestroga      | Nie należy ładować baterii w niebezpiecznym otoczeniu ani w sytuacji zagrożenia wybuchem.                                                                                                    |  |  |  |  |  |
| Um<br>kor<br>po | nieszczenie słuchawki w ładowarce powoduje jej włączenie (jeśli nie jest jeszcze włączona) i wyświetlenie<br>nunikatu informującego, że trwa ładowanie słuchawki. Ekran słuchawki zostaje przyciemniony i wyłączony<br>upływie skonfigurowanego czasu. |  |  |  |  |  |
| Mi              | ganie diody LED słuchawki oznacza, że trwa aktualizacja firmware słuchawki.                                                                                                    |  |  |  |  |  |
| Zar             | iim rozpoczniesz                                                                                                    |  |  |  |  |  |
| Sko             | Skonfiguruj podstawkę zgodnie z opisem w sekcji Instalowanie podpórki ładującej, na stronie 42.                                                                                                    |  |  |  |  |  |

Upewnij się, że ładowarka słuchawki jest podłączona do gniazdka elektrycznego.

#### Procedura

Umieść słuchawkę w ładowarce, aby styki w słuchawce i ładowarce stykały się ze sobą.

Słuchawka wydaje sygnał dźwiękowy, ekran się włącza w celu wyświetlenia komunikatu informującego o trwającym ładowaniu. Jeśli tak się nie stanie, zdejmij słuchawkę z ładowarki i spróbuj ponownie.

Jeśli słuchawka sygnalizuje ciągłym sygnałem dźwiękowym włożenie do ładowarki, wypróbuj rozwiązanie z sekcji rozwiązywania problemów, które znajduje się w sekcji Słuchawka sygnalizuje sygnałem dźwiękowym, gdy znajduje się na ładowarce, na stronie 218.

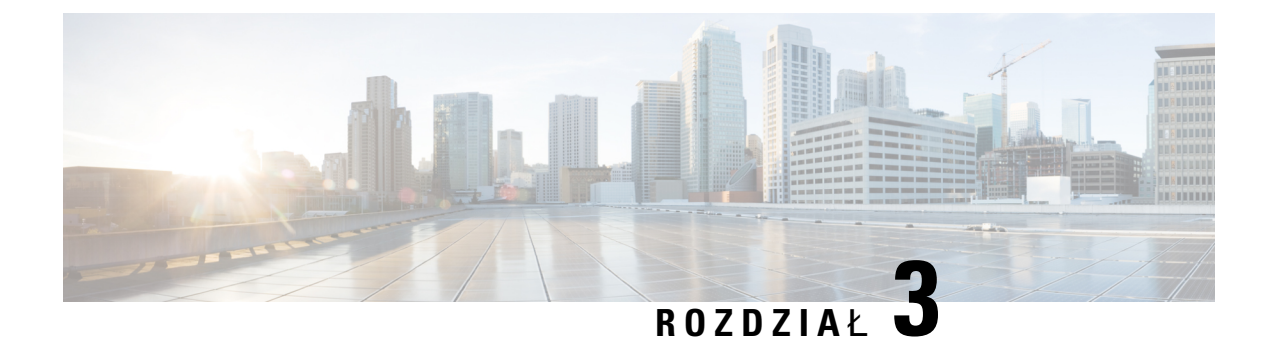

# Administrowanie telefonami

- Znajdź adres IP stacji bazowej, na stronie 45
- Logowanie do strony internetowej administracji, na stronie 46
- Zaloguj się na stronie www użytkownika, na stronie 47
- Automatyczna konfiguracja, na stronie 47
- Konfiguracja ręczna, na stronie 50
- Profil EDOS i parametry XML, na stronie 60
- Zmienianie informacji słuchawki, na stronie 60
- Zmienianie numeru wewnętrznego, na stronie 61
- Konfigurowanie ustawień języka i tekstu słuchawki, na stronie 61
- Bezpieczeństwo, na stronie 62
- Konfiguracja kontaktów lokalnych, na stronie 69
- Konfigurowanie centralnej książki adresowej, na stronie 71
- Konfigurowanie funkcji, na stronie 75
- Konfigurowanie trybu HEBU w stacji bazowej, na stronie 97
- Procedura dodawania dodatkowych stacji bazowych do dwukomórkowego procesu sieciowego, na stronie 98
- Dodaj dodatkowe stacje bazowe, aby utworzyć sieć wielokomórkową (w ramach procesu pracy), na stronie 102
- Dodawanie lub edytowanie identyfikatora rozmówcy w telefonie IP DECT, na stronie 105
- Konfigurowanie serwera narzędzia do zgłaszania problemów, na stronie 107
- Eksportowanie pliku stanu stacji bazowej, na stronie 108

# Znajdź adres IP stacji bazowej

Słuchawka umożliwia znalezienie adresów IP stacji bazowych w sieci. W słuchawce są wyświetlane adresy IP wszystkich stacji bazowych w zasięgu.

Jeśli masz dostęp do strony administracyjnej routera, możesz również znaleźć adres IP za jej pomocą.

Do śledzenia konfiguracji może przydać się Arkusz stacji bazowej, na stronie 246.

#### Zanim rozpoczniesz

Wymagania:

- Stacja bazowa musi być podłączona do sieci.
- Słuchawka musi być dostępna i mieć naładowaną baterię.

#### Procedura

Krok 1 Naciśnij i przytrzymaj przycisk Zasilanie/Rozłącz do momentu włączenia ekranu.

Krok 2 Naciśnij przycisk Menu

Krok 3 Wprowadź \*47\*.

# Logowanie do strony internetowej administracji

Strona WWW stacji bazowej umożliwia konfigurowanie stacji bazowej i słuchawek.

Uwaga

Skontaktuj się z dostawcą usług, aby sprawdzić, czy łączysz się z stacją bazową z protokołem HTTP lub HTTPS. W tej procedurze przyjęto, że używany jest protokół HTTP.

Po 5 minutach nieaktywności następuje wylogowanie ze strony WWW.

#### Zanim rozpoczniesz

Należy znać adres IP stacji bazowej.

Stacja bazowa musi być podłączona do sieci, a dioda LED musi świecić na zielono.

#### Procedura

**Krok 1** Znajdź adres IP stacji bazowej poprzez Znajdź adres IP stacji bazowej, na stronie 45.

**Krok 2** W przeglądarce wprowadź adres stacji bazowej.

Format:

http://<address>/main.html

gdzie:

• adres jest adresem IPv4 stacji bazowej.

#### Przykład.

http://xxx.xxx.xxx/main.html, gdzie xxx.xxx.xxx jest adresem IPv4.

**Krok 3** Zaloguj się do stacji bazowej jako administrator.

**Uwaga** Zdecydowanie zaleca się zmianę domyślnego hasła administratora i użytkownika. Aby uzyskać więcej informacji, patrz Zmienianie hasła administratora lub użytkownika strony WWW, na stronie 67.

# Zaloguj się na stronie www użytkownika

Użytkownik korzysta ze strony www stacji bazowej do wyświetlania stanu systemu i wykonywania ograniczonych zadań konfiguracyjnych.

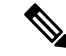

Uwaga Skontaktuj się z dostawcą usług, aby sprawdzić, czy łączysz się z stacją bazową z protokołem HTTP lub HTTPS. W tej procedurze przyjęto, że używany jest protokół HTTP.

Po 5 minutach nieaktywności następuje wylogowanie ze strony WWW.

#### Zanim rozpoczniesz

Należy znać adres MAC stacji bazowej.

Stacja bazowa musi być podłączona do sieci, a dioda LED musi świecić na zielono.

#### Procedura

**Krok 1** Znajdź adres IP stacji bazowej poprzez Znajdź adres IP stacji bazowej, na stronie 45.

**Krok 2** W przeglądarce wprowadź adres stacji bazowej.

#### Format:

http://<address>/main.html

gdzie:

• adres jest adresem IPv4 stacji bazowej.

#### Przykład.

http://xxx.xxx.xxx/main.html, gdzie xxx.xxx.xxx jest adresem IPv4.

**Krok 3** Zaloguj się do stacji bazowej jako użytkownik.

# Automatyczna konfiguracja

System można skonfigurować tak, aby po podłączeniu stacji bazowej do sieci LAN automatycznie szukał serwera w celu pobrania jego konfiguracji. Serwer konfiguracji wysyła informacje o konfiguracji, aby

skonfigurować stację bazową i słuchawki. Informacje o słuchawkach obejmują numery telefonów, ale nie mapują numerów telefonów na konkretną słuchawkę.

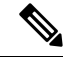

Uwaga Jeśli plik konfiguracyjny jest automatycznie pobierany z Customer Device Activation (CDA), można ustawić tylko regułę profilu (<profile\_Rule>). CDA był wcześniej znany jako Enablement Data Orchestration System (EDOS).

Zwykle konfiguracja systemu jest określana i obsługiwana przez dostawcę usług, także w przypadku systemów wielokomórkowych. W oprogramowaniu sprzętowym w wersji 4.8 istnieje możliwość automatycznego skonfigurowania systemu wielokomórkowego bez głównej stacji podstawowej. System wielokomórkowy korzysta z jednego pliku konfiguracyjnego stacji podstawowej na wszystkich stacjach bazowych.

Po wykonaniu konfiguracji należy sparować słuchawki ze stacją bazową w celu zamapowania słuchawki na daną linię telefoniczną:

- Tymczasowe: umożliwia tymczasowe zarejestrowanie słuchawek na stacji podstawowej, która jest w trybie ogólnym, i aktualizowanie słuchawek. Wyświetl następujące zadania:
  - Automatycznie skonfiguruj słuchawkę przy użyciu nazwy użytkownika i hasła, na stronie 48
  - Automatycznie skonfiguruj słuchawkę przy użyciu krótkiego kodu aktywacji, na stronie 49
- Automatyczne: Słuchawka paruje się ze stacją bazową. To zadanie przydziela słuchawce numer telefonu ze skonfigurowanej puli numerów. Zapoznaj się z następującym zadaniem:
  - Automatycznie konfiguruj słuchawkę, na stronie 50
- Ręczna: ręcznie możeszprzypisać słuchawkę do numeru telefonu, a następnie sparować słuchawkę z stacją bazową. Wyświetl następujące zadania:
  - Przypisywanie słuchawek do użytkowników, na stronie 56
  - Rozpoczynanie rejestracji słuchawek, na stronie 57
  - Podłączanie słuchawki do stacji bazowej, na stronie 57

Jeśli słuchawki wymagają więcej niż jednej linii (prywatnej lub wspólnej), można użyć automatycznej konfiguracji pierwszej linii, a następnie ręcznie skonfigurować pozostałe linie. Patrz:

- Dodawanie drugiej linii do słuchawki, na stronie 85
- Dzielenie linii między słuchawkami, na stronie 86

#### **Tematy pokrewne**

Procedura konfiguracji urządzenia Cisco IP DECT z serii 6800 (przepływ pracy), na stronie 17

### Automatycznie skonfiguruj słuchawkę przy użyciu nazwy użytkownika i hasła

Podczas włączania nowej słuchawki system automatycznie rejestruje się w stacji podstawowej, która jest w trybie odbierania. Jeśli serwer poprosi o autoryzację, wprowadź nazwę użytkownika i hasło. Jeśli zachodzi

potrzeba zarejestrowania kilku słuchawek, zalecamy włączenie jednego słuchawki w celu wprowadzenia poświadczeń. Podczas rejestracji inne słuchawki nie otrzymują żądania uwierzytelnienia.

Nazwa użytkownika i hasło mogą być kombinacją liter, cyfr i symboli. Nazwa użytkownika może mieć do 24 znaków, a hasło musi mieć długość od 1 do 128 znaków.

Jeśli zostanie wprowadzona niepoprawna nazwa użytkownika lub hasło, zostanie wyświetlony komunikat o błędzie. Użytkownik ma trzy próby wprowadzenia poprawnej nazwy użytkownika i hasła. W przypadku niepowodzenia wszystkich prób następuje automatycznie wyrejestrowanie ze stacji bazowej. Uruchom ponownie słuchawkę i wprowadź prawidłową nazwę użytkownika i hasło lub skontaktuj się z administratorem.

#### Zanim rozpoczniesz

Identyfikatory i hasła są podane przez dostawcę usług lub administratora.

#### Procedura

- **Krok 1** Naciśnij przycisk zasilania/kończenia i przytrzymaj go do momentu włączenia się ekranu.
- Krok 2 Wpisz Nazwę użytkownika i Hasło na ekranie logowania.
- Krok 3 Naciśnij przycisk Wyślij.

### Automatycznie skonfiguruj słuchawkę przy użyciu krótkiego kodu aktywacji

Podczas włączania nowej słuchawki system automatycznie rejestruje się w stacji podstawowej, która jest w trybie odbierania. Jeśli serwer zażąda krótkiego kodu aktywacji, wprowadź kod. Jeśli serwer wymaga uwierzytelniania po wprowadzeniu krótkiego kodu aktywacji, należy wprowadzić nazwę użytkownika i hasło. Jeśli zachodzi potrzeba zarejestrowania kilku słuchawek, zalecamy włączenie jednej słuchawki i wprowadzenie do niej krótkiego kodu aktywacji. Podczas rejestracji inne słuchawki nie otrzymają żądania uwierzytelnienia.

Krótki kod aktywacji zaczyna się od znaku # i zawiera między 3 a 16-cyfr. Nazwa użytkownika i hasło mogą być kombinacją liter, cyfr i symboli. Nazwa użytkownika może mieć do 24 znaków, a hasło musi mieć długość od 1 do 128 znaków.

W przypadku wprowadzenia nieprawidłowego kodu aktywacji, nazwy użytkownika lub hasła zostanie wyświetlony ekran komunikatu o błędzie. Użytkownik ma trzy próby wprowadzenia poprawnego kodu aktywacji. W przypadku niepowodzenia wszystkich prób następuje automatycznie wyrejestrowanie ze stacji bazowej. Uruchom ponownie słuchawkę i wprowadź poprawny kod aktywacyjny lub skontaktuj się z administratorem.

#### Zanim rozpoczniesz

Administrator lub usługodawca oferuje krótki kod aktywacji, nazwę użytkownika i hasło.

#### Procedura

**Krok 1** Naciśnij przycisk zasilania/kończenia i przytrzymaj go do momentu włączenia się ekranu.

-- - -

| Krok 2 | Wprowadz kod aktywacji na ekranie Wprowadz kod aktywacji.           |
|--------|---------------------------------------------------------------------|
| Krok 3 | Naciśnij przycisk <b>Wyślij</b> .                                   |
| Krok 4 | (Opcjonalnie) Wpisz Nazwę użytkownika i Hasło na ekranie logowania. |
| Krok 5 | Naciśnij przycisk <b>Wyślij</b> .                                   |

### Automatycznie konfiguruj słuchawkę

Aby rozpocząć wdrożenie, należy wykonać kroki od 1 do 3. Kroki 4 i 5 wykonujesz Ty lub Twoi użytkownicy (w tym drugim przypadku pamiętaj o przekazaniu im kodu dostępu z pola AC).

#### Zanim rozpoczniesz

Logowanie do strony internetowej administracji, na stronie 46

#### Procedura

| Krok 1 | Kliknij opcję Numery wewnętrzne. |
|--------|----------------------------------|
|--------|----------------------------------|

Krok 2 Zanotuj dane zapisane w polu Kod AC.

Strona ta zawiera również listę numerów telefonów.

- Krok 3 Kliknij przycisk Wyloguj.
- Krok 4 Włącz słuchawki.
- **Krok 5** W komunikacie o wpisie numeru PIN na słuchawce wprowadź informacje zdobyte w kroku 2.

Słuchawki przełączają się do stacji podstawowej i pobierają ich ustawienia konfiguracyjne. Do słuchawek są przypisywane numery telefonów z puli dostępnych numerów.

## Konfiguracja ręczna

Jeśli system nie korzysta z automatycznej konfiguracji, należy ręcznie skonfigurować stację bazową i słuchawki.

#### **Tematy pokrewne**

Procedura konfiguracji urządzenia Cisco IP DECT z serii 6800 (przepływ pracy), na stronie 17

### Konfiguracja stacji bazowej

#### Zanim rozpoczniesz

Połącz się ze stroną WWW stacji bazowej zgodnie z opisem w Logowanie do strony internetowej administracji, na stronie 46.

Stacja bazowa musi być podłączona do sieci, a dioda LED musi świecić na zielono.

#### Procedura

| Krok 1 | Kliknij opcj <b>ę Serwery</b> .                                                               |
|--------|-----------------------------------------------------------------------------------------------|
| Krok 2 | Kliknij opcj <b>ę Dodaj serwer</b> .                                                          |
| Krok 3 | Wprowadź wartość w polu Alias serwera.                                                        |
| Krok 4 | W polu <b>Rejestrator</b> wprowadź adres podany przez dostawcę usług.                         |
| Krok 5 | W polu <b>Nadawczy serwer proxy</b> wprowadź adres podany przez dostawcę usług.               |
| Krok 6 | Skonfiguruj pozostałe pola zgodnie z opisem w sekcji Pola strony WWW Serwery, na stronie 122. |
| Krok 7 | Kliknij przycisk <b>Zapisz</b> .                                                              |
|        |                                                                                               |

#### Co dalej

Ustawianie kraju stacji bazowej, na stronie 51

## Ustawianie kraju stacji bazowej

Należy ustawić kraj i godzinę stacji bazowej. Stacja bazowa używa informacji o godzinie do sterowania synchronizacją danych w systemie wielkokomórkowym lub dwukomórkowym. Nie potrzebujesz tej informacji dla Jednokomórkowa stacja bazowa IP Cisco DECT 110 z pojedynczej komórki. W słuchawkach jest wyświetlany czas systemowy.

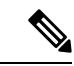

Uwaga

Stacja bazowa jest programowana pod kątem konkretnego zakresu częstotliwości DECT dla danej lokalizacji. Informacje o kraju na tej stronie służą wyłącznie do identyfikacji daty i strefy czasowej systemu.

Godzinę można ustawić przy użyciu sieciowego serwera czasu lub czasu na komputerze. Jednak w przypadku konfigurowania systemu dwu- lub wielokomórkowego należy użyć sieciowego serwera czasu. Podczas uwierzytelniania TLS ten czas jest używany do sprawdzania poprawności czasu certyfikatu. Jeśli stacja bazowa nie otrzymuje czasu z serwera lub czasu na komputerze, sprawdzanie poprawności czasu certyfikatu jest ignorowane.

W przypadku zmiany kraju lub godziny należy ponownie uruchomić stacje bazowe. Uruchomienie jednej stacji podstawowej może potrwać do 1 minuty, a w systemie wielu stacji podstawowych może potrwać kilka minut.

#### Zanim rozpoczniesz

Połącz się ze stroną WWW stacji bazowej zgodnie z opisem w Logowanie do strony internetowej administracji, na stronie 46.

Stacja bazowa musi być podłączona do sieci, a dioda LED musi świecić na zielono.

#### Procedura

Krok 1 Kliknij opcję Kraj.

ica

| Krok 2 | Wybierz kraj z listy <b>Wybierz kraj</b> .                                                                                                    |
|--------|----------------------------------------------------------------------------------------------------|
| Krok 3 | W razie potrzeby ustaw <b>Stan/region</b> .                                                                                                    |
| Krok 4 | Wybierz język z listy <b>Ustaw język</b> .                                                                                                    |
| Krok 5 | Wybierz metodę serwera czasu:                                                                                                    |
|        | <ul> <li>Jeśli sieciowy serwer czasu nie jest używany, kliknij opcję Czas komputera, aby ustawić bieżąca godzinę z komputera.</li> <li>W przypadku korzystania z sieciowego serwera czasu wprowadź jego adres w polu Serwer czasu.</li> </ul> |
|        | Przykład adresu sieciowego serwera czasu to <b>0.us.pool.ntp.org</b> .                                                                                                    |
| Krok 6 | Skonfiguruj pozostałe pola zgodnie z opisem w sekcji Pola strony WWW Kraj, na stronie 146.                                                                                                    |
| Krok 7 | Kliknij opcję Zapisz i uruchom ponownie.                                                                                                    |
|        |                                                                                                    |

#### Co dalej

Konfigurowanie ustawień sieciowych, na stronie 52

### Konfigurowanie ustawień sieciowych

System DHCP domyślnie korzysta z protokołu DHCP, aby uzyskać adres IP. Jeśli protokół DHCP nie jest dostępny, stacja bazowa korzysta z wstępnie zdefiniowanego statycznego adresu IP 169.254.XX.XX po opóźnieniu wynoszącym 5 minut. Użyj słuchawki, aby uzyskać adres IP stacji podstawowej, tak aby można było zalogować się i zmienić ustawienia. Można zmienić wstępnie zdefiniowany statyczny adres IP na inny statyczny adres IP.

Może być konieczna zmiana określonych pól zgodnie z instrukcjami dostawcy usług:

- VLAN
- Użyj różnych portów SIP
- Port RTP

Informacje na temat pól zawiera sekcja Pola sieciowe strony WWW, na stronie 131.

#### Zanim rozpoczniesz

Połącz się ze stroną WWW stacji bazowej zgodnie z opisem w Logowanie do strony internetowej administracji, na stronie 46.

#### Procedura

- Krok 1 Kliknij przycisk Sieć.
- Krok 2 Jeśli w sieci nie jest używany protokół DHCP, w polu DHCP/Statyczny adres IP należy ustawić wartość Statyczny adres IP.

Po wybraniu opcji Statyczny adres IP konieczne jest skonfigurowanie dodatkowych pól:

Adres IP

- · Maska podsieci
- Brama domyślna
- Serwer DNS (podstawowy)
- Serwer DNS (pomocniczy)
- Krok 3 W przypadku konfiguracji systemu z jedną stacją bazową dla opcji Użyj różnych portów SIP wybierz ustawienie Włączone.
- Krok 4 W polu Port RTP wprowadź odpowiednią wartość zgodnie z instrukcjami dostawcy usług.
- Krok 5 Skonfiguruj pozostałe pola sieci zgodnie z opisem w sekcji Pola sieciowe strony WWW, na stronie 131.
- Krok 6 Kliknij przycisk Zapisz.

#### Co dalej

Dodawanie słuchawek do stacji bazowej, na stronie 55

### Konfigurowanie transportu SIP

W przypadku wiadomości SIP możesz skonfigurować każde rozszerzenie, aby z nich korzystało:

- · Określony protokół
- Protokół automatycznie wybierany przez stację bazową

Po ustawieniu wyboru automatycznego stacja bazowa będzie dobierała protokół transportu na podstawie rekordów wskaźnika urzędu nazw (NAPTR) na serwerze DNS. Stacja bazowa używa protokołu o najwyższym priorytecie w rejestrach.

Transport SIP można skonfigurować na stronie WWW Serwery lub w pliku konfiguracyjnym (.xml).

#### Zanim rozpoczniesz

Połącz się ze stroną WWW stacji bazowej w sposób opisany w punkcie Logowanie się do strony WWW Administracja.

#### Procedura

- Krok 1 Kliknij opcję Serwery.
- Krok 2 Kliknij opcję Dodaj serwer.
- Krok 3 Wybierz dowolny protokół z listy w polu Transport SIP.

Parametr ten można także skonfigurować w pliku konfiguracyjnym (.xml), wprowadzając odpowiedni ciąg w następującym formacie:

```
<SIP_Transport_1_>n</SIP_Transport_1_>
```

gdzie n to protokół.

Opcje: UDP (domyślny), TCP, TLS i Auto. Opcja **AUTO** pozwala stacji bazowej automatycznie wybierać odpowiedni protokół na podstawie rekordów NAPTR na serwerze DNS.

#### Krok 4 Kliknij przycisk Zapisz.

Po zapisaniu zmiany należy ponownie uruchomić stację bazową.

### Konfiguracja uwierzytelniania powiadomień SIP

Gdy stacja bazowa odbiera powiadomienie SIP, można skonfigurować ją tak, aby żądała poświadczeń dla powiadomienia SIP.

Stacja bazowa używa protokołów TCP, UDP lub TLS do odbierania powiadomień SIP z systemu. Gdy transportem SIP jest TCP lub UDP, stacja bazowa żąda autoryzacji. Dane uwierzytelniające z systemu powinny być zgodne z danymi uwierzytelniającymi z rozszerzenia słuchawki. Jeśli dane uwierzytelniające nie są zgodne, stacja bazowa wysyła do systemu błąd autoryzacji.

Możesz włączyć autoryzację i wprowadzić nazwę domeny dla systemu na stronie **Serwery** lub w pliku konfiguracyjnym (.xml). Aby uzyskać więcej informacji o polach, zobacz Pola strony WWW Serwery, na stronie 122.

Skonfiguruj pola powiadomień w ten sposób w pliku konfiguracyjnym (.xml).

```
<Auth_Resync_reboot_1_>enable</ Auth_Resync_reboot_1_><Reversed Auth Realm 1 >n</Reversed Auth Realm 1 >
```

Gdzie n oznacza nazwę domeny dla systemu.

#### Zanim rozpoczniesz

Połącz się ze stroną WWW stacji bazowej zgodnie z opisem w Logowanie do strony internetowej administracji, na stronie 46.

#### Procedura

- Krok 1 Kliknij opcję Serwery.
- Krok 2 Ustaw opcję Włączenie ponownej synchronizacji autoryzacji na Wł.
- Krok 3 W polu Odwrócona domena wpisz nazwę domeny.
- Krok 4 Kliknij przycisk Zapisz.

#### Co dalej

Powiadomienie SIP może zawierać zdarzenia związane z resetowaniem numeru IPEI słuchawki lub restartem stacji bazowej.

Aby uzyskać więcej informacji, patrz Zdalne usuwanie słuchawki, na stronie 197 lub Zdalne ponowne uruchomienie stacji bazowej, na stronie 196.

### Dodawanie słuchawek do stacji bazowej

Należy skonfigurować słuchawki w stacji bazowej, aby umożliwić podłączenie słuchawek i komunikację z nimi.

Słuchawki można dodawać i rejestrować pojedynczo lub można skonfigurować wiele słuchawek.

- Konfiguracja jednej słuchawki: po zakończeniu tej procedury stacja bazowa będzie mieć informacje o konfiguracji słuchawki, ale słuchawka nie będzie zarejestrowana w stacji bazowej i nie będzie umożliwiać nawiązywania połączeń.
- Konfiguracja wielu słuchawek: po zakończeniu tej procedury stacja bazowa będzie skonfigurowana, ale konieczne będzie skonfigurowanie poszczególnych użytkowników i przypisanie słuchawek do odpowiednich osób.

Pomocne informacje można znaleźć w sekcji Arkusz parametrów konfiguracji słuchawek, na stronie 247.

#### Zanim rozpoczniesz

Połącz się ze stroną WWW stacji bazowej zgodnie z opisem w Logowanie do strony internetowej administracji, na stronie 46.

Stacja bazowa musi być podłączona do sieci, a dioda LED musi świecić na zielono.

#### Procedura

| Krok 1  | Kliknij opcj <b>ę Numery wewnętrzne</b> .                                                                                                    |  |  |  |  |  |
|---------|----------------------------------------------------------------------------------------------------|--|--|--|--|--|
| Krok 2  | (Opcjonalne) Zmień kod dostępu (AC).                                                                                                    |  |  |  |  |  |
|         | Zalecamy zmianę kodu dostępu w celu uniemożliwienia użytkownikom wyrejestrowywania słuchawki.                                                             |  |  |  |  |  |
| Krok 3  | Kliknij przycisk <b>Dodaj numer wewnętrzny</b> .                                                                                                    |  |  |  |  |  |
| Krok 4  | Wprowadź nazwę w polu Nazwa linii. Zwykle jest to nazwa użytkownika.                                                                                      |  |  |  |  |  |
| Krok 5  | W przypadku nowej słuchawki w polu Terminal wybierz ustawienie Nowy terminal.                                                                             |  |  |  |  |  |
| Krok 6  | W polu Numer wewnętrzny wprowadź numer telefonu przypisany do użytkownika.                                                                                |  |  |  |  |  |
| Krok 7  | W polu <b>Nazwa użytkownika uwierzytelniania</b> wprowadź identyfikator użytkownika przypisany do<br>użytkownika.                                         |  |  |  |  |  |
| Krok 8  | W polu <b>Hasło uwierzytelniania</b> wprowadź hasło przypisane do użytkownika.                                                                            |  |  |  |  |  |
| Krok 9  | W polu <b>Nazwa wyświetlana</b> wprowadź nazwę, która ma być wyświetlana na ekranie słuchawki.                                                            |  |  |  |  |  |
| Krok 10 | W polu Serwer wprowadź Alias serwera skonfigurowany podczas dodawania stacji bazowej.                                                                     |  |  |  |  |  |
| Krok 11 | Skonfiguruj pozostałe pola numerów wewnętrznych zgodnie z opisem w sekcji Pola strony WWW do dodawania i edytowania numerów wewnętrznych, na stronie 116. |  |  |  |  |  |
| Krok 12 | Kliknij przycisk <b>Zapisz</b> .                                                                                                    |  |  |  |  |  |
| Krok 13 | (Opcjonalne) Powtarzaj kroki od 2 do 10, aby dodać więcej słuchawek.                                                                                      |  |  |  |  |  |

#### Co dalej

- W przypadku konfigurowania słuchawek pojedynczo wykonaj procedurę Rozpoczynanie rejestracji słuchawek, na stronie 57.
- Jeśli konfigurujesz wiele słuchawek jednocześnie, wykonaj procedurę Przypisywanie słuchawek do użytkowników, na stronie 56.

### Przypisywanie słuchawek do użytkowników

Podczas konfiguracji wielu słuchawek należy przypisać każdą słuchawkę do określonego użytkownika. Każdy użytkownik ma unikatowy numer telefonu i skrzynkę poczty głosowej oraz może mieć dostępne różne funkcje. Do każdej słuchawki można przypisać indywidualny kod dostępu za pomocą pól na stronie **Terminala** lub w pliku konfiguracyjnym (.xml). W pliku konfiguracyjnym można ustawić taki kod dostępu:

<Subscr Dect Ac Code x >nnnn</Subscr Dect Ac Code x >

Gdzie xoznacza numer słuchawki, a nnnn jest kodem dostępu.

Jeśli kod dostępu składa się z więcej niż 4 cyfr, tylko pierwsze 4 cyfry są akceptowane.

Aby przypisać słuchawkę do użytkownika, należy przypisać numer IPEI (International Portable Equipment Identity) słuchawki do prawidłowo skonfigurowanego numeru wewnętrznego. Numer IPEI słuchawki znajduje się w następujących miejscach:

- Na etykiecie opakowania słuchawki
- Pod baterią słuchawki

Pomocne informacje można znaleźć w sekcji Arkusz parametrów konfiguracji słuchawek, na stronie 247.

#### Zanim rozpoczniesz

Połącz się ze stroną WWW stacji bazowej zgodnie z opisem w Logowanie do strony internetowej administracji, na stronie 46.

Stacja bazowa musi być podłączona do sieci, a dioda LED musi świecić na zielono.

Słuchawki należy skonfigurować zgodnie z opisem w sekcji Dodawanie słuchawek do stacji bazowej, na stronie 55.

#### Procedura

| Krok 1 | Kliknij opcję Numery wewnętrzne.                                                                            |  |  |  |  |  |
|--------|----------------------------------------------------------------------------------------------------|--|--|--|--|--|
| Krok 2 | Kliknij łącze w kolumnie <b>numer wewnętrzny</b> dla słuchawki dla określonego użytkownika.                 |  |  |  |  |  |
|        | Łącze numeru IPEI będzie zawierać wartość pustego numeru IPEI FFFFFFFFFF.                                   |  |  |  |  |  |
| Krok 3 | Na stronie <b>Terminal</b> w polu IPEI wprowadź numer IPEI nowej słuchawki użytkownika.                     |  |  |  |  |  |
| Krok 4 | Ustaw pola AC.                                                                                              |  |  |  |  |  |
| Krok 5 | (Opcjonalne) Skonfiguruj pozostałe pola zgodnie z opisem w części Pola strony WWW Terminal, na stronie 119. |  |  |  |  |  |
| Krok 6 | Kliknij przycisk <b>Zapisz</b> .                                                                            |  |  |  |  |  |

Krok 7 (Opcjonalne) Powtarzaj kroki od 3 do 7, aby skonfigurować więcej słuchawek.

#### Co dalej

Rozpoczynanie rejestracji słuchawek, na stronie 57.

### Rozpoczynanie rejestracji słuchawek

Po skonfigurowaniu jednej lub większej liczby słuchawek w stacji bazowej należy uruchomić proces rejestracji w stacji bazowej. Stacja bazowa oczekuje na odbieranie komunikatów rejestracji ze słuchawek w celu zakończenia pętli komunikacji.

Można zarejestrować wszystkie słuchawki jednocześnie lub rejestrować je pojedynczo.

#### Zanim rozpoczniesz

Połącz się ze stroną WWW stacji bazowej zgodnie z opisem w Logowanie do strony internetowej administracji, na stronie 46.

Stacja bazowa musi być podłączona do sieci, a dioda LED musi świecić na zielono.

- Jedna skonfigurowana słuchawka: słuchawka musi być skonfigurowana w sposób opisany w sekcji Dodawanie słuchawek do stacji bazowej, na stronie 55
- Wiele skonfigurowanych słuchawek: słuchawki muszą być przypisane do użytkowników zgodnie z opisem w sekcji Przypisywanie słuchawek do użytkowników, na stronie 56

#### Procedura

- Krok 1 Na stronie Numery wewnętrzne zaznacz wszystkie pola wyboru obok nowych słuchawek do zarejestrowania.
- Krok 2 Kliknij opcję Zarejestruj terminal.
- Krok 3 Zaznacz pola wyboru słuchawek w kolumnie Numer wewnętrzny.
- Krok 4 Kliknij opcję Rozpocznij rejestrację SIP.

#### Co dalej

W każdej słuchawce wykonaj procedurę Podłączanie słuchawki do stacji bazowej, na stronie 57.

### Podłączanie słuchawki do stacji bazowej

Po skonfigurowaniu połączenia słuchawki ze stacją bazową słuchawka zostanie zarejestrowana. Po zakończeniu rejestracji można nawiązywać połączenia.

W przypadku wykonywania tej procedury przez użytkowników należy podać im odpowiednie instrukcje i kod dostępu.

#### Zanim rozpoczniesz

- Bateria słuchawki musi być zainstalowana. Zobacz Instalacja baterii w słuchawce, na stronie 39.
- Bateria słuchawki musi być naładowana. Zobacz Ładowanie baterii słuchawki, na stronie 43.
- Słuchawka musi być skonfigurowana w stacji bazowej zgodnie z opisem w sekcji Dodawanie słuchawek do stacji bazowej, na stronie 55 i konieczna jest znajomość kodu dostępu (AC).

#### Procedura

| Krok 1 | Włącz słuchawkę. Zobacz Włączanie słuchawki, na stronie 58. |  |  |  |  |
|--------|-------------------------------------------------------------|--|--|--|--|
| Krok 2 | Naciśnij przycisk <b>Menu</b>                               |  |  |  |  |
| Krok 3 | Wybierz kolejno opcje Łączność > Zarejestruj.               |  |  |  |  |
| Krok 4 | Naciśnij przycisk <b>Wybierz</b> .                          |  |  |  |  |
| Krok 5 | (Opcjonalne) Wprowadź kod dostępu w polu AC.                |  |  |  |  |
| Krok 6 | Naci <b>ś</b> nij przycisk <b>Ok</b> .                      |  |  |  |  |
|        |                                                             |  |  |  |  |

#### Włączanie słuchawki

Procedura

Naciśnij przycisk zasilania/kończenia i przytrzymaj go do momentu włączenia się ekranu.

### Dodawanie wzmacniacza

Jeśli masz Jednokomórkowa stacja bazowa IP Cisco DECT 110, możesz rozszerzyć zakres swojej lokalizacji na Wzmacniacz 110. Można mieć do 6 wzmacniaczy.

Jeśli masz Wielokomórkowa stacja bazowa IP Cisco DECT 210, możesz rozszerzyć zakres swojej lokalizacji na Wzmacniacz 110. Można mieć do 3 wzmacniaczy na stację bazową.

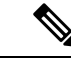

Uwaga

ga Nie należy podłączać się do wzmacniacza, aż do kroku 6.

Gdy użytkownik włączy nowy wzmacniacz, spróbuje on zarejestrować się na stacji bazowej, a rejestracja ta nastąpi w ciągu 5 minut.

Po zakończeniu konfiguracji wzmacniacz uruchomi się ponownie. Jest to normalne, ponieważ skonfigurował komunikację szyfrowaną. Po ponownym uruchomieniu nastąpi gotowość do użycia.

Wzmacniacz można dodać na stronie WWW Wzmacniacze lub w pliku konfiguracyjnym (.xml).

#### Zanim rozpoczniesz

Połącz się ze stroną WWW stacji bazowej zgodnie z opisem w Logowanie do strony internetowej administracji, na stronie 46.

#### Procedura

- Krok 1 Kliknij przycisk Wzmacniacze.
- Krok 2 Kliknij przycisk Dodaj wzmacniacz.
- Krok 3 Ustaw pole tryb synchronizacji DECT.
  - Ręczna: należy ręcznie przypisać parametry.
  - Lokalne automatyczne: wzmacniacz wykrywa sygnał podstawowy i konfiguruje się automatycznie .
  - Automatyczne łączenie w łańcuch: wszystkie stacje bazowe i wzmacniacze wysyłają raport RSSI do
    podstawowej stacji bazowej. Podstawowa stacja bazowa wykorzystuje raport do tworzenia nowego
    drzewa synchronizacji DECT z wszystkimi wybranymi stacjami bazowymi i wzmacniaczami, aby można
    było korzystać z tego ustawienia.

W pliku konfiguracyjnym (.xml) wprowadź ciąg w następującym formacie:

<Repeater\_Auto\_Config\_Mode\_1\_>n</Repeater\_Auto\_Config\_Mode\_1\_>

gdzie n to wartość 0 (Ręczne), 1 (Lokalne automatyczne) lub 2 (Automatyczne łączenie w łańcuch)

**Krok 4** W przypadku ręcznej konfiguracji wybierz wzmacniacz RPN z menu rozwijanego.

Każdy wzmacniacz musi mieć niepowtarzalne RPN.

- Systemy z pojedynczą komórką: podstawa zawsze RPN000. Pierwszy wzmacniacz to RPN01, drugi RPN02 itd.
- Systemy wielokomórkowe: cyfry bazowe zwiększają się o 4 (RPN00, RPN04 itd.) Pierwszy wzmacniacz dla pierwszej stacji podstawowej to RPN01, drugi RPN02. Pierwszy wzmacniak dla drugiej stacji bazowej to RPN05, drugi RPN06.
- Krok 5 Kliknij przycisk Zapisz.
- Krok 6 Włączanie wzmacniacza.

Dioda LED na wzmacniaczu będzie migać na zielono (dwie krótkie lampy), aby wskazać tryb rejestracji. Po zakończeniu rejestracji wzmacniacz i stacja bazowa uruchamiają się ponownie, aby skonfigurować komunikację zaszyfrowaną.

Jeśli przed ukończeniem kroku 5 podłączono wzmacniacz do zasilania, a dioda LED świeci na czerwono, wzmacniacz nie zostanie zarejestrowany. Aby uzyskać dostęp do informacji dot. rejestracji wzmacniacza, należy postępować zgodnie z informacjami w Nie można skonfigurować wzmacniacza - LED świeci się na czerwono, na stronie 214.

# **Profil EDOS i parametry XML**

Stacja bazowa umożliwia teraz pobranie pełnego pliku konfiguracyjnego XML z serwera Cisco EDOS. Obsługuje EDOS w następujący sposób:

- Kiedy baza się uruchamia i nie jest ustawiony żaden serwer konfiguracyjny, plik konfiguracyjny jest pobierany z serwera EDOS.
- Gdy baza się uruchomi, a w sieci nie ma opcji DHCP, baza skontaktuje się z CDA (EDOS) i poszuka swojego pliku konfiguracyjnego. Następnie baza pobiera go z serwera EDOS:

https://activate.cisco.com/software/edos/callhome/rc?id=\$MAU:\$SN:\$PN&sw=\$SWVER

Po pomyślnym pobraniu plik konfiguracyjny jest analizowany jak każdy inny plik konfiguracyjny.

- Jeśli w pobranym pliku konfiguracyjnym nie ma ustawionej wartości <profile\_rule>, nie zostanie zapisany żaden serwer, który udostępnił plik konfiguracyjny stacji bazowej. W tej sytuacji, po ponownym uruchomieniu bazy, plik konfiguracyjny EDOS zostanie pobrany ponownie.
- Jeżeli w pobranym pliku konfiguracyjnym ustawiona jest wartość <profile\_rule>, wówczas jest ona zapisywana w pamięci podstawowej i baza uruchamia się ponownie. To jest aktualne zachowanie bazy.

Jeśli pobieranie nie powiedzie się, baza będzie próbowała pobrać ponownie w odstępach czasu (w minutach) wynoszących 30, 60, 120, 240, 480, 960, 1440 (24h), 1440, 1440. Jeśli ponowna próba osiągnie 1440 minut, będzie kontynuowana spróbuj pobierać co 1440 minut, aż do ponownego uruchomienia bazy. Po ponownym uruchomieniu bazy (normalnym ponownym uruchomieniu lub ustawieniach fabrycznych) baza podejmie ponowną próbę pobrania z EDOS, jeśli nie ustawiono żadnego serwera konfiguracyjnego lub nie odebrano żadnego serwera z opcji DHCP.

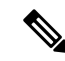

Uwaga

- Jeśli w sieci dostępna jest opcja DHCP, taka jak 66, 160, 150, baza zatrzyma proces i nigdy nie skontaktuje się z CDA (EDOS).
- Jeśli pobieranie z serwera dostarczonego przez DHCP nie powiedzie się, konfiguracja EDOS nie zostanie pobrana.
- Jeśli w DHCP nie ma nazwy pliku, wówczas żaden adres nie jest przechowywany w Adres serwera konfiguracyjnego (reguła profilu) w bazie (serwer lub nazwa pliku). Dlatego przy każdym uruchomieniu baza będzie najpierw szukać DBS-210-3PC.xml (DBS-110-3PC.xml w przypadku Dual cell), a następnie \$MA.cfg tylko wtedy, gdy w DHCP jest wymieniony serwer.

# Zmienianie informacji słuchawki

Można skonfigurować podstawowe informacje dotyczące słuchawki, takie jak kod dostępu, informacje alarmowe, udostepnione linie i książka telefoniczna.

#### Zanim rozpoczniesz

Połącz się ze stroną WWW stacji bazowej zgodnie z opisem w Logowanie do strony internetowej administracji, na stronie 46.

Stacja bazowa musi być podłączona do sieci, a dioda LED musi świecić na zielono.

#### Procedura

| Krok 1 | Kliknij opcję Numery wewnętrzne.                                                               |
|--------|------------------------------------------------------------------------------------------------|
| Krok 2 | W kolumnie IPEI kliknij łącze telefonu.                                                        |
| Krok 3 | Skonfiguruj pola terminalu zgodnie z opisem w sekcji Pola strony WWW Terminal, na stronie 119. |
| Krok 4 | Kliknij przycisk <b>Zapisz</b> .                                                               |
|        |                                                                                                |

# Zmienianie numeru wewnętrznego

Numer wewnętrzny można skonfigurować w słuchawce. Informacje dotyczące numeru wewnętrznego obejmują nazwę użytkownika i hasło, numer telefonu, pocztę głosową i niektóre funkcje.

#### Zanim rozpoczniesz

Połącz się ze stroną WWW stacji bazowej zgodnie z opisem w Logowanie do strony internetowej administracji, na stronie 46.

Stacja bazowa musi być podłączona do sieci, a dioda LED musi świecić na zielono.

#### Procedura

| Krok 1 | Kliknij opcj <b>ę Numery wewnętrzne</b> .                                                             |
|--------|----------------------------------------------------------------------------------------------------|
| Krok 2 | W kolumnie <b>Numer wewnętrzny</b> kliknij łącze telefonu.                                            |
| Krok 3 | Skonfiguruj pola serwera zgodnie z opisem w sekcji Pola strony WWW Numery wewnętrzne, na stronie 112. |
| Krok 4 | Kliknij przycisk <b>Zapisz</b> .                                                                      |

# Konfigurowanie ustawień języka i tekstu słuchawki

Ustawienia języka i tekstu w pliku języka (.xml) można zmieniać w celu zaktualizowania ich w słuchawce. Aby zmienić ustawienia, należy zdefiniować te elementy w pliku języka (.xml):

- CustomTexts: zdefiniuj atrybuty Locked w celu zmiany języka i atrybut Version, aby wyświetlić wersję pakietu językowego w słuchawce. Jeśli opcja Zablokowane jest ustawiona na wł., języka w słuchawce nie można zmienić.
- Language: zdefiniuj atrybuty BaseLanguage dotyczący bieżącego języka, Name dotyczący sposobu wyświetlania i CustomInput Language umożliwiający zmianę na inny aktywny język słuchawki.
- Text: zdefiniuj atrybut ID dotyczący nazwy identyfikatora tekstu w słuchawce, Text dotyczący oryginalnego tekstu w oprogramowaniu sprzętowym i CustomText, podając nowy tekst, który ma być

wyświetlany na słuchawce. Do każdego elementu tekstowego można dodać tylko jeden atrybut CustomText .

Stacja bazowa przekształca ten plik na zatwierdzony format i wysyła go do słuchawki. Plik aktualizuje ustawienia w słuchawce. Aby rozpocząć aktualizację, należy umieścić słuchawkę w stacji ładowania. Po rozpoczęciu aktualizacji można sprawdzić stan lub błędy na stronie WWW **Rozszerzenia** lub **Syslog**. Gdy aktualizacja zakończy się, uruchom ponownie słuchawkę. Po ponownym uruchomieniu na ekranie **Stan** wyświetlana jest wersja pakietu językowego słuchawki.

Jeśli aktualizacja się nie powiedzie, ustawienia te można zresetować w stacji bazowej lub słuchawkach do innych wartości lub przywrócić ustawienia domyślne. W stacji bazowej można usunąć nazwę pliku w celu przywrócenia ustawień domyślnych lub wprowadzić nową nazwę pliku, aby zastosować nowe ustawienia.

Więcej informacji o przywracaniu ustawień domyślnych słuchawki można znaleźć w sekcji **Przywracanie** ustawień domyślnych języka i tekstu słuchawki w *Podręczniku użytkownika telefonu Cisco IP DECT 6800* Series.

Plik języka (.xml) można ustawić na stronie WWW Aktualizacja firmware lub w pliku konfiguracyjnym (.xml).

#### Zanim rozpoczniesz

Połącz się ze stroną WWW stacji bazowej w sposób opisany w punkcie Logowanie się do strony WWW Administracja.

#### Procedura

| Kro | κí | 1 | Kliknij | opcję | Aktual | lizacja | firmware. |
|-----|----|---|---------|-------|--------|---------|-----------|
|-----|----|---|---------|-------|--------|---------|-----------|

Krok 2 W polu Pakiet językowy każdej słuchawki wprowadź nazwę pliku.

W pliku konfiguracyjnym (.xml) wprowadź ciąg w następującym formacie:

<Language\_Rule>https://www.server.com/path/[handsettype]\_[name].xml</Language\_Rule>

gdzie [handsettype] [name] to typ słuchawki (np. 6825) z nazwą pliku języka.

Krok 3 Kliknij przycisk Uruchom/Zapisz aktualizację.

Zaakceptuj komunikaty wyświetlane podczas aktualizacji.

#### Co dalej

Potwierdź sposób wyświetlania języka i tekstu w słuchawce.

## **Bezpiecze**ństwo

Na urządzeniach w systemie są już zainstalowane certyfikaty zainstalowane fabrycznie (MIC). Można jednak zwiększyć bezpieczeństwo systemu.

Aby zwiększyć poziom zabezpieczeń, należy uzyskać niestandardowe certyfikaty wygenerowane przez urząd certyfikacji.
Można również zwiększyć bezpieczeństwo nośników mediów. Aby uzyskać więcej informacji, patrz Konfigurowanie zabezpieczeń medium, na stronie 64.

# Skonfiguruj certyfikat urządzenia i parę kluczy

Stacja bazowa używa certyfikatu tożsamości urządzenia i pary kluczy, gdy pełni rolę serwera lub gdy serwer wymaga uwierzytelniania SSL klientów.

Certyfikaty mogą być zainstalowane w systemie fabrycznie lub przez dostawcę usług. Można również kupić własne certyfikaty. W przypadku zakupu i instalacji własnych certyfikatów muszą one być w formacie pliku binarnego X.509 (.cer) z szyfrowaniem DER.

#### Zanim rozpoczniesz

Połącz się ze stroną WWW stacji bazowej zgodnie z opisem w Logowanie do strony internetowej administracji, na stronie 46.

Uzyskaj certyfikat niestandardowy.

#### Procedura

- Krok 1 Kliknij opcję Zabezpieczenia.
- Krok 2 W sekcji Identyfikacja urządzeń kliknij opcję Wybierz pliki.

Informacje na temat wymagań dotyczących pól zawiera sekcja Pola strony WWW Zabezpieczenia, na stronie 149.

- **Krok 3** Wybierz certyfikat i kliknij przycisk **OK**.
- Krok 4 Kliknij przycisk Załaduj.
- Krok 5 Kliknij przycisk Zapisz.

## Konfigurowanie certyfikatu zaufanego serwera

Stacja bazowa może wymagać certyfikatu zaufanego serwera w celu sprawdzenia poprawności łańcuchu certyfikatów.

Certyfikaty mogą być zainstalowane w systemie fabrycznie lub przez dostawcę usług. Można również kupić własne certyfikaty. W przypadku zakupu i instalacji własnych certyfikatów muszą one być w formacie pliku binarnego X.509 (.cer) z szyfrowaniem DER.

#### Zanim rozpoczniesz

Połącz się ze stroną WWW stacji bazowej zgodnie z opisem w Logowanie do strony internetowej administracji, na stronie 46.

Uzyskaj certyfikat niestandardowy.

#### Procedura

| Krok 1 | Kliknij opcj <b>ę Zabezpieczenia</b> .                                                                     |
|--------|----------------------------------------------------------------------------------------------------|
| Krok 2 | W sekcji Certyfikaty zaufanych serwerów kliknij opcję Wybierz plik.                                        |
|        | Informacje na temat wymagań dotyczących pól zawiera sekcja Pola strony WWW Zabezpieczenia, na stronie 149. |
| Krok 3 | Wybierz certyfikat i kliknij przycisk <b>OK</b> .                                                          |
| Krok 4 | Kliknij przycisk <b>Załaduj</b> .                                                                          |
| Krok 5 | Kliknij przycisk <b>Zapisz</b> .                                                                           |

# Konfigurowanie zaufanego certyfikatu głównego

Stacja bazowa używa zaufanych certyfikatów głównych z serwera do uwierzytelniania uzgadniania protokołu SSL.

Certyfikaty mogą być zainstalowane w systemie fabrycznie lub przez dostawcę usług. Można również kupić własne certyfikaty. W przypadku zakupu i instalacji własnych certyfikatów muszą one być w formacie pliku binarnego X.509 (.cer) z szyfrowaniem DER.

#### Zanim rozpoczniesz

Połącz się ze stroną WWW stacji bazowej zgodnie z opisem w Logowanie do strony internetowej administracji, na stronie 46.

Uzyskaj certyfikat niestandardowy.

#### Procedura

| Krok 1<br>Krok 2 | Kliknij opcj <b>ę Zabezpieczenia</b> .<br>W sekcji <b>Zaufane certyfikaty główne</b> kliknij opcj <b>ę Wybierz plik</b> . |
|------------------|----------------------------------------------------------------------------------------------------|
|                  | Informacje na temat wymagań dotyczących pól zawiera sekcja Pola strony WWW Zabezpieczenia, na stronie 149.                |
| Krok 3           | Wybierz certyfikat i kliknij przycisk <b>OK</b> .                                                                         |
| Krok 4           | Kliknij przycisk <b>Załaduj</b> .                                                                                         |
| Krok 5           | (Opcjonalne) Wybierz ustawienie w polu Używaj tylko certyfikatów opcjonalnych.                                            |
| Krok 6           | Kliknij przycisk <b>Zapisz</b> .                                                                                          |

# Konfigurowanie zabezpieczeń medium

Stacja bazowa korzysta z zabezpieczeń medium do ochrony sesji nośników. Funkcję zabezpieczania nośników można włączyć i używać tylko wtedy, gdy jako protokół transportu SIP ustawiono protokół TLS lub opcja

NAPTR może wybierać protokół TLS. Protokół multimedialny można zmienić na RTP lub SRTP. Aby uzyskać więcej informacji o polach, zobacz Pola strony WWW Serwery, na stronie 122.

Skonfiguruj zabezpieczenia medium na stronie WWW serwery lub w pliku konfiguracyjnym.

W ten sposób można skonfigurować funkcję w pliku konfiguracyjnym (.xml):

<MediaSec\_Request\_n\_>enabled</MediaSec\_Request\_n\_> <MediasSec\_Over\_TLS\_Only\_n\_>disabled</MedissSec\_Over\_TLS\_Only\_n\_>

Gdzie n oznacza numer serwera.

#### Zanim rozpoczniesz

Połącz się ze stroną WWW stacji bazowej zgodnie z opisem w Logowanie do strony internetowej administracji, na stronie 46.

#### Procedura

| Krok 1 | Kliknij ( | opcję | Serwery. |
|--------|-----------|-------|----------|
|--------|-----------|-------|----------|

Krok 2 W polu Bezpieczeństwo multimediów wybierz opcję Włączone.

Krok 3 W polu Bezpieczeństwo multimediów tylko dla TLS wybierz opcję Włączone.

Krok 4 W polu Bezpieczny protokół RTP wybierz opcję Automatycznie.

Krok 5 Kliknij przycisk Zapisz.

# Konfiguracja zapory sieciowej na urządzeniu

Można włączyć zaporę stateful, aby kontrolować przychodzący ruch sieciowy dla Cisco IP DECT 110 Single-Cell Base Station i Cisco IP DECT 210 Multi-Cell Base Station, ponieważ ruch wychodzący jest uważany za zaufany. Gdy zapora jest włączona, ruch przychodzący jest domyślnie blokowany i dyskretnie odrzucany na wszystkich portach nasłuchiwania (z wyłączeniem serwera WWW, SRTP i portów używanych do komunikacji między bazami). Po skonfigurowaniu odblokowania ruchu dla określonego portu lub zakresu portów stacja bazowa nie blokuje ruchu z określonego zakresu portów. Jednak ruch przychodzący jest zawsze blokowany na portach, które nie są otwarte.

Ta funkcja wyłącza ruch przychodzący na istniejących portach lub usługach. Zapora sieciowa odblokowuje normalnie zablokowane porty. Wychodzące połączenie TCP lub UDP odblokowuje port do powrotu i kontynuowania ruchu ciągłego. Port pozostaje odblokowany, mimo że przepływ jest aktywny. Port zostaje przywrócony do stanu zablokowanego po okresie bez aktywności.

#### Zanim rozpoczniesz

Połącz się ze stroną WWW stacji bazowej zgodnie z opisem w Logowanie do strony internetowej administracji, na stronie 46.

#### Procedura

Krok 1 Kliknij opcję Zabezpieczenia.

 Krok 2 W sekcji Zapora sieciowa ustaw pola Zapora sieciowa, Brak żądania ping ICMP, Brak ICMP nieosiągalny, Brak innych niż domyślne ustawienia TFTP, Zaufany zakres portów TCP, Zaufany zakres portów UDP. Aby uzyskać informacje na temat wymagań terenowych, zapoznaj się z tabelą Pola sekcji zapory sieciowej w Pola strony WWW Zabezpieczenia, na stronie 149.

Krok 3 Kliknij przycisk Zapisz.

### Domyślne ustawienia portów zapory sieciowej

Zapora sieciowa jest domyślnie włączona z ustawieniami przedstawionymi w poniższej tabeli. Usługi działające na portach, które są domyślnie zablokowane, mogą nie działać zgodnie z oczekiwaniami, zanim zapora sieciowa zostanie skonfigurowana z zaufanymi portami.

| Użycie                 | Port                                                                                         | Protokół | Opis                                                                                                    | Zablokowano |
|------------------------|----------------------------------------------------------------------------------------------|----------|----------------------------------------------------------------------------------------------------|-------------|
| DHCP/DHCPv6            | 68 / 546                                                                                     | UDP      | Aby móc uzyskać adres IP.                                                                                                    | Nie         |
| RTP / SRTP             | Możliwy do<br>skonfigurowania<br>port początkowy<br>i zakres:<br>(Domyślnie:<br>16384:16424) | UDP      |                                                                                                    | Nie         |
| Synchronizacja         | Na podstawie<br>identyfikatora<br>łańcucha Zakres<br>portów:<br>49200:50000                  | UDP      | Synchronizacja danych między<br>bazami (Multicast lub peer-to-peer)                                                                                                    | Nie         |
| SIP                    | Możliwy do<br>skonfigurowania<br>port startowy:<br>(domyślnie:<br>5060)                      | UDP      | Ma znaczenie tylko wtedy, gdy<br>protokół SIP jest skonfigurowany<br>dla UDP.<br>Jeśli każde rozszerzenie SIP<br>korzysta z innego portu, to zakres<br>zaufanych portów rozpocznie się<br>od skonfigurowanego portu<br>bazowego i następnego 1000 dla<br>DBS-210 / 30 dla DBS-110. | Nie         |
| Trel                   | 10010:10011                                                                                  | UDP      | Komunikacja między bazami                                                                                                    | Nie         |
| Statystyki<br>opóźnień | 12285                                                                                        | UDP      | Statystyki opóźnień między bazami                                                                                                    | Nie         |
| Serwer WWW             | 80 / 443                                                                                     | ТСР      | Interfejs WWW                                                                                                    | Nie         |
| ICMP                   | -                                                                                            | ICMP     | Sieć diagnostyczna                                                                                                    | Nie         |
| ARP                    | -                                                                                            | ARP      | Address Resolution Protocol                                                                                                    | Nie         |

#### Tabela 7: Domyślne ustawienia portów zapory sieciowej

| Użycie         | Port                                                                                                    | Protokół | Opis                                                                                                    | Zablokowano |
|----------------|----------------------------------------------------------------------------------------------------|----------|----------------------------------------------------------------------------------------------------|-------------|
| PTP (IEEE1588) | Możliwy do<br>skonfigurowania<br>port zdarzeń:<br>(domyślnie:<br>319)<br>Port ogólny: Port<br>wydarzenia +1<br>(domyślnie:<br>320) | UDP      | Synchronizacja radiowej sieci LAN<br>może odbywać się prawidłowo,<br>mimo że używane porty nie są<br>objęte zaufaniem zapory sieciowej.<br>Wynika to z koncepcji zaufanych<br>portów dla ruchu wychodzącego i<br>utrzymywania ich w stanie<br>otwartym na odpowiedzi. Jednak<br>nadal zaleca się konfigurację<br>zapory sieciowej, aby jawnie ufała<br>portom, jeśli zamiast<br>synchronizacji DECT używana jest<br>synchronizacja LAN IEEE1588. | Tak         |
| PTT            | Port sterowania:<br>42000 Port RTP:<br>52000                                                                                       | UDP      | Push-to-talk wymaga, aby co<br>najmniej dwie słuchawki miały<br>włączoną tę funkcję. Stacja<br>bazowa automatycznie uruchamia<br>usługę, ale zapora sieciowa blokuje<br>przychodzące dane, dopóki oba<br>porty nie zostaną jednoznacznie<br>uznane za zaufane.                                                                                                    | Tak         |

# Zmienianie hasła administratora lub użytkownika strony WWW

Zalecamy zmianę hasła administratora i użytkownika podczas konfigurowania systemu.

Hasło administratora lub użytkownika można zmienić na stronie internetowej **Bezpieczeństwo** lub w pliku konfiguracyjnym (.xml).

Hasło należy zmienić w ten sposób w pliku konfiguracyjnym (.xml).

· Hasło administratora:

<Admin Password>xxxxxx</Admin Password>

Gdzie xxxxxxx to nowe haslo administratora.

· Hasło użytkownika:

<User\_Password>xxxxxx</User\_Password>

Gdzie, xxxxxxx to nowe hasło użytkownika.

#### Zanim rozpoczniesz

Połącz się ze stroną WWW stacji bazowej zgodnie z opisem w Logowanie do strony internetowej administracji, na stronie 46

| sekcji <b>Hasto</b> wprowadz wartości w polach hasta.                                    |                   |
|------------------------------------------------------------------------------------------|-------------------|
| òrmacje na temat wymagań dotyczących pól zawiera sekcja Pola strony WWW Zabezpiecz<br>9. | zenia, na stronie |

# Ustawianie zasady hasła

Minimalną długość hasła i ograniczenie użycia znaków ASCII w haśle można zdefiniować na stronie **Zabezpieczenia** lub w pliku konfiguracyjnym (.xml).

Domyślna długość hasła to 4, a maksymalna 127 znaków.

W ten sposób można skonfigurować funkcję w pliku konfiguracyjnym (.xml):

```
<Web_Min_Pass_Len>4</Web_Min_Pass_Len>
<Web_Pass_Constraint_To_Ascii>0</ Web_Pass_Constraint_To_Ascii>
```

#### Zanim rozpoczniesz

Połącz się ze stroną WWW stacji bazowej zgodnie z opisem w Logowanie do strony internetowej administracji, na stronie 46.

#### Procedura

- Krok 1 Kliknij opcję Zabezpieczenia.
- Krok 2 Pola sekcji ograniczenia hasła sieci Web powinny zawierać następujące pola:
  - Minimalna długość (min. 1): należy wprowadzić wartość określającą minimalną długość hasła.
  - Tylko znaki ASCII: wybierz opcję tak, aby ograniczyć użycie znaków w haśle.
- Krok 3 Kliknij przycisk Zapisz.

## Konfigurowanie serwera WWW do korzystania z protokołu HTTP lub HTTPS

Aby zwiększyć bezpieczeństwo stacji bazowej, można ją skonfigurować do obsługi komunikacji wyłącznie przy użyciu protokołu HTTPS. Domyślnie dozwolone jest użycie protokołu HTTP lub HTTPS.

#### Zanim rozpoczniesz

Połącz się ze stroną WWW stacji bazowej zgodnie z opisem w Logowanie do strony internetowej administracji, na stronie 46

#### Procedura

 Krok 1 Kliknij opcję Zabezpieczenia.
 Krok 2 W sekcji Bezpieczny serwer WWW włącz lub wyłącz wymaganie użycia protokołu HTTPS. Informacje na temat wymagań dotyczących pól zawiera sekcja Pola strony WWW Zabezpieczenia, na stronie 149.
 Krok 3 Kliknij opcję Zapisz i uruchom ponownie.

# Ogólne informacje na temat bezpieczeństwa produktu Cisco

Niniejszy produkt zawiera funkcje kryptograficzne i podlega przepisom Stanów Zjednoczonych oraz krajowym przepisom lokalnym regulującym kwestie importu, eksportu, przekazywania oraz użytkowania. Dostarczenie produktów Cisco zawierających funkcje kryptograficzne nie oznacza upoważnienia podmiotu niezależnego do importu, eksportu, dystrybucji lub użytkowania szyfrowania. Odpowiedzialność za zgodność swojego postępowania z lokalnym prawem krajowym oraz prawem Stanów Zjednoczonych ponoszą importerzy, eksporterzy, dystrybutorzy oraz użytkownicy. Korzystając z niniejszego produktu, użytkownik zgadza się postępować zgodnie z odpowiednimi regulacjami i przepisami prawa. W przypadku braku możliwości zastosowania się do przepisów prawnych lokalnego prawa krajowego oraz przepisów prawnych Stanów Zjednoczonych niniejszy produkt należy niezwłocznie zwrócić.

Więcej informacji na temat obowiązujących w Stanach Zjednoczonych przepisów dotyczących eksportu można znaleźć pod adresem https://www.bis.doc.gov/index.php/regulations/ export-administration-regulations-ear.

# Konfiguracja kontaktów lokalnych

Listami kontaktów użytkowników można zarządzać. Na przykład można skonfigurować listę kontaktów dla wszystkich członków zespołu lub działu. Dostępne są następujące opcje:

- Utworzenie listy kontaktów w słuchawce, wyeksportowanie ich ze słuchawki i zaimportowanie do innej słuchawki.
- Utworzenie listy kontaktów przy użyciu edytora tekstu i zaimportowanie jej do innej słuchawki.

Uwaga

Zaimportowanie listy kontaktów powoduje zastąpienie istniejącej listy kontaktów. Kontakty niestandardowe utworzone przez użytkownika zostaną utracone.

# Importowanie listy kontaktów

Do słuchawki można zaimportować standardową listę kontaktów. Na przykład można skonfigurować listę kontaktów dla wszystkich członków zespołu lub działu.

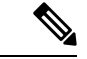

Uwaga

Zaimportowanie listy kontaktów powoduje zastąpienie istniejącej listy kontaktów. Kontakty niestandardowe utworzone przez użytkownika zostaną utracone.

#### Zanim rozpoczniesz

Listę kontaktów można wyeksportować ze słuchawki lub utworzyć przy użyciu edytora tekstu, takiego jak Notatnik. Inne programy wstawiać dodatkowe informacje, które uniemożliwiają prawidłową analizę pliku. Jako rozszerzenie pliku wybierz .csv lub .txt.

Listę należy utworzyć w formacie listy wartości rozdzielanych przecinkami (CSV). Oto przykład.

```
John Smith,+2345678901,+2345678901,,+2345678911
Ann Jones,+2345678902,+2345678902,,+2345678912
Fred Brown,+2345678903,+2345678903,,
```

Każdy wiersz pliku ma następujący format:

```
<name>,<work number>,<mobile number>,<home number>,<other number>
```

Gdzie:

- <name> jest nazwą użytkownika. Ograniczenia dotyczące nazwy to:
  - Maksymalna długość wynosi 23 znaki. Nazwy dłuższe niż 23 są skracane.
  - Nie mogą zawierać przecinków (,).
  - Zawierają wyłącznie litery wymienione w sekcji Obsługiwane znaki, na stronie 21.
- <work number>, <mobile number>, <home number>, <other number> to numery telefonów. Ograniczenia dotyczące każdego numeru:
  - Mogą być pusty. Nie należy wstawiać spacji między dwoma przecinkami (,). Na przykład jeśli kontakt nie ma numeru telefonu, linia zostanie wyświetlona jako <name>, <work number>, ,<home number>, ,<other number>
  - Może zawierać maksymalnie 21 cyfr (włącznie ze znakiem +). Jeśli numer jest dłuższy niż 21 cyfr, wpis zostanie odrzucony bez ostrzeżenia.
  - Może zawierać tylko następujące znaki: +0123456789
  - Nie może być identyfikatorem URI SIP.

#### Procedura

- Krok 1 Kliknij opcję Numery wewnętrzne.
- Krok 2 W kolumnie Numer wewnętrzny kliknij łącze telefonu.
- Krok 3 W obszarze Importuj lokalną książkę telefoniczną kliknij opcję Wybierz plik.
- Krok 4 Przejdź do pliku, zaznacz go i kliknij przycisk OK.
- Krok 5 Kliknij przycisk Załaduj.

Krok 6 Kliknij przycisk OK.

# Eksportowanie listy kontaktów

Lokalną listę kontaktów można wyeksportować ze słuchawki.

Można również utworzyć listę kontaktów w słuchawce, wyeksportować ją, a następnie zaimportować do innych słuchawek.

#### Procedura

| Krok 1 | Kliknij opcję Numery wewnętrzne.                                           |
|--------|----------------------------------------------------------------------------|
| Krok 2 | W kolumnie Numer wewnętrzny kliknij łącze telefonu.                        |
| Krok 3 | W obszarze Eksportuj lokalną książkę telefoniczną kliknij opcję Eksportuj. |
| Krok 4 | Wybierz miejsce, w którym chcesz zapisać plik, i kliknij przycisk OK.      |

# Konfigurowanie centralnej książki adresowej

Centralna książka telefoniczna jest książką telefoniczną na słuchawce, która umożliwia użytkownikom łatwe wyszukiwanie osób i nawiązywanie z nimi połączeń. Typ używanej książki telefonicznej zależy od wielu czynników.

- W przypadku administrowania małą siecią można wykonać następujące czynności:
  - Można utworzyć lokalną książkę telefoniczną jako plik tekstowy i przesłać ją do stacji bazowej.
  - Utwórz plik tekstowy katalogu lokalnego i zapisz w folderze Directory na serwerze. Stacja bazowa odnajduje plik w tym katalogu, gdy korzysta z protokołu HTTP.
- Jeśli w organizacji istnieje już książka telefoniczna LDAP (Lightweight Directory Access Protocol), na przykład dla telefonów biurkowych, można skonfigurować tę samą książkę telefoniczną na stacji bazowej.

# Konfigurowanie tekstowej centralnej książki telefonicznej

#### Zanim rozpoczniesz

Utwórz plik tekstowy książki telefonicznej. Plik tekstowy ma następujący format:

#### <name>,<number>

Gdzie:

<name> jest nazwą użytkownika. Ograniczenia dotyczące nazwy to:

- Maksymalna długość wynosi 23 znaki. Nazwy dłuższe niż 23 są skracane.
- Nie mogą zawierać przecinków (,).
- Dozwolone są tylko następujące znaki:
  - A–Z
  - a–z
  - 0-9
  - -
  - '
- <number> jest numerem telefonu. Ograniczenia dotyczące numeru to:
  - Może zawierać maksymalnie 21 cyfr (włącznie ze znakiem +). Jeśli numer jest dłuższy niż 21 cyfr, wpis zostanie odrzucony bez ostrzeżenia.
  - Może zawierać tylko następujące znaki: +0123456789
  - Nie może być identyfikatorem URI SIP.

Uwaga

Nie należy umieszczać spacji między przecinkiem i numerem telefonu, ponieważ spowoduje to odrzucenie wpisu.

Poniżej przedstawiono przykładowy plik txt.

```
John Smith,+2345678901
Ann Jones,+2345678902
Fred Brown,+2345678903
```

Rozmiar pliku musi być mniejszy niż 100 Kb.

Listę można utworzyć przy użyciu edytora tekstu, takiego jak Notatnik. Inne programy wstawiać dodatkowe informacje, które uniemożliwiają prawidłową analizę pliku. Jako rozszerzenie pliku wybierz.csv lub.txt.

# Ŋ

Uwaga

Jeśli przesłano książkę telefoniczną, a następnie przesłano nową książkę telefoniczną, nowa książka telefoniczna zastąpi starą książkę telefoniczną.

Połącz się ze stroną WWW stacji bazowej zgodnie z opisem w Logowanie do strony internetowej administracji, na stronie 46.

#### Procedura

- Krok 1 Kliknij opcję Centralna książka telefoniczna.
- Krok 2 W polu Lokalizacja wybierz ustawienie Lokalna.
- Krok 3 Kliknij przycisk Zapisz.

**Krok 4** Znajdź i zaimportuj plik CSV. Więcej informacji można znaleźć w tabelach "Pola lokalnej książki telefonicznej" i "Importowanie pól sekcji centralnej książki telefonicznej" w sekcji Pola strony WWW Centralna książka telefoniczna, na stronie 153.

Krok 5 Kliknij przycisk Zapisz.

# Konfigurowanie centralnej książki telefonicznej LDAP

#### Zanim rozpoczniesz

Potrzebne są informacje dotyczące książki telefonicznej LDAP.

Połącz się ze stroną WWW stacji bazowej zgodnie z opisem w Logowanie do strony internetowej administracji, na stronie 46.

#### Procedura

- Krok 1 Kliknij opcję Centralna książka telefoniczna.
- Krok 2 W polu Lokalizacja wybierz ustawienie Serwer LDAP.
- Krok 3 Kliknij przycisk Zapisz.
- Krok 4 Skonfiguruj pola LDAP zgodnie z opisem w tabelach "Pola centralnej książki telefonicznej LDAP" i "Centralna książka telefoniczna LDAP: pola sekcji tożsamości słuchawki" w sekcji Pola strony WWW Centralna książka telefoniczna, na stronie 153.

Krok 5 Kliknij przycisk Zapisz.

# Konfigurowanie centralnej książki telefonicznej XML

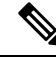

Uwaga

Ten typ urządzenia nie jest obecnie obsługiwany.

Można utworzyć plik XML zawierający pozycje książki telefonicznej, a następnie przesłać plik XML do stacji bazowej.

Ten plik można utworzyć przy użyciu edytora tekstu, takiego jak Notatnik. Inne programy wstawiać dodatkowe informacje, które uniemożliwiają prawidłową analizę pliku. Jako rozszerzenie pliku wybierz .csv.

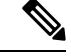

Uwaga Jeśli przesłano książkę telefoniczną, a następnie przesłano nową książkę telefoniczną, nowa książka telefoniczna zastąpi starą książkę telefoniczną.

#### Zanim rozpoczniesz

Należy utworzyć plik XML książki telefonicznej. Wymagania dotyczące pliku:

- Plik musi mieć rozszerzenie .xml.
- Nazwy dłuższe niż 23 znaki zostaną skrócone do 23 znaków.
- Zawierają wyłącznie litery wymienione w sekcji Obsługiwane znaki, na stronie 21.
- Numery telefonów mogą zawierać maksymalnie 21 cyfr włącznie ze znakiem plus (+).
- Numery telefonów mogą zawierać wyłącznie znaki +0123456789.
- Numery telefonów nie mogą być identyfikatorami URI SIP.
- Każdy tag <DirectoryEntry> musi mieć tagi <Name> i <Telephone>. Tag Telephone identyfikuje główny numer telefonu.

#### Plik XML ma następujący schemat:

```
<IPPhoneDirectory>
<DirectoryEntry>
<Name>x</Name>
<Telephone>x</Telephone>
<Office>x</Office>
<Mobile>x</Mobile>
<Fax>x</Fax>
</DirectoryEntry>
</IPPhoneDirectory>
```

Można dodać dowolną liczbę tagów <DirectoryEntry>. Należy pamiętać o dodaniu tagów zamykających (na przykład </DirectoryEntry>).

Poniżej przedstawiono przykładowy plik XML.

```
<IPPhoneDirectory>
<DirectoryEntry>
<Name>John Smith</Name>
<Telephone>1001</Telephone>
<Office>+2345678901</Office>
<Mobile>+2345678901</Mobile>
<Fax>+2345678911</Fax>
</DirectoryEntry>
<DirectoryEntry>
<Name>Ann Jones</Name>
<Telephone>1002</Telephone>
<Office>+2345678902</Office>
<Mobile>+2345678902</Mobile>
<Fax>+2345678912</Fax>
</DirectoryEntry>
<DirectoryEntry>
<Name>Fred Brown</Name>
<Telephone>1003</Telephone>
<Office>+2345678903</Office>
<Mobile>+2345678903</Mobile>
</DirectoryEntry>
</IPPhoneDirectory>
```

Połącz się ze stroną WWW stacji bazowej zgodnie z opisem w Logowanie do strony internetowej administracji, na stronie 46.

#### Procedura

Krok 1 Kliknij opcję Centralna książka telefoniczna.

- Krok 2 W polu Lokalizacja wybierz ustawienie Serwer XML.
  Krok 3 Kliknij przycisk Zapisz.
  Krok 4 Skonfiguruj pola XML zgodnie z opisem w tabelach "Pola centralnej książki telefonicznej XML" i "Centralna książka telefoniczna XML: pola nazw książki telefonicznej" w sekcji Pola strony WWW Centralna książka telefoniczna, na stronie 153.
- Krok 5 Kliknij przycisk Zapisz.

# Konfigurowanie funkcji

Może być konieczna zmiana niektórych funkcji mających wpływ na środowisko użytkownika. Poinformuj użytkowników o zmianie tych funkcji.

## Konfigurowanie ustawień zarządzania

Opcje na stronie **Zarządzanie** kontrolują działanie niektórych wewnętrznych funkcji systemu oraz niektórych funkcji mających wpływ na użytkowników.

- Obszar Ustawienia: określa niektóre wymagania dotyczące komunikacji i funkcje.
- Obszar Konfiguracja: określa sposób, w jaki zmiany konfiguracji są stosowane w stacji bazowej i słuchawkach.
- Obszar Wiadomości tekstowe: określa możliwości wysyłania i odbierania wiadomości tekstowych przez użytkowników. Aby uzyskać więcej informacji, patrz Konfigurowanie wiadomości tekstowych, na stronie 76.
- Obszar Dziennik Syslog/SIP: określa sposób przechowywania komunikatów systemowych i innych informacji.
- Numery alarmowe: służy do określania numerów alarmowych dla użytkowników. Aby uzyskać więcej informacji, patrz Konfigurowanie numerów alarmowych, na stronie 81.

#### Zanim rozpoczniesz

Połącz się ze stroną WWW stacji bazowej zgodnie z opisem w Logowanie do strony internetowej administracji, na stronie 46

#### Procedura

- Krok 1 Kliknij opcję Zarządzanie.
- Krok 2 Skonfiguruj pola Ustawienia, Konfiguracja i Dziennik Syslog/SIP zgodnie z opisem w tabeli Ustawienia w sekcji Pola strony zarządzania, na stronie 137.

Należy skonfigurować co najmniej następujące pola:

• Numery alarmowe

Krok 3 Wykonaj jedną z poniższych czynności:

- Jeśli dokonano zmian w polu VLAN, kliknij przycisk Zapisz i uruchom ponownie.
- W przypadku pozostałych zmian kliknij przycisk Zapisz.

# Konfigurowanie wiadomości tekstowych

Można zmienić ustawienia w obszarze Wiadomości tekstowe na stronie WWW **Zarządzanie**. Te pola określają możliwość wysyłania i odbierania wiadomości tekstowych przy użyciu słuchawki. Domyślnie wiadomości tekstowe są wyłączone.

Po ich włączeniu można skonfigurować system, aby przesyłanie wiadomości było dozwolone tylko w ramach systemu lub między innymi systemami.

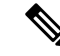

Uwaga

W przypadku włączenia wiadomości tekstowych należy poinformować o tym użytkowników.

#### Zanim rozpoczniesz

Połącz się ze stroną WWW stacji bazowej zgodnie z opisem w Logowanie do strony internetowej administracji, na stronie 46

#### Procedura

| Krok 1 | Kliknij opcję Zarządzanie.                                                                                                    |
|--------|----------------------------------------------------------------------------------------------------|
| Krok 2 | Skonfiguruj pola wiadomości tekstowych zgodnie z opisem w tabeli Wiadomości tekstowe w sekcji Pola strony zarządzania, na stronie 137. |
| Krok 3 | Kliknij przycisk <b>Zapisz</b> .                                                                                                    |

# Konfigurowanie przywoływania

Grupę przywoływania można skonfigurować w taki sposób, aby przywoływała grupę słuchawek. Grupa słuchawek znajdujących się w tej samej sieci może być przywołana.

Słuchawkę można dodać do 3 grup przywoływania. Każda grupa ma unikatowy port i numer multiemisji. Telefony znajdujące się w grupie przywoływania muszą być subskrybowane pod taki sam adres IP multiemisji, port i numer multiemisji.

Użytkownik konfiguruje priorytet strony przychodzącej na podstawie określonej grupy. Poziom priorytetu przyjmuje wartości z zakresu od 0 do 3. Poziom priorytetu wskazuje:

- 0: Strona przychodząca umieszcza aktywne połączenie w zawieszeniu. Połączenie zostanie wznowione po odtworzeniu przywoływania.
- 1: połączenie przychodzące i przywoływanie są odgrywane na raz.

- 2: przywoływanie jest oznajmiane sygnałem dźwiękowym. Przywoływanie jest odtwarzane, gdy aktywne łącze zostanie zawieszone lub nastąpi zakończenie połączenia.
- 3: przywoływanie nie alarmuje podczas trwania aktywnego połączenia.

W przypadku wystąpienia wielu przywołań telefony odpowiadają na nie w kolejności chronologicznej. Aktywne przywołanie musi być zakończone, aby odebrać następne. Gdy opcja nie przeszkadzać (DND) jest włączona, telefon ignoruje wszelkie przychodzące przywoływania.

Kodek audio ma wartość G.711u.

#### Zanim rozpoczniesz

- Upewnij się, że wszystkie słuchawki znajdujące się w grupie przywoływania znajdują się w tej samej sieci.
- Przejdź do strony WWW administrowania telefonem.

#### Procedura

#### Krok 1 Kliknij opcję Zarządzanie.

#### Krok 2 W sekcji Parametry wielu grup przywoływania ustaw wartości pól Skrypt grupy przywoływania (n).

Wprowadź ciąg, aby skonfigurować telefon do nasłuchu i inicjowania przywoływania w trybie multiemisji. Długość każdego ciągu może wynosić co najwyżej 128 znaków. Telefon można dodać do 3 grup przywoływania. Wprowadź ciąg w następującym formacie:

pggrp:multicast-address:port;[name=xxxx;]num=yyy;[listen={yes|no}]];pri=n

Gdzie

- adres multiemisji— wskazuje adres IP multiemisji, na których stacje bazowe nasłuchują i otrzymują strony.
- port— wskazuje port na stronie. Dla każdej grupy przywoływania można używać różnych portów. Port musi należeć do przedziału od 0 do 65534 i mieć taką samą wartość.
- name=xxxx (opcjonalnie) = xxxx to nazwa grupy przywoływania. Maksymalna długość tego pola to 35 znaków.
- num=yyy— unikatowy numer, który użytkownik wybiera w celu uzyskania dostępu do grupy przywoływania. Liczba wynosi 3 lub 4 cyfry.
- listen={yes|no}—wskazuje, czy telefon nasłuchuje grupy przywoływania. Możliwe jest odsłuchiwanie tylko dwóch pierwszych aktywnych grup. Jeśli to pole nie jest zdefiniowane, wartością domyślną jest "No" (nie).
- pri=n—wskazuje priorytet przywoływania. Priorytet jest z zakresu od 0 do 3.

#### Na przykład:

pggrp=224.168.168.168:34560;name=All;num=500;listen=yes;pri=0

Parametr ten można także skonfigurować w pliku konfiguracyjnym XML (cfg.xml), wprowadzając odpowiedni ciąg w następującym formacie:

<Group Paging Script 1 >pggrp=224.168.169:34560;name=All;num=500;listen=yes;pri=0</Group Paging Script 1 >

Krok 3 Kliknij przycisk Zapisz.

# Zmienianie kodów z gwiazdką

Stację bazową można konfigurować przy użyciu serii kodów z gwiazdką. Kody z gwiazdką umożliwiają użytkownikom szybki dostęp do niektórych funkcji.

Dokument *Cisco IP DECT z serii 6800 Podręcznik użytkownika* zawiera listę standardowych kodów z gwiazdką.

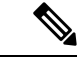

Uwaga W przypadku zmiany kodu z gwiazdką należy poinformować użytkowników o zmianach.

#### Zanim rozpoczniesz

Połącz się ze stroną WWW stacji bazowej zgodnie z opisem w Logowanie do strony internetowej administracji, na stronie 46

#### Procedura

- Krok 1 Kliknij opcję Kody z gwiazdką.
- Krok 2 Zmień wartości w polach kodów z gwiazdką zgodnie z opisem w sekcji Pola strony WWW Kody z gwiazdką, na stronie 165.
- Krok 3 Kliknij przycisk Zapisz.

# Zmienianie tonów postępu połączenia

Stacja bazowa ma skonfigurowaną serię tonów postępu połączenia. Tony postępu połączenia to dźwięki, które można usłyszeć podczas nawiązywania połączenia i w jego trakcie.

Domyślne tony postępu połączenia zależą od kraju i regionu, dla którego skonfigurowano stację bazową. Wartości domyślne tonów można zmienić.

#### Zanim rozpoczniesz

Połącz się ze stroną WWW stacji bazowej zgodnie z opisem w Logowanie do strony internetowej administracji, na stronie 46

#### Procedura

- Krok 1 Kliknij opcję Tony postępu połączenia.
- **Krok 2** Skonfiguruj pola zgodnie z opisem w sekcji Pola strony WWW Tony postępu połączenia, na stronie 166.

Krok 3 Kliknij przycisk Zapisz.

# Ustawianie statystyk jakości połączeń dla serwera wywołań

Po zakończeniu połączenia można wysłać statystyki jakości połączenia do systemu obsługi połączeń. Statystyka jest wysyłana z jednostki medialnej RTP do jednostki sterującej SIP po zakończeniu każdego połączenia w systemie wielokomórkowym. Dziennik statystyk można wyświetlić na stronie www dziennika SIP.

Zbieranie danych można włączyć na stronie Serwery lub w pliku konfiguracyjnym (.xml).

Gdzie n oznacza numer serwera.

#### Zanim rozpoczniesz

Połącz się ze stroną WWW stacji bazowej zgodnie z opisem w Logowanie do strony internetowej administracji, na stronie 46.

#### Procedura

- Krok 1 Kliknij opcję Serwery.
- Krok 2 Ustaw Statystyki połączenia w SIP na Wł.

Włączenie statystyki połączeń w ten sposób w pliku konfiguracyjnym (.xml):'

<Call\_Statistics\_In\_SIP\_n\_>Yes</Call\_Statistics\_In\_SIP\_n\_>

Krok 3 Kliknij przycisk Zapisz.

# Konfigurowanie alarmów

Słuchawki można skonfigurować w taki sposób, aby naciśnięcie przycisku **Nagła sytuacja** na górze słuchawki (Słuchawka 6825 lub Słuchawka wzmocniona 6825) powodowało uruchomienie alarmu.

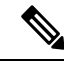

Uwaga Słuchawka 6823 nie ma przycisku alarmowego.

#### Zanim rozpoczniesz

Połącz się ze stroną WWW stacji bazowej zgodnie z opisem w Logowanie do strony internetowej administracji, na stronie 46.

Należy skonfigurować serwer alarmów na stronie **Ustawienia zarządzania**. Zobacz Konfigurowanie ustawień zarządzania, na stronie 75 i Pola strony zarządzania, na stronie 137. Jeśli nie skonfigurujesz serwera alarmowego, możesz nawiązywać połączenia na określony numer.

#### Procedura

- Krok 1 Kliknij opcję Alarm.
- Krok 2 Skonfiguruj pola alarmu zgodnie z opisem w sekcji Pola strony WWW Alarm, na stronie 173.
- Krok 3 Kliknij przycisk Zapisz.

#### Co dalej

Po skonfigurowaniu aliasu profilu alarmów przejdź do obszaru Zmienianie informacji słuchawki, na stronie 60 i przypisz alarmy do poszczególnych słuchawek, dla których są one wymagane. Konieczne będzie ustawienie opcji **Profil alarmu** i skonfigurowanie pól **Linia alarmowa** i **Numer alarmowy**. Po skonfigurowaniu alarmów w słuchawce należy ponownie uruchomić słuchawkę.

## Konfigurowanie serwera lokalizacji dla połączeń alarmowych

Aby odbierać informacje o lokalizacji dla połączeń alarmowych, na stacji bazowej można zdefiniować identyfikator firmy oraz serwer podstawowy i pomocniczy protokołu HTTP Enabled Location Delivery (HELD). Informacje o lokalizacji wysyłane są do punktu przyjmowania zgłoszeń o wypadkach (PSAP). Słuchawka ma ustawiony 120-sekundowy limit czasu na ponowną próbę odebrania ważnego tokenu lokalizacji.

Identyfikator firmy oraz szczegóły serwera protokołu HELD można wprowadzić na stronie WWW Zarządzanie stacji bazowej lub w pliku konfiguracyjnym (.xml).

Skonfiguruj pola powiadomień w pliku konfiguracyjnym (.xml) w poniższy sposób.

<Held\_Company\_Id>n</Held\_Company\_Id>, gdzie n to identyfikator firmy dla żądań HELD.

<Held Token Srv1>n</Held Token Srv1>, gdzie n to adres serwera podstawowego.

<Held\_Token\_Srv2>n</Held\_Token\_Srv2>, gdzie n to adres serwera pomocniczego.

#### Zanim rozpoczniesz

- Połącz się ze stroną WWW stacji bazowej w sposób opisany w punkcie Logowanie się do strony WWW Administracja.
- Upewnij się, że sieć obsługuje protokoły LLDP i CDP i skonfigurowano serwer protokołu HELD (RedSky). Jeśli sieć korzysta z protokołu CDP, skonfiguruj powiadomienia w zakresie od 5 do 900 sekund, aby uzyskać poprawny token.
- Upewnij się, że baza danych serwera informacji o lokalizacji jest zmapowana na adresy publiczne.
- Upewnij się, że plany wybierania i numery alarmowe mogą istnieć równocześnie.
- Ustaw identyfikator firmy jako ustawienie serwera, a nie ustawienie globalne. Numery wewnętrzne, które zostały połączone z określonym serwerem, dotyczą określonego identyfikatora firmy podczas połączenia alarmowego.

#### Procedura

| Krok 1 | Kliknij opcj <b>ę Zarządzanie</b> .                                                                                         |
|--------|----------------------------------------------------------------------------------------------------|
| Krok 2 | Skonfiguruj pola w sekcji <b>HELD</b> ( <b>RedSky</b> ) zgodnie z opisem w temacie Pola strony zarządzania, na stronie 137. |
| Krok 3 | Kliknij przycisk <b>Zapisz</b> .                                                                                            |

# Konfigurowanie numerów alarmowych

Można zmienić ustawienia w tabeli **Numery alarmowe** na stronie WWW **Zarządzanie**. Te pola służą do określania numerów powiązanych z połączeniami alarmowymi.

Upewnij się, że użytkownicy znają numery alarmowe. Użytkownicy mogą wybierać te numery, nawet gdy klawiatura jest zablokowana.

#### Zanim rozpoczniesz

Połącz się ze stroną WWW stacji bazowej zgodnie z opisem w Logowanie do strony internetowej administracji, na stronie 46

#### Procedura

- Krok 1 Kliknij opcję Zarządzanie.
- Krok 2 Skonfiguruj numery alarmowe zgodnie z opisem w tabeli Numery alarmowe w sekcji Pola strony zarządzania, na stronie 137.
- Krok 3 Kliknij przycisk Zapisz.

# Dodawanie lub edytowanie lokalnych grup połączeń

Można dodawać lub edytować lokalną grupę połączeń oraz łączyć wiele słuchawek w grupę. Numer wewnętrzny należy zarejestrować na serwerze SIP. Zarejestrowane słuchawki w grupie mogą odbierać połączenia przychodzące w obrębie grupy, wykonywać nowe połączenia, przekazywać połączenia i nawiązywać trójstronne połączenia konferencyjne.

Dla stacji bazowej Wielokomórkowa stacja bazowa IP Cisco DECT 210 można utworzyć maksymalnie 32 grupy połączeń, a dla stacji bazowej Jednokomórkowa stacja bazowa IP Cisco DECT 110 10 grup połączeń.

Grupę połączeń można dodać lub edytować na stronie WWW stacji bazowej **Lokalne grupy połącze**ń lub w pliku konfiguracyjnym (.xml).

Aby dodać lub edytować grupę połączeń i skonfigurować numer wewnętrzny słuchawki w pliku konfiguracyjnym (.xml), należy wprowadzić ciąg w następującym formacie:

<Call\_Group\_Sip\_Account\_n\_>x</Call\_Group\_Sip\_Account\_n\_>

gdzie n to identyfikator grupy połączeń, a x to numer wewnętrzny.

#### Zanim rozpoczniesz

Połącz się ze stroną WWW stacji bazowej w sposób opisany w punkcie Logowanie się do strony WWW Administracja.

#### Procedura

| Kliknij opcj <b>ę Lokalne grupy połącze</b> ń.                                                                       |
|----------------------------------------------------------------------------------------------------|
| Na stronie Lokalne grupy połączeń wyświetlana jest lista grup połączeń.                                              |
| Kliknij opcj <b>ę Dodaj grupę połączeń</b> .<br>Zostanie wy <b>ś</b> wietlona strona <b>Lokalne grupy połączeń</b> . |
| Ustaw pola zgodnie z opisem w Lokalne grupy połączeń, na stronie 168.                                                |
| Kliknii przycisk <b>Zapisz</b> .                                                                                     |

#### Co dalej

Konfigurowanie słuchawek dla grupy połączeń, na stronie 82

#### Konfigurowanie słuchawek dla grupy połączeń

Po dodaniu lub edytowaniu grupy połączenia skonfiguruj słuchawkę w grupie. Przy użyciu mapowania bitowego można skonfigurować słuchawki dla jednej, maksymalnie 32 lub żadnej grupy połączenia. Poniżej znajdują się szczegółowe informacje na temat mapowania bitowego:

- 0x0 nie skojarzono żadnej grupy połączeń.
- 0x1 z tym terminalem skojarzona jest Grupa połączenia 1 (mapa bitowa 1, wartość dziesiętna 1).
- 0x3 z tym terminalem skojarzona jest Grupa połączeń 1 i 2 (mapa bitowa 11, wartość dziesiętna 3).
- 0x6 z tym terminalem skojarzona jest Grupa połączeń 2 i 3 (mapa bitowa 110, wartość dziesiętna 6).

Grupę połączeń dla słuchawki można skonfigurować na stronie WWW **Terminal** stacji bazowej lub w pliku konfiguracyjnym (.xml).

#### Zanim rozpoczniesz

Połącz się ze stroną WWW stacji bazowej w sposób opisany w punkcie Logowanie się do strony WWW Administracja.

Upewnij się, że słuchawka jest zarejestrowana w stacji bazowej.

#### Procedura

Krok 1 Kliknij opcję Terminal.

# Krok 2 W polu Grupy połączeń wprowadź numer grupy jako numer mapy bitowej. Parametr ten można także skonfigurować w pliku konfiguracyjnym (.xml), wprowadzając odpowiedni ciąg w następującym formacie: Subcsr\_Call\_Group\_Subscribed\_>x</Subcsr\_Call\_Group\_Subscribed\_> gdzie x to numer mapy bitowej grupy połączeń.

Krok 3 Kliknij przycisk Zapisz.

#### Co dalej

Konfigurowanie funkcji interkomu słuchawki, na stronie 83

#### Konfigurowanie funkcji interkomu słuchawki

Funkcję interkomu można włączyć dla słuchawki w grupie połączeń. Funkcja interkomu umożliwia słuchawkom z grupy tworzenie nowych połączeń, połączeń wewnątrz grupy, przekazywanie połączeń do słuchawek w grupie oraz nawiązywanie trójstronnych połączeń konferencyjnych.

W urządzeniu Wielokomórkowa stacja bazowa IP Cisco DECT 210 nie ma grup połączeń.

Interkom można ustawić dla stacji bazowej na stronie WWW Terminal lub w pliku konfiguracyjnym (.xml).

#### Zanim rozpoczniesz

Połącz się ze stroną WWW stacji bazowej w sposób opisany w punkcie Logowanie się do strony WWW Administracja.

Upewnij się, że numer wewnętrzny został pomyślnie zarejestrowany na serwerze SIP.

#### Procedura

- Krok 1 Kliknij opcję Numery wewnętrzne.
- Krok 2 Kliknij łącze w kolumnie numer wewnętrzny dla słuchawki dla określonego użytkownika.
   Wyświetlana jest strona Terminal.
- Krok 3 Wybierz opcję Włączony w polu Interkom.

Parametr ten można także skonfigurować w pliku konfiguracyjnym (.xml), wprowadzając odpowiedni ciąg w następującym formacie:

<Subscr\_Intercom\_Enabled\_>x</Subscr\_Intercom\_Enabled\_>

gdzie x to wartość umożliwiająca włączenie funkcji interkomu.

Krok 4 Kliknij przycisk Zapisz.

# Tymczasowa słuchawka dodana do stacji podstawowej

W trybie ogólnym można zarejestrować słuchawkę tymczasowo na stacji bazowej. Stacja bazowa może być w trybie ogólnym, gdy jest resetowana do ustawień fabrycznych. Tryb promiscuous jest aktywny przez 255 minut, jeśli zostanie włączony za pomocą strony internetowej **zarządzania** lub pliku konfiguracyjnego (.xml), lub 5 minut po naciśnięciu przycisku **Reset** stacji bazowej. Możliwe jest dodanie niezarejestrowanych słuchawek do stacji bazowej i zaktualizowanie słuchawek.

Stacja bazowa pobiera plik konfiguracyjny z serwera CDA lub DHCP, aby zaktualizować słuchawki. Jeśli serwer poprosi o autoryzację, wprowadź nazwę użytkownika i hasło przy użyciu słuchawki. Jeśli stacja bazowa nie ma ustawionej wartości <profile\_rule> w pliku konfiguracyjnym, serwer CDA wysyła żądanie z kodem krótkiej aktywacji podczas dodawania słuchawki.

Słuchawki wyrejestrowują się po przekroczeniu limitu czasu w trybie ogólnym. Jeśli trwa aktualizacja słuchawki, licznik czasu jest resetowany.

Tryb ogólny można włączyć w następujący sposób:

- Konfigurowanie przy użyciu pliku konfiguracyjnego lub strony WWW zarządzania. Aby uzyskać więcej informacji, patrz Włączanie trybu nieograniczonego za pomocą oprogramowania sprzętowego, na stronie 84.
- Przycisk resetu. Aby uzyskać więcej informacji, patrz Włączanie trybu ogólnego przy użyciu klawisza RESET stacji bazowej, na stronie 85

#### Włączanie trybu nieograniczonego za pomocą oprogramowania sprzętowego

Istnieje możliwość skonfigurowania trybu nieograniczonego w celu włączenia tymczasowej rejestracji słuchawki. Jeśli stacja bazowa działa w trybie ogólnym, dioda LED miga w tej kolejności: czerwony, żółty i zielony. Stacja bazowa działa w trybie nieograniczonym przez 255 minut. W tym trybie można zarejestrować maksymalnie 30 słuchawek na stacji podstawowej.

W ten sposób można ustawić tryb w pliku konfiguracyjnym (.xml):

<Promiscuous\_mode>n</Promiscuous\_mode>

Gdzie n jest godziną, w minutach, aby włączyć tryb.

#### Zanim rozpoczniesz

Połącz się ze stroną WWW stacji bazowej zgodnie z opisem w Logowanie do strony internetowej administracji, na stronie 46

#### Procedura

- Krok 1 Kliknij opcję Zarządzanie.
- **Krok 2** Skonfiguruj funkcję Włącz za (min), aby wskazać liczbę minut do momentu rozpoczęcia trybu nieograniczonego.

Pole Limit czasu trybu nieograniczonego pokazuje liczbę minut do zakończenia tego trybu. Odśwież stronę, aby wyświetlić pozostałe czas.

Więcej informacji można znaleźć w tabeli Tryb nieograniczony w: Pola strony zarządzania, na stronie 137

Krok 3 Kliknij przycisk Zapisz.

#### Co dalej

- Automatycznie skonfiguruj słuchawkę przy użyciu nazwy użytkownika i hasła, na stronie 48
- Automatycznie skonfiguruj słuchawkę przy użyciu krótkiego kodu aktywacji, na stronie 49

#### Włączanie trybu ogólnego przy użyciu klawisza RESET stacji bazowej

Tryb ogólny można włączyć ręcznie, naciskając przycisk **reset** na stacji bazowej. Jeśli opcja Promiscuous\_button\_enabled w pliku konfiguracyjnym (.xml) ma wartość nie, naciśnij przycisk przez 15 sekund, aby przywrócić domyślne ustawienia stacji bazowej, a następnie włączyć tryb ogólny. W przypadku włączenia trybu ogólnego LED na stacji bazowej miga od czerwonego do żółtego w ciągu 2 sekund i potem do zielonego w ciągu 6 sekund. Stacja bazowa działa w trybie nieograniczonym przez 5 minut.

#### Zanim rozpoczniesz

Znajdź przycisk **Reset** (Resetuj) na dolnej krawędzi stacji bazowej.

#### Procedura

Naciśnij i przytrzymaj przycisk resetowania przez 6 sekund.

#### Co dalej

- Automatycznie skonfiguruj słuchawkę przy użyciu nazwy użytkownika i hasła, na stronie 48
- Automatycznie skonfiguruj słuchawkę przy użyciu krótkiego kodu aktywacji, na stronie 49

# Dodawanie drugiej linii do słuchawki

Do słuchawki można dodać kolejną linię.

#### Procedura

| Krok 1 | Kliknij opcj <b>ę Numery wewnętrzne</b> .                                                            |
|--------|----------------------------------------------------------------------------------------------------|
| Krok 2 | W lewej kolumnie określ numer indeksu dla słuchawki.                                                 |
| Krok 3 | Kliknij przycisk <b>Dodaj numer wewnętrzny</b> .                                                     |
| Krok 4 | Wprowadź nazwę w polu <b>Nazwa linii</b> .                                                           |
|        | Aby uniknąć pomyłki, należy nadać linii nazwę różną od innych.                                       |
| Krok 5 | W polu <b>Terminal</b> wybierz słuchawkę drugiego numeru wewnętrznego.                               |
|        | Na przykład, jeśli dodajesz linię do słuchawki z indeksem 2 z kroku 2, wybierz opcję Terminal Idx 2. |

| Krok 6  | W polu Numer wewnętrzny wprowadź numer telefonu przypisany do użytkownika.                                                                                |
|---------|----------------------------------------------------------------------------------------------------|
| Krok 7  | W polu <b>Nazwa użytkownika uwierzytelniania</b> wprowadź identyfikator użytkownika przypisany do<br>użytkownika.                                         |
| Krok 8  | W polu Hasło uwierzytelniania wprowadź hasło przypisane do użytkownika.                                                                                   |
| Krok 9  | W polu <b>Nazwa wyświetlana</b> wprowadź nazwę, która ma być wyświetlana na ekranie słuchawki.                                                            |
| Krok 10 | W polu Serwer wprowadź Alias serwera skonfigurowany podczas dodawania stacji bazowej.                                                                     |
| Krok 11 | Skonfiguruj pozostałe pola numerów wewnętrznych zgodnie z opisem w sekcji Pola strony WWW do dodawania i edytowania numerów wewnętrznych, na stronie 116. |
| Krok 12 | Kliknij przycisk <b>Zapisz</b> .                                                                                                    |
| Krok 13 | Na stronie <b>numery wewnętrzne</b> zaznacz odpowiednie pole powiązane z VoIP Idx.                                                                        |
| Krok 14 | Kliknij opcj <b>ę Rozpocznij rejestrację SIP</b> .                                                                                                    |
| Krok 15 | Wyłącz słuchawkę i ponownie ją uruchom.                                                                                                    |
| Krok 16 | Zacznij wprowadzić numer w słuchawce i naciśnij przycisk Linia.                                                                                           |
| Krok 17 | Sprawdź, czy pojawi się nowe rozszerzenie.                                                                                                    |

#### Co dalej

Jeśli to rozszerzenie ma być udostępniane, patrz Dzielenie linii między słuchawkami, na stronie 86

# Dzielenie linii między słuchawkami

Linię można skonfigurować tak, aby była dostępna na dwóch lub większej liczbie słuchawek.

Linia wspólna jest wyświetlana na liście Linii na słuchawce, gdy użytkownik wykonuje połączenie. Użytkownik widzi również ikonę tuż pod nagłówkiem słuchawki. Ikona pokazuje stan linii wspólnej.

| Procedura | 3 |
|-----------|---|
|-----------|---|

Krok 1 Dodaj ten sam numer wewnętrzny do każdego słuchawki. Zobacz Dodawanie drugiej linii do słuchawki, na stronie 85.

Na przykład:

- Skonfiguruj numer wewnętrzny na wartość Terminal Idx 1 i zarejestruj go.
- Skonfiguruj numer wewnętrzny na wartość Terminal Idx 2 i zarejestruj go.
- Krok 2 Na stronie Numery wewnętrzne kliknij łącze słuchawki (numer IPEI) dla pierwszej słuchawki, na której ma być współużytkowane rozszerzenie.
- Krok 3 W ustawieniach wyglądu połączenia udostępnionego ustaw pole Idx jako numer wewnętrzny, które ma zostać udostępniony.
- Krok 4 Kliknij przycisk Zapisz.
- Krok 5 Powtórz kroki 2-4 dla drugiej słuchawki, aby udostępnić numer.

# Modyfikowanie ustawień słuchawki

Gdy słuchawka ma rejestrację SIP w stacji bazowej, można zaktualizować alarm, różne ustawienia i łączność. Istnieje również możliwość jednoczesnego zaktualizowania ustawień wielu słuchawek w systemie.

Istnieją różne opcje aktualizacji ustawień słuchawki. Możesz pobrać plik konfiguracyjny ustawień telefonu bezpośrednio z serwera, na przykład za pośrednictwem przeglądarki. Serwer może żądać uwierzytelnienia w celu pobrania pliku. Po pobraniu możesz wykonać jedną z następujących czynności:

- Prześlij plik do sekcji słuchawki stacji bazowej na stronie Konfiguracja.
- Wyślij wydarzenie SIP NOTIFY z serwera do bazy, aby zaktualizować ustawienia słuchawki.

Aby uzyskać więcej informacji, patrz Konfigurowanie serwera słuchawek, na stronie 87 i Aktualizowanie ustawień słuchawki, na stronie 88.

#### Konfigurowanie serwera słuchawek

Możesz zdefiniować serwer, protokół i poświadczenia, aby pobrać plik konfiguracyjny ustawień słuchawki.

Serwer można skonfigurować na stronie WWW **Zarządzanie** stacji bazowej lub w pliku konfiguracyjnym (.xml). Serwer może wymagać uwierzytelnienia użytkownika w celu pobrania pliku.

Dzienniki przeznaczone do pobrania są dostępne na stronie WWW Syslog.

Podczas konfiguracji za pomocą XML należy skonfigurować serwer w stacji bazowej w następujący sposób w pliku konfiguracyjnym (.xml):

- <Hs\_Config\_Server>n </Hs\_Config\_Server>, gdzie n to adres serwera do wprowadzenia w pliku. Jeśli nie określono protokołu w adresie URL, używany jest protokół TFTP.
- <Hs\_Config\_Protocol>n</Hs\_Config\_Protocol>, gdzie n to protokół.
- <Hs\_Config\_Server\_Username>n</Hs\_Config\_Server\_Username >, gdzie n to nazwa użytkownika z dostępem do serwera.
- <Hs\_Config\_Server\_Password>n</Hs\_Config\_Server\_Password>, gdzie n to hasło użytkownika z dostępem do serwera.

Zanim rozpoczniesz: Połącz się ze stroną WWW stacji bazowej w sposób opisany w punkcie Logowanie do strony WWW administracji.

#### Procedura

Krok 1 Kliknij opcję Zarządzanie.

- Krok 2 Skonfiguruj pola w sekcji Konfiguracja -słuchawka (pobrana w ramach żądania SIP NOTIFY) zgodnie z opisem w części Pola strony zarządzania, na stronie 137
- **Krok 3** Kliknij przycisk Zapisz.

#### Co dalej

Aktualizowanie ustawień słuchawki, na stronie 88

#### Aktualizowanie ustawień słuchawki

Ustawienia słuchawki są aktualizowane przy użyciu pobranej konfiguracji słuchawki. Plik ten może aktualizować jedną słuchawkę lub kilka słuchawek w systemie.

Ustawienia słuchawki można zaktualizować, przesyłając plik konfiguracyjny ustawień słuchawki na stronie internetowej **Konfiguracja** stacji bazowej lub wysyłając zdarzenie powiadomienia SIP *Event:check-sync-handset;hs=all* lub *Event:check-sync-handset;hs=1,3,5,900,30* na serwer. Słuchawka musi być zarejestrowana w protokole SIP na stacji bazowej, a zasilanie musi być włączone, aby można było zaktualizować ustawienia.

**Przykład:**hs=all oznacza wszystkie zarejestrowane słuchawki, a hs=1, 3, 5, 900, 30 oznacza indeksy telefonów 1,3,5,900 i 30. Można zdefiniować maksymalnie 10 indeksów słuchawki.

Szczegóły aktualizacji można wyświetlić w menu Ustawienia słuchawki lub na stronie WWW Terminal stacji bazowej. Jeśli stacja bazowa lub wiele stacji bazowych zostanie uruchomionych ponownie, szczegóły aktualizacji będą niedostępne.

Uwaga Aby dowiedzieć się więcej o opisie tagów XML używanych do ustawień telefonu, zobacz sekcję Tagi XML dla ustawień słuchawki w Przewodnik referencyjny XML dla serii Cisco IP DECT 6800.

Stacja bazowa próbuje trzykrotnie zaktualizować słuchawki. W przypadku niepowodzenia wszystkich prób słuchawka nie będzie aktualizować ustawień, a komunikat zostanie zapisany w dzienniku syslog.

#### Przed rozpoczęciem:

- Połącz się ze stroną WWW stacji bazowej w sposób opisany w punkcie Logowanie się do strony WWW Administracja.
- Upewnij się, że słuchawka lub słuchawki są włączone.
- Upewnij się, że słuchawka lub słuchawki w systemie zostały zarejestrowane przy użyciu protokołu SIP w stacji bazowej.

#### Procedura

- Krok 1 Kliknij przycisk konfiguracji.
- Krok 2 Kliknij przycisk Wybierz plik w polu Ładowanie konfiguracji, aby przesłać plik konfiguracyjny słuchawki.
- Krok 3 Kliknij przycisk Załaduj.

## **Plan numerów**

#### Omówienie funkcjonalności planu wybierania

Plany wybierania decydują o sposobie interpretowane i przesyłania cyfr. Określają również, czy wybrany numer zostanie zaakceptowany, czy odrzucony. Za pomocą planów wybierania można obsługiwać komunikację telefoniczną lub blokować pewne rodzaje połączeń, np. zamiejscowe czy międzynarodowe.

Plany wybierania można skonfigurować na stronie WWW **Plany wybierania** lub w pliku konfiguracyjnym (.xml).

Ta sekcja zawiera informacje o planach wybierania oraz procedurach konfigurowania planów wybierania.

Telefon IP Cisco DECT obsługuje różne poziomy planów wybierania i przetwarzania sekwencji cyfr.

Po naciśnięciu przycisku głośnika na słuchawce rozpocznie się następująca sekwencja:

- 1. Stacja bazowa rozpoczyna odczytywanie wybieranych cyfr. Czasomierz odstępu międzycyfrowego zaczyna śledzić czas upływający między naciśnięciem kolejnych cyfr.
- 2. Gdy czasomierz odstępu międzycyfrowego osiągnie zadaną wartość lub gdy nastąpi inne zdarzenie kończące, stacja bazowa porównuje wybrane cyfry z planem wybierania.

#### Sekwencje cyfr

Plan wybierania zawiera szereg sekwencji cyfr rozdzielonych znakiem |. Cała kolekcja sekwencji jest ujęta w nawiasy okrągłe. Każda sekwencja cyfr w planie wybierania składa się z serii elementów, które są indywidualnie dopasowywane do klawiszy naciskanych na słuchawce.

| Sekwencja cyfr           | Funkcja                                                                                                    |  |
|--------------------------|----------------------------------------------------------------------------------------------------|--|
| 0 1 2 3 4 5 6 7 8 9 * #+ | Znaki reprezentujące klawisz, który należy nacisnąć na słuchawce.                                                                                                    |  |
| Ζ                        | Dowolny z klawiszy 0–9 na klawiaturze słuchawki.                                                                                                    |  |
| [sekwencja]              | Znaki w nawiasach kwadratowych tworzą listę akceptowanych<br>naciśnięć klawiszy. Możesz nacisnąć dowolny klawisz figurujący<br>na liście.                                             |  |
|                          | Zakres liczbowy, na przykład [2-9], pozwala nacisnąć dowolną cyfrę z przedziału od 2 do 9.                                                                                            |  |
|                          | Zakres liczbowy może zawierać inne znaki. Na przykład [35-8*]<br>pozwala naciskać klawisze 3, 5, 6, 7, 8 lub *.                                                                       |  |
| . (kropka)               | Kropka wskazuje powtarzanie elementu. Plan wybierania może<br>zawierać o lub więcej wystąpień cyfry. Na przykład sekwencja o1.<br>pozwala wprowadzać kombinacje 0, 01, 011, 0111 itd. |  |

Spacje są ignorowane, ale można ich używać do poprawy czytelności.

| Sekwencja cyfr                            | Funkcja                                                                                                    |  |  |
|-------------------------------------------|----------------------------------------------------------------------------------------------------|--|--|
| <dialed:substituted></dialed:substituted> | Ten format wskazuje, że niektóre <i>wybrane</i> cyfry są <i>zastępowane</i> pr<br>inne znaki podczas wysyłania sekwencji. Cyfry <i>wybrane</i> mogą nale<br>do przedziału od 0 do 9. Na przykład:                                                                                             |  |  |
|                                           | <8:1650>xxxxxxx                                                                                                    |  |  |
|                                           | Gdy naciśniesz cyfrę 8, a po niej siedmiocyfrowy numer, system<br>automatycznie zastąpi wybraną cyfrę 8 sekwencją 1650. W przypadku<br>wybrania numeru <b>85550112</b> system przekaże <b>16505550112</b> .                                                                                   |  |  |
|                                           | Jeśli parametr <i>wybranych</i> cyfr jest pusty, a istnieje wartość w polu <i>zastąpienia</i> , żadne cyfry nie zostaną zastąpione, a wartość <i>zastąpienia</i> zawsze będzie dołączana do wysyłanego ciągu. Na przykład:                                                                    |  |  |
|                                           | <:1>xxxxxxxxx                                                                                                    |  |  |
|                                           | Gdy wybierzesz cyfry <b>9725550112</b> na słuchawce, liczba 1 zostanie dodana na początku sekwencji, wskutek czego system wyśle numer <b>19725550112</b> .                                                                                                    |  |  |
| ! (wykrzyknik)                            | Blokuje działanie wzorca sekwencji wybierania. Na przykład:                                                                                                    |  |  |
|                                           | 1900xxxxxxx!                                                                                                    |  |  |
|                                           | Odrzuca każdą 11-cyfrową sekwencję zaczynającą się cyframi 1900.                                                                                                    |  |  |
| *XX                                       | Pozwala wprowadzić 2-cyfrowy kod z gwiazdką.                                                                                                    |  |  |
| S0 lub P0                                 | W ustawieniu Zastąpienie głównego czasomierza odstępu<br>międzycyfrowego można wprowadzić wartość s0, aby zredukować<br>okres czasomierza krótkiego odstępu międzycyfrowego do 0 sekund,<br>lub wartość P0, aby zredukować okres czasomierza długiego odstępu<br>międzycyfrowego do 0 sekund. |  |  |

#### Przykłady sekwencji cyfr

Pod spodem zamieszczono przykładowe sekwencje cyfr, które można wprowadzać w planie wybierania.

W kompletnym wpisie planu wybierania sekwencje są rozdzielone znakiem potoku (|), a cały zbiór sekwencji jest ujęty w nawiasy okrągłe:

```
([1-8]xx | 9, xxxxxxx | 9, <:1>[2-9]xxxxxxxx | 8, <:1212>xxxxxxx | 9, 1 [2-9] xxxxxxxxx | 9, 1 9, 011xxxxxx | 9, 1 9, 011xxxxxx | 0 | [49]11 )
```

• Numery wewnętrzne w systemie:

([1-8]xx | 9, xxxxxxx | 9, <:1>[2-9]xxxxxxxxx | 8, <:1212>xxxxxxx | 9, 1 [2-9] xxxxxxxxx | 9, 1 [2-9] xxxxxxxxx | 9, 1 9, 011xxxxxxx | 9, 1 900 xxxxxxx | 9, 011xxxxxx. | 0 | [49]11 )

[1-8]xx Pozwala użytkownikowi wybrać dowolny trzycyfrowy numer, który zaczyna się od cyfr od 1 do 8. Jeśli w Twoim systemie używane są czterocyfrowe numery wewnętrzne, wprowadź następujący ciąg znaków: [1-8]xxx Dzwonienie lokalne pod numery siedmiocyfrowe:

([1-8]xx | 9, xxxxxxx | 9, <:1>[2-9]xxxxxxxxx | 8, <:1212>xxxxxxx | 9, 1 [2-9] xxxxxxxxx | 9, 1 [2-9] xxxxxxxxx | 9, 1 9, 011xxxxxx | 9, 1 900 xxxxxxx | 9, 011xxxxxx. | 0 | [49]111)

9, xxxxxxx Po naciśnięciu 9 możesz wprowadzić dowolny siedmiocyfrowy numer, tak jak w przypadku połączenia lokalnego.

Dzwonienie lokalne z 3-cyfrowym numerem kierunkowym i 7-cyfrowym numerem miejscowym:

```
([1-8]xx | 9, xxxxxxx | 9, <:1>[2-9]xxxxxxxxx | 8, <:1212>xxxxxxx | 9, 1 [2-9] xxxxxxxxx | 9, 1 [2-9] xxxxxxxxx | 9, 1 9, 011xxxxxxx | 9, 1 900 xxxxxxx | 9, 011xxxxxxx. | 0 | [49]11 )
```

9, [2-9]xxxxxxxx Ten przykład jest użyteczny, gdy trzeba podać lokalny numer kierunkowy. Po naciśnięciu 9 musisz wprowadzić 10-cyfrowy numer, który zaczyna się od cyfry 2 do 9. System automatycznie wstawia prefiks 1, zanim przekaże numer do operatora.

Dzwonienie lokalne z automatycznie wstawianym 3-cyfrowym numerem kierunkowym:

```
([1-8]xx | 9, xxxxxxx | 9, <:1>[2-9]xxxxxxxxx | 8, <:1212>xxxxxxx | 9, 1 [2-9] xxxxxxxxx | 9, 1 9, 1 9, 011xxxxxx | 9, 1 9, 011xxxxxx | 0 | [49]11 )
```

8, xxxxxxx Ten przykład jest użyteczny, gdy operator wymaga podania lokalnego numeru kierunkowego, a większość połączeń jest kierowanych pod ten sam numer kierunkowy. Po naciśnięciu 8 możesz wprowadzić dowolny siedmiocyfrowy numer. System automatycznie wstawi prefiks 1 oraz numer kierunkowy 212, zanim wyśle numer do operatora.

• Dzwonienie zamiejscowe w Stanach Zjednoczonych:

```
([1-8]xx | 9, xxxxxxx | 9, <:1>[2-9]xxxxxxxxx | 8, <:1212>xxxxxxx | 9, 1 [2-9] xxxxxxxxx | 9, 1 9, 1 9, 011xxxxxx | 9, 1 9, 011xxxxxx | 0 | [49]11 )
```

9, 1 [2-9] xxxxxxxx Po naciśnięciu 9 możesz wprowadzić dowolny 11-cyfrowy numer, który zaczyna się od 1, a po nim następuje cyfra od 2 do 9.

• Numer zablokowany:

```
([1-8]xx | 9, xxxxxxx | 9, <:1>[2-9]xxxxxxxxx | 8, <:1212>xxxxxxx | 9, 1 [2-9] xxxxxxxxx | 9, 1 9, 011xxxxxx | 9, 1 9, 011xxxxxx | 0 | [49]11 )
```

9, 1 900 xxxxxxx ! Ta sekwencja cyfr zapobiega wybieraniu numerów kojarzących się z wysokimi opłatami lub nieodpowiednią treścią, takich jak numery 1-900 w USA. Po naciśnięciu 9, jeśli wprowadzisz 11-cyfrowy numer zaczynający się od cyfr 1900, połączenie zostanie odrzucone.

• Dzwonienie międzynarodowe w Stanach Zjednoczonych:

```
([1-8]xx | 9, xxxxxxx | 9, <:1>[2-9]xxxxxxxxx | 8, <:1212>xxxxxxx | 9, 1 [2-9] xxxxxxxxx | 9, 1 9, 011xxxxxx | 9, 1 9, 011xxxxxx | 0 | [49]11 )
```

9, 011xxxxxx Po naciśnięciu klawisza 9 możesz wprowadzić dowolny numer zaczynający się od 011, aby uzyskać połączenie międzynarodowe z USA.

Numery informacyjne:

([1-8]xx | 9, xxxxxxx | 9, <:1>[2-9]xxxxxxxxx | 8, <:1212>xxxxxxx | 9, 1 [2-9] xxxxxxxxx | 9, 1 9, 1 [2-9] xxxxxxxx | 9, 1 9, 011xxxxxx | 9, 1 9, 011xxxxxx | 0 | [49]11 )

0 + [49]11 Ten przykład zawiera sekwencje dwucyfrowe rozdzielone znakiem potoku. Pierwsza sekwencja pozwala użytkownikowi wybrać numer 0 w celu połączenia się z operatorem. Druga sekwencja umożliwia wprowadzenie numeru 411 w celu odsłuchania lokalnych informacji lub numeru alarmowego 911.

#### Akceptowanie i wysyłanie wybranych cyfr

Gdy wybierasz ciąg cyfr, każda sekwencja w planie wybierania jest sprawdzania jako potencjalnie pasujący wzorzec. Pasujące sekwencje tworzą zestaw kandydackich sekwencji cyfr. Wraz z wpisywaniem kolejnych cyfr zmniejsza się zbiór kandydatów, aż pozostanie tylko jeden albo żaden nie będzie pasował. Gdy nastąpi zdarzenie kończące, serwer albo akceptuje wybraną sekwencję i rozpoczyna połączenie, albo odrzuca sekwencję jako nieprawidłową. W przypadku nieprawidłowej sekwencji usłyszysz sygnał ponownego nawiązywania połączenia (szybki sygnał zajętości).

W tabeli poniżej wyjaśniono sposób przetwarzania zdarzeń kończących.

| Zdarzenie kończące                                                                                                    | Processing                                                                                                    |  |  |
|----------------------------------------------------------------------------------------------------|----------------------------------------------------------------------------------------------------|--|--|
| Wybrane cyfry nie pasują do żadnej sekwencji w planie wybierania.                                                                         | Numer jest odrzucany.                                                                                                    |  |  |
| Przykład:                                                                                                    |                                                                                                    |  |  |
| Plan wybierania: (xx)                                                                                                    |                                                                                                    |  |  |
| Cyfry: 123 — odrzucone                                                                                                    |                                                                                                    |  |  |
| Naciśnięcie przycisku podniesienia<br>słuchawki/połączenia, a wybrane cyfry są częściowo<br>zgodne z jedną sekwencją w planie wybierania. | Jeśli plan wybierania dopuszcza sekwencję<br>częściową, numer zostanie zaakceptowany i wysłany<br>zgodnie z planem wybierania. |  |  |
| Przykład:                                                                                                    |                                                                                                    |  |  |
| Plan wybierania: (xx)                                                                                                    |                                                                                                    |  |  |
| Cyfry: 1 — dozwolone                                                                                                    |                                                                                                    |  |  |
| Cyfry: 12 — dozwolone                                                                                                    |                                                                                                    |  |  |
| Cyfry: *3 — odrzucone                                                                                                    |                                                                                                    |  |  |
| Wybrane cyfry dokładnie pasują do jednej sekwencji<br>w planie wybierania.                                                                | Jeśli plan wybierania dopuszcza tę sekwencję, numer<br>zostanie zaakceptowany i wysłany zgodnie z planem.                      |  |  |
| Przykład:                                                                                                    | Jeśli plan wybierania blokuje tę sekwencję, numer<br>zostanie odrzucony.                                                       |  |  |
| Plan wybierania: (xx)                                                                                                    |                                                                                                    |  |  |
| Cyfry: 12 — dozwolone                                                                                                    |                                                                                                    |  |  |

| Zdarzenie kończące                             | Processing                                                                                                    |
|------------------------------------------------|----------------------------------------------------------------------------------------------------|
| Upłynął limit czasu.                           | System odrzuci numer, jeśli wybrane cyfry nie<br>zostaną dopasowane do sekwencji cyfr w planie<br>wybierania w określonym czasie.                                                                |
|                                                | W razie braku jakiejkolwiek pasującej sekwencji cyfr<br>aktywuje się czasomierz długiego odstępu<br>międzycyfrowego. Domyślny czas to 10 sekund.                                                 |
|                                                | Jeżeli wybrane cyfry pasują do co najmniej jednej<br>sekwencji kandydackiej w planie wybierania,<br>aktywuje się czasomierz krótkiego odstępu<br>międzycyfrowego. Domyślny czas to trzy sekundy. |
| Naciśnięcie klawisza podniesienia słuchawki #. | Jeśli symbol # znajduje się w planie wybierania,<br>zostanie zaakceptowany jako dane wejściowe. W<br>przeciwnym razie naciśnięcie tego klawisza oznacza<br>podniesienie słuchawki.               |
|                                                | Jeśli sekwencja jest kompletna i dozwolona w planie<br>wybierania, numer zostanie zaakceptowany i wysłany<br>zgodnie z planem.                                                                   |
|                                                | Jeżeli sekwencja jest niepełna albo blokowana przez<br>plan wybierania, numer zostanie odrzucony.                                                                                                |

#### Czasomierz długiego odstępu międzycyfrowego (czasomierz niekompletnej pozycji)

Czasomierz długiego odstępu międzycyfrowego umożliwia pomiar interwału między wybieranymi cyframi. Jest stosowany tak długo, jak wybierane cyfry nie pasują do żadnej sekwencji cyfr w planie wybierania. Jeśli w ciągu podanej liczby sekund nie zostanie wprowadzona inna cyfra, następuje zinterpretowanie pozycji. Gdy jest ona prawidłowa, system nawiązuje połączenie. Niezgodność z żadnym wzorcem powoduje odrzucenie połączenia.

Wartość domyślna: 10 sekund

#### Składnia czasomierza długiego odstępu międzycyfrowego

#### SKŁADNIA: L:s, (plan wybierania)

 s: Liczba sekund. Jeśli po literze L nie zostanie wpisana cyfra, obowiązuje domyślny 10-sekundowy okres czasomierza. Po ustawieniu w czasomierzu wartości 0 podniesienie słuchawki spowoduje automatyczne zainicjowanie połączenia ze wskazanym numerem wewnętrznym.

Maksymalny okres czasomierza jest zawsze o jedną sekundę krótszy od wartości określonej w ustawieniu Oszczędzanie energii. Na przykład jeśli czas w ustawieniu Oszczędzanie energii wynosi 60 sekund, a okres czasomierza to 60 sekund (lub więcej), czasomierz wygasa po upływie 59 sekund.

• Sekwencja czasomierza znajduje się na lewo od pierwszego nawiasu okrągłego planu wybierania.

#### Przykład czasomierza długiego odstępu międzycyfrowego

L:15, (9,8<:1408>[2-9]xxxxxx | 9,8,1[2-9]xxxxxxxxx | 9,8,011xx. | 9,8,xx.|[1-8]xx)

Element L:15 oznacza, że plan wybierania pozwala na maksymalnie 15-sekundową pauzę między wpisywaniem kolejnych cyfr. Po tym okresie czasomierz długiego odstępu międzycyfrowego kończy odliczanie. To ustawienie jest przydatne na przykład dla sprzedawców, którzy wpisują numery odczytywane na bieżąco z wizytówek i innych druków.

#### Czasomierz krótkiego odstępu międzycyfrowego (czasomierz kompletnej pozycji)

Czasomierz krótkiego odstępu międzycyfrowego umożliwia pomiar interwału między wybieranymi cyframi. Jest stosowany wtedy, gdy wybrane cyfry pasują co najmniej do jednej sekwencji cyfr w planie wybierania. Jeśli w ciągu podanej liczby sekund nie zostanie wprowadzona inna cyfra, następuje zinterpretowanie pozycji. Gdy jest ona prawidłowa, system nawiązuje połączenie. Niezgodność z żadnym wzorcem powoduje odrzucenie połączenia.

Wartość domyślna: 3 sekund.

#### Składnia czasomierza krótkiego odstępu międzycyfrowego

#### SKŁADNIA 1: S:s, (plan wybierania)

Ta składnia pozwala zastosować nowe ustawienie do całego planu wybierania wskazanego w nawiasie.

#### SKŁADNIA 2:sekwencja Ss

Ta składnia pozwala zastosować nowe ustawienie do określonej sekwencji wybierania.

s: Liczba sekund. Jeśli po literze S nie wpiszesz cyfry, obowiązuje domyślny 3-sekundowy okres czasomierza.

Maksymalny okres czasomierza jest zawsze o jedną sekundę krótszy od wartości określonej w ustawieniu Oszczędzanie energii. Na przykład jeśli czas w ustawieniu Oszczędzanie energii wynosi 60 sekund, a okres czasomierza to 60 sekund (lub więcej), czasomierz wygasa po upływie 59 sekund.

#### Przykłady czasomierzy krótkiego odstępu międzycyfrowego

Aby ustawić czasomierz dla całego planu wybierania:

S:6, (9,8<:1408>[2-9]xxxxxx | 9,8,1[2-9]xxxxxxxxx | 9,8,011xx. | 9,8,xx.|[1-8]xx)

Element s: 6 oznacza, że podczas wprowadzania numeru przy podniesionej słuchawce możesz zrobić maksymalnie 6-sekundową pauzę między cyframi. Po tym okresie czasomierz krótkiego odstępu międzycyfrowego przestaje odliczać.

Ustawianie czasomierza błyskawicznego dla określonej sekwencji w planie wybierania:

(9,8<:1408>[2-9]xxxxxx | 9,8,1[2-9]xxxxxxxx0 | 9,8,011xx. | 9,8,xx. | [1-8]xx)

Element 9, 8, 1[2-9]xxxxxxxs0 oznacza, że przy czasomierzu ustawiony na 0 połączenie zostanie automatycznie zainicjowane z chwilą wpisania ostatniej cyfry w sekwencji.

#### Dodawanie lub edytowanie planu wybierania w telefonie IP DECT

Sekwencje cyfr można usuwać, dodawać nowe lub zastąpić cały plan numerów nowym. Na stronie WWW **Plany wybierania** stacji bazowej lub w pliku konfiguracyjnym (.xml) można skonfigurować do dziesięciu planów wybierania.

Po dodaniu lub edytowaniu planu wybierania należy zasubskrybować plan wybierania dla słuchawki.

#### Zanim rozpoczniesz

Połącz się ze stroną WWW stacji bazowej w sposób opisany w punkcie Logowanie się do strony WWW Administracja.

#### Procedura

| Kr | ok | 1 |  | KI | iknij | opcję | Plany | wybiera | nia. |
|----|----|---|--|----|-------|-------|-------|---------|------|
|----|----|---|--|----|-------|-------|-------|---------|------|

Krok 2 Wprowadź lub zmodyfikuj cyfry planu wybierania w polu Plan wybierania.

Parametr ten można także skonfigurować w pliku konfiguracyjnym (.xml), wprowadzając odpowiedni ciąg w następującym formacie:

<Dial\_Plan\_n\_>\*xx|#xx|xx.|+x.</Dial\_Plan\_n\_>

gdzie n to numer indeksu planu wybierania.

Krok 3 Kliknij przycisk Zapisz.

#### Co dalej

Konfigurowanie planu wybierania dla słuchawki, na stronie 95

#### Konfigurowanie planu wybierania dla słuchawki

Słuchawka subskrybuje plan wybierania. Po dodaniu lub edytowaniu planu wybierania należy ustawić identyfikator planu wybierania dla słuchawki.

Identyfikator planu wybierania dla słuchawki można ustawić na stronie WWW **Terminal** lub w pliku konfiguracyjnym (.xml).

#### Zanim rozpoczniesz

Połącz się ze stroną WWW stacji bazowej w sposób opisany w punkcie Logowanie się do strony WWW Administracja.

#### Procedura

- Krok 1 Kliknij opcję Numery wewnętrzne.
- **Krok 2** Kliknij łącze w kolumnie **numer wewnętrzny** dla słuchawki dla określonego użytkownika.
- Krok 3 Na stronie Terminal ustaw Identyfikator planu wybierania dla słuchawki.

Parametr ten można także skonfigurować w pliku konfiguracyjnym (.xml), wprowadzając odpowiedni ciąg w następującym formacie:

<Dial\_Plan\_Subscription\_n> x</Dial\_Plan\_Subscription\_n>

gdzie n to indeks słuchawki, a x indeks planu wybierania.

#### Krok 4 Kliknij przycisk Zapisz.

#### Parametry oczekiwania i pauzy DTMF

Ciągi szybkiego wybierania, książki telefonicznej, funkcji rozszerzonej i innych ciągów skonfigurowanych w telefonie mogą zawierać znaki *oczekiwania* (;) i *pauzy* (,). Znaki te umożliwiają transmisję sygnałów wybierania ręcznego i automatycznego wybierania tonowego (DTMF).

W ciągach szybkiego wybierania, funkcji rozszerzonej i książki telefonicznej można dodać znak oczekiwania i pauzy w następującym formacie:

NumberToCall( lub ;)Digits(, lub ;)Digits(, lub ;)Digits

gdzie:

- NumberToCall jest to numer wewnętrzny słuchawki, z którą nawiązywane jest połączenie. Na przykład 8537777 lub 14088537777.
- , (przecinek) oznacza 2-sekundową pauzę w ciągu wybierania. Numer po przecinku (, ) jest wybierany po pauzie.

Jeśli w kontakcie jest wiele przecinków, wybierane są cyfry do kolejnego z nich.

• ; (oczekiwanie) — wskazuje, że słuchawka wyświetla komunikat i czeka na potwierdzenie.

Podczas ręcznego wprowadzenia sygnału DTMF z klawiatury wyświetlony zostanie monit o potwierdzenie ukończenia ręcznego wprowadzania ciągu. Po potwierdzeniu słuchawka wyśle sygnały DTMF określone jako *Cyfry*. Słuchawka uruchomi następny parametr. Jeśli nie ma do uruchomienia dodatkowych parametrów w ciągu wybierania, słuchawka wyświetli ekran główny.

Okno monitu oczekiwania nie znika, dopóki monit nie zostanie potwierdzony. Jeśli nie potwierdzisz monitu, musisz zakończyć połączenie albo zostanie ono zakończone przez zdalne urządzenie.

Jeśli w kontakcie jest wiele znaków ; (oczekiwanie), wybierane są cyfry do kolejnego znaku ; (oczekiwanie).

 Cyfry — sygnały DTMF wysyłane przez słuchawkę do zdalnego urządzenia po nawiązaniu połączenia Słuchawka nie może wysyłać sygnałów innych niż prawidłowe sygnały DTMF.

#### Przykład:

95556,1234,,9876;56789#

Pozycja szybkiego wybierania uaktywnia wybieranie przez słuchawkę numeru 95556. Następuje pauza przez 2 sekundy, a później wybierany jest numer 1234. Słuchawka robi pauzę przez 4 sekundy, a następnie wybiera numer 9876. Po czasie oczekiwania słuchawka wyświetla wiadomość z potwierdzeniem wybrania numeru 56789#. Po potwierdzeniu słuchawka wybiera te cyfry.

#### Wytyczne dotyczące użycia

W trakcie aktywnego połączenia można w dowolnym momencie wybrać cyfry w słuchawce

Maksymalna długość tego ciągu to 24 znaki.

Jeśli podczas wybierania numeru tylko pierwsza część ciągu wybierania jest zgodna z planem wybierania, część ciągu wybierania niezgodna z ciągiem wybierania zostaje zignorowana. Na przykład: 85377776666, , 1, 23

# Konfigurowanie trybu HEBU w stacji bazowej

Można skonfigurować stację bazową w trybie Handset Extension by Username (HEBU) i zarejestrować słuchawkę. Stacja bazowa nie może być jednocześnie ustawiona w trybie nieograniczonym i w trybie HEBU. Dostępny jest tryb stacji bazowej włączony jako pierwszy.

Tryb HEBU można włączyć na stronie WWW Zarządzanie lub w pliku konfiguracyjnym (.xml).

#### Zanim rozpoczniesz

- Połącz się ze stroną WWW stacji bazowej w sposób opisany w punkcie *Logowanie się do strony WWW* Administracja.
- Stacja bazowa musi być połączona z siecią (dioda LED stacji bazowej świeci wówczas na zielono).

#### Procedura

#### Krok 1 Kliknij opcję Zarządzanie.

Krok 2 W polu Przypisywanie słuchawki do numeru wewnętrznego wg poświadczeń wybierz Wł.

Parametr ten można także skonfigurować w pliku konfiguracyjnym (.xml), wprowadzając odpowiedni ciąg w następującym formacie:

<Hebu Mode>enabled</Hebu Mode>

Krok 3 Kliknij przycisk Zapisz.

#### Co dalej

Konfigurowanie nazwy użytkownika i hasła w trybie HEBU w stacji bazowej, na stronie 97

# Konfigurowanie nazwy użytkownika i hasła w trybie HEBU w stacji bazowej

W celu autoryzowania rejestracji słuchawki można ustawić nazwę użytkownika i hasło w trybie HEBU w stacji bazowej.

Nazwa użytkownika i hasło wprowadzone na ekranie logowania słuchawki powinny być zgodne z nazwą użytkownika i hasłem w trybie HEBU w stacji bazowej. Przed wyświetleniem tego ekranu może być konieczne wprowadzenie kodu dostępu. Jeśli nazwa użytkownika i hasło są prawidłowe, słuchawka zarejestruje się na stacji bazowej. W przypadku wprowadzenia błędnej nazwy użytkownika lub hasła w trzech próbach lub przekroczenia limitu czasu, słuchawka uruchomi się ponownie.

Nazwę użytkownika i hasło w trybie HEBU można ustawić na stronie WWW **Terminal** lub w pliku konfiguracyjnym (.xml).

Skonfiguruj nazwę użytkownika i hasło w trybie HEBU w pliku konfiguracyjnym (.xml).

<Subscr Hebu Username 1 >Abcd</Subscr Hebu Username 1 >, gdzie n to nazwa użytkownika.

<Subscr Hebu Password 1 >Testpwdl@</Subscr Hebu Password 1 >, gdzie n to hasło.

#### Zanim rozpoczniesz

Połącz się ze stroną WWW stacji bazowej w sposób opisany w punkcie Logowanie się do strony WWW Administracja.

Stacja bazowa musi być połączona z siecią (dioda LED stacji bazowej świeci wówczas na zielono).

#### Procedura

| Krok 1 | Kliknij opcję Numery wewnętrzne.                                                     |
|--------|--------------------------------------------------------------------------------------|
| Krok 2 | Kliknij łącze w kolumnie numer wewnętrzny dla słuchawki dla określonego użytkownika. |
|        | Łącze numeru IPEI będzie zawierać wartość numeru IPEI FFFFFFFFFFF.                   |
| Krok 3 | Na stronie Terminal skonfiguruj pola Nazwa użytkownika HEBU i Hasło HEBU.            |
| Krok 4 | Kliknij przycisk <b>Zapisz</b> .                                                     |

# Procedura dodawania dodatkowych stacji bazowych do dwukomórkowego procesu sieciowego

Jeśli masz: Jednokomórkowa stacja bazowa IP Cisco DECT 110 możesz dodać do sieci urządzenie Jednokomórkowa stacja bazowa IP Cisco DECT 110, jeśli niektóre słuchawki mają problemy z siecią. Na przykład słuchawka może znajdować się za daleko od stacji bazowej lub stacja bazowa może być nadmiernie obciążona. Podczas konfigurowania dwóch jednokomórkowych stacji bazowych powstaje system dwukomórkowy, który zwiększa zasięg sieci. Aby zwiększyć zasięg, można także dodać wzmacniacze.

Dwie stacje bazowe Jednokomórkowa stacja bazowa IP Cisco DECT 110 w tej samej sieci tworzą automatycznie sieć dwukomórkową.

Aby uzyskać informacje na temat konfigurowania dwóch urządzeń Wielokomórkowa stacja bazowa IP Cisco DECT 210, patrz Dodaj dodatkowe stacje bazowe, aby utworzyć sieć wielokomórkową (w ramach procesu pracy), na stronie 102.

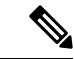

Uwaga

Jednokomórkowa stacja bazowa IP Cisco DECT 110 obsługuje tylko konfiguracje jedno- i dwukomórkowe.
 Wielokomórkowa stacja bazowa IP Cisco DECT 210 obsługuje tylko konfiguracje jedno-, wielo- i dwukomórkowe.

Poniżej przedstawiono ograniczenia dotyczące systemów dwumórkowych:

- Maksymalna liczba: Jednokomórkowa stacja bazowa IP Cisco DECT 110 w systemie dwumórkowym to 2
- Maksymalna liczba słuchawek w systemie dwukomórkowym: 30

Jeśli konieczna jest wymiana stacji bazowej w systemie, skonfiguruj limit czasu wymiany przed dodaniem stacji bazowej. Aby uzyskać więcej informacji, patrz Ustawianie limitu czasu wymiany stacji bazowej w sieci dwukomórkowej, na stronie 101.
W systemie dwukomórkowym stacje bazowe regularnie synchronizują swoje dane. Wszystkie zarejestrowane słuchawki mogą komunikować się z dowolną stacją bazową w systemie dwukomórkowym. Jeśli podstawowa stacja bazowa nie odpowiada, inna stacja bazowa w systemie dwukomórkowym automatycznie staje się podstawową stacją bazową.

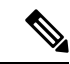

```
Uwaga
```

 W przypadku Jednokomórkowa stacja bazowa IP Cisco DECT 110, słuchawki rejestrują się tylko w głównej stacji bazowej.

Aby uzyskać informacje o przepływie pracy w celu skonfigurowania systemu dwukomórkowego lub wielokomórkowego Wielokomórkowa stacja bazowa IP Cisco DECT 210, patrz Dodaj dodatkowe stacje bazowe, aby utworzyć sieć wielokomórkową (w ramach procesu pracy), na stronie 102

Postępuj zgodnie z tą procedurą, aby skonfigurować system dwukomórkowy w Jednokomórkowa stacja bazowa IP Cisco DECT 110:

#### Zanim rozpoczniesz

Skonfiguruj pierwszą stację bazową i dodaj co najmniej jedną słuchawkę. Aby uzyskać więcej informacji, patrz Procedura konfiguracji urządzenia Cisco IP DECT z serii 6800 (przepływ pracy), na stronie 17.

#### Procedura

|        | Komenda lub czynność                                                                | Przeznaczenie                                                                                    |
|--------|-------------------------------------------------------------------------------------|--------------------------------------------------------------------------------------------------|
| Krok 1 | Konfigurowanie systemu dwukomórkowego na<br>głównej stacji bazowej, na stronie 99   | Skonfiguruj pierwszą stację bazową jako<br>podstawową stację bazową w systemie<br>dwukomórkowym. |
| Krok 2 | Konfigurowanie systemu dwukomórkowego na pomocniczej stacji bazowej, na stronie 100 | Skonfiguruj pomocniczą stację bazową.                                                            |
| Krok 3 | (Opcjonalne) Tworzenie kopii zapasowej<br>konfiguracji systemu, na stronie 199      | Wykonaj kopię zapasową, aby zapisać<br>konfigurację.                                             |

## Konfigurowanie systemu dwukomórkowego na głównej stacji bazowej

Aby umożliwić współpracę między stacjami bazowymi, należy przypisać taki sam identyfikator łańcucha systemu każdej stacji bazowej. Przy użyciu tej procedury można skonfigurować istniejącą stację bazową do użytku w systemie dwukomórkowym. Tę procedurę należy wykonać tylko raz.

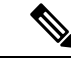

Uwaga Nie można zmienić identyfikatora łańcucha systemowego Jednokomórkowa stacja bazowa IP Cisco DECT 110.

#### Zanim rozpoczniesz

- Serwer czasu musi być skonfigurowany na stacji bazowej.
- Do stacji bazowej należy dodać co najmniej jeden numer wewnętrzny.

#### Procedura

| Krok 1 | Przejdź do strony WWW istniejącej stacji bazowej. Zobacz Logowanie do strony internetowej administracji, na stronie 46.                                                                                                    |
|--------|----------------------------------------------------------------------------------------------------|
| Krok 2 | Kliknij <b>Dwukomórkowy</b> .                                                                                                    |
| Krok 3 | Upewnij się, że w systemie podwójnym komórki jest włączona opcja Włączone (domyślnie).                                                                                                    |
| Krok 4 | Ustaw wartości pozostałych pól zgodnie z opisem w sekcji Pola strony WWW System dwukomórkowy, na stronie 157.                                                                                                    |
| Krok 5 | Kliknij opcj <b>ę Zapisz i uruchom ponownie</b> .                                                                                                    |
| Krok 6 | Po ponownym uruchomieniu stacji bazowej połącz się ponownie ze stroną WWW administracji. Zobacz Logowanie do strony internetowej administracji, na stronie 46.                                                                       |
| Krok 7 | OdŚwieżaj przeglądarkę do momentu, gdy na stronie <b>Strona główna/stan bę</b> dzie wyświetlana wartość<br>Dwukomórkowy bez łańcucha (Bezłańcuchowy) Zezwalaj na dołączanie jako<br>podstawowa w polu <b>Informacje o systemie</b> . |
|        |                                                                                                    |

#### Co dalej

Konfigurowanie systemu dwukomórkowego na pomocniczej stacji bazowej, na stronie 100

## Konfigurowanie systemu dwukomórkowego na pomocniczej stacji bazowej

Po zakończeniu dodawania podstawowej stacji bazowej w systemie dwukomórkowym można dodać jedną lub więcej stacji bazowych przy użyciu tej procedury. Obie stacje bazowe w systemie dwukomórkowym używają tego samego identyfikatora łańcucha systemu.

Podstawowa stacja bazowa łączy się z pomocniczą stacją bazową w ciągu 5 – 8 minut. Po zakończeniu połączenia podstawowa stacja bazowa automatycznie synchronizuje dane.

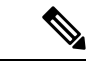

Uwaga

W przypadku zmiany hasła administratora na podstawowej stacji bazowej przed rozpoczęciem konfiguracji systemu dwukomórkowego hasło zostaje automatycznie zmienione na pomocniczej stacji bazowej na etapie synchronizacji.

#### Zanim rozpoczniesz

- Należy najpierw wykonać procedurę Konfigurowanie systemu dwukomórkowego na głównej stacji bazowej, na stronie 99.
- Na stronie Strona główna/stan podstawowej stacji bazowej musi być wyświetlana wartość Zezwalaj na dołączanie jako podstawowa w polu Informacje o systemie.

#### Procedura

Krok 1 Skonfiguruj sprzęt nowej stacji bazowej zgodnie z opisem w sekcji Instalacja stacji bazowej, na stronie 30.

#### **Krok 2** Zamontuj nową stację bazową przy użyciu jednej z następujących opcji:

- Montaż stacji bazowej lub wzmacniacza na suficie, na stronie 31
- Montaż stacji bazowej lub wzmacniacza na biurku, na stronie 34
- Montaż stacji bazowej lub wzmacniacza na ścianie, na stronie 36
- Krok 3 Przejdź do strony WWW nowej stacji bazowej. Zapoznaj się z sekcją Logowanie do strony internetowej administracji, na stronie 46 i użyj adresu MAC nowej stacji bazowej.

Zanotuj adres IP tej stacji bazowej wyświetlany w przeglądarce.

Na stronie **Strona główna/stan** jest wyświetlona opcja Zezwalaj na dołączanie niepowiązanej jako podstawowa.

**Krok 4** Połącz się ze stroną WWW administracji nowej stacji bazowej. Zapoznaj się z sekcją Logowanie do strony internetowej administracji, na stronie 46 i użyj adresu IP zanotowanego w kroku 3.

Po pomyślnym połączeniu w polu **Informacje o systemie** będzie widoczna opcja zachowaj stan aktywności. Nowy identyfikator łańcuchowy systemu jest automatycznie przydzielany obu stacjom bazowym. W sekcji **grupy stacji bazowych** są wyświetlane szczegółowe informacje na temat stacji bazowych.

#### Co dalej

Po skonfigurowaniu systemu dwukomórkowego, skonfiguruj: Tworzenie kopii zapasowej konfiguracji systemu, na stronie 199.

## Ustawianie limitu czasu wymiany stacji bazowej w sieci dwukomórkowej

Po skonfigurowaniu systemu dwukomórkowego połączenia między stacjami bazowymi są weryfikowane co 30 sekund. Jeśli stacje bazowe utracą połączenie w ciągu 30 sekund, na stronie WWW **Dwukomórkowy** zostanie wyświetlony komunikat Połączenie utracone!. Jeśli którykolwiek z stacji bazowych straci połączenie na dłuższy czas, wiadomość zostanie zamieniona na stronę www/na stronie głównej/stanu.

Czas oczekiwania na wymianę można ustawić na stronie internetowej Dual Cell w pliku konfiguracyjnym (.xml).

Ustaw w ten sposób limit czasu wymiany w pliku konfiguracyjnym (.xml).

<Dual\_Cell\_Replacement\_Timeout>n</Dual\_Cell\_Replacement\_Timeout>

Gdzie, n jest czasem w minutach. Domyślny czas to 15 minut, a maksymalny czas na wprowadzenie to 255 minut.

#### Zanim rozpoczniesz

- Serwer czasu musi być skonfigurowany na stacji bazowej.
- Tryb synchronizacji danych musi być skonfigurowany w stacji bazowej, jeśli jest to wymagane.

#### Procedura

| Krok 1 | Wejdź na stronę internetową stacji bazowej w sposób opisany w punkcie Logowanie do strony internetowej |
|--------|----------------------------------------------------------------------------------------------------|
|        | administracji, na stronie 46.                                                                          |

- Krok 2 Kliknij Dwukomórkowy.
- Krok 3 Wprowadź czas w minutach w polu Ograniczenie czasu wymiany stacji bazowej (15-255 min).
- Krok 4 Kliknij opcję Zapisz i uruchom ponownie.
- Krok 5 Po ponownym uruchomieniu stacji bazowej połącz się ponownie ze stroną WWW administracji. Patrz
- Krok 6 Odświeżaj przeglądarkę do momentu, gdy na stronie Strona główna/stan będzie wyświetlana wartość Dwukomórkowybezłańcuchowy Zezwalaj na dołączanie jako podstawowa w polu Informacje o systemie.

# Dodaj dodatkowe stacje bazowe, aby utworzyć sieć wielokomórkową (w ramach procesu pracy)

Jeśli masz: Wielokomórkowa stacja bazowa IP Cisco DECT 210, możesz dodawać stacje bazowe do sieci, jeśli niektóre słuchawki mają problemy z siecią. Na przykład słuchawka może znajdować się za daleko od stacji bazowej lub stacja bazowa może być nadmiernie obciążona. W przypadku posiadania dwóch lub więcej niż dwóch stacji bazowych mamy do czynienia z systemem wielokomórkowym.

Jednokomórkowa stacja bazowa IP Cisco DECT 110 obsługuje konfigurację dwukomórkową, ale nie umożliwia konfigurowania w trybie wielokomórkowym. Aby uzyskać więcej informacji na temat systemu dwukomórkowego z urządzeniem Jednokomórkowa stacja bazowa IP Cisco DECT 110, patrz: Procedura dodawania dodatkowych stacji bazowych do dwukomórkowego procesu sieciowego, na stronie 98.

Poniżej przedstawiono ograniczenia dotyczące systemów wielokomórkowych:

- Maksymalna liczba: Wielokomórkowa stacja bazowa IP Cisco DECT 210 w systemie wielokomórkowym to 250
- Maksymalna liczba słuchawek z dwoma stacjami bazowymi w systemie: 60

Maksymalna liczba słuchawek w systemie wielokomórkowym: 1000

Po skonfigurowaniu systemu wielokomórkowego dane są regularnie synchronizowane między stacjami bazowymi. Wszystkie zarejestrowane słuchawki mogą komunikować się z dowolną stacją bazową w systemie wielokomórkowym. Jeśli podstawowa stacja bazowa nie odpowiada, inna stacja bazowa w systemie wielokomórkowym automatycznie staje się podstawową stacją bazową.

Postępuj zgodnie z tą procedurą, aby skonfigurować system wielokomórkowy.

|        | Komenda lub czynność                                                                               | Przeznaczenie                                                                                      |
|--------|----------------------------------------------------------------------------------------------------|----------------------------------------------------------------------------------------------------|
| Krok 1 | Procedura konfiguracji urządzenia Cisco IP<br>DECT z serii 6800 (przepływ pracy), na stronie<br>17 | Skonfiguruj pierwszą stację bazową.                                                                |
| Krok 2 | Konfigurowanie systemu wielokomórkowego<br>na podstawowej stacji bazowej, na stronie 103           | Skonfiguruj pierwszą stację bazową jako<br>podstawową stację bazową w systemie<br>wielokomórkowym. |
| Krok 3 | Konfigurowanie systemu wielokomórkowego<br>na pomocniczej stacji bazowej, na stronie 104           | Skonfiguruj pomocniczą stację bazową.<br>Powtórz ten krok dla każdej dodatkowej stacji<br>bazowej. |
| Krok 4 | (Opcjonalne) Tworzenie kopii zapasowej<br>konfiguracji systemu, na stronie 199                     | Wykonaj kopię zapasową, aby zapisać<br>konfigurację.                                               |

#### Procedura

## Konfigurowanie systemu wielokomórkowego na podstawowej stacji bazowej

Aby umożliwić współpracę między stacjami bazowymi, należy przypisać taki sam identyfikator łańcucha systemu każdej stacji bazowej w sieci wielokomórkowej. Przy użyciu tej procedury można skonfigurować istniejącą stację bazową do użytku w systemie wielokomórkowym. Tę procedurę należy wykonać tylko raz.

#### Zanim rozpoczniesz

- Serwer czasu musi być skonfigurowany na stacji bazowej.
- Do stacji bazowej należy dodać co najmniej jeden numer wewnętrzny.

#### Procedura

- **Krok 1** Przejdź do strony WWW istniejącej stacji bazowej. Zobacz Logowanie do strony internetowej administracji, na stronie 46.
- Krok 2 Kliknij opcję System wielokomórkowy.
- Krok 3 Dla opcji System wielokomórkowy wybierz ustawienie Włączony.
- Krok 4 Ustaw Identyfikator łańcucha systemu.

Zalecamy, aby numer ustawiony w polu **Identyfikator łańcucha systemu** nie przypominał numeru wewnętrznego. Jeśli na przykład używane są 4-cyfrowe numery wewnętrzne, należy ustawić **Identyfikator** łańcucha systemu dłuższy niż 4 cyfry.

- **Krok 5** Ustaw wartości pozostałych pól zgodnie z opisem w sekcji Pola strony WWW System wielokomórkowy, na stronie 159.
- Krok 6 Kliknij opcję Zapisz i uruchom ponownie.
- Krok 7 Po ponownym uruchomieniu stacji bazowej połącz się ponownie ze stroną WWW administracji. Zobacz Logowanie do strony internetowej administracji, na stronie 46.

Krok 8 Odświeżaj przeglądarkę do momentu, gdy na stronie Strona główna/stan będzie wyświetlana wartość Wielokomórkowy bez łańcucha (Bezłańcuchowy) Zezwalaj na dołączanie jako podstawowa w polu Informacje o systemie.

#### Co dalej

Konfigurowanie systemu wielokomórkowego na pomocniczej stacji bazowej, na stronie 104

## Konfigurowanie systemu wielokomórkowego na pomocniczej stacji bazowej

Po zakończeniu dodawania podstawowej stacji bazowej w systemie wielokomórkowym można dodać jedną lub więcej stacji bazowych przy użyciu tej procedury. Wszystkie stacje bazowe w konfiguracji wielokomórkowej używają tego samego identyfikatora łańcucha systemu.

Po włączeniu obsługi systemu wielokomórkowego na pomocniczej stacji bazowej i jej ponownym uruchomieniu podstawowa stacja bazowa automatycznie rozpoczyna proces synchronizacji danych.

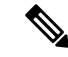

#### Uwaga

W przypadku zmiany hasła administratora na podstawowej stacji bazowej przed rozpoczęciem konfiguracji systemu wielokomórkowego hasło zostaje automatycznie zmienione na pomocniczej stacji bazowej na etapie synchronizacji.

#### Zanim rozpoczniesz

- Należy najpierw wykonać procedurę Konfigurowanie systemu wielokomórkowego na podstawowej stacji bazowej, na stronie 103.
- Na stronie Strona główna/stan podstawowej stacji bazowej musi być wyświetlana wartość Zezwalaj na dołączanie jako podstawowa w polu Informacje o systemie.
- Należy znać ustawienie Identyfikator łańcucha systemu na podstawowej stacji bazowej.
- Należy znać adres MAC nowej stacji bazowej.

#### Procedura

Krok 1 Skonfiguruj sprzęt nowej stacji bazowej zgodnie z opisem w sekcji Instalacja stacji bazowej, na stronie 30.
Krok 2 Zamontuj nową stację bazową przy użyciu jednej z następujących opcji:

- Montaż stacji bazowej lub wzmacniacza na suficie, na stronie 31
- Montaż stacji bazowej lub wzmacniacza na biurku, na stronie 34
- Montaż stacji bazowej lub wzmacniacza na ścianie, na stronie 36
- **Krok 3** Przejdź do strony WWW nowej stacji bazowej. Zapoznaj się z sekcją Logowanie do strony internetowej administracji, na stronie 46 i użyj adresu MAC nowej stacji bazowej.

Zanotuj adres IP tej stacji bazowej wyświetlany w przeglądarce.

Na stronie Strona główna/stan jest wyświetlane ustawienie System wielokomórkowy wyłączony.

- Krok 4 Kliknij opcję System wielokomórkowy.
- Krok 5 Dla opcji System wielokomórkowy wybierz ustawienie Włączony.
- Krok 6 Ustaw Identyfikator łańcucha systemu zgodny z wartością w polu na podstawowej stacji bazowej.
- **Krok 7** Ustaw wartości pozostałych pól zgodnie z opisem w sekcji Pola strony WWW System wielokomórkowy, na stronie 159.
- Krok 8 Kliknij opcję Zapisz i uruchom ponownie.
- **Krok 9** Połącz się ze stroną WWW administracji nowej stacji bazowej. Zapoznaj się z sekcją Logowanie do strony internetowej administracji, na stronie 46 i użyj nowego adresu IP zanotowanego w kroku 3.
- Krok 10 Odświeżaj przeglądarkę do momentu, gdy na stronie Strona główna/stan będzie wyświetlana wartość Wielokomórkowy bez łańcucha (Synchr. początkowa 1) Zezwalaj na dołączanie jako pomocnicza w polu Informacje o systemie.

Po wyświetleniu komunikatu rozpocznie się synchronizowanie danych między stacjami bazowymi. Synchronizowanie istniejącej i nowej stacji bazowej może potrwać do 5 minut. Wyświetlany komunikat zmieni się na Wielokomórkowy bez łańcucha (Synchr. początkowa 1) Pomocnicza oczekuje na podstawową,

Krok 11 Odświeżaj przeglądarkę do momentu, gdy na stronie Strona główna/stan będzie wyświetlana wartość Wielokomórkowy gotowy (utrzymywanie aktywności) Pomocnicza w polu Informacje o systemie.

Na stronie WWW administracji podstawowej stacji bazowej na stronie **Strona główna/stan** będzie wyświetlana wartość Wielokomórkowy gotowy (utrzymywanie aktywności) Podstawowa w polu **Informacje o systemie**.

#### Co dalej

Po skonfigurowaniu systemu wielokomórkowego wykonaj procedurę Tworzenie kopii zapasowej konfiguracji systemu, na stronie 199.

# Dodawanie lub edytowanie identyfikatora rozmówcy w telefonie IP DECT

Identyfikator rozmówcy można dodać lub edytować w celu dopasowania do połączenia przychodzącego z kontaktami lokalnymi i wyświetlić szczegółowe informacje o kontakcie na ekranie słuchawki. Identyfikator rozmówcy ułatwia akceptowanie lub odrzucanie pewnych typów połączeń, takich jak połączenia zamiejscowe czy międzynarodowe.

Ciąg identyfikatora rozmówcy zawiera szereg sekwencji cyfr, które są oddzielone znakiem | . Aby uzyskać więcej informacji na temat dozwolonych sekwencji cyfr i ich funkcji, patrz *Sekwencje cyfr*. Sekwencja identyfikatora rozmówcy może zawierać maksymalnie trzy zastąpienia. Można dodać dziesięć identyfikatorów rozmówców, a każdy identyfikator rozmówcy może mieć długość do 64 znaków.

Po dodaniu lub edytowaniu identyfikatora rozmówcy należy ustawić indeks identyfikatora rozmówcy dla każdej słuchawki.

Identyfikator rozmówcy można dodać lub edytować na stronie WWW **Plany wybierania** lub w pliku konfiguracyjnym (.xml).

#### Zanim rozpoczniesz

Połącz się ze stroną WWW stacji bazowej w sposób opisany w punkcie Logowanie się do strony WWW Administracja.

#### Procedura

#### Krok 1 Kliknij opcję Plany wybierania.

Krok 2 Wprowadź identyfikator rozmówcy w polu Mapa identyfikatora połączenia dla każdego elementu Idx.

Parametr ten można także skonfigurować w pliku konfiguracyjnym (.xml), wprowadzając odpowiedni ciąg w następującym formacie:

<Call\_Id\_Map\_n\_>x</Call\_Id\_Map\_n\_>

gdzie n to numer indeksu identyfikatora rozmówcy, a x to zastąpienie cyfry identyfikatora rozmówcy.

Krok 3 Kliknij przycisk Zapisz.

#### Co dalej

Konfigurowanie identyfikatora rozmówcy dla słuchawki, na stronie 106

## Konfigurowanie identyfikatora rozmówcy dla słuchawki

Identyfikator rozmówcy można skonfigurować dla słuchawki po dodaniu lub edytowaniu identyfikatora rozmówcy.

Indeks identyfikatora rozmówcy dla słuchawki można ustawić na stronie WWW **Terminal** lub w pliku konfiguracyjnym (.xml).

#### Zanim rozpoczniesz

Połącz się ze stroną WWW stacji bazowej w sposób opisany w punkcie Logowanie się do strony WWW Administracja.

#### Procedura

- Krok 1 Kliknij opcję Numery wewnętrzne.
- Krok 2 Kliknij łącze w kolumnie numer wewnętrzny dla słuchawki dla określonego użytkownika.
- Krok 3 Na stronie WWW Terminal ustaw opcję Mapa identyfikatorów rozmówców dla słuchawki.

Parametr ten można także skonfigurować w pliku konfiguracyjnym (.xml), wprowadzając odpowiedni ciąg w następującym formacie:

<Call\_ID\_Map\_Subscription\_n\_> x</ Call\_ID\_Map\_Subscription\_n\_>

gdzie n to indeks słuchawki, a x indeks identyfikatora rozmówcy.

Krok 4 Kliknij przycisk Zapisz.

# Konfigurowanie serwera narzędzia do zgłaszania problemów

Serwer narzędzia do zgłaszania problemów (PRT) można skonfigurować w celu przesyłania komunikatów systemowych. W systemie wielokomórkowym należy skonfigurować serwer PRT w każdej stacji bazowej w systemie Status przesyłania raportu można sprawdzić na stronie WWW **Syslog**.

Przesłania raportu można zażądać na następujące sposoby:

- Można wysłać powiadomienie SIP Event: prt-gen do stacji bazowej. Jeśli transportem SIP jest TCP lub UDP, stacja bazowa żąda autoryzacji. Raport jest przesyłany wtedy, gdy poświadczenia między serwerem a numerem wewnętrznym słuchawki są zgodne. Po wyłączeniu powiadomienia SIP niezarejestrowana słuchawka może wysłać do stacji bazowej powiadomienie SIP PIAXXX. PIA to konto tożsamości obsługi administracyjnej, a xxx to identyfikator łańcucha systemu stacji bazowej.
- Można użyć adresu URL działania https://<xx.xx.xx>/admin/prt-gen i zdefiniować w adresie URL adres IP stacji bazowej.
- Nieoczekiwane ponowne uruchomienie stacji bazowej wyzwoli zdarzenie przesłania raportu do zdefiniowanego serwera PRT.

W przypadku zdefiniowania nieprawidłowego serwera, niepowodzenia połączenia z serwerem lub wystąpienia błędu podczas generowania raportu o problemie w dziennikach systemu zostanie zapisany odpowiedni komunikat.

Serwer PRT można skonfigurować na stronie WWW Zarządzanie lub w pliku konfiguracyjnym (.xml).

Skonfiguruj pola powiadomień w pliku konfiguracyjnym (.xml) w poniższy sposób.

<PRT upload server>n</PRT upload server>, gdzie n to protokół, nazwa domeny i port.

<PRT\_upload\_filename>n</PRT\_upload\_filename>, gdzie n to nazwa pliku.

<PRT http header>n</PRT http header>, gdzie n to tekst nagłówka.

<PRT http header value>n</PRT http header value>, gdzie n to wartość dodawana do nagłówka.

#### Zanim rozpoczniesz

Połącz się ze stroną WWW stacji bazowej w sposób opisany w punkcie Logowanie się do strony WWW Administracja.

#### Procedura

Krok 1 Kliknij opcję Zarządzanie.

Krok 2 Skonfiguruj pola w sposób opisany w sekcji Narzędzie do zgłaszania problemów, patrz Pola strony zarządzania, na stronie 137.

Krok 3 Kliknij przycisk Zapisz.

## Eksportowanie pliku stanu stacji bazowej

Można wyeksportować plik status.xml zawierający informacje systemowe, informacje o zarejestrowanych urządzeniach i statystyki stacji bazowej. Istnieje również możliwość wyeksportowania plików status.xml dla wielu stacji bazowych w systemie.

Plik można wyeksportować na następujące sposoby:

- Za pomocą łącza Status eksportu na stronie WWW Strona główna/stan stacji bazowej.
- Używając opcji na stronie Diagnostyka stacji bazowej dla bieżącej stacji bazowej lub wszystkich stacji bazowych w systemie.
- Przy użyciu adresu URL działania: <protocol>://<ip>/admin/status.xml zdefiniuj adres IP stacji bazowej w adresie URL.
- Wysyłając zdarzenie powiadomienia SIP prt-gen do zarejestrowanej słuchawki. Dzięki temu pliki status.xml będą się znajdować na serwerze narzędzia do zgłaszania problemów (PRT). Upewnij się, że serwer PRT jest poprawnie skonfigurowany. Szczegółowe informacje znajdują się w sekcji Konfigurowanie serwera narzędzia do zgłaszania problemów.

W ten sposób można wyeksportować plik przy użyciu strony WWW Diagnostyka.

#### Zanim rozpoczniesz

- Połącz się ze stroną WWW stacji bazowej w sposób opisany w punkcie Logowanie się do strony WWW Administracja.
- Upewnij się, że serwer PRT jest dostępny.
- Upewnij się, że słuchawki są zarejestrowane w stacji bazowej.

#### Procedura

#### Krok 1 Kliknij opcję Diagnostyka.

Krok 2 W widoku Rejestrowanie strony WWW kliknij przycisk Wszystkie stacje bazowe lub Bieżąca stacja bazowa.

#### Co dalej

Pobierz eksportowany plik.

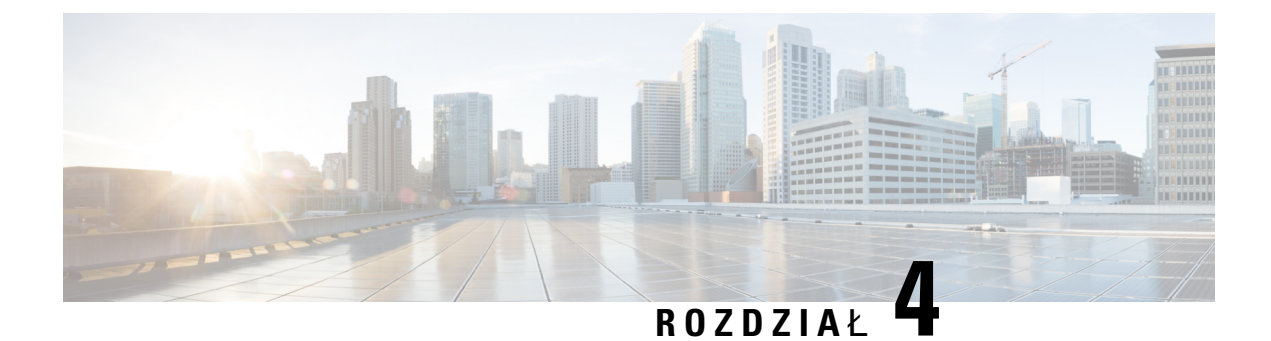

# Zestawy słuchawkowe

- Obsługiwane zestawy nagłowne, na stronie 109
- Ważne informacje na temat bezpieczeństwa zestawu słuchawkowego, na stronie 109
- Jakość dźwięku, na stronie 110

## Obsługiwane zestawy nagłowne

Słuchawka może być używana z następującymi typami zestawów:

- Zestaw słuchawkowy z wtyczką audio 3,5 mm
- · Zestaw słuchawkowy Bluetooth LE

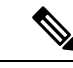

Uwaga

Urządzenie Słuchawka 6823 nie obsługuje komunikacji Bluetooth.

# Ważne informacje na temat bezpieczeństwa zestawu słuchawkowego

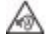

Wysokie ciśnienie akustyczne — unikaj słuchania przez dłuższy czas z wysokim poziomem głośności, aby zapobiec ryzyku uszkodzenia słuchu.

Podłączając zestaw słuchawkowy, należy przed jego założeniem zmniejszyć poziom głośności. Jeśli przed zdjęciem zestawu słuchawkowego ustawisz niski poziom głośności, zostanie on zastosowany przy ponownym użyciu zestawu słuchawkowego.

Należy zwracać uwagę na otoczenie. Korzystanie z zestawu słuchawkowego może powodować odcięcie użytkownika od ważnych dźwięków zewnętrznych, a w szczególności od akustycznych sygnałów ostrzegawczych lub hałaśliwego otoczenia. Nie należy używać zestawu słuchawkowego podczas prowadzenia pojazdu. Nie należy pozostawiać zestawu słuchawkowego ani jego kabli w miejscu, w którym inne osoby lub zwierzęta mogłyby się o niego/o nie potykać. Zawsze należy sprawować nadzór nad dziećmi znajdującymi się w pobliżu zestawu słuchawkowego lub jego kabli.

## Jakość dźwięku

Bez względu na właściwości fizyczne, mechaniczne i techniczne zestawu słuchawkowego reprodukowany przez niego dźwięk musi dobrze brzmieć dla użytkownika i dla rozmówcy znajdującego się po drugiej stronie łącza. Jakość dźwięku jest rzeczą subiektywną, więc nie możemy udzielić gwarancji jakości dźwięki dla żadnego zestawu słuchawkowego innej firmy. Jak można jednak wywnioskować z opinii przekazywanych przez użytkowników, różne zestawy słuchawkowe najlepszych producentów dobrze współpracują z telefonami IP Cisco.

Firma Cisco nie zaleca ani nie testuje żadnych zestawów słuchawkowych innych firm przy użyciu swoich produktów. Informacje na temat obsługi zestawów słuchawkowych innych firm z produktami Cisco znajdują się na witrynie internetowej ich producenta.

Firma Cisco testuje zestawy słuchawkowe Cisco przy użyciu telefonów IP Cisco. Informacje na temat zestawów słuchawkowych Cisco i telefonów IP Cisco można znaleźć pod adresem https://www.cisco.com/c/en/us/products/collaboration-endpoints/headsets/index.html.

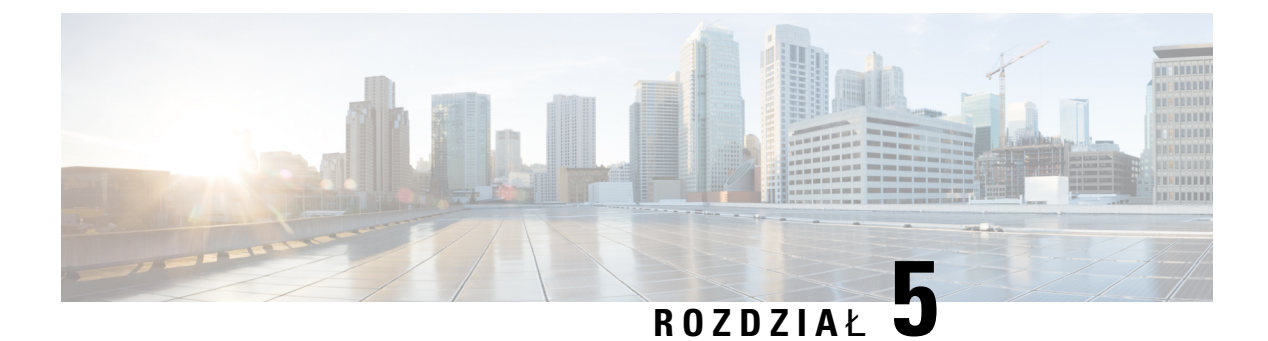

# **Monitorowanie**

- Strony WWW stacji bazowej, na stronie 111
- Wyświetlanie stanu słuchawki, na stronie 191
- Przeprowadź badanie obszaru ., na stronie 191

# Strony WWW stacji bazowej

Strony WWW stacji bazowej służą do konfigurowania stacji bazowej oraz uzyskiwania informacji o stanie oraz statystyk.

Wszystkie strony są dostępne w widoku administracyjnym. Aby uzyskać dostęp do stron WWW stacji bazowej w widoku administracyjnym, zobacz Logowanie do strony internetowej administracji, na stronie 46.

Niektóre strony są dostępne w widoku użytkownika. Aby uzyskać dostęp do stron WWW stacji bazowej w widoku użytkownika, zobacz Zaloguj się na stronie www użytkownika, na stronie 47.

Jeśli nie określono inaczej, strony www są wyświetlane tylko w widoku administratora.

#### **Tematy pokrewne**

Konta stacji bazowej, na stronie 20

## Strona główna/Status Pola strony internetowej

Są to pola wyświetlane na stronie internetowej Ekran główny/Stan stacji bazowej. Te pola są tylko do odczytu.

Strona ta jest wyświetlana w widokach administratora i użytkownika.

| Tabela 8: Stron | a główna/Status | Pola strony inter | rnetowej |
|-----------------|-----------------|-------------------|----------|
|-----------------|-----------------|-------------------|----------|

| Pole                  | Opis                                                                                                    |
|-----------------------|----------------------------------------------------------------------------------------------------|
| Informacje o systemie | Informuje, czy tryb wielokomórkowy bądź dwukomórkowy jest włączony, czy wyłączony.                                                                                                    |
|                       | W interfejsie jest wyświetlana tylko informacja o podwójnej komórce<br>Jednokomórkowa stacja bazowa IP Cisco DECT 110Informacje o wielu<br>komórkach są wyświetlane tylko Wielokomórkowa stacja bazowa IP<br>Cisco DECT 210w interfejsie. |

I

| Pole                                         | Opis                                                                                                    |
|----------------------------------------------|----------------------------------------------------------------------------------------------------|
| Typ telefonu                                 | Wskazuje wersję sprzętową stacji bazowej (IPDECT-VX) i typ<br>(DBS-110-3PC or DBS-210-3PC).                                    |
| Typ systemu                                  | Informuje, czy protokół jest włączony.                                                                                         |
| Pasmo radiowe                                | Wskazuje pasmo częstotliwości radiowej używane w systemie.                                                                     |
|                                              | Pasma częstotliwości radiowej są specyficzne dla kraju, w którym są zainstalowane urządzenia.                                  |
| Bieżący czas lokalny                         | Wskazuje bieżącą datę i godzinę systemu.                                                                                       |
| Czas działania                               | Wskazuje czas (w dniach, godzinach, minutach i sekundach) od ostatniego ponownego uruchomienia.                                |
| Adres RFPI                                   | Wskazuje adres RFPI (Radio Fixed Part Identity) stacji bazowej.                                                                |
| Adres MAC                                    | Wskazuje adres MAC stacji bazowej.                                                                                             |
| Adres IP                                     | Wskazuje przypisany adres IP stacji bazowej.                                                                                   |
| Konfiguracja produktu                        | Zarezerwowane do użytku w przyszłości.                                                                                         |
| Wersja firmware'u                            | Wskazuje wersję i datę firmware'u uruchomionego na stacji bazowej.                                                             |
| Adres URL firmware                           | Wskazuje adres IP serwera aktualizacji firmware i ścieżkę firmware na serwerze.                                                |
| Reboot                                       | Wyświetla wpisy dot 6 ostatnich uruchomień - datę, godzinę, typ<br>ponownego uruchomienia i wersję oprogramowania sprzętowego. |
|                                              | Typy ponownego uruchomienia: normalne, wymuszone, utrata zasilania, niespodziewane                                             |
| Stan stacji bazowej                          | Wskazuje bieżący stan:                                                                                                    |
|                                              | • Bezczynny — brak aktywnych połączeń                                                                                          |
|                                              | • W użyciu — co najmniej jedno aktywne połączenie                                                                              |
| Stan tożsamości SIP na tej stacji<br>bazowej | Wyświetla numery wewnętrzne skonfigurowane na stacji bazowej i stan numerów wewnętrznych:                                      |
|                                              | • OK — stan słuchawki jest prawidłowy.                                                                                         |
|                                              | • Błąd SIP — w słuchawce wystąpił błąd rejestracji SIP.                                                                        |

# Pola strony WWW Numery wewnętrzne

Poniżej przedstawiono pola wyświetlane na stronie WWW **Numery wewnętrzne** stacji bazowej. Strona ta jest wyświetlana w widokach administratora i użytkownika.

Podręcznik administratora telefonów IP z serii Cisco DECT 6800

Ta sekcja dotyczy oprogramowania sprzętowego w wersjach 4.7 i nowszych. Aby znaleźć stronę dotyczącą wersji oprogramowania firmware V450 i V460, patrz Pola stron www numerów wewnętrznych w wersji oprogramowania sprzętowego V450 i V460, na stronie 185.

#### Tabela 9: Sekcja Ogólne

| Pole             | <b>Zawarto</b> ść           | Opis                                                                                                  |
|------------------|-----------------------------|----------------------------------------------------------------------------------------------------|
| Kontrola dostępu | 4-cyfrowy kod<br>numeryczny | Wyświetla kod dostępu (AC) stacji bazowej.<br>To pole można zmienić tylko w widoku<br>administratora. |

#### Tabela 10: Sekcja Numery wewnętrzne

| Pole                            | Zawartość                      | Opis                                                                                                    |
|---------------------------------|--------------------------------|----------------------------------------------------------------------------------------------------|
| Idx                             | To pole jest tylko do odczytu. | Wskazuje indeks słuchawki.                                                                                                    |
| Numer wewnętrzny,<br>informacje | To pole jest tylko do odczytu. | W tym polu jest wyświetlany numer IPEI<br>(International Portable Equipment Identity) unikatowy<br>numer identyfikacyjny DECT słuchawki. |
|                                 |                                | To pole jest łączem do dodatkowych informacji o słuchawce na stronie <b>Terminal</b> .                                                   |
|                                 |                                | Pod łączem IPEI wyświetlany jest stan słuchawki i numeru wewnętrznego.                                                                   |
|                                 |                                | • Stan: Kolorowa kropka wskazuje, że:                                                                                                    |
|                                 |                                | • Zielone: Słuchawka jest zarejestrowana                                                                                                 |
|                                 |                                | Czerwona: Słuchawka została usunięta                                                                                                    |
|                                 |                                | <ul> <li>Numer wewnętrzny: Nazwa numeru<br/>wewnętrznego</li> </ul>                                                                      |
|                                 |                                | Słuchawka może być wyświetlana na liście dwa razy, jeśli są do niej przypisane 2 linie.                                                  |
| Pozycja terminalu               | To pole jest tylko do odczytu. | To pole zostało dodane w wersji oprogramowania sprzętowego 4.7.                                                                          |
|                                 |                                | Określa numer RPN oraz nazwę stacji bazowej.                                                                                             |

I

| Pole                                | <b>Zawarto</b> ść                 | Opis                                                                                                    |
|-------------------------------------|-----------------------------------|----------------------------------------------------------------------------------------------------|
| Stan terminalu                      | To pole jest tylko do<br>odczytu. | <ul> <li>Wskazuje bieżący stan słuchawki:</li> <li>Present@RPNxx — słuchawka jest połączona ze stacją bazową RPNxx.</li> <li>Odłączona: słuchawka nie jest podłączona (na przykład jest wyłączone lub nie jest zarejestrowana).</li> <li>Zlokalizowana: Słuchawka jest skonfigurowana w celu komunikacji z określoną stacją bazową, ale nie może się z nią połączyć. Taa wiadomość będzie np. wyświetlana, jeśli słuchawka jest włączona.</li> <li>Usunięta: słuchawka nie została podłączona do stacji bazowej (poza zasięgiem) przez określony czas, zwykle wynoszący jedną godzinę.</li> </ul> |
| Typ terminalu, infor. o<br>firmware | To pole jest tylko do odczytu.    | W tym polu jest wyświetlany numer modelu<br>słuchawki i wersja firmware.                                                                                                    |

| Pole                | <b>Zawarto</b> ść                 | Opis                                                                                                    |
|---------------------|-----------------------------------|----------------------------------------------------------------------------------------------------|
| Postęp aktualizacji | To pole jest tylko do<br>odczytu. | Informuje o stanie aktualizacji firmware:                                                                                                    |
| firmware            |                                   | <ul> <li>Wyłączona: informuje, że wartość w polu wersji<br/>oprogramowania na stronie Aktualizacja<br/>oprogramowania sprzętowego to 0.</li> </ul>                                                                     |
|                     |                                   | <ul> <li>Inicjowanie: informuje, że rozpoczyna się<br/>proces aktualizacji.</li> </ul>                                                                                                    |
|                     |                                   | <ul> <li>X%: informuje o postępie aktualizacji, gdzie X<br/>to wartość procentowa postępu (0–100).</li> </ul>                                                                                                    |
|                     |                                   | <ul> <li>Sprawdzanie X%: informuje, że trwa proces<br/>sprawdzania oprogramowania sprzętowego<br/>przed jego użyciem.</li> </ul>                                                                                       |
|                     |                                   | <ul> <li>Oczekiwanie na ładowarkę: informuje, że<br/>aktualizacja oprogramowania sprzętowego<br/>została ukończona, a słuchawkę należy połączyć<br/>do ładowarki, aby zainstalować nowe<br/>oprogramowanie.</li> </ul> |
|                     |                                   | <ul> <li>Oczekiwanie na poł. z terminalem: informuje,<br/>że aktualizacja oprogramowania sprzętowego<br/>wzmacniacza została ukończona i trwa jego<br/>resetowanie.</li> </ul>                                         |
|                     |                                   | <ul> <li>Ukończona: informuje, że aktualizacja<br/>oprogramowania sprzętowego została<br/>ukończona.</li> </ul>                                                                                                    |
|                     |                                   | <ul> <li>Błąd: wskazuje, że aktualizacja nie powiodła<br/>się. Informacja o prawdopodobnej przyczynie:</li> </ul>                                                                                                    |
|                     |                                   | • Nie znaleziono pliku.                                                                                                    |
|                     |                                   | • Plik jest nieprawidłowy.                                                                                                    |
| Poziom baterii      | To pole jest tylko do odczytu.    | To pole zostało dodane w wersji oprogramowania sprzętowego 4.7.                                                                                                    |
|                     |                                   | Przedstawia migawkę bieżącego poziomu<br>naładowania baterii słuchawki.                                                                                                    |
|                     |                                   | Aby odświeżyć pola czasu poziom baterii, RSSI oraz                                                                                                    |
|                     |                                   | mierzony czas, kliknij <b>Odśwież</b> <sup>O</sup> po lewej stronie<br>IPEI.                                                                                                    |

| Pole                  | <b>Zawarto</b> ść              | Opis                                                                                                    |
|-----------------------|--------------------------------|----------------------------------------------------------------------------------------------------|
| RSSI                  | To pole jest tylko do odczytu. | To pole zostało dodane w wersji oprogramowania sprzętowego 4.7.                                                          |
|                       |                                | Wyświetla migawkę wskaźnika odebranej mocy<br>sygnału (RSSI) dla połączonej stacji bazowej lub<br>wzmacniacza.           |
|                       |                                | Aby odświeżyć pola czasu poziom baterii, RSSI oraz<br>mierzony czas, kliknij <b>Odśwież</b> ↔ po lewej stronie<br>IPEI.  |
| Mierzony czas [mm:ss] | To pole jest tylko do odczytu. | To pole zostało dodane w wersji oprogramowania sprzętowego 4.7.                                                          |
|                       |                                | Wyświetla czas (w minutach i sekundach) od<br>momentu, gdy informacje o baterii i RSSI zostały<br>odebrane ze słuchawki. |
|                       |                                | Aby odświeżyć pola czasu poziom baterii, RSSI oraz<br>mierzony czas, kliknij <b>Odśwież</b> O po lewej stronie<br>IPEI.  |

### Pola strony WWW do dodawania i edytowania numerów wewnętrznych

Są to pola wyświetlane na stronach WWW **Dodawanie numeru wewnętrznego** i **Edytowanie numeru wewnętrznego** stacji bazowej.

| Pole        | <b>Zawarto</b> ść                                                 | Opis                                                                                                    |
|-------------|-------------------------------------------------------------------|----------------------------------------------------------------------------------------------------|
| Nazwa linii | Ciąg<br>Długość: od 1 do 7<br>znaków                              | Określa nazwę linii dla połączeń przychodzących i<br>wychodzących.                                                                                                    |
| Terminal    | Opcje:<br>• Nowy terminal<br>• Terminal Idx 1<br>• Terminal Idx 2 | <ul> <li>Określa sposób przypisania numeru wewnętrznego.</li> <li>Nowy terminal — konfigurowana jest nowa słuchawka.</li> <li>Terminal Idx x — określa indeks istniejącej słuchawki (na podstawie strony Serwery).</li> <li>Używane podczas przypisywania drugiego numeru wewnętrznego do słuchawki.</li> </ul> |

#### Tabela 11: Pola strony WWW Dodawanie numeru wewnętrznego

| Pole                                  | <b>Zawarto</b> ść                | Opis                                                                                                    |
|---------------------------------------|----------------------------------|----------------------------------------------------------------------------------------------------|
| Numer wewnętrzny                      | Ciąg cyfr                        | Określa numer telefonu.                                                                                               |
|                                       |                                  | Numer wewnętrzny musi być skonfigurowany na<br>serwerze SIP, aby słuchawka mogła nawiązywać i<br>odbierać połączenia. |
|                                       |                                  | Numer wewnętrzny jest wyświetlany na ekranie<br>głównym słuchawki.                                                    |
| Nazwa uwierzytelniania<br>użytkownika | Ciąg                             | Określa nazwę użytkownika przypisaną do słuchawki<br>w systemie sterowania połączeniami.                              |
|                                       |                                  | W wersji oprogramowania sprzętowego 4.7 nazwa<br>może mieć długość do 128 znaków.                                     |
| Hasło uwierzytelniania                | Ciąg                             | Określa hasło użytkownika w systemie sterowania połączeniami.                                                         |
|                                       |                                  | W wersji oprogramowania sprzętowego 4.7(1) hasło<br>może mieć długość do 128 znaków.                                  |
| Nazwa wyświetlana                     | Ciąg                             | Określa nazwę wyświetlaną dla numeru<br>wewnętrznego.                                                                 |
|                                       |                                  | Ta nazwa jest wyświetlana na ekranie głównym<br>bezpośrednio pod datą i godziną.                                      |
| Nazwa użytkownika XSI                 | Ciąg                             | Określa nazwę użytkownika w książce telefonicznej<br>BroadSoft XSI.                                                   |
|                                       |                                  | W wersji oprogramowania sprzętowego 4.7 nazwa<br>może mieć długość do 128 znaków.                                     |
| Hasło XSI                             | Ciąg                             | Określa hasło książki telefonicznej BroadSoft XSI.                                                                    |
|                                       |                                  | W wersji oprogramowania sprzętowego 4.7(1) hasło<br>może mieć długość do 128 znaków.                                  |
| Nazwa skrzynki<br>pocztowej           | Ciąg                             | Określa nazwę użytkownika w systemie poczty głosowej.                                                                 |
| Numer skrzynki                        | Ciąg cyfr                        | Określa numer, który należy wybrać, aby połączyć                                                                      |
| pocztowej                             | Prawidłowe znaki to 0–9,<br>*, # | sıę z systemem poczty głosowej. Ten numer musi być<br>włączony na serwerze SIP.                                       |
| Serwer                                | Lista rozwijana adresów<br>IP    | Określa adres serwera SIP systemu sterowania połączeniami.                                                            |
| Funkcja połączeń<br>oczekujących      | Stan funkcji:<br>• Wyłączone     | Informuje, czy funkcja połączeń oczekujących jest<br>dostępna w telefonie.                                            |
|                                       | • Włączone (wartosc<br>domyślna) |                                                                                                    |

I

| Pole                                                                           | <b>Zawarto</b> ść                                                                                                    | Opis                                                                                                    |
|--------------------------------------------------------------------------------|----------------------------------------------------------------------------------------------------|----------------------------------------------------------------------------------------------------|
| Identyfikator URI listy<br>pola sygnalizacji<br>aktywności linii<br>BroadWorks | Stan funkcji:<br>• Wyłączone (wartość<br>domyślna)<br>• Włączone                                                                                                    | Określa adres URL dla informacji pola sygnalizacji<br>aktywności linii (SZL)<br>Dotyczy tylko dotyczy serwerów SIP BroadSoft.                                                                                                    |
| Symbol połączenia<br>udostępnionego<br>BroadWorks                              | Stan funkcji:<br>• Wyłączone (wartość<br>domyślna)<br>• Włączone                                                                                                    | Określa, czy linia jest współdzielona.<br>Dotyczy tylko dotyczy serwerów SIP BroadSoft. Ta<br>funkcja musi być włączona na serwerze SIP.                                                                                                    |
| Pakiet zdarzeń funkcji<br>BroadWorks                                           | Stan funkcji:<br>• Wyłączone (wartość<br>domyślna)<br>• Włączone                                                                                                    | Określa, czy pakiet BroadWorks jest dostępny.<br>Funkcje: Nie przeszkadzać, Przekazywanie połączenia<br>(wszystkie, zajęte, brak odpowiedzi).<br>Dotyczy tylko dotyczy serwerów SIP BroadSoft. Ta<br>funkcja musi być włączona na serwerze SIP.                                                                                                    |
| Numer przekazywania<br>bezwarunkowego<br>(2 pola)                              | Ciąg cyfr:<br>• Prawidłowe znaki to<br>0–9, *, #<br>Stan funkcji:<br>• Wyłączone (wartość<br>domyślna)<br>• Włączone                                                                                                    | <ul> <li>Określa:</li> <li>dostępność bezwarunkowego przekazywania połączeń,</li> <li>numer do wybrania po odebraniu połączenia przychodzącego przez słuchawkę.</li> <li>Ma zastosowanie do wszystkich połączeń przychodzących.</li> </ul>                                                                                                    |
| Numer przekazywania,<br>gdy nieodebrane<br>(3 pola)                            | <ul> <li>Ciąg cyfr:</li> <li>Prawidłowe znaki to 0–9, *, #</li> <li>Stan funkcji:</li> <li>Wyłączone (wartość domyślna)</li> <li>Włączone</li> <li>Czas w sekundach:</li> <li>Zakres od 0 do 255</li> <li>Wartość domyślna 90</li> </ul> | <ul> <li>Określa:</li> <li>dostępność przekazywania połączeń w przypadku braku odpowiedzi;</li> <li>Numer do wybrania, gdy połączenie przychodzące do słuchawki nie zostanie odebrane.</li> <li>czas oczekiwania w sekundach, zanim połączenie zostanie uznane za nieodebrane.</li> <li>Ma zastosowanie do wszystkich nieodebranych połączeń.</li> </ul> |

| Pole                                           | <b>Zawarto</b> ść                                                                                                    | Opis                                                                                                    |
|------------------------------------------------|----------------------------------------------------------------------------------------------------|----------------------------------------------------------------------------------------------------|
| Numer przekazywania,<br>gdy zajęte<br>(2 pola) | <ul> <li>Prawidłowe znaki to<br/>0–9, *, #</li> <li>Stan funkcji:</li> <li>Wyłączone (wartość<br/>domyślna)</li> <li>Włączone</li> </ul> | <ul> <li>Określa:</li> <li>dostępność przekazywania połączeń w przypypadku działania opcji "Przekieruj, gdy zajęte".</li> <li>Numer, który ma zostać wybrany, gdy słuchawka jest zajęta. Słuchawka jest zajęta, gdy ma już 2 połączenia (jedno aktywne i jedno wstrzymane).</li> <li>Ma zastosowanie, gdy trwa połączenie przy użyciu słuchawki.</li> </ul> |
| Odrzucanie połączeń<br>anonimowych             | Wartości:<br>• Wyłączone (wartość<br>domyślna)<br>• Włączone                                                                             | Określa, czy słuchawka ma odrzucać połączenia,<br>które nie mają identyfikatora abonenta dzwoniącego.                                                                                                    |
| Ukrywanie numeru                               | Wartości:<br>• Wył<br>• Wł. dla następnego<br>połączenia<br>• Zawsze włączone                                                            | Określa, czy użytkownik może ustawić opcję<br>nawiązywania połączeń bez identyfikatora abonenta<br>dzwoniącego.                                                                                                    |
| Nie przeszkadzać                               | Wartości:<br>• Wyłączone (wartość<br>domyślna)<br>• Włączone                                                                             | Określa, czy użytkownik może włączyć tryb Nie<br>przeszk. (NPrzeszk).                                                                                                    |

### **Pola strony WWW Terminal**

Poniżej przedstawiono pola wyświetlane na stronie WWW **Terminal** stacji bazowej. Aby wyświetlić ten ekran, należy kliknąć numer IPEI słuchawki na stronie **Numery wewnętrzne**.

Strona ta jest wyświetlana w widokach administratora i użytkownika. Nie wszystkie pola są dostępne w widoku użytkownika.

Ta sekcja dotyczy oprogramowania sprzętowego w wersjach 4.7. Aby znaleźć stronę dotyczącą wersji oprogramowania firmware V450 i V460, patrz Pola stron www Terminala w wersji oprogramowania sprzętowego V450 i V460, na stronie 188.

| Pole                              | <b>Zawarto</b> ść                                                            | Opis                                                                                                    |
|-----------------------------------|------------------------------------------------------------------------------|----------------------------------------------------------------------------------------------------|
| IPEI                              | Ci <b>ą</b> g 10 znaków                                                      | Określa numer IPEI (International Portable Equipment<br>Identity) słuchawki. Każda słuchawka ma unikatowy<br>numer IPEI, który znajduje się na etykiecie pod<br>baterią słuchawki oraz na etykiecie opakowania<br>słuchawki. |
|                                   |                                                                              | Zmiana wartości w tym polu powoduje wyrejestrowanie słuchawki.                                                                                                    |
| Sparowany terminal                | Wartości:<br>• Brak sparowanego<br>terminalu<br>• Identyfikator<br>słuchawki | Identyfikuje terminal sparowany ze słuchawką.                                                                                                    |
| Kontrola dostępu                  | 4-cyfrowy kod                                                                | Określa kod dostępu, który został użyty do<br>zarejestrowania słuchawki. Po zarejestrowaniu<br>słuchawki kod nie jest używany.                                                                                               |
|                                   |                                                                              | Uwaga Zaleca się zmianę domyślnej wartości podczas konfiguracji systemu w celu zwiększenia bezpieczeństwa.                                                                                                    |
| Linia alarmowa                    | Wartości:<br>• Nie wybrano linii<br>alarmowej<br>• numer telefonu,           | Określa linię, która ma być używana do połączeń<br>alarmowych.                                                                                                    |
| Numer alarmowy                    | Numer telefonu                                                               | Określa numer, który ma zostać wybrany po<br>naciśnięciu lub przytrzymaniu przez użytkownika<br>przycisku <b>Nagła sytuacja</b> na słuchawce<br>przez co najmniej 3 sekundy.                                                 |
| Identyfikator planu<br>wybierania | Wartości: od 1 do 10                                                         | Tylko widok administratora<br>To pole zostało dodane w wersji oprogramowania<br>sprzętowego 5.1(1).<br>Określa indeks planu wybierania skonfigurowanego.                                                                     |
|                                   |                                                                              | w sekcji Pola strony WWW Plany wybierania, na<br>stronie 167.                                                                                                    |

#### Tabela 12: Pola strony WWW Terminal

| Pole                             | <b>Zawarto</b> ść              | Opis                                                                                                    |  |
|----------------------------------|--------------------------------|----------------------------------------------------------------------------------------------------|--|
| Nazwa użytkownika<br>HEBU        | Ciąg do 40 znaków              | To pole zostało dodane w wersji oprogramowania sprzętowego 5.1(1).                                                                         |  |
|                                  |                                | Wskazuje nazwę użytkownika dla rejestracji<br>słuchawki w trybie HEBU.                                                                     |  |
| Hasło HEBU                       | Ci <b>ą</b> g do 40 znaków     | To pole zostało dodane w wersji oprogramowania sprzętowego 5.1(1).                                                                         |  |
|                                  |                                | Wskazuje hasło dla rejestracji słuchawki w trybie HEBU.                                                                                    |  |
| Numery wewnętrzne                |                                |                                                                                                    |  |
| VoIP Idx                         | To pole jest tylko do odczytu. | Wskazuje indeks słuchawki.                                                                                                    |  |
| Numer wewnętrzny                 | To pole jest tylko do odczytu. | W tym polu wyświetlana jest nazwa<br>skonfigurowanego numeru rozszerzenia.                                                                 |  |
|                                  |                                | Numer wewnętrzny musi być skonfigurowany na<br>serwerze SIP, aby słuchawka mogła nawiązywać i<br>odbierać połączenia.                      |  |
|                                  |                                | (Tylko widok administratora) To pole jest łączem do<br>dodatkowych informacji o słuchawce na stronie<br><b>Edytuj numery rozszerzeń</b> .  |  |
| Nazwa wy <b>ś</b> wietlana       | To pole jest tylko do odczytu. | Określa numer telefonu.                                                                                                    |  |
|                                  |                                | Informacja wyświetlana jest na ekranie głównym słuchawki.                                                                                  |  |
| Serwer                           | To pole jest tylko do odczytu. | Określa adres serwera SIP systemu sterowania połączeniami.                                                                                 |  |
| Alias serwera                    | To pole jest tylko do odczytu. | Określa nazwę systemu sterowania połączeniami.                                                                                             |  |
| Stan                             | To pole jest tylko do odczytu. | Wskazuje stan rejestracji SIP. Jeśli to pole jest puste,<br>oznacza to, że słuchawka nie jest zarejestrowana przy<br>użyciu protokołu SIP. |  |
| Ustawienia sygnału nawigacyjnego |                                |                                                                                                    |  |
| Tryb odbierania                  |                                | Tylko widok administratora                                                                                                    |  |
|                                  |                                | Zarezerwowane do użytku w przyszłości.                                                                                                    |  |
| Interwał transmisji              |                                | Tylko widok administratora                                                                                                    |  |
|                                  |                                | Zarezerwowane do użytku w przyszłości.                                                                                                    |  |
| Profile alarmów                  |                                |                                                                                                    |  |

| Pole                                            | <b>Zawarto</b> ść         | Opis                                                                                                    |
|-------------------------------------------------|---------------------------|----------------------------------------------------------------------------------------------------|
| Profile od 0 do 7                               |                           | Tylko widok administratora                                                                                                    |
|                                                 |                           | Określa listę alarmów.                                                                                                    |
| Typ alarmu                                      | Nazwa alarmu              | Tylko widok administratora                                                                                                    |
|                                                 |                           | Określa, który typ alarmu jest skonfigurowany dla<br>danego profilu. Jeśli nie ma skonfigurowanych<br>alarmów, w polu jest wyświetlana wartość Nie<br>skonfigurowano.                                       |
| Pole wyboru Typ alarmu                          | Pole wyboru (domyślnie    | Tylko widok administratora                                                                                                    |
|                                                 | niezaznaczone)            | Określa typ alarmu, który jest aktywny w słuchawce.                                                                                                    |
| Ustawienia wyświetlania                         | ı połączenia udostępnione | go                                                                                                    |
| Idx od 1 do 8                                   |                           | Tylko widok administratora                                                                                                    |
|                                                 |                           | Indeks numerów wewnętrznych                                                                                                    |
| Numer wewnętrzny                                | Numer wewnętrzny          | Tylko widok administratora                                                                                                    |
|                                                 |                           | Określa linię słuchawki, która obsługuje funkcję<br>wyświetlania połączenia udostepnionego. Jeśli żadna<br>z linii nie obsługuje tej funkcji, w tym polu jest<br>wyświetlana informacja Nie skonfigurowano. |
| Importowanie lokalnej<br>książki telefonicznej  | Nazwa pliku               | Służy do przesyłania lokalnej książki telefonicznej z<br>komputera do telefonu w formacie wartości<br>rozdzielanych przecinkami (CSV).                                                                      |
|                                                 |                           | Aby uzyskać więcej informacji, patrz Konfiguracja kontaktów lokalnych, na stronie 69.                                                                                                    |
| Eksportowanie lokalnej<br>książki telefonicznej |                           | Służy do eksportowania lokalnej książki telefonicznej z telefonu do komputera w formacie CSV.                                                                                                    |
|                                                 |                           | Aby uzyskać więcej informacji, patrz Konfiguracja kontaktów lokalnych, na stronie 69.                                                                                                    |

## Pola strony WWW Serwery

Poniżej przedstawiono pola wyświetlane na stronie WWW **Serwery** stacji bazowej lub na stronie WWW **Dodawanie serwera** po rozpoczęciu konfiguracji.

#### Tabela 13: Pola strony WWW Serwery

| Pole          | <b>Zawarto</b> ść | Opis                                                  |
|---------------|-------------------|-------------------------------------------------------|
| Alias serwera | Ciąg              | Określa krótką nazwą serwera sterowania połączeniami. |

| Pole                             | <b>Zawarto</b> ść                                         | Opis                                                                                                    |
|----------------------------------|-----------------------------------------------------------|----------------------------------------------------------------------------------------------------|
| Dostosowywanie usługi NAT        | Wartości:<br>• Wyłączone<br>• Włączone (wartość domyślna) | <ul> <li>Określa sposób obsługi komunikatów SIP w routerze obsługującym protokół SIP.</li> <li>Włączone — po otrzymaniu przez system odpowiedzi SIP na żądanie REGISTER z nagłówkiem <i>Via</i>, który zawiera parametr <i>received</i> (na przykład "Via: SIP/2.0/UDP 10.1.1.1:4540;received=68.44.20.1"), baza dostosowuje informacje kontaktowe do adresu IP z parametru received. Na przykład "Via: SIP/2.0/UDP 10.1.1.1:4540;received=68.44.20.1". Baza wysyła kolejne żądanie REGISTER ze zaktualizowanymi informacjami kontaktowymi.</li> <li>Wyłączone — parametr "otrzymano" jest ignorowany.</li> </ul> |
| Rejestrator                      | Adres IP, adres serwera DNS lub adres<br>URL              | Określa serwer proxy serwera SIP (system sterowania<br>połączeniami).<br>Numer portu w adresie jest opcjonalny.                                                                                                    |
| Nadawczy proxy                   | Adres IP, adres serwera DNS lub adres<br>URL              | Określa nadawczy serwer proxy Kontrolera brzegowego<br>sesji lub serwera SIP.<br>W polu Nadawczy proxy wprowadź adres i port prywatnej<br>bramy NAT, aby komunikaty SIP były wysyłane za<br>pośrednictwem bramy NAT.                                                                                                    |
| Włączanie serwera<br>konferencji | Wartości:<br>• Wyłączone (wartość domyślna)<br>• Włączone | <ul> <li>Steruje używaniem zewnętrznego serwera konferencyjnego.</li> <li>Wyłączone: nie skonfigurowano zewnętrznego serwera konferencyjnego. Gdy użytkownik rozpocznie konferencję, słuchawka rozpocznie połączenie konferencyjne z wewnętrzną funkcją konferencji trzech stron.</li> <li>Włączone: skonfigurowano zewnętrzny serwer konferencyjny. Gdy użytkownik rozpoczyna konferencję, słuchawka rozpocznie konferencję na serwerze skonfigurowanym w polu serwer konferencyjny.</li> </ul>                                                                                                    |
| Serwer konferencji               | Adres IP                                                  | Określa adres IP serwera konferencji dostawcy usług, jeśli<br>jest dostępny.                                                                                                    |
| Serwer dziennika połączeń        | Adres IP                                                  | Określa serwer dziennika połączeń XSI.<br>Po ustawieniu tej opcji słuchawka rejestruje połączenia na<br>serwerze dziennika połączeń. Jeśli to pole jest puste,<br>słuchawka korzysta z lokalnego dziennika połączeń.                                                                                                    |

I

| Pole                                            | <b>Zawarto</b> ść                         | Opis                                                                                                    |
|-------------------------------------------------|-------------------------------------------|----------------------------------------------------------------------------------------------------|
| Czas ponownej rejestracji (s)                   | Integer<br>Warto <b>ść</b> domyślna: 3600 | Wskazuje czas w sekundach dla prawidłowej rejestracji SIP<br>i reprezentuje maksymalny czas między rejestracjami SIP<br>dla konta SIP.                                                                                                    |
|                                                 |                                           | Uwaga Zalecamy, aby nie ustawiać wartości mniejszej niż 60 sekund.                                                                                                    |
| Interwał ponawiania próby                       | Integer<br>Wartość domyślna: 30           | Określa czas (w sekundach) oczekiwania na<br>przeprowadzenie rejestracji słuchawki po niepowodzeniu<br>rejestracji. Tego używa się, gdy komunikat o błędzie<br>rejestracji to Retry Reg RSC.                                                                                                    |
| Wysoka wartość losowa interwału ponawiania prób | Integer<br>Wartość domyślna: 30           | To pole zostało dodane w wersji oprogramowania sprzętowego 5.1.                                                                                                    |
| rejestracji                                     |                                           | Określa wysoką wartość losowego interwału oczekiwania przed ponowną próbą rejestracji po niepowodzeniu ostatniej rejestracji.                                                                                                    |
|                                                 |                                           | Jeśli wartość w tym polu jest większa niż wartość w polu<br>Interwał ponawiania prób w trakcie rejestracji, zostaje<br>wybrana losowa wartość mieszcząca się między tymi<br>dwiema wartościami.                                                                                                    |
| Długi interwał ponawiania<br>prób rejestracji   | Integer<br>Warto <b>ść</b> domyślna: 1200 | Określa czas (w sekundach) oczekiwania na<br>przeprowadzenie rejestracji słuchawki po niepowodzeniu<br>rejestracji. Tego używa się, gdy komunikat o błędzie<br>rejestracji jest inny niż Retry Reg RSC.                                                                                                    |
|                                                 |                                           | Jeśli pole ma wartość 0, słuchawka nie ponawia próby nawiązania rejestracji.                                                                                                    |
|                                                 |                                           | To pole musi mieć większą wartość niż zapisana w polu<br>Interwał ponawiania prób w trakcie rejestracji.                                                                                                    |
| Wysoka wartość losowa<br>długiego interwału     | Integer<br>Wartość domyślna: 1200         | To pole zostało dodane w wersji oprogramowania sprzętowego 5.1.                                                                                                    |
| ponawiania prób rejestracji                     |                                           | Wskazuje wysoką wartość losowego długiego interwału<br>czasu oczekiwania przed ponowną próbą rejestracji z<br>zastosowaniem długiego interwału. Jeśli wartość w tym<br>polu jest większa niż wartość w polu Długi interwał<br>ponawiania prób w trakcie rejestracji, zostaje wybrana<br>losowa wartość mieszcząca się między tymi dwiema<br>wartościami. Jeśli wartość w tym polu jest mniejsza od<br>wartości w polu Długi interwał ponawiania prób w trakcie<br>rejestracji lub jej równa, wybierana jest wartość w polu<br>Długi interwał ponawiania prób w trakcie<br>rejestracji.<br>Dozwolona wartość wynosi od 1 do 2147483. |
|                                                 |                                           | Dozwolona wartość wynosi od 1 do 2147483.                                                                                                    |

| Pole                                                                                                    | Zawartość                                                | Opis                                                                                                    |
|----------------------------------------------------------------------------------------------------|----------------------------------------------------------|----------------------------------------------------------------------------------------------------|
| Ponowienie próby rejestracji<br>RSC                                                                                                 |                                                          | Wskazuje kod odpowiedzi SIP (RSC), który ponowi próbę.<br>Można ustawić maksymalnie 4 wartości rozdzielane<br>przecinkami, a także użyć symbolu wieloznacznego (?).<br>Można na przykład wprowadzić <b>5??</b> , <b>6??</b> .                                                                                                  |
| Wyrejestruj po awarii                                                                                                    | Wartości<br>• Wyłączone (wartość domyślna)<br>• Włączone | To pole zostało dodane w wersji oprogramowania<br>sprzętowego 5.0.<br>Wskazuje, czy przejście w tryb pracy awaryjnej powinno<br>rozpocząć się po upływie tego czasu, gdy następuje awaria<br>odpowiedniej transakcji SIP.                                                                                                    |
| Obsługiwane 100rel                                                                                                    | Wartości<br>• Wyłączone<br>• Włączone (wartość domyślna) | To pole zostało dodane w wersji oprogramowania<br>sprzętowego 5.0.                                                                                                    |
| Zegary sesji SIP                                                                                                    | Wartości<br>• Wyłączone (wartość domyślna)<br>• Włączone | Określa mechanizm utrzymywania aktywności połączeń.<br>Określa maksymalny czas między sygnałami odświeżania<br>sesji. Gdy telefon jest w trakcie połączenia i nie wysyła<br>sygnału odświeżania sesji w skonfigurowanym czasie,<br>połączenie zostaje zakończone.<br>Gdy ta opcja jest wyłączona, zegary sesji nie są używane. |
| Wskazuje, czy przełączenie<br>awaryjne powinno rozpocząć<br>się po upływie czasu i<br>niepowodzeniu odpowiedniej<br>transakcji SIP. | Integer<br>Wartość domyślna: 1800                        | Określa długość czasu zegara sesji SIP w sekundach.                                                                                                    |

I

| Pole                                                      | Zawartość                                                            | Opis                                                                                                    |
|-----------------------------------------------------------|----------------------------------------------------------------------|----------------------------------------------------------------------------------------------------|
| Transport SIP                                             | Wartości:                                                            | Określa protokół transportu SIP.                                                                                                    |
|                                                           | <ul> <li>UDP (wartość domyślna)</li> <li>TCP</li> <li>TLS</li> </ul> | <ul> <li>Protokół UDP: Wymuś korzystanie z protokołu SIP<br/>za pośrednictwem UDP. Jeśli wyszukiwanie NAPTR<br/>powiedzie się i zwróci wyniki, zostaną użyte tylko<br/>wyniki SIP/UDP.</li> </ul>                                                                                                    |
|                                                           | • Auto                                                               | <ul> <li>TCP: wymusza korzystanie z protokołu SIP za<br/>pośrednictwem TCP. Jeśli wyszukiwanie NAPTR<br/>powiedzie się i zwróci wyniki, zostaną użyte tylko<br/>wyniki SIP/TCP.</li> </ul>                                                                                                    |
|                                                           |                                                                      | <ul> <li>TLS: wymusza korzystanie z protokołu TLS za<br/>pośrednictwem TCP. Jeśli wyszukiwanie NAPTR<br/>powiedzie się i zwróci wyniki, zostaną użyte tylko<br/>wyniki SIPS/TCP.</li> </ul>                                                                                                    |
|                                                           |                                                                      | • Auto: wyszukiwanie NAPTR musi zakończyć się<br>sukcesem. W takim przypadku brane są pod uwagę<br>kolejność (zazwyczaj TLS, TCP, UDP) wyników z<br>wyszukiwania NAPTR DNS. Wszystkie protokoły<br>TLS, TCP i UDP są akceptowane. SCTP nie jest<br>akceptowany.                                                                          |
| Port źródłowy sygnału TCP                                 | Wartości:<br>• Wyłączone<br>• Włączone (wartość domyślna)            | Określa, czy port źródłowy musi być jawnie sygnalizowany<br>w komunikatach SIP.<br>Gdy dla opcji Transport SIP ustawiona jest wartość TCP<br>lub TLS, połączenie jest nawiązywane dla każdego numeru<br>wewnętrznego SIP. Port źródłowy połączenia jest<br>wybierany przez stos TCP, a parametr lokalnego portu SIP<br>nie jest używany. |
| Użyj jednego połączenia<br>TCP na numer wewnętrzny<br>SIP | Wartości:<br>• Wyłączone<br>• Włączone (wartość domyślna)            | Wskazuje, w jaki sposób używane są połączenia TCP lub<br>TLS.<br>Gdy połączenie TCP lub TLS jest używane do transportu<br>SIP. dostępne są dwie opcie połączeń:                                                                                                    |
|                                                           |                                                                      | <ul> <li>Wyłączone — każda stacja bazowa ma pojedyncze<br/>połączenie TCP/TLS współdzielone przez słuchawki.</li> <li>Włączone — każda linia ma indywidualne połączenie<br/>TCP/TLS</li> </ul>                                                                                                    |
|                                                           |                                                                      | Uwaga Powinieneś ustawić to pole na Wł., aby<br>obsługiwać wiele odpowiedzi na NAPTR<br>lub SRV lookup.                                                                                                    |

| Pole                                                           | <b>Zawarto</b> ść                                         | Opis                                                                                                    |
|----------------------------------------------------------------|-----------------------------------------------------------|----------------------------------------------------------------------------------------------------|
| RTP z własnej stacji bazowej                                   | Wartości:<br>• Wyłączone (wartość domyślna)<br>• Włączone | <ul> <li>Określa, czy wysyłany jest strumień RTP.</li> <li>To pole jest wyświetlane tylko w Wielokomórkowa stacja bazowa IP Cisco DECT 210.</li> <li>Wyłączone — strumień RTP jest wysyłany ze stacji bazowej powiązanej ze słuchawką.</li> <li>Włączone — strumień RTP jest wysyłany ze stacji bazowej w lokalizacji rejestrowania SIP.</li> <li>W przypadku systemów z jedną stacją bazową ustaw wartość Włączone dla tego pola.</li> </ul>     |
| Utrzymywanie aktywnoSci                                        | Wartosci:<br>• Wyłączone<br>• Włączone (wartość domyślna) | Okresla, czy port odpowiedniego routera z obsługą NAT pozostaje otwarty przez 30 sekund.                                                                                                    |
| Pokaż numer wewnętrzny na<br>ekranie bezczynności<br>słuchawki | Wartości:<br>• Wyłączone<br>• Włączone (wartość domyślna) | Określa, czy na ekranie bezczynności słuchawki jest<br>wyświetlany numer wewnętrzny.                                                                                                    |
| Zachowanie zawieszenia                                         | Wartości:<br>• RFC 3264<br>• RFC 2543 (wartość domyślna)  | <ul> <li>Określa sposób działania zawieszania połączeń w słuchawce.</li> <li>RFC 3264 — część informacji o połączeniu protokołu SDP zawiera adres IP punktu końcowego, a atrybut kierunku to sendonly, recvonly lub inactive, zależnie od kontekstu.</li> <li>RFC 2543 — część informacji o połączeniu protokołu SDP jest ustawiona na adres IP 0.0.0.0, a atrybut kierunku to sendonly, recvonly lub inactive, zależnie od kontekstu.</li> </ul> |
| Lokalny sygnał dźwiękowy<br>oddzwaniania                       | Wartości:<br>• Wyłączone<br>• Włączone (wartość domyślna) | <ul> <li>Określa, czy sygnał dzwonka jest generowany lokalnie przez słuchawkę.</li> <li>Wyłączone — słuchawka nie generuje sygnału dzwonka.</li> <li>Włączone (domyślne) — słuchawka generuje sygnał dzwonka.</li> </ul>                                                                                                    |

| Pole                                         | Zawartość                                                                                                    | Opis                                                                                                    |
|----------------------------------------------|----------------------------------------------------------------------------------------------------|----------------------------------------------------------------------------------------------------|
| Sterowanie zdalnym<br>sygnałem dźwiękowym    | Wartości:<br>• Wyłączone (wartość domyślna)<br>• Włączone                                                                                             | <ul> <li>Określa, czy system sterowania połączeniami może<br/>wybierać dzwonki dla słuchawki.</li> <li>Wyłączone (domyślne) — system sterowania<br/>połączeniami nie może wybierać dzwonków.</li> <li>Włączone — system sterowania połączeniami może<br/>wybierać dzwonki.</li> </ul>                                                                                                    |
| Zachowanie nadzorowanego<br>przekierowywania | Wartości:<br>• Zawieszanie drugiego połączenia<br>• Niezawieszanie drugiego połączenia                                                                | <ul> <li>Określa, czy drugie połączenie jest zawieszane podczas nadzorowanego przekierowywania.</li> <li>Gdy istnieją dwa połączenia, a jedno z nich jest zawieszone, można wykonać przekierowanie nadzorowane. Naciśnięcie klawisza programowego Przekaż zwykle powoduje zawieszenie aktywnego połączenia przed wysłaniem żądania SIP REFER. W przypadku niektórych systemów PBX zawieszenie drugiego połączenia nie jest oczekiwane, dlatego przekierowanie nadzorowane kończy się niepowodzeniem.</li> <li>Zawieszanie drugiego połączenia — drugie połączenie zostaje zawieszone.</li> <li>Niezawieszanie drugiego połączenia — drugie połączenie połączenie nie zostaje zawieszone.</li> </ul> |
| Użyj własnego priorytetu<br>kodeków          | Wartości:<br>• Wyłączone (wartość domyślna)<br>• Włączone                                                                                             | <ul> <li>Określa priorytet kodeków dla połączeń przychodzących.</li> <li>Wyłączone — użyj priorytetu strony wywołującej.</li> <li>Włączone — użyj priorytetu kodeków systemu.</li> <li>Jeśli na przykład ta opcja jest włączona, w stacji bazowej ustawiono G722 jako kodek o najwyższym priorytecie, a strona wywołująca ma ustawiony kodek Alaw jako mający najwyższy priorytet i kodek G722 jako kolejny na liście, kodek G722 zostaje wybrany dla połączenia.</li> </ul>                                                                                                    |
| Sygnalizacja DTMF                            | <ul> <li>Wartości:</li> <li>INFORMACJE O PUNKCIE SIP</li> <li>RFC 2833 (wartość domyślna)</li> <li>RFC 2833 i INFORMACJE O<br/>PUNKCIE SIP</li> </ul> | <ul> <li>Kontroluje sposób obsługi DTMF.</li> <li>INFORMACJE O PUNKCIE SIP — sygnały dźwiękowe DTMF są obsługiwane przez tę samą warstwę co strumień transmisji głosowej.</li> <li>RFC 2833 — sygnały dźwiękowe DTMF są wysyłane w pakietach danych w różnych warstwach strumienia transmisji głosowej.</li> <li>RFC 2833 i INFORMACJE O PUNKCIE SIP — sygnały dźwiękowe DTMF są obsługiwane przez tę samą lub różne warstwy.</li> </ul>                                                                                                    |

| Pole                                                                | Zawartość                                                                                     | Opis                                                                                                    |                                                                                                    |
|---------------------------------------------------------------------|-----------------------------------------------------------------------------------------------|----------------------------------------------------------------------------------------------------|----------------------------------------------------------------------------------------------------|
| Typ ładunku DTMF                                                    | Integer<br>Wartość domyślna: 101                                                              | Określa typ<br>DTMF jest                                                                                           | ładunku DTMF, gdy w polu Sygnalizacja<br>ustawiona warto <b>ść</b> RFC 2833.                                                                                                    |
| Priorytet usuwania źródła<br>identyfikatora abonenta<br>dzwoniącego | Wartości:<br>• PAI - FROM (wartość domyślna)<br>• Od<br>• ALERT_INFO - PAI - FROM             | Zawiera info<br>abonenta dz                                                                                        | ormacje o punkcie SIP dla źródła identyfikatora<br>woniącego.                                                                                                    |
| Włączanie przekazania bez<br>konsultacji                            | Wartości:<br>• Wyłączone (wartość domyślna)<br>• Włączone                                     | Określa, cz<br>bezpośredni                                                                                         | y można używać funkcji przekazywania<br>iego.                                                                                                    |
| Statystyki połączeń w SIP                                           | Wartości:<br>• Wyłączone (wartość domyślna)<br>• Włączone                                     | To pole zost<br>sprzętoweg<br>Wskazuje, c<br>obsługi poła                                                          | tało dodane w wersji oprogramowania<br>o 5.0.<br>zzy jako <b>ść</b> poł <b>ą</b> czenia jest wysyłana do systemu<br>ączeń.                                                                                                    |
| Priorytet kodeków<br>Maksymalna liczba kodeków<br>to 5              | Jedna z następujących wartości:<br>• G711A<br>• G711U<br>• G722<br>• G726<br>• G729<br>• OPUS | Określa pric<br>do kompresj<br>kodeków.<br>Aby na liści<br><b>Resetuj kod</b><br>Uwaga<br>Począwszy<br>używane jes | prytet kodeków używanych przez stacje bazowe<br>ji i transmisji audio. Można zmienić kolejność<br>ie były wyświetlane OPUS, kliknij przycisk<br>deki.<br>Jeśli lista zostanie zmieniona, należy kliknąć<br>przycisk Resetuj kodeki na tej stronie oraz<br>Uruchom ponownie łańcuch na stronie<br>Wielokomórkowy.<br>od wersji oprogramowania sprzętowego 4.7<br>st tylko pięć pierwszych kodeków z listy. |
| G729 Załącznik B                                                    | Wartości:<br>• Wyłączone (wartość domyślna)<br>• Włączone                                     | Wskazuje, c                                                                                                    | zzy wykorzystywany jest zał <b>ą</b> cznik G729 B.                                                                                                    |
| Użyj ptime                                                          | Wartości:<br>• Wyłączone<br>• Włączone (wartość domyślna)                                     | Określa, cz <u>r</u><br>RTP.                                                                                       | y jest używany parametr rozmiaru pakietów                                                                                                    |

I

| Pole                               | <b>Zawarto</b> ść                                                        | Opis                                                                                                    |
|------------------------------------|--------------------------------------------------------------------------|----------------------------------------------------------------------------------------------------|
| Rozmiar pakietów RTP               | Wartości:<br>• 20 ms (wartość domyślna)<br>• 40 ms<br>• 60 ms<br>• 80 ms | Wskazuje preferowany rozmiar pakietów RTP, gdy rozmiar pakietów jest negocjowany.                                                                                                    |
| RTCP                               | Wartości:<br>• Wyłączone<br>• Włączone (wartość domyślna)                | Określa, czy jest używany protokół RTCP.                                                                                                    |
| Bezpieczne RTP                     | Wartości:<br>• Opcjonalne<br>• Wymagane<br>• Auto                        | <ul> <li>Wskazuje typ RTP, który ma zostać użyty.</li> <li>Opcjonalnie: wskazuje, że system może wysyłać i odbierać z użyciem SRTP i RTP.</li> <li>Wymagane: określa, czy protokół RTP jest szyfrowany przy użyciu algorytmu AES-128 za pomocą klucza negocjowanego w protokole SDP podczas ustanawiania połączenia.</li> <li>Auto: wskazuje, że bezpieczeństwo nośników ma korzystać z RTP lub SRTP. Jeśli SRTP jest w użyciu, protokół RTP jest blokowany. Kiedy system korzysta z SRTP, zmniejsza się przepustowość połączeń. Jeśli pole Transport SIP jest ustawione na Auto, zaleca się ustawienie w tym polu takiej samej opcji.</li> <li>Ta opcja dodawana do wersji oprogramowania sprzętowego 4.8.</li> </ul> |
| Bezpieczne uwierzytelnianie<br>RTP | Wartości:<br>• Wyłączone (wartość domyślna)<br>• Włączone                | Określa, czy bezpieczny protokół RTP używa<br>uwierzytelniania pakietów RTP.<br><b>Uwaga</b> Jeśli ta opcja jest włączona, stacja bazowa<br>umożliwia obsługę maksymalnie 4<br>jednoczesnych połączeń.                                                                                                    |
| Pakiety kryptograficzne<br>SRTP    | Wartości:<br>• AES_CM_128_HMAC_SHA1_32<br>• AES_CM_128_HMAC_SHA1_80      | <ul> <li>Określa listę obsługiwanych pakietów kryptograficznych SRTP. Każde urządzenie ma początkowo dwa pakiety. Można zmienić kolejność pakietów.</li> <li>Uwaga Jeśli lista zostanie zmieniona, należy kliknąć przycisk Resetuj pakiety kryptograficzne na tej stronie.</li> </ul>                                                                                                    |

| Pole                                                                | Zawartość                                                 | Opis                                                                                                    |
|---------------------------------------------------------------------|-----------------------------------------------------------|----------------------------------------------------------------------------------------------------|
| Bezpieczeństwo nośników                                             | Wartości:<br>• Włączone<br>• Wyłączone                    | <ul> <li>To pole zostało dodane w wersji oprogramowania<br/>sprzętowego 4.8.</li> <li>Steruje zabezpieczeniami nośników.</li> <li>Włączony: Tryb inicjowany przez klienta - telefon<br/>inicjuje negocjacje dotyczące bezpieczeństwa mediów.</li> <li>Wyłączone: Tryb inicjowany przez serwer - Serwer<br/>inicjuje negocjacje dotyczące bezpieczeństwa mediów.<br/>Telefon nie inicjuje negocjacji, ale może obsługiwać<br/>żądania negocjacji z serwera w celu nawiązania<br/>połączenia zabezpieczonego</li> </ul> |
| Zabezpieczenie szyfrowania<br>tylko dla TLS                         | Wartości:<br>• Włączone<br>• Wyłączone                    | To pole zostało dodane w wersji oprogramowania<br>sprzętowego 4.8.<br>Kontroluje bezpieczeństwo nośników tylko wtedy, gdy<br>protokół transferu SIP jest w systemie TLS.                                                                                                    |
| Ponowne uruchomienie<br>ponownej synchronizacji<br>uwierzytelniania | Wartości:<br>• Włączone (wartość domyślna)<br>• Wyłączone | To pole zostało dodane w wersji oprogramowania<br>sprzętowego 5.0.<br>Wł.: Wskazuje, że uwierzytelnianie jest wymagane dla<br>powiadomienia SIP, jeśli zdarzenie ma charakter<br>reset-ipei-for-handset lub check-sync, a protokół nie<br>jest TLS.                                                                                                    |
| Zakres odwróconego<br>uwierzytelniania                              | Ciąg<br>Maks. 64 znaków                                   | To pole zostało dodane w wersji oprogramowania<br>sprzętowego 5.0.<br>Wskazuje serwer, z którego korzysta numer słuchawki.                                                                                                    |

# Pola sieciowe strony WWW

Poniżej przedstawiono pola wyświetlane na stronie WWW Ustawienia sieciowe stacji bazowej.

#### Tabela 14: Pola sekcji Ustawienia IP

| Pole                    | <b>Zawarto</b> ść                                        | Opis                                                                                                    |
|-------------------------|----------------------------------------------------------|----------------------------------------------------------------------------------------------------|
| DHCP/Statyczny adres IP | Wartości:<br>• DHCP (wartość<br>domyślna)<br>• Statyczny | <ul> <li>Określa metodę pobierania parametrów TCP/IP przez urządzenie.</li> <li>DHCP — automatyczne przydzielanie z puli adresów. Użycie serwera DHCP uniemożliwia określenie pozostałych ustawień IP lub opcji.</li> <li>Statyczny — ustawiony ręcznie.</li> </ul> |

I

| Pole                       | <b>Zawarto</b> ść                 | Opis                                                                                                    |
|----------------------------|-----------------------------------|----------------------------------------------------------------------------------------------------|
| Adres IP                   |                                   | Określa adres IPv4 urządzenia.                                                                                                 |
|                            |                                   | Tę wartość można zmienić tylko wtedy, gdy serwer DHCP jest wyłączony.                                                          |
| Maska podsieci             |                                   | Określa 32-bitową maskę podsieci urządzenia.                                                                                   |
|                            |                                   | DHCP jest wyłączony.                                                                                                    |
| Brama domyślna             |                                   | Określa adres IPv4 domyślnego routera sieciowego lub bramy.                                                                    |
|                            |                                   | Tę wartość można zmienić tylko wtedy, gdy serwer DHCP jest wyłączony.                                                          |
| Przez priorytet DHCP       | IPv4                              |                                                                                                    |
| Serwer DNS<br>(podstawowy) |                                   | Określa adres IPv4 głównego serwera używanego dla<br>zapytań systemu DNS (ang. Domain Name System,<br>system nazw domenowych). |
|                            |                                   | Obowiązkowe, gdy nie jest używany serwer DHCP.                                                                                 |
|                            |                                   | Tę wartość można zmienić tylko wtedy, gdy serwer DHCP jest wyłączony.                                                          |
| DNS (pomocniczy)           |                                   | Określa alternatywny serwer DNS.                                                                                               |
|                            |                                   | Tę wartość można zmienić tylko wtedy, gdy serwer DHCP jest wyłączony.                                                          |
| MDNS                       | Wartości:<br>• Wyłączone (wartość | Określa, czy jest dostępny system MDNS (Multicast<br>Domain Name System).                                                      |
|                            | domyślna)<br>• Włączone           | Tę wartość można zmienić tylko wtedy, gdy serwer<br>DHCP jest wyłączony.                                                       |

#### Tabela 15: Pola sekcji Ustawienia NAT

| Pole                | <b>Zawarto</b> ść                                            | Opis                                                                                |
|---------------------|--------------------------------------------------------------|-------------------------------------------------------------------------------------|
| Włącz protokół STUN | Wartości:<br>• Wyłączone (wartość<br>domyślna)<br>• Włączone | Określa, czy jest używany protokół RFC3489 STUN<br>(Session Traversal UDP for NAT). |
| Serwer STUN         | Adres IPv4 lub URL                                           | Określa lokalizację serwera STUN.                                                   |

| Pole                              | <b>Zawarto</b> ść                                            | Opis                                                                                                    |
|-----------------------------------|--------------------------------------------------------------|----------------------------------------------------------------------------------------------------|
| Określanie czasu<br>wiązania STUN | Wartości:<br>• Wyłączone<br>• Włączone (wartość<br>domyślna) | <ul> <li>Określa, czy stacja bazowa wykrywa czas wiązania<br/>STUN na podstawie powiązań NAT.</li> <li>Wyłączone: powiązania NAT nie mogą być<br/>używane.</li> <li>Włączone: powiązania NAT mogą być<br/>używane.</li> </ul> |
| Ochrona czasu wiązania<br>STUN    | Integer<br>Zakres: 0–65535<br>Wartość domyślna: 80           | Identyfikuje okres istnienia powiązania STUN.                                                                                                    |
| Włącz RPORT                       | Wartość:<br>• Wyłączone (wartość<br>domyślna)<br>• Włączone  | Określa, czy parametr RPORT jest używany w<br>komunikatach SIP.                                                                                                    |
| Czas utrzymywania<br>aktywności   | Integer<br>Zakres: 0–65535<br>Wartość domyślna: 90           | Określa częstotliwość wysyłania komunikatów<br>utrzymywania aktywności (w sekundach) do serwera<br>w celu zachowania powiązań NAT.                                                                                            |

#### Tabela 16: Pola sekcji Ustawienia sieci VLAN

| Pole                  | Zawartość                                                    | Opis                                                                                                    |
|-----------------------|--------------------------------------------------------------|----------------------------------------------------------------------------------------------------|
| ID                    | Integer<br>Zakres: 0–4094<br>Wartość domyślna: 0             | Określa sieć VLAN 802.1Q.                                                                                                    |
| Priorytet użytkownika | Integer<br>Zakres: 0–7<br>Wartość domyślna: 0                | Określa priorytet użytkownika. Te wartości mogą<br>służyć do określania priorytetów różnych klas ruchu<br>(głos, wideo, dane).<br>• 0 — optymalne rozwiązanie<br>• 1 — najniższy priorytet<br>• 7 — najwyższy priorytet |
| Synchronizacja        | Wartości:<br>• Wyłączone<br>• Włączone (wartość<br>domyślna) | Określa, czy identyfikator sieci VLAN jest<br>automatycznie synchronizowany między stacjami<br>bazowymi w łańcuchu.<br>To pole jest wyświetlane tylko w Wielokomórkowa<br>stacja bazowa IP Cisco DECT 210.              |

| Pole                                                           | <b>Zawarto</b> ść                                                                 | Opis                                                                                                    |
|----------------------------------------------------------------|-----------------------------------------------------------------------------------|----------------------------------------------------------------------------------------------------|
| Użyj różnych portów SIP                                        | Wartości:                                                                         | Określa porty sygnalizacji SIP.                                                                                                    |
|                                                                | <ul> <li>Wyłączone (wartość domyślna)</li> <li>Włączone</li> </ul>                | <ul> <li>Wyłączone — pole Lokalny port SIP określa<br/>port źródłowy używany do sygnalizacji SIP w<br/>systemie.</li> </ul>                                                                                                    |
|                                                                |                                                                                   | <ul> <li>Włączone — pole Lokalny port SIP określa port<br/>źródłowy używany dla pierwszego wystąpienia<br/>agenta użytkownika. Kolejnym agentom<br/>użytkownika są przydzielane porty następujące<br/>po nim.</li> </ul>                                                 |
|                                                                |                                                                                   | W przypadku systemów z jedną stacją bazową ustaw<br>wartość <b>Włączone</b> dla tego pola.                                                                                                    |
| Wykrywanie kolizji RTP                                         | Wartości:<br>• Wyłączone                                                          | <ul> <li>Wyłączone — jeśli dwa źródła mają tę samą<br/>wartość SSRC, drugie źródło zostaje odrzucone.</li> </ul>                                                                                                    |
|                                                                | <ul> <li>Włączone (wartość<br/>domyślna)</li> </ul>                               | <ul> <li>Włączone — urządzenie akceptuje wszystkie<br/>źródła.</li> </ul>                                                                                                    |
| Zawsze uruchamiaj<br>ponownie po sprawdzeniu<br>synchronizacji | Wartości:<br>• Wyłączone (wartość<br>domyślna)<br>• Włączone                      | Określa, czy stacja bazowa zostanie ponownie<br>uruchomiona po załadowaniu nowej konfiguracji.                                                                                                    |
| Tryb nadawczego serwera<br>proxy                               | Wartości:<br>• Zawsze używaj<br>(wartość domyślna)<br>• Tylko pierwsze<br>żądanie | <ul> <li>Określa sposób użycia nadawczego serwera proxy.</li> <li>Zawsze używaj — wszystkie połączenia wychodzące są wysłane do nadawczego serwera proxy.</li> <li>Tylko pierwsze żądanie — używaj nadawczego serwera proxy tylko dla początkowych żądań SIP.</li> </ul> |
| Zegar B przełączenia<br>awaryjnego SIP                         | Integer<br>Wartość domyślna: 5                                                    | Określa czas oczekiwania na odpowiedź na komunikat<br>INVITE z serwera SIP przed wyzwoleniem<br>przełączenia awaryjnego.                                                                                                    |
| Zegar F przełączenia<br>awaryjnego SIP                         | Integer<br>Wartość domyślna: 5                                                    | Określa czas oczekiwania na odpowiedź na komunikat<br>inny niż INVITE z serwera SIP przed wyzwoleniem<br>przełączenia awaryjnego.                                                                                                    |

#### Tabela 17: Pola sekcji Ustawienia SIP/RTP
| Pole                              | Zawartość                               | Opis                                                                                                    |
|-----------------------------------|-----------------------------------------|----------------------------------------------------------------------------------------------------|
| Zegar ponownej pracy<br>awaryjnej | Integer<br>Wartość domyślna: 60         | Określa opóźnienie (w sekundach) między<br>zapytaniami z stacji bazowej w celu zlokalizowania<br>serwera podstawowego podczas pracy awaryjnej. |
|                                   |                                         | To pole zostało dodane w wersji oprogramowania sprzętowego 4.7.                                                                                |
| Lokalny port SIP                  | Integer                                 | Określa port źródłowy sygnalizacji SIP.                                                                                                    |
|                                   | Zakres: 0-65535                         |                                                                                                    |
|                                   | Warto <b>ść</b> domy <b>ś</b> lna: 5060 |                                                                                                    |
| Funkcja ToS/QoS SIP               | Integer                                 | Określa priorytet ruchu sygnalizacji sterowania                                                                                                |
|                                   | Zakres: 0-65535                         | połączeniami oparty na bajcie funkcji ToS (Type of<br>Service) warstwy IP. Funkcja ToS jest taka sama, jak                                     |
|                                   | Warto <b>ść</b> domyślna: 0x68          | funkcja QoS (Quality of Service) w sieciach pakietowych.                                                                                       |
| Port RTP                          | Integer                                 | Określa pierwszy port RTP, który ma być używany                                                                                                |
|                                   | Zakres: 0–65535                         | do przesyłania dzwięku jako strumien RTP.                                                                                                    |
|                                   | Warto <b>ść</b> domyślna:<br>16384      |                                                                                                    |
| Zakres portów RTP                 | Integer                                 | Określa liczbę portów, które mają być używane do                                                                                               |
|                                   | Zakres: 0-65535                         | przesyłania dzwięku jako strumienia RTP.                                                                                                    |
|                                   | Warto <b>ść</b> domy <b>ś</b> lna: 40   |                                                                                                    |
| Funkcja ToS/QoS RTP               | Integer                                 | Określa priorytet ruchu RTP oparty na bajcie funkcji                                                                                           |
|                                   | Zakres: 0-65535                         | RFC 1349.                                                                                                    |
|                                   | Wartość domyślna: 0xB8                  | • Bity 7–5 definiują pierwszeństwo.                                                                                                    |
|                                   |                                         | • Bity 4–2 definiują funkcję ToS.                                                                                                    |
|                                   |                                         | • Bity 1–0 s <b>ą</b> ignorowane.                                                                                                    |
|                                   |                                         | <b>Uwaga</b> Bit kosztu nie jest obsługiwany.                                                                                                  |
| Odrzucanie połączeń               | Wartości:                               | Określa, czy połączenie anonimowe powinno zostać                                                                                               |
| апошножусп                        | • Wyłączone (wartość                    |                                                                                                    |
|                                   | Whatara                                 |                                                                                                    |
|                                   | • włączone                              |                                                                                                    |

| Pole        | Zawartość                                                    | Opis                                                                                       |
|-------------|--------------------------------------------------------------|--------------------------------------------------------------------------------------------|
| Plug-n-Play | Wartości:<br>• Wyłączone<br>• Włączone (wartość<br>domyślna) | Określa, czy stacja bazowa automatycznie odbiera<br>adresy IP PBX zgodnie z opcją DHCP 66. |

#### Tabela 18: Pola sekcji Opcje DHCP

#### Tabela 19: Pola sekcji Opcje TCP

| Pole                                    | <b>Zawarto</b> ść                                  | Opis                                                                                                    |
|-----------------------------------------|----------------------------------------------------|----------------------------------------------------------------------------------------------------|
| Interwał utrzymywania<br>aktywności TCP | Integer<br>Zakres: 0–65535<br>Wartość domyślna: 75 | Określa czas oczekiwania (w sekundach) przez klienta<br>przed wysłaniem komunikatu utrzymania aktywności<br>połączenia TCP. |

#### Tabela 20: Pola sekcji odnajdywania

| Pole               | <b>Zawarto</b> ść                                            | Opis                                                                                                    |
|--------------------|--------------------------------------------------------------|----------------------------------------------------------------------------------------------------|
| LLDP-MED Send      | Wartości:<br>• Włączone (wartość<br>domyślna)<br>• Wyłączone | To pole zostało dodane w wersji oprogramowania<br>sprzętowego 5.0.<br>Kontroluje użycie protokołu Link Layer Discovery<br>Protocol (LLDP) w stacji bazowej.<br>Jeśli jest włączony, stacja bazowa wysyła 5<br>wiadomości LLDP-MED po uruchomieniu.                                                                        |
| LLDP-MED Send Dela | Integer<br>Zakres:<br>Wartość domyślna: 30                   | To pole zostało dodane w wersji oprogramowania<br>sprzętowego 5.0.<br>Określa długość czasu (w sekundach), przez który<br>urządzenie czeka między wiadomościami<br>LLDP-MED .<br>Uwaga Opcja LLDP-MED musi być włączona,<br>aby można było korzystać z tej opcji.                                                         |
| Wysłanie CDP       | Wartości:<br>• Wyłączone (wartość<br>domyślna)<br>• Włączone | <ul> <li>Kontroluje użycie protokołu Cisco Discovery Protocol<br/>na stacji bazowej. Aby uzyskać więcej informacji na<br/>temat CDP, patrz Protokoły sieciowe, na stronie 236.</li> <li>Wyłączone — stacja bazowa nie wysyła<br/>komunikatów CDP.</li> <li>Włączone — stacja bazowa wysyła komunikaty<br/>CDP.</li> </ul> |

| Pole                        | <b>Zawarto</b> ść                                  | Opis                                                                                           |
|-----------------------------|----------------------------------------------------|------------------------------------------------------------------------------------------------|
| Opóźnienie wysyłania<br>CDP | Integer<br>Zakres: 1 – 255<br>Wartość domyślna: 60 | Określa długość czasu (w sekundach), przez który<br>urządzenie czeka między wiadomościami CDP. |

## Pola strony zarządzania

Poniżej przedstawiono pola wyświetlane na stronie WWW Ustawienia zarządzania stacji bazowej.

Tabela 21: Pola strony WWW Ustawienia zarządzania

| Pole                 | <b>Zawarto</b> ść | Opis                          |
|----------------------|-------------------|-------------------------------|
| Nazwa stacji bazowej | 1–35 znaków       | Określa nazwę stacji bazowej. |

#### Tabela 22: Pola sekcji Ustawienia

| Pole                                                                      | Zawartość                                                      | Opis                                                                                                    |
|---------------------------------------------------------------------------|----------------------------------------------------------------|----------------------------------------------------------------------------------------------------|
| Protokół przesyłania<br>zarządzania                                       | Wartości:<br>• TFTP (wartość<br>domyślna)<br>• HTTP<br>• HTTPS | Określa protokół przesyłania przypisany do pliku<br>konfiguracyjnego i centralnej książki adresowej.                                                                                                    |
| Skrypt do przesyłania<br>plików zarządzania przy<br>użyciu protokołu HTTP | folder lub ścieżka                                             | Określa położenie plików konfiguracyjnych na<br>serwerze konfiguracji.<br>To pole musi zaczynać się od znaku ukośnika (/) lub<br>ukośnika odwrotnego (\).<br>To pole jest dostępne tylko wtedy, gdy protokół<br>transferu zarządzania jest ustawiony na protokół<br>HTTP lub HTTPS. |
| Nazwa użytkownika<br>zarządzania przy użyciu<br>protokołu HTTP            | Ci <b>ą</b> g 8 znaków                                         | Określa nazwę użytkownika i dostęp do serwera<br>konfiguracji.<br>To pole jest dostępne tylko wtedy, gdy protokół<br>transferu zarządzania jest ustawiony na protokół<br>HTTP lub HTTPS.                                                                                            |
| Hasło zarządzania przy<br>użyciu protokołu HTTP                           | Ciąg 8 znaków                                                  | Określa hasło służące do uzyskiwania dostępu do<br>serwera konfiguracji.<br>To pole jest dostępne tylko wtedy, gdy protokół<br>transferu zarządzania jest ustawiony na protokół<br>HTTP lub HTTPS.                                                                                  |

| Pole                                                             | <b>Zawarto</b> ść                                            | Opis                                                                                                    |
|------------------------------------------------------------------|--------------------------------------------------------------|----------------------------------------------------------------------------------------------------|
| Przywracanie do ustawień<br>fabrycznych przy użyciu<br>przycisku | Wartości:<br>• Wyłączone<br>• Włączone (wartość<br>domyślna) | Określa, czy przycisk resetowania na stacji bazowej<br>może być używany. Przy wybranym ustawieniu<br>"Wyłączone", po naciśnięciu przycisku resetowania<br>nic się nie dzieje. |

#### Tabela 23: Pola sekcji Wiadomości tekstowe

| Pole                                                    | <b>Zawarto</b> ść                                                                         | Opis                                                                                                    |
|---------------------------------------------------------|-------------------------------------------------------------------------------------------|----------------------------------------------------------------------------------------------------|
| Wiadomości tekstowe                                     | Wartości:<br>• Wyłączone (wartość<br>domyślna)<br>• Włączone<br>• Włączone bez<br>serwera | <ul> <li>Określa, czy użytkownicy mogą wysyłać wiadomości tekstowe do innych urządzeń obsługujących wiadomości tekstowe.</li> <li>Wyłączone: Użytkownicy nie mogą wysyłać wiadomości tekstowych.</li> <li>Włączone: Użytkownicy mogą wysyłać wiadomości tekstowe do wszystkich. Wymaga to wprowadzenia ustawień w pozostałych polach w tym obszarze.</li> <li>Włączone bez serwera: Użytkownicy mogą wysyłać wiadomości tekstowe tylko do innych członków systemu.</li> </ul> |
| Wiadomości tekstowe i<br>serwer alarmów                 | Adres IP lub URL                                                                          | Określa adres IP lub URL serwera wiadomości i<br>alarmów. Wprowadź adres, aby umożliwić<br>użytkownikom wymianę wiadomości tekstowych z<br>osobami spoza systemu.<br>Jeśli to pole jest puste, użytkownicy mogą<br>komunikować się tylko w ramach systemu.                                                                                                    |
| Port wiadomości<br>tekstowych                           | Wartość domyślna: 1300                                                                    | Określa port serwera wiadomości i alarmów używany<br>do obsługi wiadomości. Wprowadź port, aby<br>umożliwić użytkownikom wymianę wiadomości<br>tekstowych z osobami spoza systemu. Wartość tego<br>pola jest zależna od serwera wiadomości.<br>Jeśli to pole jest puste, użytkownicy mogą<br>komunikować się tylko w ramach systemu.                                                                                                    |
| Utrzymanie aktywności<br>wiadomości tekstowych<br>(min) | Zakres: 0–65535<br>Wartość domyślna: 30                                                   | Określa częstotliwość wysyłania komunikatów<br>utrzymania aktywności (w minutach).                                                                                                    |
| Odpowiedź wiadomości<br>tekstowych (s)                  | Zakres: 0–65535<br>Wartość domyślna: 30                                                   | Określa limit czasu oczekiwania przez system na<br>odpowiedź z serwera wiadomości. To pole zawiera<br>wartość w sekundach.                                                                                                    |

| Pole                       | <b>Zawarto</b> ść                      | Opis                                                                                                    |
|----------------------------|----------------------------------------|----------------------------------------------------------------------------------------------------|
| Wiadomości tekstowe<br>TTL | Zakres: 0–65535<br>Wartość domyślna: 0 | Określa czas wygaśnięcia (ang. TTL, time to live) w<br>sekundach. Ustawienie tej opcji powoduje<br>wyświetlanie wiadomości tylko przez skonfigurowany<br>czas. Po upływie tego czasu wiadomość jest<br>automatycznie usuwana.<br>Wartość domyślna 0 oznacza, że wiadomość nie<br>wygasa. |

#### Tabela 24: Pola sekcji terminalu

| Pole                                                   | <b>Zawarto</b> ść                                            | Opis                                                                                                    |
|--------------------------------------------------------|--------------------------------------------------------------|----------------------------------------------------------------------------------------------------|
| Utrzymywanie<br>aktywności (m)                         | Integer<br>Wartość domyślna: 0                               | Określa czas oczekiwania w minutach, po którym<br>słuchawka wysyła automatyczne powiadomienie o<br>sytuacji zagrożenia do serwera.<br>W przypadku ustawienia wartości 0 słuchawka nie<br>wysyła powiadomień.                                                                                                    |
| Automatyczne<br>zatrzymywanie alarmu                   | Wartości:<br>• Wyłączone (wartość<br>domyślna)<br>• Włączone | <ul> <li>Określa, czy słuchawka powinna zatrzymać<br/>automatyczne powiadomienie o sytuacji zagrożenia.</li> <li>Wyłączone: słuchawka nie zatrzymuje<br/>powiadomienia.</li> <li>Włączone: słuchawka zatrzymuje powiadomienie<br/>po liczbie sekund opóźnienia określonej w polu<br/>Opóźnienie automatycznego zatrzymania alarmu.</li> </ul> |
| Opóźnienie<br>automatycznego<br>zatrzymania alarmu (s) | Integer<br>Wartość domyślna: 30                              | Określa czas (w sekundach), po którym słuchawka<br>zatrzymuje automatyczne powiadomienie o sytuacji<br>zagrożenia.                                                                                                    |

#### Tabela 25: Kola sekcji Konfiguracja

| Pole                                 | Zawartość                                                                                                    | Opis                                                                                                    |                                                                                              |
|--------------------------------------|----------------------------------------------------------------------------------------------------|----------------------------------------------------------------------------------------------------|----------------------------------------------------------------------------------------------|
| Pobieranie pliku<br>konfiguracyjnego | <ul> <li>Wartości:</li> <li>Wyłączone</li> <li>Plik stacji bazowej<br/>(wartość domyślna)</li> <li>Plik systemu<br/>wielokomórkowego</li> <li>Plik stacji bazowej i<br/>systemu<br/>wielokomórkowego</li> </ul> | <ul> <li>Określa typ pliku konfiguracyjnego dla stacji bazowej.</li> <li>Wyłączone: oczekiwany brak pliku</li> <li>Plik stacji bazowej: stacja bazowa oczekuje nazwy pliku w następującym formacie:</li> <li><mac address="">.cfg</mac></li> <li>Plik systemu wielokomórkowego: stacja bazowa oczekuje nazwy pliku w następującym formacie:</li> <li><chain id="">.cfg</chain></li> <li>Plik stacji bazowej i systemu wielokomórkowego: stacja bazowa oczekuje nazwy pliku w następującym formacie:</li> <li><chain id="">.cfg</chain></li> <li>Plik stacji bazowej i systemu wielokomórkowego: stacja bazowa oczekuje nazwy pliku w następujących formatach:</li> <li><mac address="">.cfg</mac></li> <li><chain id="">.cfg</chain></li> <li><chain id="">.cfg</chain></li> </ul> |                                                                                              |
| Adres serwera<br>konfiguracji        | https://ciscoserver.com                                                                                                    | Określa serwer lub urządzenie, które zapewnia plik<br>konfiguracyjny dla stacji bazowej.UwagaSerwer konfiguracyjny i plik specyficzny dla<br>wielu komórek lub plik specyficzny dla<br>kombinacja tych reguł profilu. Na przykład,<br>to https://cisco.sipflash.com, a plik specyfi<br>\$MA.xml, wynikiem powinno być<br><profile_rule>https://cisco.sipflash.com/\$<br/>Będziesz mógł zobaczyć tę regułę profilu<br/>spojrzysz na kartę Konfiguracja w podsta<br/>internetowym.</profile_rule>                                                                                                    | dla bazy, p<br>a dwóch k<br>, jeśli serv<br>iczny dla l<br>MA.xml<<br>w jej form<br>awowym i |
| Plik stacji bazowej                  | [macaddress].xml                                                                                                    | Określa nazwę pliku konfiguracyjnego stacji bazowej.                                                                                                    |                                                                                              |
| Plik systemu<br>wielokomórkowego     | MultiCell_[chainid].cfg                                                                                                    | Określa plik konfiguracyjny systemu<br>wielokomórkowego. Nazwa pliku jest identyfikatorem<br>łańcucha.<br>To pole jest wyświetlane tylko w Wielokomórkowa<br>stacja bazowa IP Cisco DECT 210.                                                                                                    |                                                                                              |

| Pole                                                               | <b>Zawarto</b> ść                                                 | Opis                                                                                                    |
|--------------------------------------------------------------------|-------------------------------------------------------------------|----------------------------------------------------------------------------------------------------|
| Plik systemu<br>dwukomórkowego                                     | MultiCell_[chainid].cfg                                           | To pole zostało dodane w wersji oprogramowania sprzętowego 5.0.                                                                                                    |
|                                                                    |                                                                   | Określa plik konfiguracyjny systemu<br>dwukomórkowego. Nazwa pliku jest identyfikatorem<br>łańcucha.                                                                                                    |
|                                                                    |                                                                   | To pole jest wy <b>ś</b> wietlane tylko w Jednokomórkowa stacja bazowa IP Cisco DECT 110.                                                                                                    |
| Sondowanie<br>automatycznej ponownej<br>synchronizacji             | Wartości:<br>• Wyłączone (wartość<br>domyślna)<br>• Włączone      | <ul> <li>Kontroluje możliwość wyszukiwania nowych plików konfiguracyjnych do automatycznej synchronizacji.</li> <li>Wyłączone — brak automatycznej synchronizacji</li> <li>Włączone — automatyczna synchronizacja jest włączona.</li> </ul>                                                       |
| Czas automatycznej<br>ponownej synchronizacji                      | gg:mm<br>Wartość domyślna: 00:00<br>Wartość maksymalna:<br>23:59  | Określa czas (wg zegara 24-godzinnego) ponownej<br>synchronizacji pliku konfiguracyjnego przez stację<br>bazową.<br>To pole jest dostępne, gdy jest Włączone sondowanie<br>automatycznej ponownej synchronizacji.                                                                                 |
| Dni automatycznej<br>ponownej synchronizacji                       | Minimum: 0<br>Warto <b>ść</b> maksymalna:<br>364                  | Określa liczbę dni między operacjami ponownej<br>synchronizacji.<br>To pole jest dostępne, gdy jest włączone sondowanie<br>automatycznej ponownej synchronizacji.                                                                                                    |
| Maks. opóźnienie<br>automatycznej ponownej<br>synchronizacji (Min) | Wartość domyślna: 15<br>Minimum: 0<br>Wartość maksymalna:<br>1439 | Określa czas opóźnienia w sekundach. Ustaw różny<br>czas opóźnienia dla poszczególnych stacji bazowych,<br>aby uniknąć jednoczesnego wysyłania przez nie<br>zapytań o nowe pliki konfiguracyjne.<br>To pole jest dostępne, gdy jest włączone sondowanie<br>automatycznej ponownej synchronizacji. |
| Serwer konfiguracji<br>kontrolowany przy użyciu<br>protokołu DHCP  |                                                                   | Określa serwer konfiguracji.                                                                                                    |
| Priorytet opcji protokołu<br>DHCP                                  | Warto <b>ść</b> domyślna: 66,<br>160, 159, 150, 60                | Określa priorytet opcji protokołu DHCP.                                                                                                    |

| Pole                                           | <b>Zawarto</b> ść                                                                                   | Opis                                                                                                    |
|------------------------------------------------|----------------------------------------------------------------------------------------------------|----------------------------------------------------------------------------------------------------|
| Przesyłanie dziennika SIP                      | Wartości<br>• Wyłączone (wartość<br>domyślna)<br>• Włączone                                         | Określa, czy komunikaty debugowania SIP niskiego<br>poziomu są zapisywane na serwerze. Dzienniki SIP<br>są zapisywane w plikach o następującym formacie:<br><mac_address><time_stamp>SIP.log</time_stamp></mac_address>                                                                                                    |
| Poziom Syslog                                  | Wartości<br>• Wył<br>• Normalna praca<br>(wartość domyślna)<br>• Analizowanie<br>systemu<br>• Debug | <ul> <li>Określa poziom komunikatów dziennika systemowego zapisywanych na serwerze syslog.</li> <li>Wyłączone — brak zapisywanych komunikatów</li> <li>Normalna praca — normalne komunikaty dla: zdarzeń dotyczących działania, połączeń przychodzących, połączeń wychodzących, rejestrowania słuchawek, lokalizacji DECT, połączeń nieodebranych z powodu zajętości, krytycznych błędów systemowych i ogólnych informacji systemowych.</li> <li>Analizowanie systemu — rejestrowanie dzienników roamingu słuchawek i stanu aktualizacji oprogramowania sprzętowego słuchawek. Poziom analizowania systemu zawiera również komunikaty dotyczące normalnej pracy.</li> <li>Debugowanie — przechwytywanie dzienników debugowania podczas normalnej pracy. Te dzienniki mogą spowodować spowolnienie działania systemu.</li> </ul> |
| Zabezpieczenia TLS                             | Wartości<br>• Wyłączone (wartość<br>domyślna)<br>• Włączone                                         | <ul> <li>Kontroluje zabezpieczenia TLS 1.2.</li> <li>Wyłączone: system nie używa protokołu TLS 1.2.</li> <li>Włączone: system używa protokołu TLS 1.2.</li> </ul>                                                                                                    |
| Adres IP serwera Syslog<br>Port serwera Syslog | Adres IP lub URL<br>0–xx<br>Wartość domyślna: 514                                                   | Określa adres serwera Syslog.<br>Określa port serwera Syslog.                                                                                                    |

#### Tabela 26: Pola sekcji Dziennik Syslog/SIP

Sekcja Konfiguracja — słuchawka (pobrana w ramach żądania SIP NOTIFY) została dodana w wersji oprogramowania sprzętowego 5.1(1).

| Tabela 27: Pola | <b>ustawie</b> ń | słuchawki |
|-----------------|------------------|-----------|
|-----------------|------------------|-----------|

| Pole                                         | Zawartość                     | Opis                                                                                                    |
|----------------------------------------------|-------------------------------|----------------------------------------------------------------------------------------------------|
| Serwer konfiguracji i plik<br>konfiguracyjny | Ci <b>ą</b> g do 256 znaków   | Umożliwia zdefiniowanie serwera<br>konfiguracji i pliku<br>konfiguracyjnego ustawień<br>słuchawki do pobrania.<br>Jeśli nie określono protokołu w<br>adresie URL, używany jest protokół<br>TFTP. |
| Protokół                                     | Wartości:<br>• IPv4<br>• IPv6 | Wskazuje protokół używany przy<br>pobieraniu plik konfiguracyjnego<br>ustawień słuchawki.                                                                                                    |
| Nazwa użytkownika                            | Ci <b>ą</b> g do 40 znaków    | Określa nazwę użytkownika na<br>potrzeby dostępu do serwera<br>konfiguracji słuchawki.                                                                                                    |
| Hasło                                        | Ci <b>ą</b> g do 40 znaków    | Określa hasło służące do<br>uzyskiwania dostępu do serwera<br>konfiguracji słuchawki.                                                                                                    |

Sekcja Narzędzie do zgłaszania problemów została dodana w wersji oprogramowania sprzętowego 5.1(1).

#### Tabela 28: Narzędzie do zgłaszania problemów

| Pole                          | <b>Zawarto</b> ść          | Opis                                                                                                    |
|-------------------------------|----------------------------|----------------------------------------------------------------------------------------------------|
| Serwer przesyłania plików PRT | Ciąg do 127 znaków         | Określa docelowy serwer, do którego ma zostać przesłany raport o problemie.                                                                                                    |
|                               |                            | W tym polu można wprowadzić protokół<br>(opcjonalnie), domenę serwera i port<br>(opcjonalnie). Protokół domyślny to HTTP. W<br>przypadku protokołu HTTP portem domyślnym<br>jest 80, a w przypadku protokołu HTTPS —<br>443. |
| Nazwa przesyłanego pliku PRT  | Ci <b>ą</b> g do 63 znaków | Określa nazwę pliku raportu o problemie. Plik<br>ma rozszerzenie tar.gz.                                                                                                    |
|                               |                            | W nazwie pliku wykorzystującej adres MAC<br>stacji bazowej można użyć ciągu \$MAC, co<br>spowoduje automatyczne wygenerowanie<br>nazwy pliku w formacie<br>MAC-%d%m%Y-%H%M%S.tar.gz.                                         |

| Pole                                                    | <b>Zawarto</b> ść           | Opis                                                                                                    |
|---------------------------------------------------------|-----------------------------|----------------------------------------------------------------------------------------------------|
| Nagłówek HTTP przesyłanego<br>pliku PRT                 | Ci <b>ą</b> g do 63 znaków  | To pole jest opcjonalne.<br>Określa nagłówek żądania przesłania HTTP.                                                                 |
|                                                         |                             | W przypadku określenia nagłówka należy<br>wprowadzić wartość nagłówka HTTP w polu<br>Wartość nagłówka HTTP przesyłanego pliku<br>PRT. |
| Warto <b>ść</b> nagłówka HTTP<br>przesyłanego pliku PRT | Ci <b>ą</b> g do 127 znaków | Określa wartość pola nagłówka dla żądania<br>przesyłania HTTP. Aby wprowadzić tę<br>wartość, należy podać tekst nagłówka.             |

Sekcja Tryb nieograniczony jest nowością w wersji 4.8 oprogramowania sprzętowego.

#### Tabela 29: Pola sekcji trybu nieograniczonego

| Pole                                    | <b>Zawarto</b> ść                 | Opis                                                               |
|-----------------------------------------|-----------------------------------|--------------------------------------------------------------------|
| Włącz za (min)                          | Numer                             | Wskazuje godzinę wejścia stacji podstawowej w tryb nieograniczony. |
| Limit czasu w trybie<br>nieograniczonym | To pole jest tylko do<br>odczytu. | Wskazuje pozostały czas w celu wyrejestrowania słuchawek.          |

#### Tabela 30: Pola sekcji Numery alarmowe

| Pole                                    | <b>Zawarto</b> ść           | Opis                                                                                                    |
|-----------------------------------------|-----------------------------|----------------------------------------------------------------------------------------------------|
| lista numerów                           |                             | Zawiera dostępne numery alarmowe.                                                                                                    |
| Identyfikator firmy dla<br>żądania HELD | Ciąg do 48 znaków           | To pole zostało dodane w wersji oprogramowania<br>sprzętowego 5.1(1).<br>Określa identyfikator konta firmy dla żądania HELD.                |
| Serwer podstawowy<br>protokołu HELD     | Ci <b>ą</b> g do 128 znaków | To pole zostało dodane w wersji oprogramowania<br>sprzętowego 5.1(1).<br>Określa serwer podstawowy do obsługi żądań<br>tokenów lokalizacji. |
| Serwer pomocniczy<br>protokołu HELD     | Ciąg do 128 znaków          | To pole zostało dodane w wersji oprogramowania<br>sprzętowego 5.1(1).<br>Określa serwer pomocniczy dla żądań tokenów<br>lokalizacji.        |

Sekcja Przypisywanie słuchawki do numeru wewnętrznego wg poświadczeń (HEBU) została dodana w wersji oprogramowania sprzętowego 5.1(1).

#### Tabela 31:

| Pole                                                                       | <b>Zawarto</b> ść                                            | Opis                                                                                                    |
|----------------------------------------------------------------------------|--------------------------------------------------------------|----------------------------------------------------------------------------------------------------|
| Przypisywanie słuchawki do<br>numeru wewnętrznego wg<br>poświadczeń (HEBU) | Wartości:<br>• Włączone<br>• Wyłączone (wartość<br>domyślna) | Wskazuje, czy tryb HEBU jest<br>włączony.<br>Stacja bazowa nie może być<br>jednocześnie ustawiona w trybie<br>nieograniczonym i w trybie HEBU. |

Sekcja parametry grupy przywoływania jest nowym elementem w wersji 4.8 oprogramowania sprzętowego.

#### Tabela 32: Parametry wielu grup przywoływania

| Pole                              | <b>Zawarto</b> ść           | Opis                                                                             |
|-----------------------------------|-----------------------------|----------------------------------------------------------------------------------|
| Skrypt grupy<br>przywoływania 1-3 | Ci <b>ą</b> g do 128 znaków | Aby uzyskać więcej informacji, patrz Konfigurowanie przywoływania, na stronie 76 |

## Pola strony WWW Aktualizacja firmware

Poniżej przedstawiono pola wyświetlane na stronie WWW Aktualizacja firmware stacji bazowej.

### 

**Uwaga** Zalecamy, aby najpierw zaktualizować stację bazową, a następnie zaktualizować słuchawki po zakończeniu aktualizacji stacji bazowej.

#### Tabela 33: Pola strony WWW Aktualizacja firmware

| Pole                                                               | <b>Zawarto</b> ść                          | Opis                                                                                                    |
|--------------------------------------------------------------------|--------------------------------------------|----------------------------------------------------------------------------------------------------|
| Adres serwera aktualizacji firmware                                | Adres IP lub URL                           | Określa lokalizację serwera aktualizacji (adres serwera TFTP).                                                                                                    |
| Ścieżka firmware                                                   | Ciąg                                       | Określa ścieżkę na serwerze aktualizacji, gdzie<br>przechowywane są pliki aktualizacji.<br>Wprowadź w tym polu wartość Cisco.                                                                       |
| Ścieżka plików terminalu                                           | Ciąg                                       | To pole zostało dodane w wersji oprogramowania<br>sprzętowego 5.1(1).<br>Wskazuje ustawienia serwera oraz nazwę pliku<br>pakietu językowego.                                                        |
| Włączanie nazewnictwa<br>starszego<br>oprogramowania<br>układowego | Pole wyboru<br>Domyślnie:<br>niezaznaczony | To pole zostało dodane w wersji oprogramowania<br>sprzętowego 5.0.<br>Identyfikuje aktualizację oprogramowania<br>układowego do najnowszej gałęzi oprogramowania<br>układowego w wersji 4.8(1) SR1. |

| Pole            | Zawartość                                                      | Opis                                                                                                    |
|-----------------|----------------------------------------------------------------|----------------------------------------------------------------------------------------------------|
| Тур             | Aktualizacja stacji<br>bazowych<br>6823<br>6825<br>RPT-110-3PC | <ul> <li>Wskazuje, że sprzęt jest:</li> <li>Aktualizacja stacji bazowych: pole Oprogramowanie sprzętowe wskazuje wersję oprogramowania sprzętowego, do której zostanie zaktualizowana stacja bazowa.</li> <li>6823: pole Oprogramowanie sprzętowe wskazuje wersję oprogramowania sprzętowego, do której zostanie zaktualizowana słuchawka. Pole Język wskazuje plik języka do aktualizacji ustawień w słuchawce.</li> <li>6825: pole Oprogramowanie sprzętowe wskazuje wersję oprogramowania sprzętowego, do której zostanie zaktualizowana słuchawka. Pole Język wskazuje plik języka do aktualizacji ustawień w słuchawce.</li> <li>6825: pole Oprogramowania sprzętowego, do której zostanie zaktualizowana słuchawka. Pole Język wskazuje plik języka do aktualizacji ustawień w słuchawce.</li> </ul> |
|                 |                                                                | wskazuje wersję oprogramowania sprzętowego, do<br>której zostanie zaktualizowany wzmacniacz.                                                                                                    |
| Wymagana wersja | Ci <b>ą</b> g 8 znaków                                         | Określa wersję firmware do zaktualizowania. Jeśli<br>to pole zawiera zero (0), uaktualnianie firmware jest<br>wyłączone.<br>Po zaktualizowaniu tego pola nie jest wymagane<br>wprowadzanie zer na początku numeru wersji.<br>Oznacza to, że jeśli wersja to "v0445", można<br>wprowadzić wersję jako <b>445</b> .                                                                                                    |
| Wymagana gałąź  | Ci <b>ą</b> g 8 znaków                                         | Określa gałąź firmware.<br>Po zaktualizowaniu tego pola nie jest wymagane<br>wprowadzanie zer na początku gałęzi. Oznacza to,<br>że jeśli gałąź to "b003", można wprowadzić gałąź<br>jako <b>3</b> .                                                                                                    |

# Pola strony WWW Kraj

Poniżej przedstawiono pola wyświetlane na stronie WWW Ustawienia kraju/czasu stacji bazowej.

#### Tabela 34: Pola strony WWW Ustawienia kraju/czasu

| Pole         | <b>Zawarto</b> ść | Opis                                               |
|--------------|-------------------|----------------------------------------------------|
| Wybierz kraj | Lista krajów      | Określa kraj, w którym znajduje się stacja bazowa. |

| Pole                                                     | <b>Zawarto</b> ść                                                              | Opis                                                                                                    |
|----------------------------------------------------------|--------------------------------------------------------------------------------|----------------------------------------------------------------------------------------------------|
| Województwo/region                                       | Lista stanów lub regionów<br>na podstawie wybranego<br>kraju.                  | Określa stan lub region, w którym znajduje się stacja<br>bazowa.                                                                                                    |
| Uwagi                                                    | Tekst                                                                          | Zawiera uwagi dotyczące ustawień.                                                                                                    |
| Wybierz j <b>ę</b> zyk                                   | Lista j <b>ę</b> zyków                                                         | Określa języka na stronach WWW stacji bazowej.                                                                                                    |
| Usługa czasu                                             | Tekst                                                                          | Wyświetlana jest określona usługa czasowa.                                                                                                    |
| Serwer czasu                                             | Tekst                                                                          | Określa nazwę DNS lub adres IP sieciowego serwera czasu.                                                                                                    |
|                                                          |                                                                                | Uwaga Obsługiwane są tylko adresy protokołu<br>IPv4.                                                                                                    |
| Zezwalaj na emisję NTP                                   | Pole wyboru<br>Wartość domyślna:<br>zaznaczone                                 | Określa, czy serwer czasu ma być używany dla<br>wszystkich urządzeń.                                                                                                    |
| Czas odświeżania (h)                                     | Liczba całkowita (1–24)<br>Wartość domyślna: 24                                | Określa częstotliwość (w godzinach) synchronizacji<br>stacji bazowej z serwerem czasu.                                                                                                    |
| Ustaw stref <b>ę</b> czasow <b>ą</b> wg<br>kraju/regionu | Pole wyboru<br>Wartość domyślna:<br>zaznaczone                                 | Określa, że stacja bazowa używa ustawienia strefy<br>czasowej na podstawie pól kraju i stanu/regionu na<br>tym ekranie.<br>Gdy to pole jest zaznaczone, nie można zaktualizować<br>niektórych innych pól w tej tabeli.                                           |
| Strefa czasowa                                           | 0 lub gg:mm                                                                    | Określa strefę czasową w formacie GMT lub UTC.<br>Wartość minimalna: -12:00<br>Wartość maksymalna: + 13:00                                                                                                    |
| Ustaw czas letni wg<br>kraju/regionu                     | Pole wyboru<br>Wartość domyślna:<br>zaznaczone                                 | Określa, czy może być używany czas letni (ang. DST,<br>daylight savings time) dla stanu lub regionu.                                                                                                    |
| Czas letni (DST)                                         | Wartości<br>• Automatycznie<br>(wartość domyślna)<br>• Wyłączone<br>• Włączone | <ul> <li>Określa sposób konfiguracji czasu letniego.</li> <li>Automatyczne: Używa ustawień powiązanych z krajem.</li> <li>Włączone: Należy wprowadzić wartości w pozostałych polach czasu letniego.</li> <li>Wyłączone: Czas letni nie jest wymagany.</li> </ul> |

I

| Pole                                                                        | <b>Zawarto</b> ść                                                                                                    | Opis                                                                                                    |
|-----------------------------------------------------------------------------|----------------------------------------------------------------------------------------------------|----------------------------------------------------------------------------------------------------|
| Czas letni ustalony<br>według dni                                           | Wartości:<br>• Użyj miesiąca i dnia<br>tygodnia<br>• Użyj miesiąca i daty                                                               | <ul> <li>Określa sposób zarządzania czasem letnim:</li> <li>Użyj miesiąca i dnia tygodnia: czas letni rozpoczyna się w określonym miesiącu i dniu tygodnia. Użyj tego ustawienia, jeśli data rozpoczęcia czasu letniego jest inna każdego roku.</li> <li>Użyj miesiąca i daty: czas letni rozpoczyna się w określonym miesiącu i dniu. Użyj tego ustawienia, jeśli czas letni rozpoczyna się w tym samym miesiącu i dniu każdego roku.</li> </ul>                                                                                                    |
| Miesiąc rozpoczęcia<br>czasu letniego<br>Data rozpoczęcia czasu<br>letniego | Lista miesięcy<br>Liczba całkowita 0–31                                                                                                 | Określa miesiąc rozpoczęcia czasu letniego.<br>Określa dzień miesiąca, w którym kończy się czas<br>letni. Jeśli pole zawiera wartość 0, używany jest wpis<br>Dzień tygodnia rozpoczęcia czasu letniego.                                                                                                    |
| Godzina rozpoczęcia<br>czasu letniego                                       | Liczba całkowita 0–23                                                                                                    | Określa godzinę, o której rozpoczyna się czas letni.                                                                                                    |
| Dzień tygodnia<br>rozpoczęcia czasu<br>letniego                             | Dni tygodnia                                                                                                    | Określa dzień tygodnia, w którym rozpoczyna się czas letni.                                                                                                    |
| Dzień tygodnia<br>rozpoczęcia czasu<br>letniego — ostatni w<br>miesiącu     | Wartości:<br>• Pierwszy w miesiącu<br>• Ostatni w miesiącu<br>• Drugi w miesiącu<br>• Przedostatni w<br>miesiącu<br>• Trzeci w miesiącu | <ul> <li>Określa dzień miesiąca, w którym rozpoczyna się czas letni.</li> <li>Pierwszy w miesiącu: czas letni rozpoczyna się w pierwszym dniu miesiąca określonym w polu Dzień tygodnia rozpoczęcia czasu letniego.</li> <li>Ostatni w miesiącu: czas letni rozpoczyna się w ostatnim dniu miesiąca określonym w polu Dzień tygodnia rozpoczęcia czasu letniego.</li> <li>Drugi w miesiącu: czas letni rozpoczyna się w drugim dniu miesiąca określonym w polu Dzień tygodnia rozpoczęcia czasu letniego.</li> <li>Przedostatni w miesiącu: czas letni rozpoczyna się w grzedostatnim dniu miesiąca określonym w polu Dzień tygodnia rozpoczęcia czasu letniego.</li> <li>Przedostatni w miesiącu: czas letni rozpoczyna się w przedostatnim dniu miesiąca określonym w polu Dzień tygodnia rozpoczęcia czasu letniego.</li> <li>Trzeci w miesiącu: czas letni rozpoczyna się w trzecim dniu miesiąca określonym w polu Dzień tygodnia rozpoczęcia czasu letniego.</li> </ul> |

| Pole                                                                    | Zawartość                                                                                                    | Opis                                                                                                    |
|-------------------------------------------------------------------------|----------------------------------------------------------------------------------------------------|----------------------------------------------------------------------------------------------------|
| Miesiąc zakończenia<br>czasu letniego                                   | Lista miesięcy                                                                                                    | Określa miesiąc zakończenia czasu letniego.                                                                                                    |
| Data zakończenia czasu<br>letniego                                      | Liczba całkowita 0–31                                                                                                    | Określa dzień miesiąca, w którym kończy się czas<br>letni. Jeśli pole zawiera wartość 0, używany jest wpis<br>Dzień tygodnia zakończenia czasu letniego.                                                                                                    |
| Godzina zakończenia<br>czasu letniego                                   | Liczba całkowita 0–23                                                                                                    | Określa godzinę, o której kończy się czas letni.                                                                                                    |
| Dzień tygodnia<br>zakończenia czasu<br>letniego                         | Dni tygodnia                                                                                                    | Określa dzień tygodnia, w którym kończy się czas<br>letni.                                                                                                    |
| Dzień tygodnia<br>zakończenia czasu<br>letniego — ostatni w<br>miesiącu | <ul> <li>Wartości:</li> <li>Pierwszy w miesiącu</li> <li>Ostatni w miesiącu</li> <li>Drugi w miesiącu</li> <li>Przedostatni w miesiącu</li> <li>Trzeci w miesiącu</li> </ul> | <ul> <li>Określa dzień miesiąca, w którym kończy się czas letni.</li> <li>Pierwszy w miesiącu: czas letni kończy się w pierwszym dniu miesiąca określonym w polu Dzień tygodnia zakończenia czasu letniego.</li> <li>Ostatni w miesiącu: czas letni kończy się w ostatnim dniu miesiąca określonym w polu Dzień tygodnia zakończenia czasu letniego.</li> <li>Drugi w miesiącu: czas letni kończy się w drugim dniu miesiąca określonym w polu Dzień tygodnia zakończenia czasu letniego.</li> <li>Przedostatni w miesiącu: czas letni kończy się w przedostatnim dniu miesiąca określonym w polu Dzień tygodnia zakończenia czasu letniego.</li> <li>Trzeci w miesiącu: czas letni kończy się w trzecim dniu miesiąca określonym w polu Dzień tygodnia zakończenia czasu letniego.</li> </ul> |

## Pola strony WWW Zabezpieczenia

Poniżej przedstawiono pola wyświetlane na stronie WWW Zabezpieczenia stacji bazowej.

#### Tabela 35: Pola sekcji Tożsamość urządzenia

| Pole       | <b>Zawarto</b> ść | Opis                                                                                             |
|------------|-------------------|--------------------------------------------------------------------------------------------------|
| Idx        |                   | Określa indeks certyfikatu.                                                                      |
| Wydane dla | Ciąg              | Określa nazwę urzędu certyfikacji (CA) dla certyfikatu. Ta nazwa jest częścią pliku certyfikatu. |

| Pole                                                                 | <b>Zawarto</b> ść   | Opis                                                                                                    |
|----------------------------------------------------------------------|---------------------|----------------------------------------------------------------------------------------------------|
| Wydane przez                                                         | Ciąg                | Określa organizację lub firmę, dla której wydano<br>certyfikat. Ta nazwa jest częścią pliku certyfikatu. |
| Ważne do                                                             | mm/dd gg:mm:ss rrrr | Określa datę wygaśnięcia certyfikatu. Ta data jest częścią pliku certyfikatu.                            |
| Importowanie certyfikatu<br>urządzenia i pary kluczy:<br>Nazwa pliku | Ciąg                | Wyświetla nazwę importowanego pliku.                                                                     |

Tabela 36: Pola sekcji Certyfikaty zaufanych serwerów

| Pole                                                | <b>Zawarto</b> ść   | Opis                                                                                                    |
|-----------------------------------------------------|---------------------|----------------------------------------------------------------------------------------------------|
| Idx                                                 |                     | Określa indeks certyfikatu.                                                                              |
| Wydane dla                                          | Ciąg                | Określa nazwę urzędu certyfikacji (CA) dla<br>certyfikatu. Ta nazwa jest częścią pliku certyfikatu.      |
| Wydane przez                                        | Ciąg                | Określa organizację lub firmę, dla której wydano<br>certyfikat. Ta nazwa jest częścią pliku certyfikatu. |
| Ważne do                                            | mm/dd gg:mm:ss rrrr | Określa datę wygaśnięcia certyfikatu. Ta data jest częścią pliku certyfikatu.                            |
| Importowanie zaufanych<br>certyfikatów: Nazwa pliku |                     | Wyświetla nazwę importowanego pliku.                                                                     |

#### Tabela 37: Pola sekcji Zaufane certyfikaty główne

| Pole                                              | <b>Zawarto</b> ść   | Opis                                                                                                  |
|---------------------------------------------------|---------------------|----------------------------------------------------------------------------------------------------|
| Idx                                               |                     | Określa indeks certyfikatu.                                                                           |
| Wydane dla                                        | Ciąg                | Określa nazwę urzędu certyfikacji (CA) dla<br>certyfikatu. Ta nazwa jest częścią pliku certyfikatu.   |
| Wydane przez                                      | Ciąg                | Określa organizację lub firmę, dla której wydano certyfikat. Ta nazwa jest częścią pliku certyfikatu. |
| Ważne do                                          | mm/dd gg:mm:ss rrrr | Określa datę wygaśnięcia certyfikatu. Ta data jest<br>częścią pliku certyfikatu.                      |
| Importowanie certyfikatu<br>głównego: Nazwa pliku |                     | Wskazuje nazwę certyfikatu głównego do zaimportowania.                                                |

| Pole                              | <b>Zawarto</b> ść                                    | Opis                                                                                                    |
|-----------------------------------|------------------------------------------------------|----------------------------------------------------------------------------------------------------|
| Użyj tylko zaufanych certyfikatów | Wartości:                                            | • Wyłączone: umożliwia                                                                                                    |
|                                   | <ul> <li>Wyłączone (wartość<br/>domyślna)</li> </ul> | akceptowanie wszystkich certyfikatów z serwera.                                                                                                    |
|                                   | • Włączone                                           | <ul> <li>Włączone: sprawdza<br/>poprawność certyfikacji z<br/>serwera i ładuje je do systemu.<br/>Jeśli odpowiedni certyfikat nie<br/>zostanie odnaleziony,<br/>połączenie TLS nie powiedzie<br/>się.</li> </ul> |

#### Tabela 38: Ścisłe pola sekcji walidacji certyfikatu

Tabela 39: Pola sekcji Bezpieczny serwer WWW

| Pole               | <b>Zawarto</b> ść                                    | Opis                                                                         |
|--------------------|------------------------------------------------------|------------------------------------------------------------------------------|
| Zabezpieczony HTTP | Wartości:                                            | Określa typ zabezpieczeń serwera WWW.                                        |
|                    | <ul> <li>Wyłączone (wartość<br/>domyślna)</li> </ul> | <ul> <li>Wyłączone: Może być używany protokół HTTP<br/>lub HTTPS.</li> </ul> |
|                    | • Włączone                                           | • Włączone: Używaj tylko protokołu HTTPS.                                    |

Warunki ograniczające hasło sieci Web są dodane do oprogramowania sprzętowego w wersji 4.8.

#### Tabela 40: Pola sekcji ograniczenia hasła sieci Web

| Pole                                          | <b>Zawarto</b> ść           | Opis                                                                                                    |
|-----------------------------------------------|-----------------------------|----------------------------------------------------------------------------------------------------|
| Minimalna długość<br>(wartość minimalna to 1) | Wartość domyślna: 4         | Wskazuje minimalną długość hasła. Minimalna<br>długość wynosi 1 znak, a maksymalna długość to 127<br>znaków.                                                                                                    |
| Tylko znaki ASCII                             | Wartości:<br>• Tak<br>• Nie | <ul> <li>Określa użycie znaków ASCII w haśle.</li> <li>Tak: hasło może zawierać wielkie litery, małe litery i znaki specjalne. Aby uzyskać więcej i formacji znaki operacji z obab i postawa z temio operacji z temio operacji z te</li></ul> |
|                                               | · Me                        | <ul> <li>informacji, patrz Obsługiwane znaki, na stronie<br/>21. Hasło nie może zawierać znaku spacji.</li> <li>Nie: hasło może zawierać znaki w formacie<br/>Unicode.</li> </ul>                                                                                                    |

I

#### Tabela 41: Pola sekcji Hasło

| Pole                 | Zawartość                                                  | Opis                                                                       |
|----------------------|------------------------------------------------------------|----------------------------------------------------------------------------|
| Nazwa użytkownika    | Wartości:<br>• użytkownik<br>• Administrator<br>(domyślne) | Wskazuje nazwę użytkownika, aby zaktualizować<br>hasło.                    |
| Hasło administratora | Ciąg o długości do 128<br>znaków                           | Wprowadź bieżące hasło administratora w celu<br>autoryzowania zmian hasła. |
| Nowe hasło           | Ciąg o długości do 128<br>znaków                           | Prawidłowe znaki to:<br>• 0–9<br>• a–z, A–Z<br>• @ /   <>:.?*+#            |
| Potwierdź hasło      | Ciąg o długości do 128<br>znaków                           | To pole i poprzednie pole muszą być zgodne.                                |

#### Tabela 42: Pola sekcji zapory sieciowej

| Pole                                           | <b>Zawarto</b> ść                                            | Opis                                                                                                    |
|------------------------------------------------|--------------------------------------------------------------|----------------------------------------------------------------------------------------------------|
| Zapora sieciowa                                | Wartości:<br>• Włączone (wartość<br>domyślna)<br>• Wyłączone | Włącza zaporę sieciową z funkcją stateful i blokuje<br>niezamierzony ruch przychodzący.<br>Jeśli funkcja ta jest wyłączona, akceptuje ruch na<br>wszystkich otwartych portach.                                       |
| Brak żądania ping ICMP                         | Pole wyboru                                                  | Po wybraniu tej opcji zapora sieciowa blokuje<br>przychodzące żądania echa ICMP (Ping).                                                                                                    |
| Brak ICMP nieosiągalny                         | Pole wyboru                                                  | Po wybraniu tej opcji firewall uniemożliwia stacji<br>bazowej wysyłanie protokołu ICMP destination<br>unreachable dla portów UDP z wyjątkiem zakresu<br>portów (S)RTP.                                               |
|                                                |                                                              | To ustawienie jest istotne tylko wtedy, gdy port jest<br>obsługiwany jako zaufany. W przypadku portów<br>niezaufanych, zapora sieciowa zawsze zapobiega<br>wysyłaniu nieosiągalnych adresów docelowych ICMP.         |
| Brak innych niż<br>domyślne ustawienia<br>TFTP | Pole wyboru                                                  | Po wybraniu tej opcji zapora sieciowa blokuje ruch<br>TFTP do wszystkich portów docelowych innych niż<br>domyślny port 69. Jeśli opcja ta nie jest zaznaczona,<br>klient TFTP korzysta z zakresu portów 53240:53245. |

| Pole                                                      | Zawartość                                                                                                    | Opis                                                                                                    |
|-----------------------------------------------------------|----------------------------------------------------------------------------------------------------|----------------------------------------------------------------------------------------------------|
| Zaufany zakres portów<br>TCP                              | Format dziesiętny.<br>Obsługuje do pięciu<br>zaufanych elementów.<br>Każdy element może być<br>portem lub zakresem<br>portów. Puste odstępy są<br>niedozwolone. Wiele<br>ustawień jest<br>oddzielonych<br>przecinkami.<br>Format: <port> lub<br/><port-from>:<port-to> Na<br/>przykład:<br/>1000:2000,5000,42000:43000</port-to></port-from></port> | Określa zaufany port TCP lub zakres portów IPv4<br>zdefiniowanych dla połączeń przychodzących.                                                     |
| Zaufany zakres portów<br>UDP                              | Format dziesiętny.<br>Obsługuje do pięciu<br>zaufanych elementów.<br>Każdy element może być<br>portem lub zakresem<br>portów. Puste odstępy są<br>niedozwolone. Wiele<br>ustawień jest<br>oddzielonych<br>przecinkami.<br>Format: <port> lub<br/><port-from>:<port-to><br/>Na przykład:<br/>1000:2000,5000,42000:43000</port-to></port-from></port> | Określa zaufany port UDP lub zakres portów IPv4<br>zdefiniowanych dla połączeń przychodzących.                                                     |
| Uwaga Jeśli któreko<br>wyczyszczon<br>ustawieniami<br>66. | lwiek pole jest puste, wszel<br>e. Zapora sieciowa będzie i<br>domyślnymi, zobacz Dom                                                                                                    | kie konfiguracje zapory sieciowej zostaną<br>miała ustawienia domyślne. Aby zapoznać się z<br>yślne ustawienia portów zapory sieciowej, na stronie |

### Pola strony WWW Centralna książka telefoniczna

Poniżej przedstawiono pola wyświetlane na stronie WWW **Centralna książka telefoniczna** stacji bazowej. Pole **Lokalizacja** decyduje o pozostałych polach, które s**ą** wyświetlane.

I

| Pole                                  | <b>Zawarto</b> ść                                     | Opis                                                                                                    |
|---------------------------------------|-------------------------------------------------------|----------------------------------------------------------------------------------------------------|
| Centralna lokalizacja<br>dostarczenia | Wartości:<br>• Local<br>• Serwer LDAP<br>• Serwer XML | <ul> <li>Identyfikuje typ centralnej książki telefonicznej:</li> <li>Lokalna — określa, że ma być używany zaimportowany plik wartości oddzielanych przecinkami (CSV). Patrz "Lokalna książka telefoniczna" poniżej.</li> <li>Serwer LDAP — określa, że ma być używana książka telefoniczna LDAP. Patrz "Książka telefoniczna LDAP" poniżej.</li> <li>Serwer XML — określa, że ma być używana książka telefoniczna XML (np. książka BroadSoft). Patrz "Książka telefoniczna XML (np. książka BroadSoft). Patrz "Książka telefoniczna XML wyświetlenia innych pól na podstawie typu książki telefonicznej.</li> </ul> |

#### Tabela 43: Pola strony WWW Centralna książka telefoniczna

### Lokalna książka telefoniczna

#### Tabela 44: Pola lokalnej książki telefonicznej

| Pole                                                         | <b>Zawarto</b> ść | Opis                                                                                                    |
|--------------------------------------------------------------|-------------------|----------------------------------------------------------------------------------------------------|
| Serwer                                                       | Adres IP lub URL  | Określa serwer, na którym znajduje się książka telefoniczna.                                                                                                    |
| Nazwa pliku                                                  |                   | Określa nazwę pliku książki telefonicznej na serwerze.                                                                                                    |
| Interwał ponownego<br>ładowania książki<br>telefonicznej (s) | 0xx               | Określa częstotliwość odświeżania zawartości<br>książki telefonicznej w sekundach. Zawartość nie<br>jest odświeżana, gdy wartość tego pola wynosi 0.<br>Określ czas zapewniający wystarczającą<br>częstotliwość dla użytkowników, ale niepowodujący<br>nadmiernego obciążenia stacji bazowej. |

#### Tabela 45: Pola sekcji Importowanie centralnej książki telefonicznej

| Pole        | <b>Tre</b> ść | Opis                                                             |
|-------------|---------------|------------------------------------------------------------------|
| Nazwa pliku | ciąg          | Wyświetla nazwę zaimportowanej centralnej książki telefonicznej. |

### Katalog LDAP

#### Tabela 46: Pola centralnej książki telefonicznej LDAP

| Pole               | Treść                                                        | Opis                                                                                                    |
|--------------------|--------------------------------------------------------------|----------------------------------------------------------------------------------------------------|
| Serwer             | Adres IP lub URL                                             | Określa serwer, na którym znajduje się plik książki telefonicznej.                                                                                                    |
| Zabezpieczenia TLS | Wartości:<br>• Wyłączone (wartość<br>domyślna)<br>• Włączone | <ul> <li>Określa zabezpieczenia przy użyciu protokołu TLS<br/>1.2.</li> <li>Wyłączone: system nie używa protokołu TLS<br/>1.2 podczas uzyskiwania dostępu do serwera<br/>LDAP.</li> <li>Włączone: system używa protokołu TLS 1.2<br/>podczas uzyskiwania dostępu do serwera LDAP.</li> </ul>                                                                                                    |
| Port               |                                                              | Określa numer portu serwera, który jest otwarty dla połączeń LDAP.                                                                                                    |
| Baza wysz.         |                                                              | Określa kryteria bazy wyszukiwania.<br>Przykład: <b>CN=Users</b> , <b>DC=number</b> , <b>DC=loc</b>                                                                                                    |
| Filtr LDAP         |                                                              | Określa filtr wyszukiwania.<br>Przykład: Jeśli wartość pola to<br>(  (givenName=%*) (sn=%*)), system używa<br>podczas wysyłania żądań z serwera LDAP. Znak %<br>zostaje zastąpiony zawartością wprowadzoną przez<br>użytkownika podczas operacji wyszukiwania. Jeśli<br>użytkownik wprowadzi "J" w kryteriach<br>wyszukiwania, ciąg wysyłany do serwera to<br>(  (givenName=J*) (sn=J*)), a serwer wysyła<br>dopasowania dla imion lub nazwisk zaczynających<br>się od litery "J". |
| Powiązanie         |                                                              | Określa nazwę użytkownika, która jest używana, gdy telefon nawiązuje połączenie z serwerem.                                                                                                    |
| Hasło              |                                                              | Zawiera hasło serwera LDAP.                                                                                                    |
| Lista wirtualna    | Wartości:<br>• Wyłączone<br>• Włączone (wartość<br>domyślna) | <ul> <li>Określa, czy możliwe jest wyszukiwanie na liście wirtualnej.</li> <li>Wyłączona: wszystkie wyniki wyszukiwania są ładowane.</li> <li>Włączona: ładowanych jest tylko 25 kontaktów jednocześnie.</li> </ul>                                                                                                    |

#### Tabela 47: Tożsamość terminalu

| Pole      | Treść                               | Opis                                                                                       |
|-----------|-------------------------------------|--------------------------------------------------------------------------------------------|
| Nazwa     | Wartości:<br>• cn<br>• sn+givenName | Wskazuje, czy imię lub nazwisko o podanej nazwie<br>podaje w wynikach wyszukiwania LDAP.   |
| Służbowy  | telephoneNumber                     | Wskazuje atrybut numeru do pracy LDAP, który jest<br>mapowany na numer pracy w słuchawce.  |
| Domowy    | Wartość domyślna:<br>homePhone      | Wskazuje atrybut numer do domu LDAP, który jest mapowany na numer do domu w słuchawce.     |
| Komórkowy | Wartość domyślna:<br>mobile         | Wskazuje atrybut numer komórkowy LDAP, który jest mapowany na numer komórkowy w słuchawce. |

#### Serwer XML

#### Tabela 48: Pola centralnej książki telefonicznej XML

| Pole   | <b>Tre</b> ść | Opis                |
|--------|---------------|---------------------|
| Serwer | Ciąg          | Określa serwer XML. |

#### Tabela 49: Centralna książka telefoniczna XML: pola nazw książki telefonicznej

| Pole             | <b>Tre</b> ść                  | Opis                                                                                                    |
|------------------|--------------------------------|----------------------------------------------------------------------------------------------------|
| Przedsiębiorstwo | Ciąg oraz pole wyboru          | Umożliwia użytkownikowi zmianę ciągu<br>Przedsiębiorstwo na inną etykietę. Na przykład jeśli<br>w tym polu zostanie ustawiona opcja "Firma", w<br>słuchawce zostanie wyświetlona etykieta "Firma"<br>zamiast "Przedsiębiorstwo". |
|                  |                                | Po zaznaczeniu tego pola wyboru pole katalog<br>wyświetli stronę Katalogu centralnego.                                                                                                    |
| EnterpriseCommon | Ciąg oraz pole wyboru          | Umożliwia użytkownikowi zmianę ciągu<br>EnterpriseCommon na inną etykietę.                                                                                                    |
|                  |                                | Po zaznaczeniu tego pola wyboru pole katalog<br>wyświetli stron <b>ę Katalogu centralnego</b> .                                                                                                    |
| Grupa            | Ci <b>ą</b> g oraz pole wyboru | Umożliwia użytkownikowi zmianę ciągu Grupa na<br>inną etykietę. Na przykład jeśli w tym polu zostanie<br>ustawiona opcja "Dział", w słuchawce zostanie<br>wyświetlona etykieta "Dział" zamiast "Grupa".                          |
|                  |                                | Po zaznaczeniu tego pola wyboru pole katalog<br>wyświetli stron <b>ę Katalogu centralnego</b> .                                                                                                    |

L

| Pole        | <b>Tre</b> ść                  | Opis                                                                                                    |
|-------------|--------------------------------|----------------------------------------------------------------------------------------------------|
| GroupCommon | Ci <b>ą</b> g oraz pole wyboru | Umożliwia użytkownikowi zmianę ciągu<br>GroupCommon na inną etykietę.                                                                                                    |
|             |                                | Po zaznaczeniu tego pola wyboru pole katalog<br>wyświetli stron <b>ę Katalogu centralnego</b> .                                                                                                    |
| Osobiste    | Ciąg oraz pole wyboru          | Umożliwia użytkownikowi zmianę ciągu Osobiste<br>na inną etykietę. Na przykład jeśli w tym polu<br>zostanie ustawiona opcja "Dom", w słuchawce zostanie<br>wyświetlona etykieta "Dom" zamiast "Osobiste".<br>Po zaznaczeniu tego pola wyboru pole katalog<br>wyświetli stronę Katalogu centralnego. |

### Pola strony WWW System dwukomórkowy

Poniżej przedstawiono pola wyświetlane na stronie WWW System dwukomórkowy na stacji bazowej.

Ta strona jest wyświetlana tylko w Jednokomórkowa stacja bazowa IP Cisco DECT 110.

#### Tabela 50: Podwójny stan komórki

| Pole                                    | Opis                                                                        |
|-----------------------------------------|-----------------------------------------------------------------------------|
| Informacje o systemie                   | Wskazuje bieżący stan stacji bazowej w konfiguracji dwukomórkowej.          |
| Ostatni odebrany pakiet od adresu<br>IP | Określa adres IP ostatniego urządzenia komunikującego się ze stacją bazową. |

#### Tabela 51: Ustawienia dotyczące tej jednostki

| Pole                              | <b>Zawarto</b> ść                                            | Opis                                                                                                    |
|-----------------------------------|--------------------------------------------------------------|----------------------------------------------------------------------------------------------------|
| System dwukomórkowy               | Wartości:<br>• Włączone (wartość<br>domyślna)<br>• Wyłączone | Określa, czy stacja bazowa jest częścią<br>konfiguracji dwukomórkowej.<br>Jeśli to pole zostało zmienione, należy<br>nacisnąć przycisk <b>Zapisz i uruchom</b><br><b>ponownie</b> .                      |
| Identyfikator łańcucha<br>systemu | Do 10 znaków                                                 | Określa łańcuch systemu<br>dwukomórkowego. Identyfikator<br>łańcucha jest generowany automatycznie<br>i nie można go modyfikować. Każda<br>stacja bazowa w łańcuchu używa tego<br>samego identyfikatora. |

| Pole                                           | Zawartość                                                                                     | Opis                                                                                                    |
|------------------------------------------------|-----------------------------------------------------------------------------------------------|----------------------------------------------------------------------------------------------------|
| Synchronizacja danych                          | Wartości:                                                                                     | Określa typ synchronizacji danych.                                                                                                    |
|                                                | <ul> <li>Multiemisja (wartość domyślna)</li> <li>Między równorzędnymi urządzeniami</li> </ul> | <ul> <li>Multiemisja — wymaga włączenia opcji Multiemisja/IGMP w systemie sterowania połączeniami.</li> <li>Używany zakres portów multiemisji i adresów IP jest obliczany na podstawie identyfikatora łańcucha.</li> <li>Zakres portów używany przez funkcję multiemisji: od 49200 do 49999.</li> <li>Zakres adresów IP funkcji multiemisji: od 224.1.0.0 do 225.1.0.0.</li> <li>Multiemisja używa protokołu UDP.</li> <li>Tryb Peer-to-peer — ten tryb należy stosować, gdy w sieci nie jest dozwolone multiemisja.</li> <li>W przypadku działania multiemisji należy włączyć w przełącznikach opcje multiemisji/IGMP. W przeciwnym razie należy korzystać z trybu peer-to-peer.</li> </ul> |
| Podstawowy adres IP<br>synchronizacji danych   | Adres IP                                                                                      | Określa adres IP synchronizacji danych<br>stacji bazowej.<br>W przypadku użycia funkcji multiemisji                                                                                                    |
|                                                |                                                                                               | wybierany automatycznie.                                                                                                    |
|                                                |                                                                                               | Funkcja synchronizacji danych używa zakresu portów od 49200 do 49999.                                                                                                    |
|                                                |                                                                                               | Jeśli synchronizacja danych ustawiona<br>jest na wartość peer-to-peer należy<br>zdefiniować adres IP stacji bazowej<br>używanej dla źródła danych<br>synchronizacji.                                                                                                    |
| Podstawowy limit czasu<br>wymiany (15-255 min) | Wartość domyślna: 60 minut                                                                    | Wskazuje czas oczekiwania na wymianę stacji bazowej.                                                                                                    |

| Pole                                                    | Zawartość                                                                                   | Opis                                                                                                    |
|---------------------------------------------------------|---------------------------------------------------------------------------------------------|----------------------------------------------------------------------------------------------------|
| Pole         Debugowanie systemu         dwukomórkowego | Zawartość<br>• Brak<br>• Synchronizacja danych<br>• Drzewo automatyczne<br>• Oba (domyślne) | Opis           Określa poziom informacji debugowania systemu dwukomórkowego przechowywanych w dziennikach.           • Brak (domyślna) — brak informacji o debugowaniu.           • Synchronizacja danych — zapisuje informacje nagłówka dla wszystkich pakietów odebranych i wysłanych w celu debugowania szczególnych problemów. |
|                                                         |                                                                                             | Uwaga To ustawienie<br>generuje wiele logów,<br>więc używaj go przez<br>krótki czas, kiedy<br>rozwiązujesz<br>problemy.                                                                                                    |
|                                                         |                                                                                             | <ul> <li>Drzewo automatyczne — zapisuje<br/>stany i dane powiązane z funkcją<br/>automatycznej konfiguracji drzewa.</li> <li>Oba — opcje Synchronizacja<br/>danych i Drzewo automatyczne są</li> </ul>                                                                                                    |
|                                                         |                                                                                             | wrączone.<br>Uwaga To ustawienie<br>generuje wiele logów,<br>więc używaj go przez<br>krótki czas, kiedy<br>rozwiązujesz<br>problemy.                                                                                                    |

Po ustawieniu wartości **Włączone** w polu **System dwukomórkowy** i ponownym uruchomieniu stacji bazowej na stronie jest wyświetlana następująca wiadomość.

### Pola strony WWW System wielokomórkowy

Poniżej przedstawiono pola wyświetlane na stronie WWW System wielokomórkowy stacji bazowej.

Ta strona jest wyświetlana tylko w Wielokomórkowa stacja bazowa IP Cisco DECT 210.

#### Tabela 52: Pola sekcji Stan systemu wielokomórkowego

| Pole                  | Opis                                                                 |
|-----------------------|----------------------------------------------------------------------|
| Informacje o systemie | Wskazuje bieżący stan stacji bazowej w konfiguracji wielokomórkowej. |

| Pole                                   | Opis                                                                        |
|----------------------------------------|-----------------------------------------------------------------------------|
| Ostatni pakiet odebrany z adresu<br>IP | Określa adres IP ostatniego urządzenia komunikującego się ze stacją bazową. |

#### Tabela 53: Pola sekcji Ustawienia tego urządzenia

| Pole                              | Zawartość                                                                                           | Opis                                                                                                    |
|-----------------------------------|----------------------------------------------------------------------------------------------------|----------------------------------------------------------------------------------------------------|
| System wielokomórkowy             | Wartości:<br>• Wyłączone (wartość<br>domyślna)<br>• Włączone                                        | Określa, czy stacja bazowa jest częścią konfiguracji<br>wielokomórkowej.<br>Jeśli to pole zostało zmienione, należy nacisnąć<br>przycisk <b>Zapisz i uruchom ponownie</b> .                                                           |
| Identyfikator łańcucha<br>systemu | 512 (domyślnie)<br>Maksymalnie 5 cyfr                                                               | Określa łańcuch systemu wielokomórkowego. Każda<br>stacja bazowa w łańcuchu używa tego samego<br>identyfikatora.<br><b>Uwaga</b> Zaleca się, aby nie używać<br>identyfikatora łańcucha, który jest<br>podobny do numeru wewnętrznego. |
| Czas synchronizacji (s)           | Wartości:<br>• 30<br>• 60 (domyślnie)<br>• 90<br>• 120<br>• 150<br>• 180<br>• 240<br>• 270<br>• 300 | Określa okres w sekundach między żądaniami<br>synchronizacji przez stacje bazowe w łańcuchu.                                                                                                    |

| Pole                                      | Zawartość                                                                                                 | Opis                                  |                                                                                                    |
|-------------------------------------------|----------------------------------------------------------------------------------------------------|---------------------------------------|----------------------------------------------------------------------------------------------------|
| Synchronizacja danych                     | Wartości:                                                                                                 | Określa typ synchronizacji danych.    |                                                                                                    |
|                                           | <ul> <li>Multiemisja<br/>(wartość domyślna)</li> <li>Między<br/>równorzędnymi<br/>urządzeniami</li> </ul> | • Multie<br>Multie<br>połącz<br>• U   | emisja — wymaga włączenia opcji<br>emisja/IGMP w systemie sterowania<br>zeniami.<br>Jżywany zakres portów multiemisji i                                                                                                    |
|                                           |                                                                                                    | a<br>ic                               | dresów IP jest obliczany na podstawie<br>dentyfikatora łańcucha.                                                                                                    |
|                                           |                                                                                                    | • Z<br>n                              | Zakres portów używany przez funkcję<br>nultiemisji: od 49200 do 49999                                                                                                    |
|                                           |                                                                                                    | • Z<br>2                              | Zakres adresów IP funkcji multiemisji: od 24.1.0.0 do 225.1.0.0                                                                                                    |
|                                           |                                                                                                    | • N                                   | Aultiemisja używa protokołu UDP.                                                                                                    |
|                                           |                                                                                                    | • Tryb F<br>gdy w<br>Zobac<br>stronic | Peer-to-peer — ten tryb należy stosować,<br>sieci nie jest dozwolone multiemisja.<br>z Pola stron www synchronizacji LAN, na<br>e 164.                                                                                                    |
| Podstawowy adres IP synchronizacji danych | Adres IP                                                                                                  | Określa ad<br>bazowej.                | res IP synchronizacji danych stacji                                                                                                    |
|                                           |                                                                                                    | W przypad<br>stacji bazov             | ku użycia funkcji multiemisji ten adres IP<br>wej jest wybierany automatycznie.                                                                                                    |
|                                           |                                                                                                    | Funkcja syr<br>od 49200 d             | nchronizacji danych używa zakresu portów lo 49999.                                                                                                    |
|                                           |                                                                                                    | Uwaga                                 | Podczas pracy w trybie sieci<br>równorzędnej NALEŻY zdefiniować<br>adres IP stacji bazowej używanej dla<br>źródła danych synchronizacji.                                                                                                    |
|                                           |                                                                                                    | Uwaga                                 | Użycie trybu sieci równorzędnej w<br>przypadku w wersji niższej niż V306<br>ogranicza funkcję automatycznego<br>odzyskiwania systemu. W trybie<br>równorzędnym nie jest dostępne<br>automatyczne odzyskiwanie źródła<br>danych synchronizacji. |

| Pole                                                                                                    | <b>Zawarto</b> ść                                                                                                    | Opis                                                                                                    |
|----------------------------------------------------------------------------------------------------|----------------------------------------------------------------------------------------------------|----------------------------------------------------------------------------------------------------|
| Debugowanie systemu<br>wielokomórkowego<br>Brak (wartość<br>domyślna)<br>• Synchronizacja<br>danych<br>• Drzewo<br>automatyczne<br>• Both | Wartości:<br>• Brak (wartość<br>domyślna)<br>• Synchronizacja<br>danych<br>• Drzewo                                                                                                    | <ul> <li>Określa poziom informacji debugowania systemu<br/>wielokomórkowego przechowywanych w dziennikach.</li> <li>Brak (wartość domyślna) — brak danych</li> <li>Synchronizacja danych — zapisuje informacje<br/>nagłówka dla wszystkich pakietów odebranych<br/>i wysłanych w celu debugowania szczególnych<br/>problemów.</li> </ul> |
|                                                                                                    | <ul> <li>Uwaga To ustawienie powoduje generowanie dużej liczby dzienników, dlatego należy używać go przez krótki czas podczas debugowania.</li> <li>Drzewo automatyczne — zapisuje stany i dane powiązane z funkcją automatycznej konfiguracji drzewa.</li> <li>Oba — opcje Synchronizacja danych i Drzewo automatyczne są włączone.</li> <li>Uwaga To ustawienie powoduje generowanie dużej liczby dzienników, dlatego należy używać go przez krótki czas podczas debugowania.</li> </ul> |                                                                                                    |

Po ustawieniu wartości **Włączone** w polu System wielokomórkowy i ponownym uruchomieniu stacji bazowej na stronie jest wyświetlana następująca wiadomość.

#### Tabela 54: Ustawienia systemu DECT

| Pole                                                                   | <b>Zawarto</b> ść                                           | Opis                                                                                                    |
|------------------------------------------------------------------------|-------------------------------------------------------------|----------------------------------------------------------------------------------------------------|
| System RFPI                                                            |                                                             | Wyświetla tożsamość radiową używaną przez<br>wszystkie stacje bazowe w systemie<br>wielokomórkowym.                                                                                                    |
| Automatyczne<br>konfigurowanie drzewa<br>źródła synchronizacji<br>DECT | Wartości<br>• Wyłączone<br>• Włączone (wartość<br>domyślna) | <ul> <li>Kontroluje możliwość synchronizowania systemu<br/>wielokomórkowego.</li> <li>Wyłączone: Jeśli pierwotna, podstawowa stacja<br/>bazowa jest niedostępna, system będzie działać<br/>nadal bez podstawowej stacji do synchronizacji.</li> <li>Włączone: Jeśli pierwotna, podstawowa stacja<br/>bazowa jest niedostępna, inna stacja bazowa<br/>przejmuje rolę podstawowej stacji bazowej.</li> </ul> |

| Pole                                         | Zawartość                                                    | Opis                                                      |
|----------------------------------------------|--------------------------------------------------------------|-----------------------------------------------------------|
| Zezwalaj na wiele<br>podstawowych            | Wartości:<br>• Wyłączone (wartość<br>domyślna)<br>• Włączone | Umożliwia konfigurację systemów w wielu<br>lokalizacjach. |
| Automatyczne tworzenie<br>wielu podstawowych | Wartości:<br>• Wyłączone (wartość<br>domyślna)<br>• Włączone |                                                           |

#### Tabela 55: Ustawienia stacji bazowej

| Pole                                                                           | <b>Zawarto</b> ść                                           | Opis |
|--------------------------------------------------------------------------------|-------------------------------------------------------------|------|
| Liczba kont SIP przed<br>rozkładem obciążenia                                  |                                                             |      |
| Obsługa wielu rejestracji<br>dla każdego konta przez<br>serwer SIP             | Wartości<br>• Wyłączone (wartość<br>domyślna)<br>• Włączone |      |
| Kombinacja systemu<br>(liczba stacji<br>bazowych/wtórników na<br>stację bazową |                                                             |      |

#### Tabela 56: Grupa stacji bazowej

| Pole      | <b>Zawarto</b> ść | Opis                                                                                                    |
|-----------|-------------------|----------------------------------------------------------------------------------------------------|
| ID        |                   | Numer indeksu tylko do odczytu.                                                                                |
| RPN       |                   | Określa numer RPN (ang. Radio Fixed Part Number)<br>stacji bazowej. Numer RPN każdej stacji jest<br>unikatowy. |
| Wersja    |                   | Określa wersję firmware.                                                                                       |
| Adres MAC |                   | Zawiera adres MAC stacji bazowej.                                                                              |
| Adres IP  |                   | Zawiera adres IP stacji bazowej.                                                                               |

| Pole                 | <b>Zawarto</b> ść                                                                                                    | Opis                                                                                                    |
|----------------------|----------------------------------------------------------------------------------------------------|----------------------------------------------------------------------------------------------------|
| Stan adresu IP       | Wartości:<br>• Połączono<br>• Utrata połączenia<br>• To urządzenie                                                                                     | <ul> <li>Informuje o stanie stacji bazowej.</li> <li>Połączone: stacja bazowa jest w trybie online.</li> <li>Utrata połączenia: stacja bazowa jest niedostępna w sieci.</li> <li>To urządzenie: stacja bazowa, której dotyczą wyświetlane informacje.</li> </ul>                                                                                                    |
| DECT                 |                                                                                                    | wielokomórkowego.                                                                                                    |
| Właściwość DECT      | Wartości<br>• Główny<br>• Blokada<br>• Wyszukiwanie<br>• Bez synchronizacji<br>• Nieznane<br>• Wspomaganie<br>blokady<br>• Synchronizacja:<br>Utracono | <ul> <li>Informuje o stanie stacji bazowej.</li> <li>Podstawowa: stacja bazowa jest podstawową stacją bazową i wszystkie pozostałe stacje bazowe są synchronizowane z tą stacją bazową.</li> <li>Zablokowana: stacja bazowa jest synchronizowana z podstawową stacją bazową.</li> <li>Wyszukiwanie: stacja bazowa podejmuje próbę synchronizacji z podstawową stacją bazową.</li> <li>Bez synchronizacji: stacja bazowa utraciła synchronizację z podstawową stacją bazową.</li> <li>Nieznany: brak informacji o połączeniu.</li> <li>Wspomaganie blokady: stacja bazowa nie może być synchronizowana z podstawową stacją bazową.</li> <li>Synchronizacja: Utracono: informuje, że stacja bazowa utraciła synchronizacji.</li> <li>Synchronizacja: Utracono: informuje, że stacja bazowa utraciła synchronizacji.</li> </ul> |
| Nazwa stacji bazowej |                                                                                                    | Określa nazwę stacji bazowej przypisaną na stronie <b>Zarządzanie</b> .                                                                                                    |

W sekcji Łańcuch DECT jest wyświetlana hierarchia stacji bazowych w formie graficznej.

### Pola stron www synchronizacji LAN

Poniżej przedstawiono pola wyświetlane na stronie WWW LAN Sync stacji bazowej.

Ta strona jest wyświetlana tylko w Wielokomórkowa stacja bazowa IP Cisco DECT 210.

| Pole     | <b>Zawarto</b> ść                                            | Opis                                                                                                    |
|----------|--------------------------------------------------------------|----------------------------------------------------------------------------------------------------|
| IEEE1588 | Wartości:<br>• Wyłączone (wartość<br>domyślna)<br>• Włączone | <ul> <li>Włączone: wskazuje, że jest używana synchronizacja sieci LAN. Poniżej przedstawiono wymagania sieciowe dotyczące synchronizacji sieci LAN:</li> <li>Serwer główny synchronizacji i synchronizacja stacji bazowych podrzędnej obsługują maksymalnie 3 kaskadowych przełączników Ethernet.</li> <li>Zalecamy obsługę tylko przełączników spełniających wymagania synchronizacji IEEE1588 Ethernet.</li> <li>Wszystkie stacje bazowe muszą być połączone z dedykowaną siecią VLAN DECT.</li> <li>Interfejs sieci VLAN DECT we wszystkich przełącznikach, do których podłączona jest infrastruktura DECT, musi być skonfigurowany z najwyższym priorytetem.</li> <li>Obciążenie sieci szkieletowej nie może przekroczyć 50 procent łącznej przepustowości łącza.</li> <li>Przełącznik Ethernet musi używać parametru DSCP jako parametru QoS.</li> <li>Sieć musi obsługiwać datagramy multiemisji z IEEE1588.</li> </ul> |

# Pola strony WWW Kody z gwiazdką $% \mathcal{F}_{\mathrm{strony}}$

Poniżej przedstawiono pola wyświetlane na stronie WWW Kody z gwiazdką stacji bazowej.

| Tahela 58 <sup>.</sup> Pola stron | v WWW Kodu    | , z awiazdka |
|-----------------------------------|---------------|--------------|
| 1aucia Ju. 1 via Sulvii           | y •••••• Kouy | ε γνιαζαλά   |

| Pole                                       | Kod                  | Opis                                                                  |
|--------------------------------------------|----------------------|-----------------------------------------------------------------------|
| Podawanie danych<br>ostatniego połączenia  | Wartość domyślna: 69 | Wybierz numer kod z gwiazdką, aby oddzwonić na połączenie.            |
| Przekazanie bez<br>uprzedzenia             | Wartość domyślna: 88 | Wybierz ten kod z gwiazdką, aby przekazać połączenie bez konsultacji. |
| Włącz przekazywanie<br>wszystkich połączeń | Wartość domyślna: 72 | Wybierz ten kod z gwiazdką, aby przekazywać<br>wszystkie połączenia.  |

| Pole                                                                                       | Kod                  | Opis                                                                                                    |
|--------------------------------------------------------------------------------------------|----------------------|----------------------------------------------------------------------------------------------------|
| Wyłącz przekazywanie<br>wszystkich połączeń                                                | Wartość domyślna: 73 | Wybierz ten kod z gwiazdką, aby przywrócić<br>dzwonek połączeń na telefonie.                                   |
| Włącz połączenia<br>oczekujące                                                             | Wartość domyślna: 56 | Wybierz ten kod z gwiazdką, aby włączyć sygnał<br>dźwiękowy połączeń oczekujących.                             |
| Wyłącz połączenia<br>oczekujące                                                            | Wartość domyślna: 57 | Wybierz ten kod z gwiazdką, aby wyłączyć sygnał<br>dźwiękowy połączeń oczekujących.                            |
| Włącz blokowanie<br>wysyłania identyfikatora<br>abonenta podczas<br>połączeń wychodzących  | Wartość domyślna: 67 | Wybierz numer ten kod z gwiazdką, aby nie wysyłać<br>identyfikatora abonenta podczas połączeń<br>wychodzących. |
| Wyłącz blokowanie<br>wysyłania identyfikatora<br>abonenta podczas<br>połączeń wychodzących | Wartość domyślna: 68 | Wybierz numer ten kod z gwiazdką, aby wysyłać<br>identyfikator abonenta podczas połączeń<br>wychodzących.      |
| Włącz blokowanie<br>anonimowych połączeń<br>przychodzących                                 | Wartość domyślna: 77 | Wybierz ten kod z gwiazdką, aby blokować<br>połączenia, które nie mają identyfikatora abonenta.                |
| Wyłącz blokowanie<br>anonimowych połączeń<br>przychodzących                                | Wartość domyślna: 87 | Wybierz ten kod z gwiazdk <b>ą</b> , aby zezwolić na<br>połączenia, które nie mają identyfikatora abonenta.    |
| Włącz tryb Nie<br>przeszkadzać                                                             | Wartość domyślna: 78 | Wybierz ten kod z gwiazdką, aby wyłączyć<br>dzwonienie połączeń na telefonie.                                  |
| Wyłącz tryb Nie<br>przeszkadzać                                                            | Wartość domyślna: 79 | Wybierz ten kod z gwiazdką, aby zezwolić na<br>dzwonienie połączeń na telefonie.                               |

## Pola strony WWW Tony postępu połączenia

Poniżej przedstawiono pola wyświetlane na stronie WWW Tony postępu połączenia stacji bazowej.

Standardowe tony postępu połączenia różnią się zależnie od regionu. Po ustawieniu kraju dla systemu na tej stronie są wyświetlane domyślne tony dla danego kraju.

| Tabela 59: Pola sekcji | Sygnały dźwiękowe | postępu połączenia |
|------------------------|-------------------|--------------------|
|------------------------|-------------------|--------------------|

| Pole                                     | Opis                                                                                                    |
|------------------------------------------|----------------------------------------------------------------------------------------------------|
| Sygnał wybierania                        | Stanowi monit o wprowadzenie numeru telefonu.                                                                                                    |
| Sygnał wybierania numeru<br>zewnętrznego | Zamiast sygnału wybierania. Stanowi monit o wprowadzenie<br>zewnętrznego numeru telefonu zamiast numeru wewnętrznego. Jest<br>wyzwalany przez znak przecinka (,) występujący w planie wybierania. |

I

| Pole                                           | Opis                                                                                                    |
|------------------------------------------------|----------------------------------------------------------------------------------------------------|
| Sygnał monitu                                  | Stanowi monit o wprowadzenie numeru telefonu przekierowywania połączeń.                                                                                                    |
| Sygnał zajętości                               | Odtwarzany w przypadku otrzymania komunikatu 486 RSC dla połączenia wychodzącego.                                                                                                    |
| Sygnał ponownego nawiązywania<br>połączenia    | Odtwarzany w przypadku niepowodzenia połączenia wychodzącego<br>lub rozłączenia rozmówcy podczas nawiązanego połączenia. Sygnał<br>ponownego nawiązywania połączenia jest odtwarzany automatycznie<br>po upływie limitu czasu sygnału wybierania lub alternatywnych<br>sygnałów. |
| Sygnał ostrzeżenia o podniesionej<br>słuchawce | Odtwarzany, gdy słuchawka telefonu jest podniesiona przez określony czas.                                                                                                    |
| Sygnał oddzwaniania                            | Odtwarzane podczas połączenia wychodzącego, gdy dzwoni telefon po<br>drugiej stronie.                                                                                                    |
| Sygnał połączenia oczekującego                 | Odtwarzany, gdy istnieje połączenie oczekujące.                                                                                                    |
| Sygnał potwierdzenia                           | Krótki sygnał informujący użytkownika o przyjęciu ostatniej wprowadzonej wartości.                                                                                                    |
| Sygnał zawieszenia                             | Informuje lokalnego rozmówcę, że osoba po drugiej stronie zawiesiła połączenie.                                                                                                    |
| Sygnał połączenia konferencyjnego              | Odtwarzany wszystkim stronom podczas trwania trójstronnego połączenia konferencyjnego.                                                                                                    |
| Sygnał przywołania                             | To pole zostało dodane w wersji oprogramowania sprzętowego 4.8.                                                                                                    |
|                                                | Odtwarzane na wszystkich słuchawkach, gdy stacja bazowa otrzymuje wezwanie.                                                                                                    |

### Pola strony WWW Plany wybierania

Poniżej przedstawiono pola wyświetlane na stronie WWW Plany wybierania stacji bazowej.

| Pole         | Opis                                                                                                    |
|--------------|----------------------------------------------------------------------------------------------------|
| Idx          | Wskazuje numer indeksu w planie wybierania (używane na stronie Pola<br>strony WWW Terminal, na stronie 119).            |
| Plan numerów | Zawiera definicję planu wybierania.                                                                                     |
| Idx          | To pole zostało dodane w wersji oprogramowania sprzętowego 5.1(1).<br>Określa numer indeksu identyfikatora dzwoniącego. |

| Pole                           | Opis                                                               |
|--------------------------------|--------------------------------------------------------------------|
| Mapa identyfikatora połączenia | To pole zostało dodane w wersji oprogramowania sprzętowego 5.1(1). |
|                                | Zawiera definicję identyfikatora dzwoniącego.                      |

### Lokalne grupy połączeń

Poniżej przedstawiono pola umożliwiające dodawanie lub edytowanie lokalnych grup połączeń.

Ta strona WWW została dodana w wersji oprogramowania sprzętowego 5.1(1)

Tabela 61: Pola strony WWW lokalnych grup połączeń

| Pole                                  | <b>Zawarto</b> ść                    | Opis                                                                                                    |
|---------------------------------------|--------------------------------------|----------------------------------------------------------------------------------------------------|
| Nazwa linii                           | Ciąg<br>Długość: od 1 do 7<br>znaków | Określa nazwę linii dla połączeń przychodzących i wychodzących.                                                                                                    |
| Numer wewnętrzny                      | Ciąg cyfr                            | Określa numer telefonu.<br>Numer wewnętrzny musi być skonfigurowany na<br>serwerze SIP, aby słuchawka mogła nawiązywać i<br>odbierać połączenia.<br>Numer wewnętrzny jest wyświetlany na ekranie<br>głównym słuchawki. |
| Nazwa uwierzytelniania<br>użytkownika | Ciąg                                 | Określa nazwę użytkownika przypisaną do słuchawki<br>w systemie sterowania połączeniami. Nazwa może<br>zawierać maksymalnie 128 znaków.                                                                                |
| Hasło uwierzytelniania                | Ciąg                                 | Określa hasło użytkownika w systemie sterowania<br>połączeniami. Hasło może zawierać maksymalnie<br>128 znaków.                                                                                                    |
| Nazwa wyświetlana                     | Ciąg                                 | Określa nazwę wyświetlaną dla numeru<br>wewnętrznego.<br>Ta nazwa jest wyświetlana na ekranie głównym<br>bezpośrednio pod datą i godziną.                                                                              |
| Nazwa użytkownika XSI                 | Ciąg                                 | Określa nazwę użytkownika w książce telefonicznej<br>BroadSoft XSI. Nazwa może zawierać maksymalnie<br>128 znaków.                                                                                                    |
| Hasło XSI                             | Ciąg                                 | Określa hasło książki telefonicznej BroadSoft XSI.<br>Hasło może zawierać maksymalnie 128 znaków.                                                                                                    |
| Nazwa skrzynki<br>pocztowej           | Ciąg                                 | Określa nazwę użytkownika w systemie poczty głosowej.                                                                                                    |

| Pole                                              | <b>Zawarto</b> ść                                                                                                    | Opis                                                                                                    |
|---------------------------------------------------|----------------------------------------------------------------------------------------------------|----------------------------------------------------------------------------------------------------|
| Numer skrzynki<br>pocztowej                       | Ciąg cyfr<br>Prawidłowe znaki to 0–9,<br>*, #                                                                        | Określa numer, który należy wybrać, aby połączyć<br>się z systemem poczty głosowej. Ten numer musi być<br>włączony na serwerze SIP.                                                                                                    |
| Serwer                                            | Lista rozwijana adresów<br>IP                                                                                        | Określa adres serwera SIP systemu sterowania połączeniami.                                                                                                    |
| Funkcja połączeń<br>oczekujących                  | Stan funkcji:<br>• Wyłączone<br>• Włączone (wartość<br>domyślna)                                                     | Informuje, czy funkcja połączeń oczekujących jest<br>dostępna w telefonie.                                                                                                    |
| Symbol połączenia<br>udostępnionego<br>BroadWorks | Stan funkcji:<br>• Wyłączone (wartość<br>domyślna)<br>• Włączone                                                     | Określa, czy linia jest współdzielona.<br>Dotyczy tylko dotyczy serwerów SIP BroadSoft. Ta<br>funkcja musi być włączona na serwerze SIP.                                                                                                    |
| Pakiet zdarzeń funkcji<br>BroadWorks              | Stan funkcji:<br>• Wyłączone (wartość<br>domyślna)<br>• Włączone                                                     | Określa, czy pakiet BroadWorks jest dostępny.<br>Funkcje: Nie przeszkadzać (DND), Przekazywanie<br>połączenia (wszystkie, zajęte i brak odpowiedzi).<br>Dotyczy tylko dotyczy serwerów SIP BroadSoft. Ta<br>funkcja musi być włączona na serwerze SIP. |
| Numer przekazywania<br>bezwarunkowego<br>(2 pola) | Ciąg cyfr:<br>• Prawidłowe znaki to<br>0–9, *, #<br>Stan funkcji:<br>• Wyłączone (wartość<br>domyślna)<br>• Włączone | <ul> <li>Określa:</li> <li>dostępność bezwarunkowego przekazywania połączeń,</li> <li>numer do wybrania po odebraniu połączenia przychodzącego przez słuchawkę.</li> <li>Ma zastosowanie do wszystkich połączeń przychodzących.</li> </ul>             |

| Pole                                                | Zawartość                                                                                                    | Opis                                                                                                    |
|-----------------------------------------------------|----------------------------------------------------------------------------------------------------|----------------------------------------------------------------------------------------------------|
| Numer przekazywania,<br>gdy nieodebrane<br>(3 pola) | <ul> <li>Ciąg cyfr:</li> <li>Prawidłowe znaki to 0–9, *, #</li> <li>Stan funkcji:</li> <li>Wyłączone (wartość domyślna)</li> <li>Włączone</li> <li>Czas w sekundach:</li> <li>Zakres od 0 do 255</li> <li>Wartość domyślna 90</li> </ul> | <ul> <li>Określa:</li> <li>dostępność przekazywania połączeń w przypadku braku odpowiedzi;</li> <li>Numer do wybrania, gdy połączenie przychodzące do słuchawki nie zostanie odebrane.</li> <li>czas oczekiwania w sekundach, zanim połączenie zostanie uznane za nieodebrane.</li> <li>Ma zastosowanie do wszystkich nieodebranych połączeń.</li> </ul>    |
| Numer przekazywania,<br>gdy zajęte<br>(2 pola)      | <ul> <li>Prawidłowe znaki to<br/>0–9, *, #</li> <li>Stan funkcji:</li> <li>Wyłączone (wartość<br/>domyślna)</li> <li>Włączone</li> </ul>                                                                                                 | <ul> <li>Określa:</li> <li>dostępność przekazywania połączeń w przypypadku działania opcji "Przekieruj, gdy zajęte".</li> <li>Numer, który ma zostać wybrany, gdy słuchawka jest zajęta. Słuchawka jest zajęta, gdy ma już 2 połączenia (jedno aktywne i jedno wstrzymane).</li> <li>Ma zastosowanie, gdy trwa połączenie przy użyciu słuchawki.</li> </ul> |
| Odrzucanie połączeń<br>anonimowych                  | Wartości:<br>• Wyłączone (wartość<br>domyślna)<br>• Włączone                                                                                                    | Określa, czy słuchawka ma odrzucać połączenia bez<br>identyfikatora rozmówcy.                                                                                                    |
| Ukrywanie numeru                                    | Wartości:<br>• Wył<br>• Wł. dla następnego<br>połączenia<br>• Zawsze włączone                                                                                                    | Określa, czy użytkownik może ustawić opcję<br>nawiązywania połączeń bez identyfikatora abonenta<br>dzwoniącego.                                                                                                    |
| Nie przeszkadzać                                    | Wartości:<br>• Wyłączone (wartość<br>domyślna)<br>• włączone                                                                                                    | Określa, czy użytkownik może włączyć tryb Nie<br>przeszkadzać (DND).                                                                                                    |
## Pola strony WWW Wzmacniacze

Poniżej przedstawiono pola wyświetlane na stronie WWW Wzmacniacze stacji bazowej.

| Tabela 62: Pola strony | / WWW Wzmacniacze |
|------------------------|-------------------|
|------------------------|-------------------|

| Pole                          | <b>Zawarto</b> ść                 | Opis                                                                                                    |
|-------------------------------|-----------------------------------|----------------------------------------------------------------------------------------------------|
| Idx                           | To pole jest tylko do odczytu.    | Wyświetla indeks słuchawki.                                                                                                    |
| RPN                           | To pole jest tylko do odczytu.    | Wyświetla numer wzmacniacza.                                                                                                    |
| Nazwa/IPEI                    | To pole jest tylko do odczytu.    | Wskazuje skonfigurowaną nazwę oraz IPEI<br>wzmacniacza.                                                                                                    |
| Źródło synchronizacji<br>DECT | To pole jest tylko do odczytu.    | Wskazuje stację bazową, z którą komunikuje się<br>wzmacniacz.                                                                                                    |
| Tryb synchronizacji<br>DECT   | To pole jest tylko do odczytu.    | Wyświetla typ synchronizacji stacji bazowej.                                                                                                    |
| Stan                          | To pole jest tylko do<br>odczytu. | <ul> <li>Wyświetla stan wzmacniacza.</li> <li>Wyłączone: wzmacniacz nie jest skonfigurowany do komunikowania się z bazą.</li> <li>Włączone: wzmacniacz jest skonfigurowany do komunikowania się z bazą.</li> </ul> |
| Informacje o typie/PD         | To pole jest tylko do odczytu.    | Określa wersję oprogramowania sprzętowego.                                                                                                    |

| Pole                            | Zawartość                         | Opis                                                                                                    |
|---------------------------------|-----------------------------------|----------------------------------------------------------------------------------------------------|
| Postęp aktualizacji<br>firmware | To pole jest tylko do<br>odczytu. | <ul> <li>Informuje o stanie aktualizacji firmware:</li> <li>Wył. — informuje, że wartość w polu wersji oprogramowania na stronie Aktualizacja oprogramowania sprzętowego to 0.</li> <li>Inicjowanie — informuje, że rozpoczyna się proces aktualizacji.</li> <li>X% — informuje o postępie aktualizacji, gdzie X to wartość procentowa postępu (0–100).</li> <li>Sprawdzanie X% — informuje, że trwa proces sprawdzania oprogramowania sprzętowego przed jego użyciem.</li> <li>Oczekiwanie na poł. z terminalem — informuje, że aktualizacja oprogramowania sprzętowego wzmacniacza została ukończona i trwa resetowanie wzmacniacza.</li> <li>Ukończona — informuje, że aktualizacja oprogramowania sprzętowego została ukończona.</li> <li>Błąd — informuje, że aktualizacja nie powiodła się. Informacja o prawdopodobnej przyczynie: <ul> <li>Nie znaleziono pliku.</li> <li>Plik jest nieprawidłowy.</li> </ul> </li> </ul> |
|                                 |                                   |                                                                                                    |

### Dodawanie lub edycja wzmacniaczy — pola strony WWW

Poniżej przedstawiono pola wyświetlane na stronie WWW **Wzmacniacze** danej stacji bazowej. Ta strona jest wyświetlana po dodaniu lub zmianie konfiguracji wzmacniania.

| Tabela | 63: Pola | stronv www | v wzmacniaczv    |
|--------|----------|------------|------------------|
| rabona | 00.1014  |            | The machina of y |

| Pole                        | <b>Zawarto</b> ść                                | Opis                                                                                                    |
|-----------------------------|--------------------------------------------------|----------------------------------------------------------------------------------------------------|
| Nazwa                       | Ciąg                                             | Określa nazwę przemiennika. Możesz ustawić nazwę<br>dla lokalizacji                                                                                                    |
| Tryb synchronizacji<br>DECT | Opcje:<br>• Ręcznie<br>• Lokalne<br>automatyczne | <ul> <li>Wskazano typ rejestracji wzmacniacza.</li> <li>Ręczna: należy ręcznie przypisać parametry.</li> <li>Lokalne automatyczne: wzmacniacz wykrywa sygnał podstawowy i konfiguruje się automatycznie .</li> </ul> |

I

| Pole                          | <b>Zawarto</b> ść           | Opis                                                                                                    |
|-------------------------------|-----------------------------|----------------------------------------------------------------------------------------------------|
| RPN                           | Opcje:<br>• BŁĄD<br>• RPNxx | <ul> <li>Wyświetla stan wzmacniacza.</li> <li>Błąd: wzmacniacz wybiera pierwsze dostępne<br/>gniazdo stacji bazowej.</li> <li>RPNxx: wzmacniacz wybiera skonfigurowane<br/>gniazdo stacji podstawowej.</li> </ul> |
| Źródło synchronizacji<br>DECT | Lista dostępnych RPN        | Wskazuje RPN, które są dostępne na stacjach bazowych.                                                                                                    |

## **Pola strony WWW Alarm**

Poniżej przedstawiono pola wyświetlane na stronie WWW Alarm stacji bazowej.

| Pole                                          | Zawartość                                                                    | Opis                                                                                                    |
|-----------------------------------------------|------------------------------------------------------------------------------|----------------------------------------------------------------------------------------------------|
| Idx                                           | cyfra                                                                        | Określa numer indeksu alarmu.                                                                                                    |
| Alias profilu                                 | Ciąg                                                                         | Określa nazwę alarmu.                                                                                                    |
| Typ alarmu                                    | Wartości:<br>• Przycisk alarmu<br>• Wyłączone (wartość<br>domyślna)          | Określa typ alarmu wyzwalanego przez przycisk<br><b>Nagła sytuacja</b> .                                                                                                    |
| Sygnał alarmu                                 | Wartości:<br>• Komunikat<br>• Połącz<br>• Wiadomość sygnału<br>nawigacyjnego | <ul> <li>Określa sposób sygnalizacji alarmu po naciśnięciu przycisku alarmu (Nagła sytuacja) na słuchawce.</li> <li>Wiadomość — wiadomość tekstowa jest wysyłana do serwera alarmów.</li> <li>Połączenie — wybierane jest połączenie wychodzące na podany numer alarmowy.</li> </ul> |
| Zatrzymywanie alarmu<br>przy użyciu słuchawki | Wartości:<br>• Wyłączone<br>• Włączone (wartość<br>domyślna)                 | Określa, czy można anulować alarm przy użyciu<br>słuchawki.                                                                                                    |

| Pole                                                       | <b>Zawarto</b> ść                                            | Opis                                                                                                    |
|------------------------------------------------------------|--------------------------------------------------------------|----------------------------------------------------------------------------------------------------|
| Opó <b>ź</b> nienie wyzwalacza                             | Cyfry od 0 do 255                                            | Określa opóźnienie w sekundach zanim w słuchawce<br>zostanie wyświetlone ostrzeżenie poprzedzające<br>uruchomienie alarmu.                                                                                                    |
|                                                            |                                                              | <ul> <li>0 — brak ostrzeżenia poprzedzającego<br/>uruchomienie alarmu. Alarm zostanie wysłany<br/>natychmiast.</li> </ul>                                                                                                    |
|                                                            |                                                              | <ul> <li>Inne — czas wyświetlania ostrzeżenia<br/>poprzedzającego uruchomienie alarmu. Alarm<br/>zostaje wysłany po upływie określonej liczby<br/>sekund. Wysyłanie alarmu do skonfigurowanej<br/>lokalizacji może potrwać kilka sekund.</li> </ul> |
| Zatrzymywanie alarmu<br>wstępnego przy użyciu<br>słuchawki | Wartości:<br>• Wyłączone<br>• Włączone (wartość<br>domyślna) | Określa, czy użytkownik może zatrzymać alarm.                                                                                                    |
| Opóźnienie alarmu<br>wstępnego                             | Cyfry od 0 do 255                                            | Określa opóźnienie między czasem wyświetlenia<br>alarmu wstępnego i czasem sygnalizacji alarmu.                                                                                                    |
| Alarm dźwiękowy                                            | Wartości:<br>• Wyłączone (wartość<br>domyślna)<br>• Włączone | Określa, czy słuchawka ma uruchamiać sygnał<br>dźwiękowy alarmu. Jeśli ta opcja jest wyłączona,<br>tylko nawiązywane jest połączenie lub wysyłana jest<br>wiadomość.                                                                                |

### Pola strony WWW Statystyka

Strona WWW Statystyka zawiera wiele widoków statystyk:

- System
- Połączenia
- Wzmacniacz (nieużywane)

Na każdej stronie znajdują się informacje ułatwiające zrozumienie sposobu użycia systemu i wczesne identyfikowanie problemów.

### Pola strony WWW System

Poniżej przedstawiono pola wyświetlane po kliknięciu łącza **System** na stronie WWW **Statystyka** stacji bazowej.

#### Tabela 65: Statystyka: pola strony WWW System

| Pole                          | Opis                                                                                                    |
|-------------------------------|----------------------------------------------------------------------------------------------------|
| Nazwa stacji bazowej          | Zawiera podstawowy adres IP i nazwę. Ostatni wiersz tabeli zawiera<br>sumę wszystkich poprzednich wierszy tabeli. Jeśli w systemie jest tylko<br>jedna stacja bazowa, wyświetlany jest tylko wiersz podsumowania<br>(suma). |
| Praca/czas trwania<br>D-G:M:S | Wyświetla czas od ostatniego ponownego uruchomienia oraz<br>skumulowany czas pracy od ostatniego zresetowania statystyk lub<br>ostatniej aktualizacji firmware.                                                             |
| Czas pracy DECT               | Określa czas aktywności protokołu DECT.                                                                                                    |
| D-G:M:S                       |                                                                                                    |
| Zajęty                        | Zawiera informację o liczbie zdarzeń zajętości stacji bazowej (brak możliwości obsługi aktywnych połączeń).                                                                                                    |
| Czas trwania zajętości        | Wyświetla skumulowany czas zajętości stacji bazowej.                                                                                                    |
| D-G:M:S                       |                                                                                                    |
| Niepowodzenie SIP             | Wyświetla liczbę zdarzeń niepowodzenia rejestracji SIP.                                                                                                    |
| Usunięcie terminala           | Wyświetla liczbę zdarzeń oznaczenia słuchawki jako usuniętej.                                                                                                    |
| Wyszukiwanie                  | Wyświetla liczbę zdarzeń wyszukiwania źródła synchronizacji przez stację bazową.                                                                                                    |
|                               | To pole jest wyświetlane tylko w Wielokomórkowa stacja bazowa IP<br>Cisco DECT 210.                                                                                                    |
| Bez synchronizacji            | Wyświetla liczbę zdarzeń braku synchronizacji danych stacji bazowej ze źródłem synchronizacji.                                                                                                    |
|                               | Jeśli ten stan jest często wyzwalany, może być konieczne wprowadzenie zmian w konfiguracji stacji bazowej. Aby uzyskać więcej informacji, patrz Stany stacji bazowej, na stronie 210.                                       |
|                               | To pole jest wyświetlane tylko w Wielokomórkowa stacja bazowa IP<br>Cisco DECT 210.                                                                                                    |
| Zmiana źródła                 | Wyświetla liczbę zdarzeń zmiany źródła synchronizacji przez stację bazową.                                                                                                    |
|                               | To pole jest wyświetlane tylko w Wielokomórkowa stacja bazowa IP<br>Cisco DECT 210.                                                                                                    |

### Pola strony WWW Połączenia

Poniżej przedstawiono pola wyświetlane po kliknięciu łącza **Połączenia** na stronie WWW **Statystyka** stacji bazowej.

I

### Tabela 66: Pola strony WWW Połączenia

| Pole                                 | Opis                                                                                                    |
|--------------------------------------|----------------------------------------------------------------------------------------------------|
| Nazwa stacji bazowej                 | Zawiera podstawowy adres IP i nazwę. Ostatni wiersz tabeli zawiera<br>sumę wszystkich poprzednich wierszy tabeli. Jeśli w systemie jest tylko<br>jedna stacja bazowa, wyświetlany jest tylko wiersz podsumowania<br>(suma). |
| Praca/czas trwania<br>D-G:M:S        | Wyświetla czas od ostatniego ponownego uruchomienia oraz<br>skumulowany czas pracy od ostatniego zresetowania statystyk lub<br>ostatniej aktualizacji firmware.                                                             |
| Count                                | Wyświetla liczbę połączeń obsłużonych przez stację bazową.                                                                                                    |
| Przerwano                            | Wyświetla liczbę aktywnych połączeń, które zostały utracone. Każda utrata połączenia powoduje utworzenie wpisu w dzienniku syslog.                                                                                          |
|                                      | Utrata połączenia ma miejsce na przykład w sytuacji, gdy użytkownik<br>w trakcie aktywnego połączenia opuści obszar zasięgu stacji bazowej.                                                                                 |
| Połączenia alarmowe                  | Pokazuje łączną liczbę połączeń alarmowych.                                                                                                    |
|                                      | To pole zostało dodane w wersji oprogramowania sprzętowego 4.7.                                                                                                    |
| Przerwanie połączenia                | Pokazuje liczbę połączeń odrzuconych z powodu połączeń alarmowych.                                                                                                    |
| spowodowane połączeniem<br>alarmowym | To pole zostało dodane w wersji oprogramowania sprzętowego 4.7.                                                                                                    |
| Odrzucone połączenia alarmowe        | Pokazuje liczbę odrzuconych połączeń alarmowych.                                                                                                    |
|                                      | To pole zostało dodane w wersji oprogramowania sprzętowego 4.7.                                                                                                    |
| Brak odpowiedzi                      | Wyświetla liczbę nieodebranych połączeń przychodzących z powodu<br>problemów ze sprzętem. Każde połączenie powoduje utworzenie wpisu<br>w dzienniku syslog.                                                                 |
|                                      | Przykładem połączenia nieodebranego jest próba połączenia się przez<br>użytkownika zewnętrznego ze słuchawką znajdującą się poza zasięgiem<br>stacji bazowej.                                                               |
| Czas trwania                         | Wyświetla łączny czas aktywności połączeń na stacji bazowej.                                                                                                    |
| D-G:M:S                              |                                                                                                    |
| Aktywny                              | Wyświetla liczbę słuchawek, które są obecnie aktywne na stacji bazowej.                                                                                                    |
| Maks. liczba aktywnych               | Wyświetla maksymalną liczbę połączeń, które były aktywne w tym samym czasie.                                                                                                    |
| Kodek                                | Wyświetla liczbę zdarzeń użycia poszczególnych kodeków podczas                                                                                                    |
| G711U:G711A:G729:G722:G726:OPUS      | porączenia.                                                                                                    |

| Pole                         | Opis                                                                                |
|------------------------------|-------------------------------------------------------------------------------------|
| Powodzenie próby przekazania | Wyświetla liczbę przekazań zakończonych powodzeniem.                                |
|                              | To pole jest wyświetlane tylko w Wielokomórkowa stacja bazowa IP<br>Cisco DECT 210. |
| Przerwana próba przekazania  | Wyświetla liczbę przekazań zakończonych niepowodzeniem.                             |
|                              | To pole jest wyświetlane tylko w Wielokomórkowa stacja bazowa IP<br>Cisco DECT 210. |
| Nie wykryto audio            | Wyświetla liczbę zdarzeń, gdy połączenie audio nie zostało nawiązane.               |

### Pola strony www wzmacniaczy

Poniżej przedstawiono pola wyświetlane po kliknięciu łącza Wzmacniacz na stronie www Statystyka stacji bazowej.

|        | 07 | ~ ·  |        |          |             | -     |
|--------|----|------|--------|----------|-------------|-------|
| lahela | 6/ | Pnla | stronv | 1/1/1/1/ | wzmacn      | IACZV |
| labola |    |      | Juony  | ******   | vv Linu Oli | 14029 |

| Pole                                 | Opis                                                                                                    |
|--------------------------------------|----------------------------------------------------------------------------------------------------|
| IDX/nazwa                            | Zawiera indeks i nazwę wzmacniaka. Ostatni wiersz tabeli zawiera<br>sumę wszystkich poprzednich wierszy tabeli. Jeśli w systemie jest tylko<br>jeden wzmaczniacz, wyświetlany jest tylko wiersz podsumowania<br>(suma). |
| Działanie<br>D-G:M:S                 | Wyświetla czas od ostatniego ponownego uruchomienia oraz<br>skumulowany czas pracy od ostatniego zresetowania statystyk lub<br>ostatniej aktualizacji oprogramowania sprzętowego.                                       |
| Zajęty                               | Pokazuje liczbę przypadków pracy wzmacniacza.                                                                                                    |
| Czas trwania zajętości<br>D-G:M:S    | Wyświetla skumulowany czas pracy wzmacniacza.                                                                                                    |
| Maks. liczba aktywnych               | Wyświetla maksymalną liczbę połączeń, które były aktywne w tym samym czasie.                                                                                                    |
| Wyszukiwanie                         | Wyświetla liczbę zdarzeń w których wzmacniacz szukał źródła synchronizacji.                                                                                                    |
| Recovery Key (Klucz<br>odzyskiwania) | Pokazuje liczbę przypadków, w których wzmacniacz nie mógł połączyć się ze źródłem synchronizacji i zsynchronizował się z innym zestawem bazowym lub wzmacniaczem.                                                       |
| Zmiana źródła                        | Wyświetla liczbę zdarzeń zmiany źródła synchronizacji przez wzmacniacz.                                                                                                    |
| Szerokie pasmo                       | Wyświetla liczbę połączeń szerokiego pasma.                                                                                                    |
| Wąskie pasmo                         | Wyświetla liczbę połączeń wąskiego pasma.                                                                                                    |

### Pola strony WWW Statystyka ogólna

Poniżej przedstawiono pola wyświetlane na stronie WWW Statystyka ogólna stacji bazowej.

Każdy wiersz zawiera wartość i wykres danych z ostatnich 24 godzin.

### Tabela 68: Pola statystyki DECT

| Pole                                                                                | Opis                                                                                                    |
|-------------------------------------------------------------------------------------|----------------------------------------------------------------------------------------------------|
| Łączna liczba wystąpień DLC                                                         | Łączny czas wszystkich wystąpień formantu łącza danych (DLC).                                                                                                 |
| Maks. liczba równoczesnych<br>wystąpień DLC                                         | Najwyższa liczba jednorazowych wystąpień instancji DLC.                                                                                                    |
| Bieżąca liczba wystąpień DLC                                                        | Bieżąca liczba wystąpień instancji DLC.                                                                                                    |
| Całkowita liczba zdarzeń maks.<br>liczby wystąpień DLC w użyciu                     | Liczba przypadków, w których osiągniet najwyższą liczbę instancji DLC.                                                                                        |
| Całkowity czas trwania zdarzeń<br>maks. liczby wystąpień DLC w<br>użyciu (H:M:S)    | Czas spędzony w największej liczbie jednorazowych wystąpień DLC.                                                                                              |
| Średnia częstotliwości x zdarzeń<br>użycia w tej godzinie (maks. 100<br>na gniazdo) | Średnie wykorzystanie częstotliwości x. Wartość wynosi 100, jeśli<br>częstotliwość jest w pełni wykorzystana przez szczelinę w mierzonym<br>przedziale czasu. |
| (gdzie x wynosi od 0 do 9)                                                          |                                                                                                    |
| Średnie użycie gniazd parzystych<br>w tej godzinie (maks. 100 na<br>gniazdo)        | Średnie użycie w czasie przedziałów parzystych.                                                                                                    |
| Średnie użycie gniazd<br>nieparzystych w tej godzinie (maks.<br>100 na gniazdo)     | Średnie użycie w czasie przedziałów nieparzystych.                                                                                                    |
| Wartość procentowa czasu x<br>gniazd użytych w tej godzinie                         | Procent czasu użycia wartości x gniazd DECT w odniesieniu do bieżącej godziny.                                                                                |
| (gdzie x wynosi od 0 do 12)                                                         | Czas wyrażony w procentach, przez jaki liczba gniazd DECT (X) jest<br>używana w danym czasie (w porównaniu do innych liczb gniazd).                           |
| Całkowite użycie kodeków<br>(G.711A, G.711U, G.726, G.729)                          | Spowoduje to wyświetlenie kodeka, który był w użyciu. Liczba<br>wystąpień strumienia RTP korzystających z któregokolwiek kodeka.                              |
|                                                                                     | To pole nie jest dostępne w wersji oprogramowania sprzętowego 4.7.                                                                                            |
| Całkowita liczba pomyślnych CHO                                                     | Liczba pomyślnych prób przekazania połączenia.                                                                                                    |
| Całkowita liczba wymuszonych<br>przeniesień PP                                      | Łączna liczba wymuszonych przeniesień PP.                                                                                                    |

Statystyki synchronizacji elementu DECT są wyświetlane tylko w Wielokomórkowa stacja bazowa IP Cisco DECT 210.

| Pole                                                                             | Opis                                                                                             |
|----------------------------------------------------------------------------------|--------------------------------------------------------------------------------------------------|
| Bieżący stan synchronizacji                                                      | Bieżący stan synchronizacji DECT. Na przykład główny, wyszukiwanie, bez synchronizacji itd.      |
| Bieżący łańcuch synchronizacji                                                   | Bieżące Źródło synchronizacji DECT jest identyfikatorem FP tej stacji bazowej.                   |
| Sygnatura czasowa ostatniej<br>zmiany łańcucha synchronizacji                    | Sygnatura czasowa ostatniej zmiany źródła synchronizacji DECT dotyczącego tej stacji bazowej.    |
| Liczba zmian łańcucha<br>synchronizacji na godzinę                               | Liczba zmian źródła synchronizacji DECT dla tej stacji bazowej w obecnej godzinie.               |
| Łączna liczba zmian łańcucha<br>synchronizacji                                   | Łączny liczba zmian źródła synchronizacji DECT dla tej stacji bazowej.                           |
| Całkowity czas w stanie<br>synchronizacji: główny (H:M:S)                        | Czas w bieżącej godzinie, gdy status synchronizacji stacji bazowej to "główny".                  |
| Całkowity czas w stanie<br>synchronizacji: zablokowany<br>(H:M:S)                | Czas w bieżącej godzinie, gdy status synchronizacji stacji bazowej to "zablokowany".             |
| Całkowity czas w stanie<br>synchronizacji: bez synchronizacji<br>(H:M:S)         | Czas w bieżącej godzinie, gdy status synchronizacji stacji bazowej to "obcy bez synchronizacji". |
| Całkowity czas w stanie<br>synchronizacji: Zablokowana<br>Asysta                 | Czas w bieżącej godzinie, gdy status synchronizacji stacji bazowej to "asysta blokady".          |
| Całkowity czas w stanie<br>synchronizacji: utrata<br>synchronizacji (H:M:S)      | Czas w bieżącej godzinie, gdy status synchronizacji stacji bazowej został utracony.              |
| Całkowity czas w stanie<br>synchronizacji: wyszukiwanie<br>(H:M:S)               | Czas w bieżącej godzinie, gdy status synchronizacji stacji bazowej t<br>"wyszukiwanie źródła".   |
| Całkowity czas w stanie<br>synchronizacji: nieznany (H:M:S)                      | Czas w bieżącej godzinie, gdy status synchronizacji stacji bazowej to "nieznany".                |
| Czas ostatniego zgłoszenia<br>informacji o sychronizacji z tej<br>stacji bazowej | Godzina ostatniego uruchomienia informacji o synchronizacji stacji bazowej przez system.         |

Tabela 69: Pola statystyk synchronizacji DECT

### Tabela 70: Pola statystyki RTP

| Pole                                                                                                    | Opis                                                                                         |
|----------------------------------------------------------------------------------------------------|----------------------------------------------------------------------------------------------|
| Całkowita liczba połączeń RTP (w<br>tym informacje o typie połączenia,<br>np. zewnętrzne, przekazywanie,<br>nagrywanie)           | Łączna liczba wystąpień żądanych strumieni RTP.                                              |
| Maks. liczba równoczesnych<br>połączeń RTP (w tym informacje<br>o typie połączenia, np. zewnętrzne,<br>przekazywanie, nagrywanie) | Najwyższa w historii jednorazowa liczba równoczesnych instancji<br>strumieni RTP.            |
| Całkowity czas zdarzeń maks.<br>liczby połączeń RTP w użyciu<br>(H:M:S)                                                           | Czas spędzony w największej liczbie współbieżnych strumieni RTP.                             |
| Bieżące połączenia RTP (w tym<br>informacje o typie połączenia, np.<br>zewnętrzne, przekazywanie,<br>nagrywanie)                  | Bieżąca liczba wystąpień żądanych strumieni RTP.                                             |
| Bieżące połączenia lokalnego RTP                                                                                                  | To pole zostało dodane w wersji oprogramowania sprzętowego 5.0.                              |
|                                                                                                    | Wskazuje użycie liczby aktywnych lokalnych strumieni RTP.                                    |
| Bieżące połączenia RTP lokalnego                                                                                                  | To pole zostało dodane w wersji oprogramowania sprzętowego 5.0.                              |
| przekaZnika                                                                                                    | Wskazuje użycie liczby aktywnych lokalnych strumieni przekaźników RTP.                       |
| Aktualne połączenia RTP                                                                                                    | To pole zostało dodane w wersji oprogramowania sprzętowego 5.0.                              |
| przekaźnika zdalnego                                                                                                    | Wskazuje użycie liczby aktywnych zdalnych strumieni przekaźnikowych RTP.                     |
| Bieżący zapis połączeń RTP                                                                                                    | To pole zostało dodane w wersji oprogramowania sprzętowego 5.0.                              |
|                                                                                                    | Wskazuje aktualną liczbę strumieni zapisu RTP.                                               |
| Bieżący stan DSP Blackfin                                                                                                    | To pole zostało dodane w wersji oprogramowania sprzętowego 5.0.                              |
|                                                                                                    | To pole jest wy <b>ś</b> wietlane tylko w Wielokomórkowa stacja bazowa IP<br>Cisco DECT 210. |
| Całkowita liczba restartów                                                                                                    | To pole zostało dodane w wersji oprogramowania sprzętowego 5.0.                              |
| procesora Blackfin DSP                                                                                                    | To pole jest wy <b>ś</b> wietlane tylko w Wielokomórkowa stacja bazowa IP<br>Cisco DECT 210. |

### Tabela 71: IP— pola statystyki stosu

| Pole                             | Opis                          |
|----------------------------------|-------------------------------|
| Łączna liczba otwartych połączeń | Łączna liczba użytych gniazd. |

I

| Pole                                          | Opis                                                            |
|-----------------------------------------------|-----------------------------------------------------------------|
| Maks. liczba równoczesnych otwartych połączeń | Łączny liczba gniazd używanych w jednym momencie.               |
| Bieżąca liczba otwartych połączeń             | Bieżąca liczba użytych gniazd.                                  |
| Całkowita liczba komunikatów tx               | Łączna liczba wysłanych pakietów IP.                            |
| Całkowita liczba komunikatów rx               | Łączna liczba odebranych pakietów IP.                           |
| Całkowita liczba błędów tx                    | Łączna liczba wystąpień błędów podczas przesyłania pakietów IP. |

### Tabela 72: Pola statystyki systemu

| Pole                         | Opis                                                                           |
|------------------------------|--------------------------------------------------------------------------------|
| Czas pracy (H:M:S)           | Czas, przez który stacja bazowa pracuje nieustannie.                           |
| Bieżące obciążenie procesora | Bieżący procent obciążenia procesora. Te informacje są odświeżane co 5 sekund. |
| Bieżące użycie sterty        | Bieżące użycie stosu w bajtach.                                                |
| Maks. użycie sterty (%)      | Szczytowe użycie stosu w procentach.                                           |
| Kolejka poczty ROS_SYSLOG    | Rozmiar wewnętrznej kolejki poczty dla dziennika systemowego.                  |
| Kolejka poczty ROS_x         | Rozmiar wewnętrznej kolejki poczty.                                            |
| (gdzie x wynosi od 0 do 5)   |                                                                                |

## Pola strony WWW Diagnostyka

Na stronie WWW Diagnostyka znajdują się następujące widoki:

- Stacje bazowe
- Numery wewnętrzne
- Rejestrowanie

Na każdej stronie znajdują się informacje ułatwiające zrozumienie sposobu użycia systemu i wczesne identyfikowanie problemów.

### Stacja bazowa

Poniżej przedstawiono pola wyświetlane po kliknięciu łącza **Stacje bazowe** na stronie WWW **Diagnostyka** stacji bazowej.

### Tabela 73: Pola strony WWW Stacje bazowe

| Pole                                            | Opis                                                                                                    |
|-------------------------------------------------|----------------------------------------------------------------------------------------------------|
| Nazwa stacji bazowej                            | Wyświetla adres IP i nazwę stacji bazowej z ustawień zarządzania.<br>Ostatni wiersz w tabeli zawiera sumę wszystkich poprzednich wierszy<br>w tabeli. Jeśli w systemie jest tylko jedna stacja bazowa, wyświetlany<br>jest tylko wiersz podsumowania (suma). |
| Aktywny num. wewn. DECT<br>(Mm/Ciss/CcOut/CcIn) | Określa liczbę aktywnych połączeń z numerami wewnętrznymi w stacji<br>bazowej.<br>• Mm – Zarządzanie mobilnościa                                                                                                    |
|                                                 | <ul> <li>Ciss — Usługa dodatkowa niezależna od połączeń (ang. Call<br/>Independent Supplementary Service)</li> </ul>                                                                                                    |
|                                                 | • CcOut — Sterowanie połączeniami wychodzącymi (ang. Call<br>Control Out)                                                                                                    |
|                                                 | <ul> <li>CcIn — Sterowanie połączeniami przychodzącymi (ang. Call<br/>Control In)</li> </ul>                                                                                                    |
| Aktywne wzmacniacze DECT                        | Określa liczbę aktywnych połączeń z wzmacniaczami w stacji bazowej.                                                                                                    |
| (Mm/Ciss/CcOut/CcIn)                            | • Mm — Zarządzanie mobilnością                                                                                                    |
|                                                 | <ul> <li>Ciss — Usługa dodatkowa niezależna od połączeń (ang. Call<br/>Independent Supplementary Service)</li> </ul>                                                                                                    |
|                                                 | <ul> <li>CcOut — Sterowanie połączeniami wychodzącymi (ang. Call<br/>Control Out)</li> </ul>                                                                                                    |
|                                                 | <ul> <li>CcIn — Sterowanie połączeniami przychodzącymi (ang. Call<br/>Control In)</li> </ul>                                                                                                    |
| Aktywne RTP                                     | Określa liczbę aktywnych strumieni RTP będących w użyciu.                                                                                                    |
| (Lcl/Rx BC)                                     | • Lcl — lokalny strumień RTP                                                                                                    |
|                                                 | • Rx BC — nadawanie i odbieranie strumienia RTP                                                                                                    |
| Aktywne przekazywanie RTP                       | Określa liczbę aktywnych strumieni przekazywanych.                                                                                                    |
| (Lokalne/Zdalne)                                | • Lokalne — lokalny strumień przekazywany RTP                                                                                                    |
|                                                 | • Zdalne — zdalny strumień przekazywany RTP                                                                                                    |
| Opóźnienie [ms]<br>(Śr min/Średnie/Śr maks)     | Określa opóźnienie przesyłania pakietów ping między stacjami bazowymi.                                                                                                    |
| (Orinnin/Oreanie/Orinnaks)                      | <ul> <li>Śr.min — średnie opóźnienie minimalne</li> </ul>                                                                                                    |
|                                                 | • Średnie — średnie opóźnienie                                                                                                    |
|                                                 | • Śr.mak — średnie opóźnienie maksymalne                                                                                                    |

### Numery wewnętrzne

Poniżej przedstawiono pola wyświetlane w widoku Numery wewnętrzne na stronie WWW Diagnostyka.

### Tabela 74: Pola strony WWW Numery wewnętrzne

| Pole                                                   | Opis                                                                  |
|--------------------------------------------------------|-----------------------------------------------------------------------|
| Idx                                                    | Określa numer indeksu numeru wewnętrznego                             |
| Liczba ponownych uruchomień<br>słuchawki               | Wyświetla liczbę zdarzeń ponownego uruchomienia słuchawki.            |
| Ostatnie ponowne uruchomienie<br>(dd/mm/rrrr gg:mm:ss) | Wyświetla datę i godzinę ostatniego ponownego uruchomienia słuchawki. |

### Rejestrowanie

Poniżej przedstawiono pola wyświetlane w widoku Rejestrowanie na stronie WWW Diagnostyka.

#### Tabela 75: Pola strony WWW Rejestrowanie

| Pole                                                                                   | Opis                                                            |
|----------------------------------------------------------------------------------------|-----------------------------------------------------------------|
| Śledzenie wewnętrzne RSX                                                               | Określa, czy śledzenie wewnętrzne jest wyłączone, czy Włączone. |
| Śledzenie wewnętrzne PCAP                                                              |                                                                 |
| Śledź pakiety do/z tej bazy (z<br>wyjątkiem dźwięku)                                   |                                                                 |
| Śledź pakiety audio do/z tej bazy                                                      |                                                                 |
| Śledź otrzymane pakiety rozgłoszeniowe                                                 |                                                                 |
| Śledź otrzymane pakiety IPv4<br>multicast                                              |                                                                 |
| Śledź odebrane pakiety z MAC<br>jako celem między (porównanie<br>między każdym bajtem) | 6 par                                                           |
| Śledź (Eter Received)                                                                  | (3 pola)                                                        |
| Śledzenie otrzymane przez protokół<br>IPv4                                             | (3 pola)                                                        |
| Śledzenie otrzymane poprzez port<br>TCP/UDP                                            | (3 pola)                                                        |

| Pole            | Opis                                                                                                    |
|-----------------|----------------------------------------------------------------------------------------------------|
| Informacje      | To pole zostało dodane w wersji oprogramowania sprzętowego 5.0.                                                                                                    |
|                 | To pole jest tylko do odczytu. To pole wyświetla Ślady są<br>przechowywane w buforach pierścieniowych, dlatego należy je<br>pobrać natychmiast po wystąpieniu zdarzenia. |
| Pobierz ślady z | Kliknij przycisk Wszystkie stacje bazowe lub Bieżąca stacja bazowa.                                                                                                    |

### Pola strony WWW Konfiguracja

Na stronie WWW **Konfiguracja** stacji bazowej jest wyświetlana wyłącznie wersja tylko do odczytu pliku konfiguracji stacji bazowej. Plik jest przechowywany w folderze /Config na serwerze TFTP. Każda stacja bazowa ma unikatowy plik konfiguracji oparty na adresie MAC.

Zmiany w pliku można wprowadzić w następujący sposób:

- [Metoda zalecana] Zmień ustawienia na stronach WWW stacji bazowej i wyeksportuj plik kopii zapasowej.
- Wyeksportuj plik, wprowadź zmiany, a następnie ponownie prześlij plik.

Uwaga

Jeśli zdecydujesz się ręcznie wprowadzić zmiany, upewnij się, że całe formatowanie zostało zachowane. W przeciwnym razie telefon może być skonfigurowany nieprawidłowo.

### Pola strony WWW Syslog

Na stronie WWW **Syslog** jest dynamicznie wyświetlany na żywo kanał informacyjny zawierający komunikaty systemowe bieżącej stacji bazowej. Pole poziomu syslog na stronie WWW **Zarządzanie** kontroluje komunikaty, które są zapisywane w dzienniku.

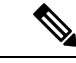

Uwaga

Po ponownym uruchomieniu stacji bazowej tworzony jest nowy dziennik syslog, a poprzednie informacje zostają utracone. W przypadku pojawienia się problemu i planowanego ponownego uruchomienia należy zapisać plik dziennika syslog na komputerze przed ponownym uruchomieniem.

Jeśli w polu **Poziom Syslog** wybrano ustawienie dzienników debugowania, w systemie są zapisywane dodatkowe informacje. Dzienniki debugowania należy przechwytywać tylko przez krótki okres czasu, aby zminimalizować obciążenie systemu.

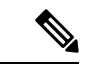

**Uwaga** Często będą pojawiać się następujące komunikaty:

Wysłano do udp:xxx.xxx.xxx.xxx:xxxx dd/mm/rrrr gg:mm:ss (4 bajty), gdzie xxx.xxx.xxx.xxx.xxx oznacza adres IP i port, mm/dd/rrrr to data, a gg:mm:ss to godzina.

Są to komunikaty utrzymywania aktywności i można je zignorować.

### Pola strony WWW Dziennik SIP

Na stronie WWW **Dziennik SIP** jest wyświetlany na żywo kanał informacyjny zawierający komunikaty serwera SIP systemu (pojedynczego, dwu- lub wielokomórkowego). Te informacje są również zapisywane jako plik na serwerze TFTP. Dzienniki są zapisywane w 2 blokach po 17 KB, a po zapełnieniu jednego bloku, używany jest drugi (powoduje to zastąpienie poprzedniej zawartości).

Nazwa pliku: </MAC\_address></time\_stamp>SIP.log

### Strony www wcześniejszych wersji oprogramowania sprzętowego

### Pola stron www numerów wewnętrznych w wersji oprogramowania sprzętowego V450 i V460

Poniżej przedstawiono pola wyświetlane na stronie WWW Numery wewnętrzne stacji bazowej.

Strona ta jest wyświetlana w widokach administratora i użytkownika. Nie wszystkie pola są dostępne w widoku użytkownika.

Ta sekcja dotyczy oprogramowania sprzętowego w wersjach V450 i V460. Aby uzyskać oprogramowanie sprzętowe 4.7, patrz: Pola strony WWW Numery wewnętrzne, na stronie 112.

### Tabela 76: Sekcja Ogólne

| Pole             | <b>Zawarto</b> ść           | Opis                                       |
|------------------|-----------------------------|--------------------------------------------|
| Kontrola dostępu | 4-cyfrowy kod<br>numeryczny | Wyświetla kod dostępu (AC) stacji bazowej. |

Tabela 77: Sekcja Numery wewnętrzne

| Pole | <b>Zawarto</b> ść              | Opis                       |
|------|--------------------------------|----------------------------|
| Idx  | To pole jest tylko do odczytu. | Wskazuje indeks słuchawki. |

| Pole                             | <b>Zawarto</b> ść                 | Opis                                                                                                    |
|----------------------------------|-----------------------------------|----------------------------------------------------------------------------------------------------|
| IPEI                             |                                   | W tym polu jest wyświetlany numer IPEI<br>(International Portable Equipment Identity) unikatowy<br>numer identyfikacyjny DECT słuchawki.                                    |
|                                  |                                   | To pole jest łączem do dodatkowych informacji o słuchawce na stronie <b>Terminal</b> .                                                                                      |
|                                  |                                   | Słuchawka może być wyświetlana na liście dwa razy,<br>jeśli są do niej przypisane 2 linie.                                                                                  |
| Stan terminalu                   | To pole jest tylko do<br>odczytu. | Wskazuje bieżący stan słuchawki:                                                                                                    |
|                                  |                                   | <ul> <li>Obecna@RPNxx — słuchawka jest połączona<br/>ze stacją bazową RPNxx; gdzie xx jest numerem<br/>stacji bazowej.</li> </ul>                                           |
|                                  |                                   | <ul> <li>Odłączona — słuchawka nie jest połączona (na przykład jest wyłączona).</li> </ul>                                                                                  |
|                                  |                                   | <ul> <li>Wykryta — słuchawka jest włączona, ale nie<br/>może nawiązać połączenia ze stacją bazową.</li> </ul>                                                               |
|                                  |                                   | <ul> <li>Usunięta@RPNxxx — słuchawka nie została<br/>podłączona do stacji bazowej (poza zasięgiem)<br/>przez określony czas, zwykle wynoszący jedną<br/>godzinę.</li> </ul> |
| Typ terminalu, infor. o firmware | To pole jest tylko do odczytu.    | W tym polu jest wyświetlany numer modelu<br>słuchawki i wersja firmware.                                                                                                    |

| Pole                            | <b>Zawarto</b> ść                 | Opis                                                                                                    |
|---------------------------------|-----------------------------------|----------------------------------------------------------------------------------------------------|
| Postęp aktualizacji<br>firmware | To pole jest tylko do<br>odczytu. | <ul> <li>Informuje o stanie aktualizacji firmware:</li> <li>Wył. — informuje, że wartość w polu wersji oprogramowania na stronie Aktualizacja oprogramowania sprzętowego to 0.</li> </ul>                               |
|                                 |                                   | <ul> <li>Inicjowanie — informuje, że rozpoczyna się<br/>proces aktualizacji.</li> </ul>                                                                                                    |
|                                 |                                   | <ul> <li>X% — informuje o postępie aktualizacji, gdzie<br/>X to wartość procentowa postępu (0–100).</li> </ul>                                                                                                    |
|                                 |                                   | <ul> <li>Sprawdzanie X% — informuje, że trwa proces<br/>sprawdzania oprogramowania sprzętowego<br/>przed jego użyciem.</li> </ul>                                                                                       |
|                                 |                                   | <ul> <li>Oczekiwanie na ładowarkę — informuje, że<br/>aktualizacja oprogramowania sprzętowego<br/>została ukończona, a słuchawkę należy połączyć<br/>do ładowarki, aby zainstalować nowe<br/>oprogramowanie.</li> </ul> |
|                                 |                                   | <ul> <li>Oczekiwanie na poł. z terminalem — informuje,<br/>że aktualizacja oprogramowania sprzętowego<br/>wzmacniacza została ukończona i trwa<br/>resetowanie wzmacniacza.</li> </ul>                                  |
|                                 |                                   | <ul> <li>Ukończona — informuje, że aktualizacja<br/>oprogramowania sprzętowego została<br/>ukończona.</li> </ul>                                                                                                    |
|                                 |                                   | <ul> <li>Błąd — informuje, że aktualizacja nie powiodła<br/>się. Informacja o prawdopodobnej przyczynie:</li> </ul>                                                                                                    |
|                                 |                                   | • Nie znaleziono pliku.                                                                                                    |
|                                 |                                   | • Plik jest nieprawidłowy.                                                                                                    |
| VoIP Idx                        | To pole jest tylko do odczytu.    | W tym polu jest wyświetlany indeks<br>skonfigurowanego numeru wewnętrznego SIP.                                                                                                    |
| Numer wewnętrzny                |                                   | W tym polu jest wyświetlany numer wewnętrzny przypisany do słuchawki.                                                                                                    |
|                                 |                                   | (Tylko widok administratora) To pole jest łączem do<br>dodatkowych informacji o słuchawce na stronie<br><b>Numer wewnętrzny</b> .                                                                                       |
| Nazwa wyświetlana               | To pole jest tylko do odczytu.    | W tym polu jest wy <b>ś</b> wietlana nazwa przypisana do<br>słuchawki.                                                                                                    |
| Serwer                          | To pole jest tylko do odczytu.    | W tym polu jest wyświetlany adres IP lub URL serwera.                                                                                                    |

| Pole          | <b>Zawarto</b> ść              | Opis                                                                                                    |
|---------------|--------------------------------|----------------------------------------------------------------------------------------------------|
| Alias serwera | To pole jest tylko do odczytu. | W tym polu jest wyświetlany alias serwera, jeśli jest<br>skonfigurowany.                                                                                                    |
| Stan          | To pole jest tylko do odczytu. | Informuje o stanie rejestracji SIP i stacji bazowej, na<br>której jest zarejestrowana słuchawka. Jeśli to pole<br>jest puste, oznacza to, że słuchawka nie jest<br>zarejestrowana przy użyciu protokołu SIP. |

### Pola stron www Terminala w wersji oprogramowania sprzętowego V450 i V460

Poniżej przedstawiono pola wyświetlane na stronie WWW **Terminal** stacji bazowej. Aby wyświetlić ten ekran, należy kliknąć numer IPEI słuchawki na stronie **Numery wewnętrzne**.

Strona ta jest wyświetlana w widokach administratora i użytkownika. Nie wszystkie pola są dostępne w widoku użytkownika.

Ta sekcja dotyczy oprogramowania sprzętowego w wersjach V450 i V460. Aby uzyskać oprogramowanie sprzętowe 4.7, patrz: Pola strony WWW Terminal, na stronie 119.

| Pole               | <b>Zawarto</b> ść                                                            | Opis                                                                                                    |
|--------------------|------------------------------------------------------------------------------|----------------------------------------------------------------------------------------------------|
| IPEI               | Ciąg 10 znaków                                                               | Określa numer IPEI (International Portable Equipment<br>Identity) słuchawki. Każda słuchawka ma unikatowy<br>numer IPEI, który znajduje się na etykiecie pod<br>baterią słuchawki oraz na etykiecie opakowania<br>słuchawki.<br>Zmiana wartości w tym polu powoduje<br>wyrejestrowanie słuchawki. |
| Sparowany terminal | Wartości:<br>• Brak sparowanego<br>terminalu<br>• Identyfikator<br>słuchawki | Identyfikuje terminal sparowany ze słuchawką.                                                                                                    |
| Kontrola dostępu   | 4-cyfrowy kod                                                                | Określa kod dostępu, który został użyty do<br>zarejestrowania słuchawki. Po zarejestrowaniu<br>słuchawki kod nie jest używany.                                                                                                    |
|                    |                                                                              | Uwaga Zaleca się zmianę domyślnej wartości podczas konfiguracji systemu w celu zwiększenia bezpieczeństwa.                                                                                                    |

#### Tabela 78: Pola strony WWW Terminal

| Pole                             | <b>Zawarto</b> ść                                                  | Opis                                                                                                    |  |
|----------------------------------|--------------------------------------------------------------------|----------------------------------------------------------------------------------------------------|--|
| Linia alarmowa                   | Wartości:<br>• Nie wybrano linii<br>alarmowej<br>• numer telefonu, | Określa linię, która ma być używana do połączeń<br>alarmowych.                                                                                                    |  |
| Numer alarmowy                   | Numer telefonu                                                     | Określa numer, który ma zostać wybrany po<br>naciśnięciu lub przytrzymaniu przez użytkownika<br>przycisku <b>Nagła sytuacja</b> na słuchawce<br>przez co najmniej 3 sekundy. |  |
| Identyfikator planu              | Wartości: od 1 do 10                                               | Tylko widok administratora                                                                                                    |  |
| wybierania                       |                                                                    | Określa indeks planu wybierania skonfigurowanego<br>w sekcji Pola strony WWW Plany wybierania, na<br>stronie 167.                                                            |  |
| Dioda poziomu baterii i          | RSSI                                                               |                                                                                                    |  |
| Poziom baterii                   | Udział procentowy                                                  | Pole tylko do odczytu                                                                                                    |  |
|                                  |                                                                    | Wskazuje bieżący poziom naładowania baterii<br>słuchawki.                                                                                                    |  |
| RSSI                             |                                                                    | Pole tylko do odczytu                                                                                                    |  |
|                                  |                                                                    | Wyświetla wskaźnik mocy odebranego sygnału<br>(RSSI) dla podłączonej stacji bazowej lub<br>wzmacniacza.                                                                      |  |
| Mierzony czas [mm: SS]           |                                                                    | Pole tylko do odczytu                                                                                                    |  |
|                                  |                                                                    | Wyświetla czas (w minutach i sekundach) od<br>momentu, gdy informacje o baterii i RSSI zostały<br>odebrane ze słuchawki.                                                     |  |
| Zlokalizowano                    |                                                                    | Pole tylko do odczytu                                                                                                    |  |
|                                  |                                                                    | Wskazuje podłączoną stację bazową lub wzmacniacz,<br>z którym słuchawka się komunikuje                                                                                       |  |
| Ustawienia sygnału nawigacyjnego |                                                                    |                                                                                                    |  |
| Tryb odbierania                  | Wartości:                                                          | Tylko widok administratora                                                                                                    |  |
|                                  | <ul> <li>Wyłączone (wartość domyślna)</li> <li>Włączone</li> </ul> | Zarezerwowane do użytku w przyszłości.                                                                                                    |  |

I

| Pole                                            | <b>Zawarto</b> ść                                    | Opis                                                                                                    |  |
|-------------------------------------------------|------------------------------------------------------|----------------------------------------------------------------------------------------------------|--|
| Interwał transmisji                             | Wartości:                                            | Tylko widok administratora                                                                                                    |  |
|                                                 | <ul> <li>Wyłączone (wartość<br/>domyślna)</li> </ul> | Zarezerwowane do użytku w przyszłości.                                                                                                    |  |
|                                                 | • Włączone                                           |                                                                                                    |  |
| Profile alarmów                                 | 1                                                    | 1                                                                                                    |  |
| Profile od 0 do 7                               |                                                      | Tylko widok administratora                                                                                                    |  |
|                                                 |                                                      | Określa listę alarmów.                                                                                                    |  |
| Typ alarmu                                      | Nazwa alarmu                                         | Tylko widok administratora                                                                                                    |  |
|                                                 |                                                      | Określa, który typ alarmu jest skonfigurowany dla<br>danego profilu. Jeśli nie ma skonfigurowanych<br>alarmów, w polu jest wyświetlana wartość Nie<br>skonfigurowano.                                       |  |
| Pole wyboru Typ alarmu                          | Pole wyboru (domyślnie<br>niezaznaczone)             | Tylko widok administratora                                                                                                    |  |
|                                                 |                                                      | Określa typ alarmu, który jest aktywny w słuchawce.                                                                                                    |  |
| Ustawienia wyświetlania                         | a połączenia udostępnione                            | ego                                                                                                    |  |
| Idx od 1 do 8                                   |                                                      | Tylko widok administratora                                                                                                    |  |
|                                                 |                                                      | Indeks numerów wewnętrznych                                                                                                    |  |
| Numer wewnętrzny                                | Numer wewnętrzny                                     | Tylko widok administratora                                                                                                    |  |
|                                                 |                                                      | Określa linię słuchawki, która obsługuje funkcję<br>wyświetlania połączenia udostepnionego. Jeśli żadna<br>z linii nie obsługuje tej funkcji, w tym polu jest<br>wyświetlana informacja Nie skonfigurowano. |  |
| Importowanie lokalnej<br>książki telefonicznej  | Nazwa pliku                                          | Służy do przesyłania lokalnej książki telefonicznej z<br>komputera do telefonu w formacie wartości<br>rozdzielanych przecinkami (CSV).                                                                      |  |
|                                                 |                                                      | Aby uzyskać więcej informacji, patrz Konfiguracja kontaktów lokalnych, na stronie 69.                                                                                                    |  |
| Eksportowanie lokalnej<br>książki telefonicznej |                                                      | Służy do eksportowania lokalnej książki telefonicznej z telefonu do komputera w formacie CSV.                                                                                                    |  |
|                                                 |                                                      | Aby uzyskać więcej informacji, patrz Konfiguracja kontaktów lokalnych, na stronie 69.                                                                                                    |  |

## Wyświetlanie stanu słuchawki

Umożliwia wyświetlanie stanu słuchawki w celu ułatwienia rozwiązywania problemów. Informacje obejmują wersję firmware zainstalowaną w słuchawce oraz połączoną stację bazową.

### Procedura

| Krok 1 | Naciśnij przycisk <b>Menu</b> |
|--------|-------------------------------|
| Krok 2 | Wybierz Ustawienia 🍄 - Stan   |

## Przeprowadź badanie obszaru.

Dzięki przeprowadzonym badaniom obszaru można sprawdzić, czy stacje bazowe są rozmieszczone w sposób umożliwiający łatwe nawiązywanie połączeń ze słuchawek. Każda stacja bazowa ma zasięg radiowy około 50 metrów wewnątrz i do 300 metrów na zewnątrz budynku. Jednak mogą występować zakłócenia z innych urządzeń, jak również słaby zasięg z powodu konstrukcji ścian i drzwi (na przykład drzwi przeciwpożarowych).

Badanie obszaru przeprowadzane jest:

- Podczas konfiguracji początkowej można umieścić stacje podstawowe w tymczasowych lokalizacjach i włączyć je w systemie. Nie muszą być podłączone do sieci LAN. Przeprowadzasz analizę, aby sprawdzić, czy słuchawki mogą komunikować się z bazą.
- Po zakończeniu instalacji: można wykonać analizę, aby upewnić się, że system działa poprawnie i w celu rozwiązania problemów z połączeniem użytkownika.

Za pomocą słuchawki należy sprawdzić, czy zasięg jest dobry dla użytkowników we wszystkich obszarach, które mają być objęte zasięgiem.

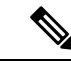

Uwaga W słuchawce można regulować siłę sygnału radiowego słuchawki. Zalecany jest jednak kontakt z dostawcą usług lub Cisco TAC w celu omówienia zmiany siły sygnału.

Tę czynność należy wykonać podczas konfigurowania systemu i w przypadku zmian w obszarze (np. zmiany w ułożeniu ścian lub dodanie nowych obszarów).

### Zanim rozpoczniesz

Potrzebna jest co najmniej jedna słuchawka w pełni naładowana.

| P      | rocedura                                                                                                    |
|--------|----------------------------------------------------------------------------------------------------|
| N      | a słuchawce naciśnij przycisk <b>zasilania/rozłączania</b> i przytrzymaj go do momentu wł <b>ą</b> czenia sie                                                                                                    |
| N      | aciśnij przycisk Menu                                                                                                    |
| W      | /prowadź <b>*47*</b> w celu uzyskania listy stacji bazowych w zasięgu.                                                                                                    |
| (0     | Dpcjonalne) Naci <b>ś</b> nij <b>Ustawienia</b> , aby wy <b>ś</b> wietli <b>ć</b> próg dBm dla zakresów.                                                                                                    |
|        | <ul> <li>Od zielonego do żółtego: określa wartość progową dla żółtego wskaźnika. Jeśli na przykład<br/>zawiera wartość-70 dBm, wynik -69 dBM wyświetlony zostanie jako zielony, a -70 dBM jako<br/>Wartość domyślna to 70.</li> </ul>                                                     |
|        | <ul> <li>Żółty do czerwonego: określa wartość progową dla czerwonego wskaźnika. Jeśli na przykłać<br/>zawiera wartość-70 dBm, wynik -79 dBM wyświetlony zostanie jako żółty, a -80 dBM jako cz<br/>Wartość domyślna to -80 dBm.</li> </ul>                                                |
| A      | by zmienić zakres,                                                                                                    |
| a)     | Podświetl linię i naciśnij <b>Wybierz</b> .                                                                                                    |
| b)     | Podświetl nową wartość z listy i naciśnij przycisk <b>Wybierz</b> .                                                                                                    |
| N<br>W | a liście <b>wyszukiwania adresów IP</b> podświetl pozycję adresu MAC i adresu IP, a następnie naciśnij<br>V <b>ybierz</b> .                                                                                                    |
| N      | a ekranie są wyświetlane informacje o wybranej stacji bazowej lub wzmacniaczu:                                                                                                    |
|        | • Ikona mocy sygnału:                                                                                                    |
|        | <ul> <li>Zielony znak wyboru</li></ul>                                                                                                    |
|        | <ul> <li>Ikona pomarańczowego trójkąta<br/>lub wzmacniaczem w bieżącej lokalizacji.</li> </ul>                                                                                                    |
|        | • Ikona czerwonego kółka<br>: słuchawka ma słabe połączenie DECT lub nie ma połączeni<br>ze stacją bazową lub wzmacniaczem w bieżącej lokalizacji. W takiej sytuacji należy zmi<br>położenie stacji bazowych, aby uzyskać lepszy zasięg, lub dodać kolejną stację bazową s<br>wzmacniacz. |
|        | • MAC: Adres MAC stacji bazowej.                                                                                                    |
|        | • IP: Adres IP stacji bazowej.                                                                                                    |
|        | Jeśli stacja bazowa jest włączona, ale nie jest podłączona do sieci LAN, słuchawka będzie wys<br>0.0.0.0.                                                                                                    |
|        | • RFPI: Wskazuje adres RFPI (Radio Fixed Part Identity) stacji bazowej.                                                                                                    |

• RSSI: Wskaźnik odebranej mocy sygnału ze stacji bazowej do słuchawki.

Krok 6 Naciśnij i przytrzymaj przycisk Zasilania/rozłączania aż do powrotu do ekranu głównego.

Krok 7 Przenieś urządzenie do innej lokalizacji i powtórz kroki od 2 do 5, aby sprawdzić zasięg.

Przeprowadź badanie obszaru .

I

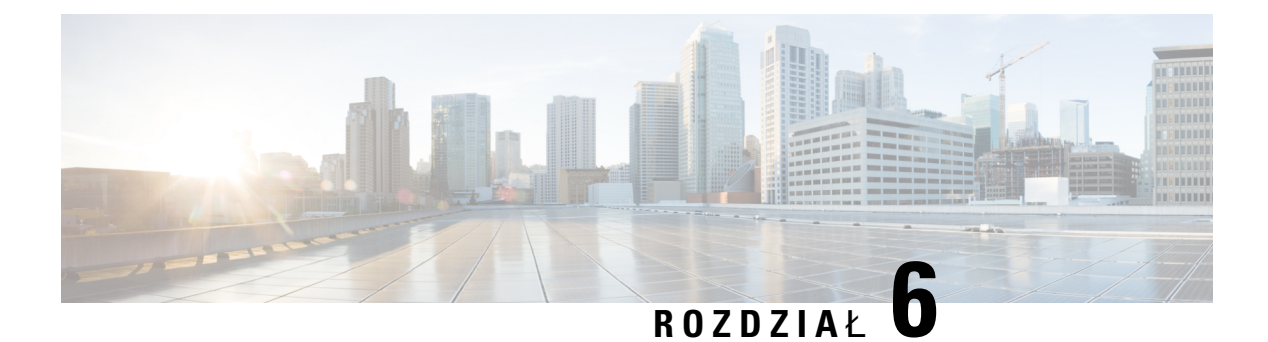

# Konserwacja

- Ponowne uruchamianie stacji bazowej z poziomu stron WWW, na stronie 195
- Zdalne ponowne uruchomienie stacji bazowej, na stronie 196
- Usuwanie słuchawki z poziomu strony internetowej, na stronie 196
- Zdalne usuwanie słuchawki, na stronie 197
- Przywracanie domyślnych ustawień fabrycznych stacji bazowej, na stronie 197
- Przywracanie domyślnych ustawień fabrycznych słuchawki, na stronie 198
- Sprawdzanie konfiguracji systemu, na stronie 198
- Tworzenie kopii zapasowej konfiguracji systemu, na stronie 199
- Przywracanie konfiguracji systemu, na stronie 199
- Uaktualnianie systemu i cofanie uaktualnienia, na stronie 200
- Wyświetlanie statystyki stacji bazowej, na stronie 209

## Ponowne uruchamianie stacji bazowej z poziomu stron WWW

Jeśli konieczne jest ponowne uruchomienie stacji bazowej, użytkownik ma do wyboru dwie możliwości ponownego uruchamiania:

- **Ponowne uruchomienie** stacja bazowa jest uruchamiana ponownie, gdy nie ma aktywnych połączeń, takich jak aktywne połączenia, dostęp do książki telefonicznej lub aktualizacje firmware.
- Wymuszone ponowne uruchomienie urządzenie zostaje uruchomione ponownie w ciągu 1 min. Działanie stacji bazowej jest natychmiast zatrzymywane.

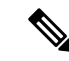

Uwaga

Po ponownym uruchomieniu stacji bazowej tworzony jest nowy dziennik syslog, a poprzednie informacje zostają utracone. W przypadku pojawienia się problemu i planowanego ponownego uruchomienia należy zapisać plik dziennika syslog na komputerze przed ponownym uruchomieniem.

### Zanim rozpoczniesz

Połącz się ze stroną WWW stacji bazowej zgodnie z opisem w Logowanie do strony internetowej administracji, na stronie 46

Stacja bazowa musi być podłączona do sieci, a dioda LED musi świecić na zielono.

### Procedura

Krok 1 Przejdź do strony Strona główna/Stan.

Krok 2 Kliknij przycisk Ponowne uruchomienie lub Wymuszone ponowne uruchomienie.

# Zdalne ponowne uruchomienie stacji bazowej

Użytkownik może otrzymać powiadomienie SIP o konieczności ponownego uruchomienia stacji bazowej z systemu obsługi połączeń. Powiadomienie SIP zawiera zdarzenie zdarzenia: Event:check-sync. Jeśli parametr Sip Check Sync Always Reboot ustawiony jest na wł., stacja bazowa inicjuje restart.

Aby uzyskać więcej informacji na temat uwierzytelniania SIP Notify, zobacz Konfiguracja uwierzytelniania powiadomień SIP, na stronie 54.

W ten sposób można zdalnie zrestartować stację bazową.

#### Zanim rozpoczniesz

Upewnij się, że stacja bazowa jest w stanie bezczynności.

#### Procedura

Wyślij powiadomienie SIP z systemu kontroli połączeń.

Stacja bazowa uruchamia się ponownie automatycznie.

## Usuwanie słuchawki z poziomu strony internetowej

Może być konieczne wyjęcie słuchawki, jeśli słuchawka jest uszkodzona lub występują problemy ze słuchawką. Słuchawkę można odłączyć w ten sposób, korzystając ze strony internetowej **Numery wewnętrzne**.

### Zanim rozpoczniesz

Połącz się ze stroną WWW stacji bazowej zgodnie z opisem w Logowanie do strony internetowej administracji, na stronie 46.

### Procedura

- Krok 1 Kliknij opcję Numery wewnętrzne.
- Krok 2 Kliknij łącze w kolumnie Informacje o numerze wewnętrznym dla danej słuchawki.
- **Krok 3** Ustaw numer IPEI na FFFFFFFFF.

Krok 4 Kliknij przycisk Zapisz.

## Zdalne usuwanie słuchawki

Możesz otrzymać powiadomienie SIP o konieczności zresetowania numeru IPEI słuchawki z systemu obsługi połączeń. Powiadomienie zawiera numer indeksu słuchawki. Na przykład Event:reset-ipei-for-handset;hs=1.

Aby uzyskać więcej informacji na temat uwierzytelniania SIP Notify, zobacz Konfiguracja uwierzytelniania powiadomień SIP, na stronie 54.

W ten sposób można zdalnie zresetować numer IPEI słuchawki.

### Zanim rozpoczniesz

Upewnij się, że słuchawki i numery wewnętrzne nie są używane.

#### Procedura

Wysyłanie powiadomień SIP z systemu obsługi połączeń.

Numer IPEI słuchawki jest ustawiony na FFFFFFFF, a słuchawka nie jest skonfigurowana do tego numeru wewnętrznego.

## Przywracanie domyślnych ustawień fabrycznych stacji bazowej

Przycisk resetowania znajduje się na dolnej krawędzi stacji bazowej.

#### Zanim rozpoczniesz

Pole **Przywracanie do ustawień fabrycznych przy użyciu przycisku** musi być włączone na stronie **Ustawienia zarządzania**. Aby uzyskać więcej informacji, patrz Konfigurowanie ustawień zarządzania, na stronie 75 i Pola strony zarządzania, na stronie 137.

### Procedura

Naciśnij i przytrzymaj przycisk resetowania przez 10 sekund.

Przycisk można zwolnić, gdy dioda LED zacznie świecić na czerwono.

## Przywracanie domyślnych ustawień fabrycznych słuchawki

Czasami może być konieczne przywrócenie domyślnych ustawień fabrycznych słuchawki. Resetowanie powoduje usunięcie wszystkich informacji przechowywanych w słuchawce (na przykład dzwonków). Zawartość kontrolowana przez stację bazową nie jest usuwana (na przykład konfiguracja systemu).

### Procedura

| Krok 1 | Naciśnij przycisk <b>Menu</b>            |
|--------|------------------------------------------|
| Krok 2 | Wybierz Ustawienia > Resetuj ustawienia. |

# Sprawdzanie konfiguracji systemu

Po skonfigurowaniu systemu sprawdź, czy można nawiązywać i odbierać połączenia w systemie i z numerów zewnętrznych. Dla każdego z poniższych kroków urzadzenie wywoływane dzwoni i możliwe jest słuchanie oraz rozmawianie przy użyciu obu urządzeń.

W przypadku wystąpienia problemów pomocny może być rozdział Rozwiązywanie problemów, na stronie 213.

### Zanim rozpoczniesz

Następujące urządzenia muszą być skonfigurowane i aktywne:

- · Jedna stacja bazowa
- Dwie słuchawki

### Procedura

| Krok 1 | Zadzwoń z jednej słuchawki do drugiej i upewnij się, że dźwięk przesyłany jest w obie strony.                                                         |
|--------|----------------------------------------------------------------------------------------------------|
| Krok 2 | Zadzwoń z jednej ze słuchawek na numer zewnętrzny (na przykład na numer telefonu komórkowego) i upewnij się, że dźwięk przesyłany jest w obie strony. |
| Krok 3 | Zadzwoń na jedną ze słuchawek z numeru zewnętrznego i upewnij się, że dźwięk przesyłany jest w obie strony.                                           |

## Tworzenie kopii zapasowej konfiguracji systemu

Należy wykonać kopię zapasową konfiguracji systemu. Wyeksportuj plik konfiguracyjny i zapisz go w bezpiecznym miejscu. Należy pamiętać, że plik eksportu może zawierać poufne dane tekstowe.

Informacje o konfiguracji zawiera Pola strony WWW Konfiguracja, na stronie 184.

### Zanim rozpoczniesz

Połącz się ze stroną WWW stacji bazowej zgodnie z opisem w Logowanie do strony internetowej administracji, na stronie 46.

### Procedura

Krok 1 Kliknij przycisk konfiguracji.

Krok 2 Kliknij przycisk Eksportuj.

Jeśli konfiguracja zostanie wyświetlona w nowym oknie przeglądarki, oznacza to, że wystąpił znany problem dotyczący przeglądarek. Wróć do ekranu administracyjnego, kliknij prawym przyciskiem myszy opcję **Eksportuj** i wybierz polecenie **Zapisz łącze jako**.

Krok 3 Określ nazwę pliku i położenie eksportu, a następnie kliknij przycisk OK.

#### **Tematy pokrewne**

Przywracanie konfiguracji systemu, na stronie 199

# Przywracanie konfiguracji systemu

W przypadku utraty konfiguracji przez stację bazową można załadować kopię zapasową pliku konfiguracyjnego, aby przywrócić system.

### Zanim rozpoczniesz

Połącz się ze stroną WWW stacji bazowej zgodnie z opisem w Logowanie do strony internetowej administracji, na stronie 46.

Potrzebny jest plik konfiguracji, na przykład plik utworzony przy użyciu Tworzenie kopii zapasowej konfiguracji systemu, na stronie 199.

### Procedura

- Krok 1 Kliknij przycisk konfiguracji.
- Krok 2 Kliknij opcję Wybierz plik.
- Krok 3 Przejdź do lokalizacji wyeksportowanego pliku, a następnie kliknij przycisk OK.

Krok 4 Kliknij przycisk Załaduj.

### Tematy pokrewne

Tworzenie kopii zapasowej konfiguracji systemu, na stronie 199

### Uaktualnianie systemu i cofanie uaktualnienia

Stacje bazowe Cisco IP DECT z serii 6800 i słuchawki oraz wzmacniacze można uaktualniać przy użyciu uaktualnionego oprogramowania.

Stacje bazowe, słuchawki i wzmacniacze (Cisco IP DECT z serii 6800) można zaktualizować do wcześniejszej wersji oprogramowania sprzętowego. Stacji bazowych, słuchawek i powtórzeń nie można używać w wersji niższej niż oprogramowania 4.8 (1) SR1. Przy próbie cofania aktualizacji do wersji niższej niż 4.8(1) SR1, zabezpieczone dane nie mogą zostać odszyfrowane, a w logu systemowym zapisywany jest komunikat.

Aby zapoznać się z procedurą obniżenia poziomu stacji bazowej i słuchawek, patrz Cofanie uaktualnienia stacji bazowych, na stronie 207 i Cofanie uaktualnienia słuchawek, na stronie 208.

Oprogramowanie jest dostępne w witrynie cisco.com pod adresem https://software.cisco.com/download/home/ 286323307.

Dla każdej wersji oprogramowania są dostępne informacje o wersji pod adresem: https://www.cisco.com/c/ en/us/support/collaboration-endpoints/ip-dect-6800-series-multiplatform-firmware/ products-release-notes-list.html.

Wersja oprogramowania jest ładowana na serwer TFTP, HTTP lub HTTPS. Należy najpierw uaktualnić stację bazową, a następnie uaktualnić słuchawki (w tej kolejności także cofać aktualizację). Po uaktualnieniu stacji bazowej jest ona automatycznie uruchamiana ponownie (tak samo w przypadku cofania aktualizacji). Po uaktualnieniu słuchawek są one automatycznie uruchamiane ponownie (tak samo w przypadku cofania aktualizacji).

### Procedura uaktualniania lub cofania uaktualnienia

W poniższej procedurze opisano kroki niezbędne do przygotowania serwera TFTP, HTTP lub HTTPS i uaktualnienia systemu lub cofnięcia aktualizacji. Niektóre czynności zwykle wykonuje się tylko raz podczas początkowej konfiguracji.

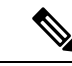

Uwaga

Zalecamy, aby najpierw zaktualizować stację bazową, a następnie zaktualizować słuchawki po zakończeniu aktualizacji stacji bazowej (podobna kolejność w przypadku cofnięcia aktualizacji).

#### Zanim rozpoczniesz

Wymagany jest dostępny serwer TFTP, HTTP lub HTTPS.

|        | Komenda lub czynność                                                                                                    | Przeznaczenie                                                                                                    |
|--------|----------------------------------------------------------------------------------------------------|----------------------------------------------------------------------------------------------------|
| Krok 1 | (Wykonaj jeden raz) Przygotowanie serwera<br>TFTP, HTTP lub HTTPS do uaktualnień lub<br>cofania uaktualnień, na stronie 201 | Konfiguracja wymaganej struktury katalogów na serwerze TFTP.                                                                    |
| Krok 2 | (Wykonaj jeden raz) Konfigurowanie<br>parametrów aktualizacji firmware, na stronie<br>202                                   | Określenie serwera TFTP i katalogu.                                                                                             |
| Krok 3 | Pobieranie i kopiowanie plików firmware na<br>serwer TFTP, HTTP lub HTTPS, na stronie 202                                   | Umieszczenie plików firmware w strukturze katalogów na serwerze TFTP                                                            |
| Krok 4 | Uaktualnianie stacji bazowych, na stronie 204<br>lub Cofanie uaktualnienia stacji bazowych, na<br>stronie 207               | Wydanie polecenia przesłania pliku firmware<br>z serwera TFTP i zainstalowania firmware w<br>pamięci stacji bazowej.            |
| Krok 5 | Uaktualnianie słuchawek, na stronie 205 lub<br>Cofanie uaktualnienia słuchawek , na stronie<br>208                          | Wydanie polecenia przesłania pliku z<br>oprogramowaniem sprzętowym z serwera TFTP<br>i zainstalowania oprogramowania w pamięci. |

#### Procedura

### Przygotowanie serwera TFTP, HTTP lub HTTPS do uaktualnień lub cofania uaktualnień

Przed pobraniem firmware skonfiguruj wymaganą strukturę katalogów na serwerze TFTP, HTTP lub HTTPS. Oprogramowanie sprzętowe stacji bazowej, słuchawki i wzmacniacza musi znajdować się w określonych folderach.

To zadanie wystarczy wykonać tylko raz.

### Zanim rozpoczniesz

Serwer TFTP, HTTP lub HTTPS musi być skonfigurowany i aktywny.

Skonfiguruj limit czasu serwera TFTP, HTTP lub HTTPS wynoszący co najmniej 3 sekundy.

### Procedura

- Krok 1 Otwórz folder główny systemu plików serwera TFTP, HTTP lub HTTPS.
- Krok 2 Utwórz podkatalog. Np. Cisco.

### Co dalej

Konfigurowanie parametrów aktualizacji firmware, na stronie 202

### Konfigurowanie parametrów aktualizacji firmware

Zwykle należy wykonać to zadanie tylko raz.

### Zanim rozpoczniesz

Połącz się ze stroną WWW stacji bazowej zgodnie z opisem w Logowanie do strony internetowej administracji, na stronie 46.

Wymagany jest adres IP lub w pełni kwalifikowana nazwa domeny (FQDN) serwera TFTP, HTTP lub HTTPS.

### Procedura

| Krok 1 | Kliknij opcj <b>ę Aktualizacja firmware</b> .                                                                                                    |
|--------|----------------------------------------------------------------------------------------------------|
| Krok 2 | Wprowadź adres IP lub w pełni kwalifikowaną nazwę domeny (FQDN) serwera TFTP, HTTP lub HTTPS w polu <b>Adres serwera aktualizacji firmware</b> . |
| Krok 3 | Wprowadź Cisco w polu Ścieżka firmware.                                                                                                    |
| Krok 4 | Kliknij przycisk Zapisz/Uruchom aktualizację.                                                                                                    |

### Pobieranie i kopiowanie plików firmware na serwer TFTP, HTTP lub HTTPS

Przejdź do strony pobierania oprogramowania Cisco, aby pobrać firmware w plikach zip. Pliki zip zawierają następujące pliki firmware:

- Dla stacji bazowej: plik zip o nazwie rozpoczynającej się od:
  - IPDect-DBS110 dla: Jednokomórkowa stacja bazowa IP Cisco DECT 110
  - IPDect-DBS210 dla: Wielokomórkowa stacja bazowa IP Cisco DECT 210
- Od wersji oprogramowania układowego 5.0 nazwa pliku zip dla wzmacniacza zaczyna się od IPDect-RPT-110 dla Wzmacniacz Cisco IP DECT 110.

Od wersji oprogramowania układowego 5.0 nazwa pliku zip dla wzmacniacza zaczyna się od IPDect-RPT-110 dla Wzmacniacz Cisco IP DECT 110.

- Dla słuchawki: plik o nazwie rozpoczynającej się od:
  - IPDect-PH6823 dla: Słuchawka telefonu IP Cisco DECT 6823
  - IPDect-PH6825 dla: Słuchawka telefonu IP Cisco DECT 6825
  - IPDect-PH6825RGD dla: Wzmocniona słuchawka telefonu IP Cisco DECT 6825

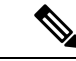

Uwaga W przypadku wersji oprogramowania wcześniejszej niż 5.0, jeśli Słuchawka telefonu IP Cisco DECT 6825 oraz Wzmocniona słuchawka telefonu IP Cisco DECT 6825 używają tej samej wersji i rozgałęzienia, wymagany jest tylko plik IPDECT-PH6825.

### Zanim rozpoczniesz

Wymagane są informacje dotyczące serwera TFTP, HTTP lub HTTPS.

### Procedura

| Krok 1  | W przeglądarce przejdź pod adres https://software.cisco.com/download/home/286323307.                                                                                                    |  |  |
|---------|----------------------------------------------------------------------------------------------------|--|--|
| Krok 2  | Jeśli to konieczne, zaloguj się przy użyciu identyfikatora użytkownika i hasła.                                                                                                    |  |  |
| Krok 3  | Kliknij opcję Wielokomórkowa stacja bazowa IP DECT 210.                                                                                                    |  |  |
| Krok 4  | Wybierz wydanie.                                                                                                    |  |  |
| Krok 5  | Pobierz plik zip dla wymaganej wersji.                                                                                                    |  |  |
| Krok 6  | Wróć do https://software.cisco.com/download/home/286323307.                                                                                                    |  |  |
| Krok 7  | (Opcjonalnie) Kliknij ikon <b>ę Wzmacniacz IP 110 DECT z wieloplatformowym oprogramowaniem sprzętowym</b> .                                                                                                    |  |  |
|         | <ul> <li>a) Wybierz wydanie.</li> <li>b) Pobierz plik zip dla wymaganej wersji.</li> <li>c) Wróć do https://software.cisco.com/download/home/286323307.</li> </ul>                                                                                                    |  |  |
| Krok 8  | <ul> <li>(Opcjonalnie) Kliknij opcję dwukomórkowa stacja bazowa IP 210 DECT z wieloplatformowym oprogramowaniem sprzętowym</li> <li>a) Wybierz wydanie.</li> <li>b) Pobierz plik zip dla wymaganej wersji.</li> <li>c) Wróć do https://software.cisco.com/download/home/286323307.</li> </ul> |  |  |
| Krok 9  | Kliknij pozycję Stacja bazowa IP DECT 6825 z wieloplatformowym firmware.                                                                                                    |  |  |
| Krok 10 | Wybierz wydanie.                                                                                                    |  |  |
| Krok 11 | Pobierz plik zip dla wymaganej wersji.                                                                                                    |  |  |
| Krok 12 | (Opcjonalnie) Kliknij ikonę Wzmacniacz IP 6825 DECT z wieloplatformowym oprogramowaniem sprzętowym.                                                                                                    |  |  |
|         | <ul><li>a) Wybierz wydanie.</li><li>b) Pobierz plik zin dla wymaganej wersji</li></ul>                                                                                                    |  |  |
| Krok 13 | Rozpakuj plik na komputerze                                                                                                    |  |  |
| Krok 14 | Przejdź do systemu plików serwera TETP HTTP lub HTTPS                                                                                                    |  |  |
| Krok 15 | Utwórz katalog Ci sco jeśli nie jest dostępny                                                                                                    |  |  |
| Krok 16 | Otwórz katalog Cisco                                                                                                    |  |  |
| Krok 17 | Skopiuj plik nowego firmware stacji bazowej do folderu Cisco.                                                                                                    |  |  |
| Krok 18 | Skopiuj plik nowego oprogramowania sprzętowego do folderu Cisco.                                                                                                    |  |  |
| Krok 19 | Skopiuj plik nowego oprogramowania sprzętowego słuchawki do folderu Cisco.                                                                                                    |  |  |

### Co dalej

Uaktualnianie stacji bazowych, na stronie 204 lub Cofanie uaktualnienia stacji bazowych, na stronie 207 Uaktualnianie słuchawek, na stronie 205 lub Cofanie uaktualnienia słuchawek , na stronie 208

### Uaktualnianie stacji bazowych

Nazwa pliku oprogramowania układowego jest dostępna w nowym formacie od wersji oprogramowania układowego 5.0. Na przykład: DBS-210-3PC.04-80-01-0001-02.fwu. Na stronie aktualizacji należy wprowadzić pełną nazwę pliku wraz z rozszerzeniem.

Nazwa pliku dla wersji oprogramowania sprzętowego wcześniejszych niż 5.0 zawiera wersję (v) i numer gałęzi (b). Na przykład DBS-210\_v0470\_b0001. fwu to wersja 470 i gałąź 1. W przypadku aktualizacji oprogramowania sprzętowego starszego niż 5.0 można wprowadzić wersję oprogramowania sprzętowego oraz numer gałęzi bez początkowych zer.

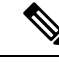

Uwaga

Należy zaktualizować stację bazową, gdy jest ona nieaktywna. Rozpoczęcie uaktualnienia powoduje porzucenie wszystkich aktywnych połączeń. Podczas uaktualniania dioda LED stacji bazowej świeci w kolejności: zielony, czerwony, zielony, żółty. Nie należy wyłączać stacji bazowej podczas migania diody LED. Aktualizacja może potrwać kilka minut, po czym stacja bazowa zostanie uruchomiona ponownie.

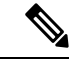

#### Uwaga

Zalecamy, aby najpierw zaktualizować stację bazową, a następnie zaktualizować słuchawki po zakończeniu aktualizacji stacji bazowej.

### Zanim rozpoczniesz

Połącz się ze stroną WWW stacji bazowej zgodnie z opisem w Logowanie do strony internetowej administracji, na stronie 46. Jeśli istnieje wiele stacji bazowych, należy zalogować się do podstawowej stacji bazowej.

Należy wcześniej wykonać kroki Konfigurowanie parametrów aktualizacji firmware, na stronie 202 i Pobieranie i kopiowanie plików firmware na serwer TFTP, HTTP lub HTTPS, na stronie 202.

### Procedura

- Krok 1 Kliknij opcję Aktualizacja firmware.
- **Krok 2** W polu **Wersja oprogramowania sprzętowego** wpisz nazwę pliku oprogramowania sprzętowego z rozszerzeniem dla stacji bazowej.
- Krok 3 Kliknij przycisk Zapisz/Uruchom aktualizację.
- Krok 4 Kliknij przycisk Zapisz w oknie podręcznym.
- **Krok 5** W oknie ostrzeżenia kliknij strzałkę Wstecz przeglądarki.
- Krok 6 Poczekaj kilka sekund, a następnie kliknij opcję Syslog.
- **Krok 7** Sprawdź, czy wyświetlany jest komunikat w zależności od wersji oprogramowania sprzętowego:
  - Wersja oprogramowania sprzętowego 5.0: Przykład DBS-110-3PC 0c:75:bd:33:f8:ca -- Żądanie aktualizacji betaware.rtx.net/MPE/test/bin/DBS-110-3PC-05-00-01-0001-12.fwu
  - Wydanie firmware wcześniejsze niż 5.0: Rozpoczęto aktualizację oprogramowania sprzętowego do wersji vvvvv branch bbbb

Gdzie:

- vvvv to numer wersji.
- bbbb to numer gałęzi.

Po kilku minutach stacja bazowa zostanie automatycznie uruchomiona ponownie i konieczne będzie zalogowanie się do strony administrowania. Gdy słuchawki zostaną zarejestrowane na stacji bazowej, uaktualnienie stacji bazowej będzie zakończone.

### **Uaktualnianie słuchawek**

Nazwa pliku oprogramowania układowego jest dostępna w nowym formacie od wersji oprogramowania układowego 5.0. Na przykład 6825-05-00-01-0002-14. fwu. Musisz umieścić pełną nazwę pliku z rozszerzeniem na stronie aktualizacji.

Nazwa pliku dla wersji oprogramowania sprzętowego wcześniejszych niż 5.0 zawiera wersję (v) i numer gałęzi (b). Na przykład 6825-210\_v0470\_b0001. fwu to wersja 470 i gałąź 1. W przypadku aktualizacji oprogramowania sprzętowego starszego niż 5.0 można wprowadzić wersję oprogramowania sprzętowego oraz numer gałęzi bez początkowych zer.

Słuchawka 6823, Słuchawka 6825 oraz Słuchawka wzmocniona 6825 mają inny plik niż wersja 5.0.

Po rozpoczęciu uaktualnienia z poziomu strony WWW firmware zostanie pobrany i załadowany na wszystkich słuchawkach. Uaktualnianie i sprawdzanie poprawności może potrwać 20–30 minut ze względu na konieczność załadowania nowego pliku do słuchawki. Słuchawkę należy umieścić w ładowarce i usunąć ją z niej dopiero po załadowaniu pliku firmware i ponownym uruchomieniu słuchawki. W trakcie ładowania nowego oprogramowania sprzętowego do słuchawki dioda LED miga. Słuchawki zostają automatycznie uruchomione po zakończeniu uaktualniania.

Postęp uaktualniania jest wyświetlany na stronie **Numery wewnętrzne** w kolumnie **Postęp uaktualniania firmware**.

- Podczas pobierania w tej kolumnie jest wyświetlany postęp jako wartość procentowa. Na przykład 41%.
- Po pobraniu pliku sprawdzana jest jego poprawność, a w kolumnie wyświetlany jest postęp sprawdzania poprawności jako wartość procentowa. Na przykład Weryfikowanie 23%.
- Jeśli sprawdzanie poprawności zostało ukończone, a słuchawka nie znajduje się w ładowarce, w tej kolumnie jest wyświetlany komunikat Oczekiwanie na ładowarkę.
- Jeśli weryfikacja została ukończona, a słuchawka znajduje się w ładowarce, w tej kolumnie jest wyświetlany komunikat Oczekiwanie na ładowarkę, zanim zostanie wyświetlony komunikat Ponowne uruchamianie.
- Po zakończeniu uaktualniania w tej kolumnie jest wyświetlany komunikat Ukończono.

Jeśli w kolumnie **Postęp uaktualniania firmware** jest wyświetlana wartość Wył., oznacza to, że dla wersji i gałęzi na stronie Aktualizacja firmware ustawiono wartość 0.

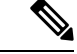

Uwaga

Zalecamy, aby najpierw zaktualizować stację bazową, a następnie zaktualizować słuchawki po zakończeniu aktualizacji stacji bazowej.

### Zanim rozpoczniesz

Połącz się ze stroną WWW stacji bazowej zgodnie z opisem w Logowanie do strony internetowej administracji, na stronie 46.

Należy wcześniej wykonać kroki Konfigurowanie parametrów aktualizacji firmware, na stronie 202 i Pobieranie i kopiowanie plików firmware na serwer TFTP, HTTP lub HTTPS, na stronie 202.

### Procedura

- Krok 1 Kliknij opcję Aktualizacja firmware.
- **Krok 2** W polu Wersja **oprogramowania** wpisz nazwę pliku z rozszerzeniem dla wszystkich słuchawek.
- Krok 3 Kliknij przycisk Zapisz/Uruchom aktualizację.
- Krok 4 Kliknij przycisk Zapisz w oknie podręcznym.
- **Krok 5** W oknie ostrzeżenia kliknij strzałkę Wstecz przeglądarki.
- Krok 6 Poczekaj kilka sekund, a następnie kliknij opcję Syslog.
- Krok 7 Sprawdź, czy wyświetlany jest komunikat w oparciu o wersję oprogramowania sprzętowego: .
  - Wersja oprogramowania sprzętowego 5.0: Przykład Rozpoczęto aktualizację oprogramowania sprzętowego do wersji 05-00-01-0001-11 dla zestawu głośnomówiącego: 0
  - Wydanie firmware wcześniejsze niż 5.0: Rozpoczęto aktualizację oprogramowania sprzętowego do wersji vvvvv branch bbbb dla słuchawki: x Gdzie:
    - Juzie.
      - vvvv to numer wersji.
      - bbbb to numer gałęzi.
      - x to numer słuchawki.

Powinien zostać wyświetlony komunikat dla każdej słuchawki zarejestrowanej na stacji bazowej. Jeśli komunikat nie został wyświetlony, mogą istnieć komunikaty o błędach.

Krok 8 Kliknij opcję Numery wewnętrzne.

W kolumnie **Postęp uaktualniania firmware** jest wyświetlany stan uaktualnienia. Odświeżaj okno przeglądarki, aby monitorować proces.

Krok 9 Jeśli zostanie wyświetlony komunikat Oczekiwanie na ładowarkę, umieść słuchawkę w podstawce ładującej.
**Przestroga** Nie usuwaj słuchawki z ładowarki aż do zakończenia uaktualnienia. Po zakończeniu uaktualniania słuchawka zostanie uruchomiona ponownie, zanim będzie można jej użyć.

## Cofanie uaktualnienia stacji bazowych

### 1

Uwaga

Stacje bazowe z oprogramowaniem układowym w wersji 5.0(1) można zaktualizować tylko do najnowszej wersji oprogramowania układowego w wersji 4.8(1) SR1.

Nazwa pliku firmware zawiera informacje o wersji (v) i numerze gałęzi (b). Na przykład DBS-210\_v0480\_b0001.fwu to wersja 480 i gałąź 1 Wpisując wersję oprogramowania sprzętowego i numer gałęzi na stronie **Aktualizacje firmware**, nie trzeba umieszczać początkowych zer.

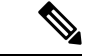

#### Uwaga

Podczas cofania uaktualniania dioda LED stacji bazowej świeci w kolejności: zielony, czerwony, zielony, żółty. Nie należy wyłączać stacji bazowej podczas migania diody LED. Cofanie aktualizacji może potrwać kilka minut, po czym stacja bazowa zostanie uruchomiona ponownie.

#### Zanim rozpoczniesz

Połącz się ze stroną WWW stacji bazowej zgodnie z opisem w Logowanie do strony internetowej administracji, na stronie 46. Jeśli istnieje wiele stacji bazowych, należy zalogować się do podstawowej stacji bazowej.

Należy wcześniej wykonać kroki Konfigurowanie parametrów aktualizacji firmware, na stronie 202 i Pobieranie i kopiowanie plików firmware na serwer TFTP, HTTP lub HTTPS, na stronie 202.

#### Procedura

- Krok 1 Kliknij opcję Aktualizacja firmware.
- Krok 2 Zaznaczyć pole wyboru dla opcji Włącz nazewnictwo starszego oprogramowania układowego.
- Krok 3 Wprowadź nową wersję oprogramowania sprzętowego w polu Wymagana wersja stacji bazowej.
- Krok 4 Wprowadź numer gałęzi w polu Wymagana gałąź stacji bazowej.
- Krok 5 Kliknij przycisk Zapisz/Uruchom aktualizację.
- **Krok 6** Kliknij przycisk **Zapisz** w oknie podręcznym.
- Krok 7 W oknie ostrzeżenia kliknij strzałkę Wstecz przeglądarki.
- Krok 8 Poczekaj kilka sekund, a następnie kliknij opcję Syslog.
- Krok 9 Sprawdź, czy zostanie wyświetlony komunikat Rozpoczęto aktualizowanie firmware do wersji vvvv gałąź bbbb.

Gdzie:

• vvvv to numer wersji.

• bbbb to numer gałęzi.

Po kilku minutach stacja bazowa zostanie automatycznie uruchomiona ponownie i konieczne będzie zalogowanie się do strony administrowania. Gdy słuchawki zostaną zarejestrowane na stacji bazowej, cofanie uaktualnienia stacji bazowej będzie zakończone.

### Cofanie uaktualnienia słuchawek

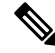

#### Uwaga

Stacje bazowe z oprogramowaniem układowym w wersji 5.0(1) można zaktualizować tylko do najnowszej wersji oprogramowania układowego w wersji 4.8(1) SR1.

Nazwa pliku firmware zawiera informacje o wersji (v) i numerze gałęzi (b). Na przykład 6825-210\_v0480\_b0001.fwu to wersja 480 i gałąź 1. Wpisując wersję oprogramowania sprzętowego i numer gałęzi na stronie **Aktualizacja oprogramowania sprzętowego**, nie trzeba umieszczać początkowych zer.

Słuchawka 6825, Słuchawka wzmocniona 6825 oraz Słuchawka 6823 mają swoje własne pliki oprogramowania sprzętowego.

Po rozpoczęciu cofania uaktualnienia z poziomu strony WWW firmware zostanie pobrany i załadowany na wszystkich słuchawkach. Cofnięcie uaktualnienia i sprawdzanie poprawności może potrwać 20–30 minut ze względu na konieczność załadowania nowego pliku do słuchawki. Słuchawkę należy umieścić w ładowarce i usunąć ją z niej dopiero po załadowaniu pliku firmware i ponownym uruchomieniu słuchawki. W trakcie ładowania nowego oprogramowania sprzętowego do słuchawki dioda LED miga. Słuchawki zostają automatycznie uruchomione po zakończeniu cofnięcia uaktualniania.

Postęp uaktualniania jest wyświetlany na stronie **Numery wewnętrzne** w kolumnie **Postęp cofania** uaktualniania oprogramowania.

- Podczas pobierania w tej kolumnie jest wyświetlany postęp jako wartość procentowa. Na przykład 41%.
- Po pobraniu pliku sprawdzana jest jego poprawność, a w kolumnie wyświetlany jest postęp sprawdzania poprawności jako wartość procentowa. Na przykład Weryfikowanie 23%.
- Jeśli sprawdzanie poprawności zostało ukończone, a słuchawka nie znajduje się w ładowarce, w tej kolumnie jest wyświetlany komunikat Oczekiwanie na ładowarkę.
- Jeśli weryfikacja została ukończona, a słuchawka znajduje się w ładowarce, w tej kolumnie jest wyświetlany komunikat Oczekiwanie na ładowarkę, zanim zostanie wyświetlony komunikat Ponowne uruchamianie.
- Po zakończeniu cofania uaktualniania w tej kolumnie jest wyświetlany komunikat Ukończono.

Jeśli w kolumnie **Postęp uaktualniania firmware** jest wyświetlana wartość  $W_Y$ ł., oznacza to, że dla wersji i gałęzi na stronie Aktualizacja firmware ustawiono wartość 0.

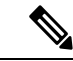

Uwaga

Zalecamy, aby najpierw zaktualizować stację bazową, a następnie zaktualizować słuchawki po zakończeniu aktualizacji stacji bazowej (podobnie w przypadku cofania aktualizacji).

#### Zanim rozpoczniesz

Połącz się ze stroną WWW stacji bazowej zgodnie z opisem w Logowanie do strony internetowej administracji, na stronie 46.

Należy wcześniej wykonać kroki Konfigurowanie parametrów aktualizacji firmware, na stronie 202 i Pobieranie i kopiowanie plików firmware na serwer TFTP, HTTP lub HTTPS, na stronie 202.

#### Procedura

- Krok 1 Kliknij opcję Aktualizacja firmware.
- Krok 2 Wprowadź nową wersję oprogramowania w polu Wymagana wersja. dlla wszystkich słuchawek.
- Krok 3 Wprowadź numer odgałęzienia w polu Wymagane odgałęzienie, dla wszystkich słuchawek.
- Krok 4 Kliknij przycisk Zapisz/Uruchom aktualizację.
- Krok 5 Kliknij przycisk Zapisz w oknie podręcznym.
- Krok 6 W oknie ostrzeżenia kliknij strzałkę Wstecz przeglądarki.
- Krok 7 Poczekaj kilka sekund, a następnie kliknij opcję Syslog.
- Krok 8 Sprawdź, czy zostanie wyświetlony komunikat Rozpoczęto cofanie aktualizacji oprogramowania do wersji vvvv gałąź bbbb dla słuchawki: x.

Gdzie:

- vvvv to numer wersji.
- bbbb to numer gałęzi.
- x to numer słuchawki.

Powinien zostać wyświetlony komunikat dla każdej słuchawki zarejestrowanej na stacji bazowej. Jeśli komunikat nie został wyświetlony, mogą istnieć komunikaty o błędach.

Krok 9 Kliknij opcję Numery wewnętrzne.

W kolumnie **Postęp uaktualniania firmware** jest wyświetlany stan cofania uaktualnienia. Odświeżaj okno przeglądarki, aby monitorować proces.

- Krok 10 Jeśli zostanie wyświetlony komunikat Oczekiwanie na ładowarkę, umieść słuchawkę w podstawce ładującej.
  - **Przestroga** Nie usuwaj słuchawki z ładowarki aż do zakończenia cofania uaktualnienia. Po zakończeniu cofania uaktualniania słuchawka zostanie uruchomiona ponownie, zanim będzie można jej użyć.

# Wyświetlanie statystyki stacji bazowej

Należy regularnie sprawdzać statystyki przechowywane w stacji bazowej. Jeśli pojawią się problemy, można je identyfikować i rozwiązywać. Ta strona zawiera statystyki dotyczące następujących elementów:

• System

- Połączenia
- DECT

#### Zanim rozpoczniesz

Połącz się ze stroną WWW stacji bazowej zgodnie z opisem w Logowanie do strony internetowej administracji, na stronie 46.

Stacja bazowa musi być podłączona do sieci, a dioda LED musi świecić na zielono.

#### Procedura

- Krok 1 Kliknij opcję Statystyka.
- **Krok 2** Kliknij łącza, aby wyświetlać różne statystyki stacji bazowej zgodnie z opisem w sekcji Pola strony WWW Statystyka, na stronie 174.
- **Krok 3** (Opcjonalne) Kliknij opcję Eksportuj, aby wyeksportować dane z wyświetlanej strony w formacie wartości rozdzielanych przecinkami (CSV).
- Krok 4 (Opcjonalne) Kliknij opcję Wyczyść, aby zresetować wszystkie statystyki do wartości zero (0).

Dla wszystkich wartości na stronach statystyk zostanie ustawiona wartość 0.

### Stany stacji bazowej

Stan stacji bazowej to zwykle *Blokada*. W przypadku wystąpienia problemów stan stacji bazowej może zostać automatycznie zmieniony na *Bez synchronizacji*.

Stan *Bez synchronizacji* występuje, gdy stacja bazowa nie jest zsynchronizowana ze źródłem synchronizacji po upływie określonego czasu. W takim przypadku stan stacji bazowej zostanie zmieniony na nowy po dwóch minutach:

- Jeśli stacja bazowa jest bezczynna, zostaje ustawiony stan Wyszukiwanie.
- Jeśli stacja bazowa ma aktywne połączenie, zostaje ustawiony stan Utrata synchronizacji. Po zakończeniu połączenia stan zostaje zmieniony na Wyszukiwanie.

Możliwe przyczyny stanu Bez synchronizacji:

- Istnieją dwie stacje bazowe korzystające z tych samych gniazd DECT, dlatego nie mogą się komunikować.
- Wystąpiło wiele jednoczesnych połączeń głosowych i danych.
- Nastąpiła gwałtowna zmiana środowiska (na przykład zamknięte zostały drzwi przeciwpożarowe).
- Wystąpiły zakłócenia częstotliwości DECT (około 1,8 MHz) przez inne systemy DECT lub inne urządzenia.

Gdy stan stacji zostaje zmieniony na Bez synchronizacji, można wykonać następujące czynności:

Zmień gniazdo DECT. Może to umożliwić połączenie się stacji bazowej ze źródłem synchronizacji.

• Zmień stan na *Wspomaganie blokady*. Umożliwia to stacji bazowej użycie informacji z innych stacji bazowych.

Jeśli stan *Wspomaganie blokady* jest stabilny przez dłuższy czas, można zmienić stan z powrotem na *Blokada*. Stan *Bez synchronizacji* może również zostać zmieniony na stan *Blokada*.

I

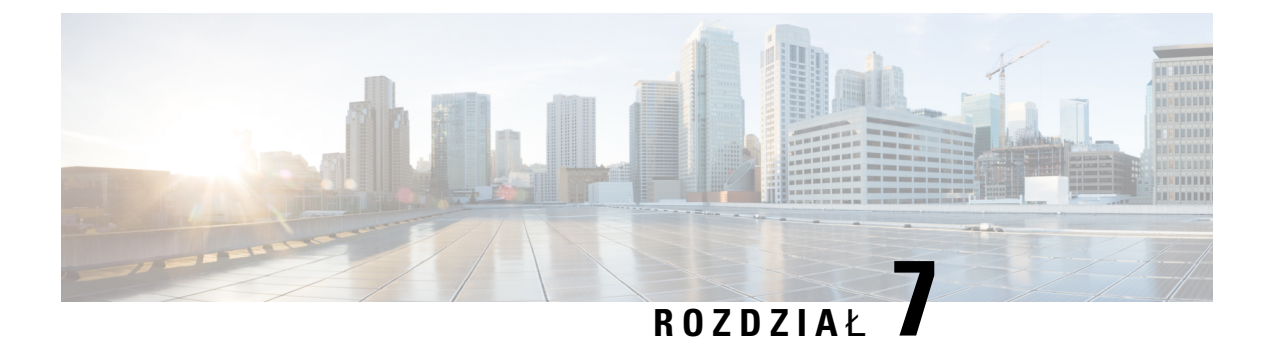

# Rozwiązywanie problemów

- Problemy dotyczące instalacji stacji bazowej, na stronie 213
- Problemy z instalacją wzmacniacza, na stronie 214
- Problemy dotyczące instalacji słuchawki, na stronie 214
- Problemy dotyczące działania stacji bazowej, na stronie 216
- Problemy dotyczące działania słuchawki, na stronie 216
- Rozwiązywanie problemów, na stronie 220
- Rozwiązywanie problemów dotyczących systemu wielokomórkowego, na stronie 220
- Procedury rozwiązywania problemów, na stronie 221

# Problemy dotyczące instalacji stacji bazowej

## Dioda LED stacji bazowej świeci się na czerwono.

#### Problem

Dioda LED stacji bazowej nie zmienia koloru na zielony.

#### Przyczyna

Stacja bazowa nie może uzyskać adresu IP.

#### Rozwiązania

- Przetestuj kabel Ethernetowy z innym urządzeniem, aby sprawdzić, czy jest sygnał.
- Upewnij się, że kabel Ethernet jest podłączony do przełącznika.
- Sprawdź, czy serwer DHCP jest dostępny w sieci.
- Zamień kabel Ethernet na taki, o którym wiesz, że działa.

# Problemy z instalacją wzmacniacza

### Nie można skonfigurować wzmacniacza - LED świeci się na czerwono

#### Problem

Dioda LED świeci na czerwono i rejestracja nie udaje się.

#### Przyczyna

Wzmacniacz nie jest w trybie rejestracji.

#### Rozwiązania

Zresetuj wzmacniacz, używając jednej z następujących opcji:

- Odłącz wzmacniacz. Poczekaj 30 sekund, a następnie ponownie go podłącz.
- Naciśnij i przytrzymaj przycisk reset na dolnej krawędzi wzmacniacza przez 5 sekund.

# Problemy dotyczące instalacji słuchawki

### Słuchawka nie zostanie zarejestrowana (Konfiguracja automatyczna)

#### Problem

Początkowa konfiguracja słuchawki została zakończona, ale słuchawki nie można zarejestrować na stacji bazowej lub wzmacniaczu.

#### Przyczyna

Stacja bazowa nie działa, nie znajduje się w zasięgu lub nie próbuje nawiązać połączenia ze słuchawką.

#### Rozwiązania

Sprawdź, czy:

 Jeśli słuchawka wyświetli komunikat Nie można znaleźć stacji bazowej, sprawdź, czy ona działa. Jeśli działa, należy przesunąć słuchawkę bliżej stacji bazowej. Być może konieczne będzie rozszerzenie sieci o dodatkową wielokomórkową stację bazową lub wzmacniacz. W przypadku jednokomórkowej stacji bazowej może być konieczna zmiana systemu na wielokomórkowy.

Jeśli słuchawka wyświetli komunikat Nie można znaleźć stacji bazowej, sprawdź, czy ona działa. Jeśli działa, należy przesunąć słuchawkę bliżej stacji bazowej. Być może konieczne będzie rozszerzenie sieci o dodatkową wielokomórkową stację bazową lub wzmacniacz. W przypadku jednokomórkowej stacji bazowej może być konieczna zmiana systemu na wielokomórkowy lub dodanie wzmacniacza.

- Jeśli słuchawka wyświetli komunikat o błędzie logowania. Skontaktuj się z administratorem., wystąpił problem dotyczący konfiguracji użytkownika lub uwierzytelniania. Skontaktuj się z dostawcą usług.
- Jeśli słuchawka wyświetli komunikat o błędzie urządzenia. Skontaktuj się z administratorem, skontaktuj się z dostawcą usług. Ten komunikat oznacza, że została osiągnięta maksymalna liczba słuchawek, które można skonfigurować.
- Jeśli słuchawka wyświetli komunikat o limicie czasu rejestracji wiadomości. Skontaktuj się z administratorem i upewnij się, że stacja bazowa działa i znajduje się w zasięgu słuchawki. Jesli problem nadal występuje, skontaktuj się z dostawcą usług.
- Jeśli słuchawka wyświetli błąd kodu dostępu. Wprowadź kod lub skontaktuj się z administratorem:
  - Jeśli w zasięgu znajduje się kilka stacji bazowych, sprawdź, czy użytkownik próbuje uzyskać dostęp do odpowiedniej z nich.
  - Upewnij się, że podano prawidłowy kod dostępu dla wybranej stacji bazowej.

### Słuchawka nie chce się zarejestrować (Konfiguracja ręczna)

#### Problem

Początkowa konfiguracja słuchawki została zakończona, ale słuchawki nie można zarejestrować na stacji bazowej lub wzmacniaczu.

#### Przyczyna

Stacja bazowa nie działa, nie znajduje się w zasięgu lub nie próbuje nawiązać połączenia ze słuchawką.

#### Rozwiązania

Sprawdź, czy:

- Jeśli na stronie www **Numerów wewnętrznych** jest skonfigurowany numer IPEI słuchawki, upewnij się, że ten numer jest poprawny. Jeśli nie, to go popraw.
- Sprawdź, czy LED stacji bazowej świeci się na zielono, a słuchawka znajduje się w zasięgu stacji lub wzmacniacza.

Jeśli stacja bazowa nie znajduje się w zasięgu, może być konieczne dodanie do niej wzmacniacza.

• Przejdź do strony www **Numerów wewnętrznych** i zaznacz pole wyboru **VoIP Idx**, które jest powiązane z słuchawką, a następnie kliknij opcję **Rozpocznij rejestracje SIP**.

### Słuchawka nie może się zarejestrować

#### Problem

Słuchawka wyświetla stan wyrejestrowana . Próba zarejestrowania słuchawki na stronie **numery wewnętrzne** nie skutkuje zarejestrowaniem słuchawki.

#### Rozwiązania

- 1. Na stronie numery wewnętrzne kliknij przycisk Odśwież.
- 2. Być może konieczne będzie podłączenie słuchawki do stacji bazowej.
- 3. Jeśli słuchawka nie zostanie zarejestrowana, skontaktuj się z dostawcą usług.

# Problemy dotyczące działania stacji bazowej

# Dioda LED na stacji bazowej świeci na czerwono, a słuchawka wyświetla informację o "Braku Rejestracji SIP"

#### Problem

Dioda LED na stacji bazowej świeci na czerwono. W co najmniej jednej słuchawce jest wyświetlany komunikat Brak Rejestracji SIP. W przypadku strony zarzązającej **Numerami wewnętrznymi**stacji bazowej, słuchawka nie wyświetla komunikatu o Rejestracji SIP.

#### Przyczyna

Stacja bazowa nie może skomunikować się z systemem sterowania połączeniami.

#### Rozwiązania

- 1. Zaloguj się do strony administracyjnej WWW stacji bazowej.
- 2. Kliknij opcję Numery wewnętrzne.
- 3. W kolumnie VoIP Idx zaznacz pole wyboru dla każdej nierejestrowanej słuchawki.
- 4. Kliknij opcję Rozpocznij rejestrację SIP.

# Problemy dotyczące działania słuchawki

Ta sekcja zawiera informacje na temat rozwiązywania typowych problemów dotyczących słuchawek.

### Słuchawka nie zostanie włączona

#### Problem

Słuchawka ma zainstalowaną baterię, ale nie włącza się.

#### Przyczyna

Bateria nie ma dostatecznej mocy, nie usunięto plastikowej osłony z baterii lub bateria się nie działa.

#### Rozwiązania

 Umieść słuchawkę w ładowarce i obserwuj jej zachowanie. Jeśli ekran włączy się po kilku minutach, bateria była wyczerpana i musi być ponownie naładowana. Poziom baterii można sprawdzić na ekranie

statusu > Ustawień > Menu, gdy słuchawka znajduje się w ładowarce.

Dzieje się tak, jeśli słuchawka nie była wykorzystywana przez dłuższy czas.

 Jeśli słuchawka nie uruchomi się po 10 minutach na ładowarce, wymień baterię na inną, naładowana. Jeśli słuchawka zadziała, to znaczy że poprzednia bateria się zużyła.

### Słuchawka nie może pozostać włączona

#### Problem

Słuchawka nie pozostaje włączona poza ładowarka. Gdy zostanie położona w ładowarce, włącza się.

#### Rozwiązania

Sprawdź:

- Czy słuchawka ma zainstalowaną baterię? Możesz używać słuchawki w ładowarce bez baterii, ale jeśli chcesz ją wyjąć z ładowarki, należy baterię zainstalować.
- Czy słuchawka jest nowa, czy została usunięta karta z tworzywa sztucznego z baterii?
- Czy próbowano korzystać z słuchawki z naładowaną baterią z innej słuchawki?

### Słuchawka nie dzwoni

#### Problem

Telefon może odbierać połączenia, ale nie słychać dzwonka.

#### Przyczyna

Telefon może znajdować się w trybie cichym, a na górze ekranu jest wyświetlana ikona tego trybu 📈.

#### Rozwiazania

• Zwiększ głośność w menu Ustawienia

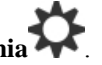

• Naciśnij i przytrzymaj klawisz krzyżyka (#) przez dwie sekundy, gdy telefon jest bezczynny, aby wyłączyć tryb cichy.

### Słuchawka nie reaguje na naciskanie klawiszy

#### Problem

Nic się nie dzieje po naciśnięciu klawisza na słuchawce.

#### Przyczyna

Prawdopodobnie klawiatura jest zablokowana.

#### Rozwiazania

Naciśnij i przytrzymaj klawisz gwiazdki (\*) przez 2 sekundy, aby odblokować klawiaturę.

### Słuchawka sygnalizuje sygnałem dźwiękowym, gdy znajduje się na ładowarce

#### Problem

Słuchawka sygnalizuje sygnałem dźwiękowy, gdy jest umieszczona w ładowarce.

#### Rozwiazania

Należy sprawdzić następujące scenariusze:

- Słuchawka nie została umieszczona w ładowarce, przez co styki na słuchawce i ładowarce mogą się nie dotykać.
- Słuchawka jest nowa, a po raz pierwszy została umieszczona na ładowarce. Sprawdź, czy plastik znajdujący się na baterii został usunięty.

Jeśli żaden z tych scenariuszy nie ma zastosowania, bateria może być wadliwa. Należy włożyć dobrą baterię do słuchawki i umieścić ją na ładowarce. Jeśli słuchawka nie sygnalizuje sygnałem dźwiękowym włożenia na ładowarkę, oryginalna bateria jest wadliwa.

## Na ekranie słuchawki jest wyświetlany komunikat "Wyszukiwanie"

#### Problem

Na słuchawce jest wyświetlany komunikat Wyszukiwanie.

#### Przyczyna

Słuchawka jest zbyt daleko od najbliższej stacji bazowej albo stacja bazowa jest nieaktywna.

#### Rozwiązania

- Jeśli słuchawka nie była przenoszona, być może stacja bazowa uruchamia się ponownie lub jest nieaktywna.
- 1. Zaczekaj kilka minut, aby sprawdzić, czy słuchawka może komunikować się ze stacją bazową.
- Jeśli problem będzie się powtarzał, sprawdź, czy stacja bazowa ma zasilanie, a dioda LED świeci się na zielono. Jeśli zasilanie słuchawki wyłączyło się podczas poszukiwania stacji bazowej po włączeniu słuchawki zabiera ono więcej czasu.
- Jeśli słuchawka była przenoszona, być może jest poza zasięgiem stacji bazowej.
  - Rozwiązanie krótkoterminowe: przenieś słuchawkę bliżej stacji bazowej.
  - Rozwiązanie długoterminowe dla systemu z jedną stacją bazową jednokomórkową:
    - Dodaj: Jednokomórkowa stacja bazowa IP Cisco DECT 110, aby skonfigurować system dwukomórkowy.
    - Dodaj wzmacniacze, aby zwiększy zasięg.
  - Rozwiązanie długoterminowe dla systemu z jedną wielokomórkową stacją bazową: Dodaj: Wielokomórkowa stacja bazowa IP Cisco DECT 210 lub wzmacniacze, aby poprawić zasięg.
  - Rozwiązanie długoterminowe w systemie dwukomórkowym: Zmień stacje bazowe na: Wielokomórkowa stacja bazowa IP Cisco DECT 210 lub dodaj wzmacniacze, aby poprawić zasięg.
  - Rozwiązanie długoterminowe dla systemu z jedną wielokomórkową stacją bazową: Dodaj: Wielokomórkowa stacja bazowa IP Cisco DECT 210 lub wzmacniacze, aby poprawić zasięg.

# Brak dźwięku w słuchawkach w systemie z jedną stacją bazową

#### Problem

Użytkownik ma jedną stację bazową i dwie lub więcej słuchawek. Jednak podczas próby połączenia między słuchawkami nie słychać dźwięku w żadnym z telefonów.

#### Rozwiązania

- 1. Zaloguj się do strony WWW stacji bazowej.
- 2. Kliknij opcję Ustawienia sieci.
- 3. Sprawdź, czy w polu Użyj różnych portów SIP ustawiono opcję Włączone.

# Rozwiązywanie problemów

Jeśli występują problemy z systemem wielokomórkowym, może być konieczne włączenie dodatkowych dzienników w celu debugowania problemu. Aby uzyskać więcej informacji, patrz Włączanie dzienników debugowania systemu dwukomórkowego, na stronie 223.

# Rozwiązywanie problemów dotyczących systemu wielokomórkowego

Jeśli występują problemy z systemem wielokomórkowym, może być konieczne włączenie dodatkowych dzienników w celu debugowania problemu. Aby uzyskać więcej informacji, patrz Włączanie dzienników debugowania systemu wielokomórkowego, na stronie 224.

# W kolumnie Właściwość DECT stacji bazowej jest wyświetlany komunikat Wyszukiwanie

#### Problem

Skonfigurowano system wielokomórkowy, ale na stronie WWW **System wielokomórkowy** jest wyświetlany komunikat Wyszukiwanie w kolumnie **Właściwość DECT**.

#### Przyczyna

Stacje bazowe nie mogą komunikować się ze sobą.

#### Rozwiązania

Sprawdź następujące kwestie:

 Stacja bazowa, która nie może nawiązać połączenia, znajduje się za daleko od pozostałych stacji bazowych. Przenieś stację bazową bliżej lub dodaj kolejną stację bazową między stacją, która nie może się połączyć, i skonfigurowanymi stacjami.

Sprawdź pole Źródło synchronizacji DECT na stronie System wielokomórkowy. Dla każdej stacji bazowej w systemie jest wyświetlana siła sygnału w decybelach na miliwat (dBm).

- Zalecana jest wartość -75 dBm lub niższa.
- Wartości w zakresie od -76 do -85 dBm są dopuszczalne.
- Wartości z zakresu od -86 do -90 dBm są dopuszczalne, ale należy rozważyć dodanie kolejnej stacji bazowej.
- W przypadku wartości -91 dBm lub wyższej należy dodać kolejną stację bazową.
- Występują zakłócenia sygnału radiowego. Na przykład mogą istnieć drzwi lub urządzenia zakłócające komunikację radiową. Może być konieczne przeniesienie stacji bazowej.

 Na stronie WWW Strona główna/stan każdej stacji bazowej porównaj wartości w polach Pasmo radiowe, aby upewnić się, że skonfigurowane jest to samo pasmo. Wszystkie stacje bazowe muszą korzystać z tego samego pasma radiowego, aby mogły komunikować się ze sobą. Wszystkie stacje bazowe muszą również używać pasma radiowego danego kraju. Pasmo radiowe jest konfigurowane fabrycznie dla stacji bazowej.

# Procedury rozwiązywania problemów

Procedury te służą do identyfikowania i eliminowania problemów.

### Zbieranie dzienników w celu rozwiązywania ogólnych problemów

W przypadku wystąpienia problemów z systemem, dzienniki SIP i syslog mogą pomóc w identyfikacji problemu. Dostawca usług może potrzebować tych informacji, aby móc naprawić problem.

Sekcje Pola strony WWW Dziennik SIP, na stronie 185 i Pola strony WWW Syslog, na stronie 184 zawierają informacje na temat zawartości dzienników.

Użyj tej procedury, jeśli problemu nie można odtworzyć. Jeśli można odtworzyć problem, należy użyć procedury Zbieranie dzienników w celu rozwiązywania problemów możliwych do odtworzenia, na stronie 222.

#### Zanim rozpoczniesz

Połącz się ze stroną WWW stacji bazowej zgodnie z opisem w Logowanie do strony internetowej administracji, na stronie 46

#### Procedura

- Krok 1 Kliknij opcję Syslog.
- **Krok 2** Kliknij na początku dziennika.
- Krok 3 Przewiń do końca dziennika, przytrzymaj klawisz Shift, a następnie kliknij na końcu dziennika.
- Krok 4 Naciśnij klawisze Ctrl + C.
- **Krok 5** Przejdź do edytora tekstu, a następnie kliknij w górnej części treści pliku.
- Krok 6 Naciśnij klawisze Ctrl + V.
- Krok 7 Zapisz plik w znanej lokalizacji na komputerze.

Nazwij plik przy użyciu typu dziennika, daty i godziny. Przykład: syslog\_20181212.txt.

- Krok 8 Kliknij opcję Dziennik SIP.
- Krok 9 Kliknij na początku dziennika.
- Krok 10 Przewiń do końca dziennika, przytrzymaj klawisz Shift, a następnie kliknij na końcu dziennika.
- Krok 11 Naciśnij klawisze Ctrl + C.
- Krok 12 Przejdź do edytora tekstu, a następnie kliknij w górnej części treści pliku.
- Krok 13 Naciśnij klawisze Ctrl + V.
- **Krok 14** Zapisz plik w znanej lokalizacji na komputerze.

Nazwij plik przy użyciu typu dziennika, daty i godziny. Przykład: siplog\_20181212.txt.

# Zbieranie dzienników w celu rozwiązywania problemów możliwych do odtworzenia

W przypadku wystąpienia problemów z systemem, dzienniki SIP i syslog mogą pomóc w identyfikacji problemu. Dostawca usług może potrzebować tych informacji, aby móc naprawić problem.

Sekcje Pola strony WWW Dziennik SIP, na stronie 185 i Pola strony WWW Syslog, na stronie 184 zawierają informacje na temat zawartości dzienników.

Użyj tej procedury, jeśli problem można odtworzyć. Jeśli nie można odtworzyć problemu, należy użyć procedury Zbieranie dzienników w celu rozwiązywania ogólnych problemów, na stronie 221.

#### Zanim rozpoczniesz

Połącz się ze stroną WWW stacji bazowej zgodnie z opisem w Logowanie do strony internetowej administracji, na stronie 46.

Otwórz program Notatnik lub podobny edytor tekstu i otwórz nowy plik.

#### Procedura

| Krok 1  | Użyj procedury Zmiana poziomu dziennika debugowania, na stronie 223, aby zmienić poziom debugowania na Debugowanie. |  |  |
|---------|----------------------------------------------------------------------------------------------------|--|--|
| Krok 2  | Kliknij opcj <b>ę Syslog</b> .                                                                                      |  |  |
| Krok 3  | Kliknij opcj <b>ę Wyczyść</b> .                                                                                     |  |  |
| Krok 4  | Kliknij opcję <b>Syslog</b> .                                                                                       |  |  |
| Krok 5  | Kliknij opcję Wyczyść.                                                                                              |  |  |
| Krok 6  | Odtwórz problem.                                                                                                    |  |  |
| Krok 7  | Kliknij opcję Syslog.                                                                                               |  |  |
| Krok 8  | Kliknij na początku dziennika.                                                                                      |  |  |
| Krok 9  | Przewiń do końca dziennika, przytrzymaj klawisz <b>Shift</b> , a następnie kliknij na końcu dziennika.              |  |  |
| Krok 10 | Naciśnij klawisze <b>Ctrl + C</b> .                                                                                 |  |  |
| Krok 11 | Przejdź do edytora tekstu, a następnie kliknij w górnej części treści pliku.                                        |  |  |
| Krok 12 | Naciśnij klawisze <b>Ctrl + V</b> .                                                                                 |  |  |
| Krok 13 | Zapisz plik w znanej lokalizacji na komputerze.                                                                     |  |  |
|         | Nazwij plik przy użyciu typu dziennika, daty i godziny. Przykład: syslog_20181212.txt.                              |  |  |
| Krok 14 | Kliknij opcję <b>Dziennik SIP</b> .                                                                                 |  |  |
| Krok 15 | Kliknij na początku dziennika.                                                                                      |  |  |
| Krok 16 | Przewiń do końca dziennika, przytrzymaj klawisz Shift, a następnie kliknij na końcu dziennika.                      |  |  |
| Krok 17 | Naciśnij klawisze <b>Ctrl + C</b> .                                                                                 |  |  |
| Krok 18 | Przejdź do edytora tekstu, a następnie kliknij w górnej części treści pliku.                                        |  |  |

| Krok 19 | Naciśnij klawisze Ctrl + V.                                                                                            |  |  |
|---------|----------------------------------------------------------------------------------------------------|--|--|
| Krok 20 | Zapisz plik w znanej lokalizacji na komputerze.                                                                        |  |  |
|         | Nazwij plik przy użyciu typu dziennika, daty i godziny. Przykład: siplog_20181212.txt.                                 |  |  |
| Krok 21 | Użyj procedury Zmiana poziomu dziennika debugowania, na stronie 223, aby zmienić poziom debugowania na Normalna praca. |  |  |

### Zmiana poziomu dziennika debugowania

W przypadku wystąpienia problemów z systemem szczegółowe dzienniki SIP i syslog mogą pomóc w identyfikacji problemu. Tej procedury należy użyć tylko wtedy, gdy jest wymagana przez dostawcę usług. Ilość informacji zbieranych w przypadku zwiększenia poziomu debugowania może obniżyć wydajność systemu.

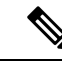

Uwaga

Po uzyskaniu wymaganych dzienników upewnij się, że przywrócono poziom debugowania Normalna praca.

Aby uzyskać więcej informacji o polach, zobacz Pola strony zarządzania, na stronie 137.

#### Zanim rozpoczniesz

Połącz się ze stroną WWW stacji bazowej zgodnie z opisem w Logowanie do strony internetowej administracji, na stronie 46.

#### Procedura

- Krok 1 Kliknij opcję Zarządzanie.
- Krok 2 W sekcji Dziennik Syslog/SIP zmień wartość w polu Przesyłanie dziennika SIP na Włączone.
- Krok 3 W sekcji Dziennik Syslog/SIP zmień wartość w polu Poziom Syslog na wymagany poziom.
- Krok 4 Kliknij przycisk Zapisz.
- Krok 5 Po zebraniu dzienników kliknij opcję Zarządzanie.
- Krok 6 (Opcjonalne) W sekcji Dziennik Syslog/SIP zmień wartość w polu Przesyłanie dziennika SIP na Włączone.
- Krok 7 W sekcji Dziennik Syslog/SIP zmień wartość w polu Poziom Syslog na poziom Normalna praca.
- Krok 8 Kliknij przycisk Zapisz.

### Włączanie dzienników debugowania systemu dwukomórkowego

Aby usunąć problemy związane z systemem dwukomórkowym, należy włączyć debugowanie. Powoduje to, że pliki dzienników zawierają dodatkowe komunikaty dziennika dotyczące systemu dwukomórkowego.

| Uwaga  |            | Po uzyskaniu wymaganych dzienników upewnij się, że przywrócono poziom debugowania Wyłączone.         |  |  |
|--------|------------|----------------------------------------------------------------------------------------------------|--|--|
|        | Pro        | cedura                                                                                               |  |  |
| Krok 1 | Prz<br>46. | ejdź do strony WWW stacji bazowej. Zobacz Logowanie do strony internetowej administracji, na stronie |  |  |
| Krok 2 | Kli        | knij <b>Dwukomórkowy</b> .                                                                           |  |  |
| Krok 3 | W          | polu <b>Debugowanie systemu dwukomórkowego</b> wprowadź wartość <b>Oba</b> .                         |  |  |
| Krok 4 | Kli        | knij przycisk <b>Zapisz</b> .                                                                        |  |  |
|        |            |                                                                                                    |  |  |

### Włączanie dzienników debugowania systemu wielokomórkowego

Aby umożliwić debugowanie problemów z systemem wielokomórkowym, należy włączyć debugowanie systemu wielokomórkowego. Powoduje to, że pliki dzienników zawierają dodatkowe komunikaty dziennika dotyczące systemu wielokomórkowego.

Uwaga

Po uzyskaniu wymaganych dzienników upewnij się, że przywrócono poziom debugowania Wyłączone.

#### Procedura

- Krok 1Przejdź do strony WWW stacji bazowej. Zobacz Logowanie do strony internetowej administracji, na stronie<br/>46.
- Krok 2 Kliknij opcję System wielokomórkowy.
- Krok 3 W polu Debugowanie systemu wielokomórkowego wprowadź wartość Oba.
- Krok 4 Kliknij przycisk Zapisz.

### Wygeneruj dzienniki PCAP

Można utworzyć przechwytywanie pakietów (PCAP) na stronie www stacji bazowej w celu ułatwienia rozwiązywania problemów. Można wybrać liczbę opcji śledzenia.

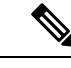

Uwaga Niekt

Niektóre opcje śledzenia mogą szybko wypełnić ograniczony bufor. Używając ich, należy zdawać sobie z tego sprawę.

Niektóre opcje śledzenia powinny być używane tylko przez doświadczonych pracowników.

Dzienniki PCAP są zapisane w RAM staji bazowej. Jeśli stacja bazowa traci zasilanie lub resetuje się przed pobraniem dzienników na komputer, dzienniki zostaną utracone. Po pobraniu dzienników można je otworzyć w narzędziu do przechwytywania pakietów (na przykład w WireShark) w celu dalszej analizy.

Do momentu wypełnienia pamięci, przechwytywanie nie ma wpływu na wydajność połączenia. Jednak pamięć może szybko się zapełnić, lepiej więco graniczyć przechwytywanie.

Śledzenie pakietów jest realizowane z użyciem sieci Ethernet II. Inne funkcje śledzenia, takie jak Novell RAW IEEE 802,3, IEEE 802,2 LLC i IEEE 802,2, są niedostępne.

Pakiety są filtrowane według adresów MAC, na przykład 00:08:7B: 17:80:39.

#### Zanim rozpoczniesz

Połącz się ze stroną WWW stacji bazowej zgodnie z opisem w Logowanie do strony internetowej administracji, na stronie 46.

Należy korzystać z jednej z następujących przeglądarek:

- Microsoft Edge w wersji 42 lub nowszej
- Firefox, wersja 61 lub nowsza
- Chrome, wersja 68 lub nowsza

#### Procedura

- Krok 1 Kliknij opcję Diagnostyka.
- Krok 2 Kliknij przycisk Włącz rejestrowanie.
- Krok 3 Zaznacz jedno lub więcej pól wyboru:
  - Śledzenie pakietów do/z tej bazy (z wyjątkiem dźwięku): śledzone są wszystkie pakiety Ethernet do i z stacji podstawowej. Dotyczy to również pakietów rozgłoszeniowych, ale nie zawiera dźwięku.
  - Śledź pakiety audio do/z tej stacji bazowej: śledzone są wszystkie strumienie RTP do i z stacji podstawowej. W śledzeniu jest używany port RTP oraz zakres portów RTP na stronie www Ustawienia sieciowe.
    - **Uwaga** Pakiety audio mogą szybko wypełnić bufor dziennika. Należy rozsądnie używać tego ustawienia.
  - Śledzenie odebranych pakietów rozgłoszeniowych: wszystkie pakiety odebrane za pomocą stacji bazowej są śledzone.
  - **Uwaga** Pakiety rozgłaszeniowe mogą szybko wypełnić bufor dziennika. Należy rozsądnie używać tego ustawienia.
  - Śledzenie odebranych pakietów IPv4 multicast: wszystkie pakiety IPv4 odebrane za pomocą stacji bazowej są śledzone.
  - **Uwaga** Pakiety multicast mogą szybko wypełnić bufor dziennika. Należy rozsądnie używać tego ustawienia.

- Śledź odebrane pakiety z docelowym adresem MAC między (porównanie między każdym bajtem): Konfigurowanie zakresu adresów MAC do monitorowania przy użyciu 6 par pól. Analizowany jest każdy bajt odebranego docelowego adresu MAC, aby sprawdzić, czy znajduje się w przedziale czasu śledzenia.
- **Uwaga** Tylko do użytku eksperta.
- Śledź otrzymany Ethertype: można wybrać maksymalnie trzy odebrane Ethertypes do prześledzenia.

Uwaga Tylko do użytku eksperta.

• Śledź Protokół IPv4 : można wybrać do 3 otrzymanych protokołów IPv4 do śledzenia.

**Uwaga** Tylko do użytku eksperta.

 Śledź dane otrzymane przez port TCP/UDP: można skonfigurować do 3 portów TCP/UDP do śledzenia. Pakiet jest rejestrowany, jeśli wybrany port jest portem docelowym lub portem źródłowym pakietu.

**Uwaga** Tylko do użytku eksperta.

- Krok 4 Kliknij Zapisz, aby rozpocząć przechwytywanie pakietów.
- Krok 5 W przypadku próby rozwiązania konkretnego problemu należy go wpierw odtworzyć.
- Krok 6 Kliknij Anuluj, aby zatrzymać przechwytywanie pakietów.
- Krok 7 (Opcjonalne) Kliknij Resetuj śledzenie, aby ponownie uruchomić przechwytywanie pakietów. Istniejące procesy śledcze zostaną usunięte.
- Krok 8 Kliknij opcję Wszystkie stacje bazowe albo Obecna stacja bazowa, aby pobrać zebrany pakiet na komputer.

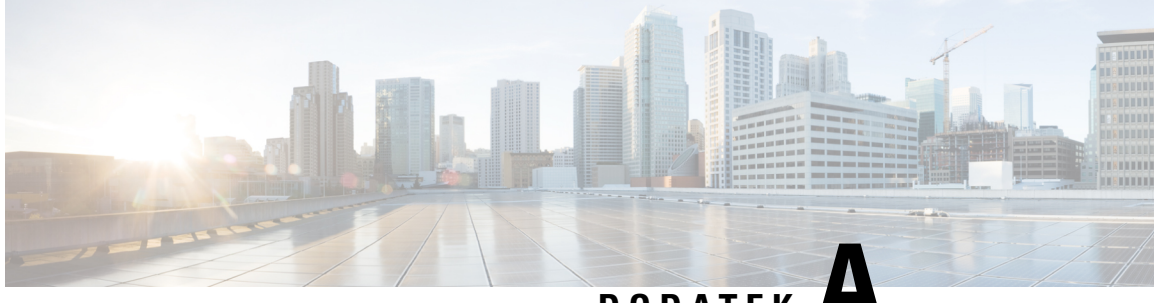

DODATEK H

# Cisco IP DECT z serii 6800 z Cisco Unified Communications Manager

- Wdrożenie DECT 6800 w Cisco Unified Communication Manager (CUCM), na stronie 227
- Utwórz użytkownika, na stronie 227
- Dodaj IP DECT 6825 w programie CUCM, na stronie 228
- Dodaj linię do urządzenia, na stronie 229
- Powiąż urządzenie z użytkownikiem, na stronie 229
- Konfiguracja stacji bazowej, na stronie 230

# Wdrożenie DECT 6800 w Cisco Unified Communication Manager (CUCM)

Seria Cisco IP DECT 6800 wykorzystuje technologię bezprzewodową Digital Enhanced Cordless Telecommunications (DECT). DECT działa na częstotliwości 1,9 GHz lub w jej pobliżu i nie zakłóca innych technologii bezprzewodowych, takich jak Bluetooth (działa na częstotliwości 2,5 GHz lub 5 GHz). Stacja bazowa Cisco IP DECT 6800 konwertuje protokół IP na DECT. CUCM nie ma wiedzy na temat operacji DECT. Z perspektywy CUCM słuchawki DECT pojawiają się jako punkty końcowe VoIP.

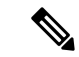

Uwaga Należy skonfigurować stację bazową DECT dla protokołu TCP. Podczas dodawania DECT do CUCM nie wolno używać adresu MAC stacji bazowej. Każdy telefon Cisco IP DECT 6825 jest oddzielnym urządzeniem SIP innej firmy (zaawansowanym) w CUCM. Na przykład, jeśli masz 100 telefonów 6825, będziesz potrzebować 100 urządzeń SIP innych firm (zaawansowanych) w CUCM.

Obecnie obsługiwanych jest kilka podstawowych funkcji, takich jak nawiązywanie połączenia, odbieranie połączenia, zawieszanie, przekazywanie połączenia, konferencja.

# Utwórz użytkownika

Słuchawka Cisco IP DECT Phone 6825 wykorzystuje technologię DECT do komunikacji ze stacją bazową. Stacja bazowa konwertuje DECT na IP. Stacja bazowa pełni funkcję przekaźnika pomiędzy modelem 6825

a systemem Cisco Unified Communications Manager. W programie Cisco Unified Communications Manager dodajesz 6825 jako urządzenie SIP innej firmy (zaawansowane). Nie wolno dodawać stacji bazowej bezpośrednio do CUCM.

#### Zanim rozpoczniesz

Zaloguj się do Cisco Unified Communications Manager - administracja.

#### Procedura

| Krok 1 | W programie Cisco Unified Communications Manager — administracja wybierz kolejno opcje <b>Zarządzanie</b><br>użytkownikami > Użytkownik końcowy.                                                                                                    |  |
|--------|----------------------------------------------------------------------------------------------------|--|
|        | Zostanie wyświetlone okno Znajdowanie i wyświetlanie użytkowników.                                                                                                    |  |
| Krok 2 | Aby wybrać istniejącego użytkownika, określ odpowiednie filtry w polu <b>Znajdź gdzie użytkownika</b> , kliknij <b>Znajdź</b> , aby pobrać listę użytkowników, a następnie wybierz użytkownika, który ma być synchronizowany z LDAP z listy. Możesz także utworzyć nowego użytkownika. |  |
| Krok 3 | W oknie <b>Konfiguracja użytkownika końcowego</b> pole <b>Identyfikator użytkownika</b> zawiera skrótową nazwę<br>użytkownika protokołu SIP. Numer telefonu skonfigurowany dla użytkownika wyświetlany jest w polu<br><b>Numer telefonu</b> .                                          |  |
| Krok 4 | W polu <b>Poświadczenia szyfrowania</b> należy wypełnić wartość, a wartość to hasło skrótu SIP ustawione w zestawie słuchawkowym.                                                                                                    |  |
| Krok 5 | Kliknij przycisk <b>Zapisz</b> .                                                                                                    |  |

# Dodaj IP DECT 6825 w programie CUCM

Możesz dodać IP DECT 6825 do CUCM, a każde urządzenie zostanie dodane jako osobne urządzenie. Urządzenie nie jest równoznaczne ze stacją bazową. Urządzeniem w tym przypadku jest linia połączona z wyborem użytkownika.

#### Zanim rozpoczniesz

Zaloguj się do Cisco Unified Communications Manager — administracja.

#### Procedura

| Krok 1 |                                                                                                    |  |
|--------|----------------------------------------------------------------------------------------------------|--|
| Krok 2 | W programie Cisco Unified Communications Manager — administracja wybierz kolejno opcje <b>Zarządzanie</b><br>użytkownikami > Użytkownik końcowy. |  |
|        | Zostanie wyświetlone okno Znajdowanie i wyświetlanie użytkowników.                                                                               |  |
| Krok 3 | W oknie Znajdowanie i wyświetlanie użytkowników kliknij przycisk Dodaj nowego.                                                                   |  |
| Krok 4 | W oknie Dodaj nowy telefon wybierz Typ telefonu jako Urządzenie SIP innej firmy (zaawansowane).                                                  |  |
| Krok 5 | Kliknij przycisk <b>Dalej</b> .                                                                                                    |  |

| Krok 6  | W oknie Konfiguracja telefonu dodaj wartość w polu MAC Adres.                                                                                                    |                                                                                                    |  |
|---------|----------------------------------------------------------------------------------------------------|----------------------------------------------------------------------------------------------------|--|
|         | Uwaga                                                                                                    | W tym polu nie wolno wprowadzać adresu MAC stacji bazowej. Możesz wprowadzić dowolną wartość w tym polu, ponieważ profile nie są zsynchronizowane z adresami MAC. Można także wprowadzić wartość IPEI stacji bazowej i dodać kilka innych cyfr jako przyrostek. |  |
| Krok 7  | Wybierz <b>Pula urządzeń</b> odpowiednią dla środowisk urządzeń. Można na przykład wybrać opcję <b>Domyślne</b> .                                                     |                                                                                                    |  |
| Krok 8  | W polu Szablon przycisku telefonu wybierz Urządzenie SIP innej firmy (zaawansowane).                                                                                  |                                                                                                    |  |
| Krok 9  | W polu <b>Identyfikator właściciela</b> dodaj właściciela, którego chcesz zarejestrować na urządzeniu.                                                                |                                                                                                    |  |
| Krok 10 | W sekcji <b>Informacje szczegółowe o protokole</b> wybierz warto <b>ść Zaawansowane urządzenie SIP innej</b><br>firmy z listy <b>Profil zabezpieczeń urządzenia</b> . |                                                                                                    |  |
| Krok 11 | W polu <b>P</b>                                                                                                    | rofil SIP wybierz Standardowy profil SIP.                                                                                                    |  |
| Krok 12 | W polu U<br>urz <b>ą</b> dzen                                                                                                    | żytkownik digest wybierz tego samego użytkownika końcowego, dla którego chcesz zarejestrować<br>ie.                                                                                                    |  |
| Krok 13 | Ustaw CSS przekierowania.                                                                                                    |                                                                                                    |  |
| Krok 14 | Kliknij pi                                                                                                    | zycisk Zapisz.                                                                                                    |  |

# Dodaj linię do urządzenia

#### Zanim rozpoczniesz

Zaloguj się do Cisco Unified Communications Manager - administracja.

#### Procedura

| Krok 1 | W oknie Konfiguracja telefonu wybierz Numer telefonu (linia 1).                                                                                              |  |  |
|--------|----------------------------------------------------------------------------------------------------|--|--|
| Krok 2 | W polu <b>Numer telefonu</b> wprowadź numer telefonu tego samego użytkownika końcowego, dla którego chcesz zarejestrować urządzenie.                         |  |  |
| Krok 3 | Wybierz <b>Partycja tras</b> , na przykład <b>Wszyscy</b> .                                                                                                  |  |  |
| Krok 4 | W sekcji Ustawienia numeru telefonicznego wybierz wartość z pola Przestrzeń wyszukiwania połączeń.                                                           |  |  |
|        | Ustawiając wartość dla pola <b>Przestrzeń wyszukiwania połączeń</b> , musisz ustawić wartość dla <b>Przekierowanie</b><br>wywołania Przestrzeń wyszukiwania. |  |  |
| Krok 5 | Kliknij przycisk <b>Zapisz</b> .                                                                                                    |  |  |

# Powiąż urządzenie z użytkownikiem

Po dodaniu urządzenia do CUCM należy powiązać urządzenie z użytkownikiem.

#### Zanim rozpoczniesz

- Zaloguj się do Cisco Unified Communications Manager administracja.
- Utwórz użytkownika.
- Dodaj urządzenie do CUCM.
- Dodanie numeru katalogu, partycji, CSS do urządzenia.

#### Procedura

| Krok 1 | W sekcji <b>Konfiguracja użytkownika końcowego</b> kliknij pozycj <b>ę Skojarzenie urządzenia</b> .                                                                                                    |  |  |
|--------|----------------------------------------------------------------------------------------------------|--|--|
| Krok 2 | W sekcji <b>Skojarzenie urządzenia użytkownika</b> określ odpowiednie filtry w polu <b>Znajdź skojarzenie</b><br>urządzenia użytkownika, gdzie, a następnie kliknij przycisk <b>Znajdź</b> , aby wyświetlić listę użytkowników. |  |  |
| Krok 3 | Wybierz użytkownika i kliknij przycisk Save Selected/Changes (Zapisz wybrane/zmiany).                                                                                                    |  |  |
|        | Aby powiązać inne urządzenia, należy wykonać wszystkie procedury, ale z użyciem nowego numeru katalogowego i nowego użytkownika.                                                                                                |  |  |

# Konfiguracja stacji bazowej

Kiedy kojarzysz urządzenie z użytkownikiem, musisz skonfigurować stację bazową.

#### Procedura

| Krok 1 | Na urządzeniu IP DECT naciśnij przycisk Menu. Następnie wpisz *47* na klawiaturze.                                                                                                    |  |  |
|--------|----------------------------------------------------------------------------------------------------|--|--|
|        | Będziesz mieć możliwość pobrania adresu IP stacji bazowej. Urządzenie należy przechowywać w pobliżu stacji bazowej.                                                                                                    |  |  |
| Krok 2 | W przeglądarce internetowej wprowadź adres IP stacji bazowej.                                                                                                    |  |  |
|        | Ze względów bezpieczeństwa skonfiguruj nazwę użytkownika i hasło podczas pierwszego logowania do stacji bazowej. Jeżeli nie możesz uzyskać dostępu do stacji bazowej, wpisz w przeglądarce internetowej https:// a następnie adres IP zgłaszany przez urządzenie. |  |  |
| Krok 3 | Na stronie internetowej Administracja stacji bazowej kliknij opcję Serwery, a następnie kliknij przycisk <b>Dodaj serwer</b> .                                                                                                    |  |  |
| Krok 4 | Wprowadź wartość w polu <b>Alias serwera</b> . Na przykład <b>CUCM</b> .                                                                                                    |  |  |
| Krok 5 | W polu <b>Rejestrator</b> wprowadź adres podany przez dostawcę usług.                                                                                                    |  |  |
|        | Adres ten jest rzeczywistą nazwą DNS programu Cisco Unified Communication Manager. Na przykład cucm1.dcloud.cisco.com. Jest to abonent rejestrujący się w grupie serwerów CUCM.                                                                                   |  |  |
| Krok 6 | Ustaw pole <b>Transport SIP</b> na <b>TCP</b> .                                                                                                    |  |  |
| Krok 7 | Kliknij przycisk <b>Zapisz</b> .                                                                                                    |  |  |

| Krok 8 | Kliknij Numery | wewnętrzne, | aby dodać nume | r wewnętrzny. |
|--------|----------------|-------------|----------------|---------------|
|--------|----------------|-------------|----------------|---------------|

- **Krok 9** W polu Nazwa linii dodaj numer telefonu użytkownika, z którym jest skojarzone urządzenie.
- Krok 10 Ustaw pole Numer wewnętrzny. Można wprowadzić taką samą wartość jak wartość pola Nazwa linii.
- **Krok 11** W polu Nazwa uwierzytelniania użytkownika wprowadź użytkownika określonego w CUCM.
- Krok 12 Ustaw Hasło uwierzytelniania jako hasło przy użyciu mieszania (digest).

Usuń dowolne hasło z pola Hasło XSI i ustaw Serwer tak samo jak w polu Rejestrator. Na przykład jako

- Krok 13 Wyczyść wszystkie hasła z pola Hasło XSI i ustaw pole Serwer tak samo jak pole Rejestrator, na przykład cucm1.dcloud.cisco.com.
- Krok 14 Kliknij przycisk Zapisz.

W przypadku każdego nowego urządzenia możesz powtórzyć te wszystkie kroki.

Krok 15 Na stronie internetowej stacji bazowej przejdź do pozycji Numery wewnętrzne i sprawdź, czy wpisy są wyświetlane na stronie. Zielone kółko oznacza pomyślną rejestrację.

W programie CUCM możesz włączyć zarówno jednokomórkową, jak i wielokomórkową stację bazową. Aby uzyskać szczegółowe informacje na temat wielokomórkowej stacji bazowej, zobacz *Podręcznik* administratora telefonów IP z serii Cisco DECT 6800.

Podręcznik administratora telefonów IP z serii Cisco DECT 6800

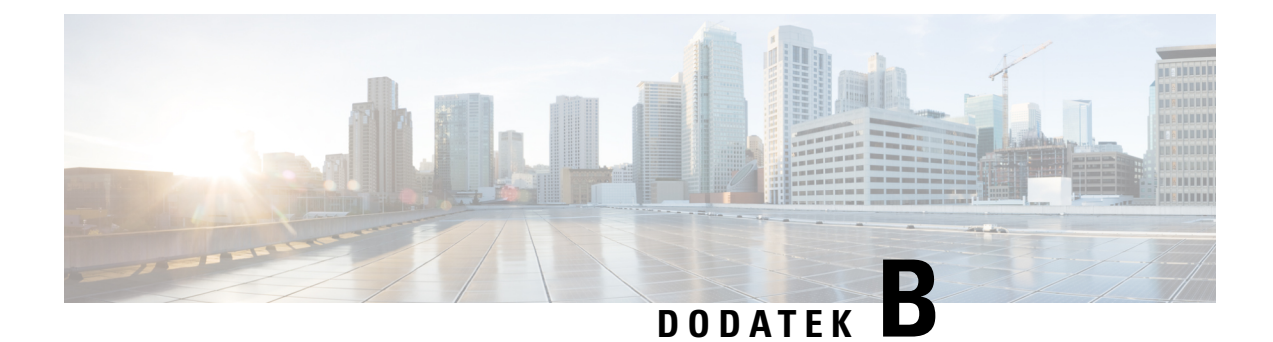

# Szczegóły techniczne

- Specyfikacje stacji bazowej, na stronie 233
- Specyfikacja słuchawki, na stronie 235
- Protokoły sieciowe, na stronie 236
- Konfiguracja SIP, na stronie 239
- Urządzenia zewnętrzne, na stronie 243

# Specyfikacje stacji bazowej

W poniższej tabeli podano cechy fizyczne i warunki otoczenia stacji bazowej.

Tabela 79: Cechy fizyczne i warunki otoczenia

| Specyfikacja                                  | Wartość lub zakres                                                                                                    |
|-----------------------------------------------|----------------------------------------------------------------------------------------------------|
| Temperatura pracy                             | Od 0 do 45°C (od +32 do +113°F)                                                                                                    |
| Wilgotność względna podczas<br>pracy          | Od 10% do 90% (bez kondensacji)                                                                                                    |
| Temperatura przechowywania                    | Od –10 do +60°C (od +14 do +140°F)                                                                                                    |
| Wilgotność względna podczas<br>przechowywania | od 10% do 95% (bez kondensacji)                                                                                                    |
| Wysoko <b>ść</b>                              | 120 mm (4,75 cala)                                                                                                    |
| Szerokość                                     | 120 mm (4,75 cala)                                                                                                    |
| Głębokość                                     | 30 mm (1,25 cala)                                                                                                    |
| Masa                                          | 167 g (6 uncji)                                                                                                    |
| Kable                                         | <ul> <li>Kategoria 3/5/5e/6 w przypadku kabli o przepustowości 10 Mb/s<br/>z 4 parami przewodów</li> <li>Kategoria 5/5e/6 w przypadku kabli o przepustowości 100 Mb/s<br/>z 4 parami przewodów</li> </ul> |

| Specyfikacja                   | Wartość lub zakres                                                                                                    |  |
|--------------------------------|----------------------------------------------------------------------------------------------------|--|
| Wymagania dotyczące odległości | Zgodnie ze specyfikacją sieci Ethernet przyjmuje się, że maksymalna<br>długość kabla między każdą stacją bazową a przełącznikiem może<br>wynosić 100 metrów (330 stóp). |  |
| Gniazdo zasilania              | Zasilacz przeznaczony do lokalnego zasilania sieciowego                                                                                                    |  |
|                                | Złącze Ethernet PoE (adapter Ethernet w przypadku normalnego zasilania); IEEE 802.3: klasa zasilania 2 (3,84–6,49 W)                                                    |  |
| Pasma częstotliwości radiowej  | Te pasma s <b>ą</b> ustawiane fabrycznie i nie mog <b>ą</b> być zmieniane przez klientów.                                                                               |  |
|                                | • 1880–1895 (Tajwan)                                                                                                    |  |
|                                | •                                                                                                    |  |
|                                | • 1880–1900 MHz (Australia i Nowa Zelandia — obniżona moc 22<br>dBM)                                                                                                    |  |
|                                | • 1880–1900 MHz (UE i Region Azji i Pacyfiku)                                                                                                    |  |
|                                | • 1910–1930 MHz (Ameryka Łacińska i Argentyna)                                                                                                    |  |
|                                | • 1910–1920 MHz (Brazylia i Urugwaj)                                                                                                    |  |
|                                | • 1910–1920 MHz (Urugwaj — obniżona moc 140 mW)                                                                                                    |  |
|                                | • 1910–1930 MHz (Chile — obniżona moc 22 dBM)                                                                                                    |  |
|                                | • 1920–1930 MHz (USA i Kanada)                                                                                                    |  |
|                                |                                                                                                    |  |

Szczegółowe informacje techniczne dotyczące stacji bazowej zawiera arkusz danych dostępny pod adresem:

https://www.cisco.com/c/en/us/products/collaboration-endpoints/ip-dect-6800-series-multiplatform-firmware/datasheet-listing.html

### Zapis zmian w konfiguracji stacji bazowej

Zmiany konfiguracji wprowadzane przez użytkowników w stacji bazowej można rejestrować za pomocą funkcji rejestrowania zmian w konfiguracji. Podobnie można śledzić zmiany konfiguracji słuchawki. W dzienniku zmian pamięć podstawowa przechowuje informacje o tym, które parametry zostały zmienione. Informacje te nie zawierają jednak faktycznych szczegółów zmian, a jedynie przechowują konkretne zmiany wprowadzone w konfiguracji. Dziennik zmian jest czyszczony po pomyślnym zgłoszeniu zmian.

### Raportowanie zmian w konfiguracji

Kiedy zostaną zgłoszone zmiany w konfiguracji stacji bazowej, stacja bazowa żąda od słuchawek z blokadą DECT dzienników zmian. Stacja bazowa wysyła trzy żądania, jedno co pięć sekund, dla każdej zablokowanej słuchawki. Po skompletowaniu żądań dla wszystkich słuchawek dzienniki zmian stacji bazowej i słuchawek są gromadzone, przetwarzane i przekształcane do odpowiednich znaczników XML. Następnie tagi te są wysyłane do serwera konfiguracyjnego. Jeśli słuchawka nie odpowiada, syslog rejestruje to zachowanie.

Dzienniki zmian słuchawki z urządzenia zostaną usunięte dopiero po pomyślnym dostarczeniu jej do stacji bazowej.

# Specyfikacja słuchawki

W poniższej tabeli podano cechy fizyczne i warunki otoczenia słuchawek.

#### Tabela 80: Cechy fizyczne i warunki otoczenia

| Specyfikacja                               | Wartość lub zakres                           |
|--------------------------------------------|----------------------------------------------|
| Temperatura pracy                          | Od 0 do 45°C (od +32 do +113°F)              |
| Wilgotność względna podczas pracy          | Od 10% do 90% (bez kondensacji)              |
| Temperatura przechowywania                 | Od –10 do +60°C (od +14 do +140°F)           |
| Wilgotność względna podczas przechowywania | od 10% do 95% (bez kondensacji)              |
| Wysokość                                   | Słuchawka 6825: 4,6 cala (117 mm)            |
|                                            | Słuchawka wzmocniona 6825: 4,6 cala (117 mm) |
|                                            | Słuchawka 6823: 4,82 cala (122 mm)           |
| Szerokość                                  | Słuchawka 6825: 1,8 cala (46 mm)             |
|                                            | Słuchawka wzmocniona 6825: 1,8 cala (46 mm)  |
|                                            | Słuchawka 6823: 1,99 cala (51 mm)            |
| Głębokość                                  | Słuchawka 6825: 0,78 cala (20 mm)            |
|                                            | Słuchawka wzmocniona 6825: 0,78 cala (20 mm) |
|                                            | Słuchawka 6823: 0,91 cala (23 mm)            |
| Masa                                       | Słuchawka 6825: 3 uncje (86 g)               |
|                                            | Słuchawka wzmocniona 6825: 3 uncje (86 g)    |
|                                            | Słuchawka 6823: 3.17 uncje (90 g)            |
| Gniazdo zasilania                          | Akumulator litowo-jonowy.                    |

Szczegółowe informacje techniczne dotyczące słuchawek zawiera arkusz danych dostępny pod adresem:

https://www.cisco.com/c/en/us/products/collaboration-endpoints/ip-dect-6800-series-multiplatform-firmware/datasheet-listing.html

# Protokoły sieciowe

Słuchawki i stacje bazowe Cisco są zgodne z wieloma standardami branżowymi i protokołami sieciowymi Cisco, które są niezbędne do komunikacji głosowej. Poniższa tabela zawiera przegląd protokołów sieciowych obsługiwanych przez te słuchawki i stacje bazowe.

| Tahola | Q1. | <b>Nheluni</b> | wano | nrotok | nł v | ciari | 014/0 |
|--------|-----|----------------|------|--------|------|-------|-------|
| ιαντια | 01. | UDSiluyi       | wanc | μισιοκ | u y  | 31661 | 0000  |

| Protokół sieciowy                                                 | Przeznaczenie                                                                                                    | Uwagi o użyciu                                                                                                    |
|-------------------------------------------------------------------|----------------------------------------------------------------------------------------------------|----------------------------------------------------------------------------------------------------|
| Bootstrap Protocol<br>(BootP)                                     | Protokół BootP umożliwia urządzeniu<br>sieciowemu, takiemu jak słuchawka,<br>wykrycie określonych informacji<br>potrzebnych podczas uruchamiania, np.<br>własnego adresu IP.                                                                                                    |                                                                                                    |
| Cisco Discovery<br>Protocol (CDP)                                 | CDP to protokół wykrywania urządzeń,<br>który działa we wszystkich urządzeniach<br>produkowanych przez firmę Cisco.<br>Korzystając z protokołu CDP, urządzenie<br>może ogłaszać swoją obecność innym<br>urządzeniom oraz odbierać informacje o<br>innych urządzeniach znajdujących się w<br>sieci.<br>Do uzyskania informacji o sieci VLAN<br>można wykorzystać natywny typ sieci<br>VLAN protokołu CDP. | W urządzeniu protokół CDP służy do<br>przekazywania do przełącznika Cisco<br>Catalyst takich informacji jak pomocniczy<br>identyfikator VLAN ID, szczegóły<br>zarządzania zasilaniem poprzez port<br>sieciowy i dane konfiguracyjne jakości<br>usług (ang. Quality of Service, QoS). |
| Serwer DNS                                                        | System DNS przetwarza nazwy domen na adresy IP.                                                                                                    | Stacja bazowa zawiera klienta DNS, który przetwarza nazwy domen na adresy IP.                                                                                                    |
| Protokół DHCP<br>(ang. Dynamic Host<br>Configuration<br>Protocol) | Protokół DHCP dynamicznie przydziela i<br>przypisuje adresy IP urządzeniom<br>sieciowym.<br>Dzięki niemu można podłączyć stację<br>bazową do sieci i uruchomić bez<br>konieczności ręcznego przypisywania je<br>adresu IP ani konfigurowania dodatkowych<br>parametrów sieci.                                                                                                    | Protokół DHCP jest domyślnie włączony.<br>Po jego wyłączeniu trzeba ręcznie<br>konfigurować adres IP, maskę podsieci i<br>bramę lokalnie w każdej stacji bazowej.<br>Zalecamy używanie w przypadku<br>protokołu DHCP niestandardowych opcji<br>160 i 159.                            |
| Protokół HTTP<br>(Hypertext Transfer<br>Protocol)                 | HTTP to standardowy protokół do<br>przesyłania informacji i przenoszenia<br>dokumentów za pośrednictwem Internetu<br>i sieci WWW.                                                                                                    | W stacji bazowej protokół HTTP służy do<br>korzystania z usług XML, obsługi<br>administracyjnej, uaktualniania oraz<br>rozwiązywania problemów.                                                                                                    |

| Protokół sieciowy                                | Przeznaczenie                                                                                                    | Uwagi o użyciu                                                                                                    |
|--------------------------------------------------|----------------------------------------------------------------------------------------------------|----------------------------------------------------------------------------------------------------|
| Hypertext Transfer<br>Protocol Secure<br>(HTTPS) | Protokół HTTPS stanowi połączenie<br>protokołu HTTP z protokołem SSL/TLS<br>w celu zapewnienia szyfrowania i<br>bezpiecznej identyfikacji serwerów.                                              | Aplikacje internetowe z obsługą<br>protokołów HTTP i HTTPS mają<br>skonfigurowane dwa adresy URL. Stacje<br>bazowe, które obsługują protokół HTTPS,<br>wybierają w takiej sytuacji adres URL<br>protokołu HTTPS.                          |
|                                                  |                                                                                                    | Jeśli połączenie z usługą odbywa się za<br>pośrednictwem protokołu HTTPS,<br>użytkownikowi jest wyświetlana ikona z<br>kłódką.                                                                                                    |
| IP                                               | IP to protokół komunikacyjny, który służy<br>do adresowania i wysyłania pakietów w<br>sieci.                                                                                                    | Do komunikowania się za pośrednictwem<br>protokołu IP urządzenia sieciowe muszą<br>mieć przypisane: adres IP, podsieć i<br>bramę.                                                                                                    |
|                                                  |                                                                                                    | Adresy IP, podsieci i bramy są<br>przypisywane automatycznie, jeśli stacja<br>bazowa używa protokołu DHCP. Jeśli<br>protokół DHCP nie jest używany, trzeba<br>ręcznie przypisywać wspomniane<br>parametry lokalnie każdej stacji bazowej. |
| Link Layer<br>Discovery Protocol<br>(LLDP)       | Informacje o sieci VLAN można zbierać<br>z LLDP z wielu podtypów typu 127. W tej<br>implementacji informacje będą pobierane<br>z jednego z dwóch podtypów, których<br>priorytety są następujące: |                                                                                                    |
|                                                  | <ol> <li>IEEE – Identyfikator PORT VLAN</li> <li>Reguły sieci</li> </ol>                                                                                                    |                                                                                                    |
| Network Time<br>Protocol (NTP)                   | NTP jest protokołem sieciowym służącym<br>do synchronizacji zegara między<br>systemami komputerowymi za<br>pośrednictwem sieci pakietowej transmisji<br>danych o zmiennych opóźnieniach.         | W stacji bazowej protokół NTP służy do<br>komunikacji z serwerem czasu.                                                                                                    |
| Real-Time Transport<br>Protocol (RTP)            | RTP to standardowy protokół do<br>przesyłania danych w czasie rzeczywistym,<br>np. na potrzeby interaktywnej komunikacji<br>głosowej i wideo, za pośrednictwem sieci<br>transmisji danych.       | W stacji bazowej protokół RTP służy do<br>wysyłania i odbierania danych komunikacji<br>głosowej w czasie rzeczywistym do i z<br>innych telefonów bądź bramek.                                                                             |
| Real-Time Control<br>Protocol (RTCP)             | Protokół RTCP działa w powiązaniu z<br>protokołem RTP, aby dostarczać w<br>strumieniach RTP dane o jakości usług<br>(np. o jitterze, opóźnieniu i czasie<br>błądzenia).                          | Protokół RTCP jest domyślnie wyłączony.                                                                                                    |

| Protokół sieciowy                                 | Przeznaczenie                                                                                                    | Uwagi o użyciu                                                                                                    |
|---------------------------------------------------|----------------------------------------------------------------------------------------------------|----------------------------------------------------------------------------------------------------|
| Protokół SDP<br>(Session Description<br>Protocol) | SDP jest częścią protokołu SIP, która<br>określa parametry dostępne w trakcie<br>połączenia między dwoma punktami<br>końcowymi. Konferencje są tworzone przy<br>użyciu tylko tych funkcji protokołu SDP,<br>które są obsługiwane przez wszystkie<br>punkty końcowe biorące udział w<br>konferencji.                                                                                                    | Funkcje protokołu SDP, takie jak typy<br>kodeków, wykrywanie DTMF,<br>wprowadzany szum, są zwykle<br>konfigurowane globalnie w systemie<br>sterowania połączeniami innej firmy lub<br>przez działającą bramę multimedialną.<br>Niektóre punkty końcowe SIP mogą<br>umożliwiać konfigurację tych parametrów<br>w danym punkcie końcowym.         |
| Session Initiation<br>Protocol (SIP)              | SIP to opracowany przez stowarzyszenie<br>Internet Engineering Task Force (IETF,<br>Internetowa Grupa Robocza ds.<br>Technicznych) standard dotyczący obsługi<br>konferencji multimedialnych za<br>pośrednictwem protokołu IP. SIP to oparty<br>na kodzie ASCII protokół kontrolny<br>warstwy aplikacji (zdefiniowany w<br>dokumencie RFC 3261), który służy do<br>nawiązywania, utrzymywania i<br>przerywania połączeń między co najmniej<br>dwoma punktami końcowymi. | Podobnie jak w przypadku protokołów<br>VoIP standard SIP ma na celu obsługę<br>sygnalizowania i zarządzania sesjami w<br>sieciach telefonii pakietowej.<br>Sygnalizowanie umożliwia przekazywanie<br>informacji o połączeniu przez granice sieci.<br>Zarządzanie sesjami zapewnia z kolei<br>sterowanie atrybutami kompleksowego<br>połączenia. |
| Secure Real-Time<br>Transfer Protocol<br>(SRTP)   | SRTP jest rozszerzeniem profilu<br>audio-wideo protokołu RTP (ang.<br>Real-Time Protocol, protokół komunikacji<br>w czasie rzeczywistym), które zapewnia<br>nienaruszalność pakietów RTP i RTCP<br>(ang. Real-Time Control Protocol, protokół<br>sterowania komunikacją w czasie<br>rzeczywistym). Umożliwia to<br>uwierzytelnianie, zabezpieczanie<br>integralności i szyfrowanie pakietów<br>danych multimedialnych między dwoma<br>punktami końcowymi.               | W słuchawkach i stacjach bazowych<br>protokół SRTP służy do szyfrowania<br>danych multimedialnych.                                                                                                    |
| ТСР                                               | TCP to protokół komunikacyjny dla<br>potrzeb połączeń.                                                                                                    |                                                                                                    |
| Transport Layer<br>Security (TLS)                 | TLS to standardowy protokół do<br>zabezpieczania i uwierzytelniania<br>komunikacji.                                                                                                    | Gdy są stosowane zabezpieczenia, protokół<br>TLS służy w stacjach bazowych do<br>bezpiecznego rejestrowania w systemie<br>sterowania połączeniami innej firmy.                                                                                                    |

| Protokół sieciowy                                         | Przeznaczenie                                                                                                    | Uwagi o użyciu                                                                                                    |
|-----------------------------------------------------------|----------------------------------------------------------------------------------------------------|----------------------------------------------------------------------------------------------------|
| Protokół TFTP (ang.<br>Trivial File Transfer<br>Protocol) | Protokół TFTP służy do przesyłania plików<br>za pośrednictwem sieci.<br>W stacji bazowej protokół TFTP<br>umożliwia pobieranie pliku<br>konfiguracyjnego przeznaczonego dla<br>konkretnego modelu telefonu. | Protokół TFTP wymaga obecności w sieci<br>serwera TFTP, który może być<br>automatycznie zidentyfikowany przez<br>serwer DHCP. |
| UDP (ang. User<br>Datagram Protocol)                      | UDP to bezpołączeniowy protokół<br>komunikacyjny, który służy do<br>dostarczania pakietów danych.                                                                                                    | Protokół UDP jest używany tylko w<br>strumieniach RTP. Protokół SIP korzysta<br>z protokołów UDP, TCP i TLS.                  |

## Zresetuj sieć VLAN

Po nadejściu pakietów wykrywania reklam są one monitorowane i analizowane, a zawarte w nich informacje o sieci są porównywane z poprzednimi pakietami. Jeśli sieć VLAN ulegnie zmianie, baza DECT musi zostać ponownie uruchomiona i połączona, aby zakończyć nową inicjalizację sieci.

# Konfiguracja SIP

## Protokół SIP i telefon IP Cisco DECT

Telefon IP Cisco DECT korzysta z protokołu SIP (Session Initiation Protocol), co umożliwia współdziałanie ze wszystkimi dostawcami usług IT obsługującymi ten protokół. Protokół SIP to zdefiniowany przez IETF protokół sygnalizowania sterujący sesjami komunikacji głosowej w sieci IP.

Protokół SIP obsługuje sygnalizowanie i zarządzanie sesjami w sieciach telefonii pakietowej. *Sygnalizowanie* umożliwia przekazywanie informacji o połączeniu przez granice sieci. *Zarządzanie sesjami* steruje atrybutami kompleksowego połączenia.

W typowych komercyjnych wdrożeniach telefonii IP wszystkie połączenia przechodzą przez serwer proxy SIP. Słuchawka odbierająca nosi nazwę serwera agenta użytkownika SIP (UAS), a słuchawka żądająca to klient agenta użytkownika (UAC).

Przesyłanie wiadomości SIP jest dynamiczne. Jeśli serwer proxy SIP odbierze żądanie z urządzenia UAS dla połączenia, ale nie może zlokalizować urządzenia UAC, przesyła wiadomość do innego serwera proxy SIP w sieci. Po znalezieniu urządzenia UAC do urządzania UAS przesyłana jest odpowiedź i oba agenty użytkownika są łączone za pomocą bezpośredniej sesji równorzędnej. Ruch głosowy między agentami użytkownika jest przesyłany przez dynamicznie przypisywane porty przy użyciu protokołu RTP.

Protokół RTP przesyła dane, takie jak dźwięk i obraz, w czasie rzeczywistym; RTP nie gwarantuje dostarczania danych w czasie rzeczywistym. Protokół RTP zapewnia aplikacjom wysyłającym i odbierającym mechanizmy obsługujące strumieniowe przesyłanie danych. Zazwyczaj protokół RTP działa w oparciu o protokół UDP.

#### Protokół SIP poprzez TCP

Aby zagwarantować komunikację opartą na stanach, telefon IP Cisco DECT może korzystać z protokołu TCP jako protokołu transmisji dla SIP. Protokół ten zapewnia *gwarancję dostarczenia*, umożliwiającą ponowne przesyłanie utraconych pakietów. Protokół TCP zapewnia również, że pakiety SIP będą odbierane w tej samej kolejności, w jakiej zostały wysłane.

#### Nadmiarowość serwerów proxy SIP

Przeciętny serwer proxy SIP może obsłużyć dziesiątki tysięcy abonentów. Zapasowy serwer umożliwia tymczasowe przełączanie w celu obsługi aktywnego serwera. Stacja bazowa obsługuje użycie serwerów zapasowych, co pozwala zminimalizować lub wyeliminować przerwy w działaniu.

Prostym sposobem na obsługę redundancji proxy jest określenie serwera proxy SIP w profilu konfiguracyjnym stacji bazowa jest bazowa wysyła zapytanie DNS NAPTR lub SRV do serwera DNS. Jeśli serwer DNS jest skonfigurowany, zwraca rekordy SRV, które zawierają listę serwerów dla danej domeny, z ich nazwami hostów, priorytetem, portami nasłuchu itd. Stacja bazowa próbuje kontaktować się z serwerami w kolejności priorytetów. Serwer z niższą liczbą ma wyższy priorytet. W zapytaniu obsługiwanych jest maksymalnie sześć rekordów NAPTR i dwanaście rekordów SRV.

Gdy stacja bazowa nie komunikuje się z serwerem podstawowym, może przełączyć się na serwer o niższym priorytecie. Jeśli jest to skonfigurowane, stacja bazowa może następnie przywrócić połączenie z serwerem podstawowym. Failover (przełączanie awaryjne) i failback (uruchomienie po awarii) wspierają przełączanie pomiędzy serwerami z różnymi protokołami transportowymi SIP. Stacja bazowa nie przywraca połączenia z serwerem podstawowym podczas aktywnego połączenia, dopóki połączenie nie zostanie zakończone i nie zostaną spełnione warunki uruchamiania po awarii.

#### Przykład rekordów zasobów z serwera DNS

| sipurash 360<br>360<br>360 | 0<br>0<br>0 | IN NAF<br>IN NAF<br>IN NAF | TR 50<br>TR 90<br>TR 100 | 50<br>50<br>50 | "s"<br>"s"<br>"s" | "SIPS+D2T"<br>"SIP+D2T"<br>"SIP+D2U" | <br><br>_sipstcp.tlstest<br>_siptcp.tcptest<br>_sipudp.udptest |
|----------------------------|-------------|----------------------------|--------------------------|----------------|-------------------|--------------------------------------|----------------------------------------------------------------|
| _sipstcp.tlste             | st          | SRV 1 1<br>SRV 2 1         | 0 5061<br>0 5060         | srv1<br>srv2   | .sipu<br>.sipu    | rash.com.<br>rash.com.               |                                                                |
| _siptcp.tcptes             | t           | SRV 1 1                    | 0 5061                   | srv3           | .sipu             | rash.com.                            |                                                                |
|                            |             | SRV 2 1                    | 0 5060                   | srv4           | .sipu             | rash.com.                            |                                                                |
| _sipudp.udptes             | t           | SRV 1 1                    | 0 5061                   | srv5           | .sipu             | rash.com.                            |                                                                |
|                            |             | SRV 2 1                    | 0 5060                   | srv6           | .sipu             | rash.com.                            |                                                                |
|                            |             |                            |                          |                |                   |                                      |                                                                |
| srv1 3600                  | IN          | А                          | 1.1.1.                   | 1              |                   |                                      |                                                                |
| srv2 3600                  | IN          | A                          | 2.2.2.                   | 2              |                   |                                      |                                                                |
| srv3 3600                  | IN          | А                          | 3.3.3.                   | 3              |                   |                                      |                                                                |
| srv4 3600                  | IN          | А                          | 4.4.4.                   | 4              |                   |                                      |                                                                |
| srv5 3600                  | IN          | А                          | 5.5.5.                   | 5              |                   |                                      |                                                                |
| srv6 3600                  | IN          | A                          | 6.6.6.                   | 6              |                   |                                      |                                                                |

Poniższy przykład pokazuje priorytet serwerów z perspektywy stacji bazowej.

| Priority | IP Address | SIP Protocol | Status |
|----------|------------|--------------|--------|
| 1st      | 1.1.1.1    | TLS          | UP     |
| 2nd      | 2.2.2.2    | TLS          | UP     |
| 3rd      | 3.3.3.3    | TCP          | UP     |
| 4th      | 4.4.4.4    | TCP          | UP     |
| 5th      | 5.5.5.5    | UDP          | UP     |
| 6th      | 6.6.6.6    | UDP          | UP     |

Stacja bazowa zawsze wysyła wiadomości SIP na dostępny adres o najwyższym priorytecie i ze statusem UP na liście. W podanym przykładzie stacja bazowa wysyła wszystkie wiadomości SIP na adres 1.1.1.1. Jeśli adres 1.1.1.1 na liście ma status DOWN, stacja bazowa komunikuje się z adresem 2.2.2.2. Stacha bazowa może przywrócić połączenie z adresem 1.1.1.1, gdy spełnione są określone warunki uruchamiania po awarii. Aby uzyskać więcej szczegółów na temat przełączania awaryjnego i uruchamiania po awarii, zobacz Tryb przełączania awaryjnego SIP, na stronie 241 i Powrót po awarii serwera proxy SIP, na stronie 242.

#### Tryb przełączania awaryjnego SIP

W każdym z tych przypadków stacja bazowa wykonuje przełączenie awaryjne:

- Wygaśnięcie czasomierza szybkiej odpowiedzi: w RFC3261 dostępne są dwa czasomierze transakcji, czasomierz B i czasomierz F, określające wygaśnięcie odpowiednio transakcji INVITE i innych niż INVITE. Można je konfigurować z domyślną wartością 5 sekund. Gdy jeden z tych liczników wygaśnie, a odpowiednia transakcja SIP zakończy się niepowodzeniem, nastąpi przełączenie awaryjne. Żądania wewnątrz okien dialogowych nie wyzwalają przełączenia awaryjnego.
- Kody odpowiedzi SIP 5xx: jeśli na żądanie SIP serwer wyśle odpowiedź 5xx, wyzwolone zostaje przełączenie awaryjne.
- Rozłączenie TCP: jeśli serwer zdalny rozłączy połączenie TCP (np. TCP RST lub TCP FIN), wyzwolone zostaje przełączenie awaryjne.

Zdecydowanie zalecamy ustawienie opcji **Powrót po awarii przed przełączeniem awaryjnym** na **Wł.**, gdy opcja **Transport SIP** jest ustawiona na **Automatyczny**.

Można także skonfigurować parametry specyficzne dla tego rozszerzenia w pliku konfiguracyjnym (.xml):

```
<SIP_Transport_n_>Auto</SIP_Transport_n_>
<Srv_Failback_Before_Failover_n_>Yes</Srv_Failback_Before_Failover_n_>
```

gdzie n to numer rozszerzenia.

#### Działanie przełączania awaryjnego stacji bazowej

Gdy stacji bazowej nie udaje się skomunikować z aktualnie podłączonym serwerem, odświeża status listy serwerów. Niedostępny serwer jest oznaczony statusem DOWN na liście serwerów. Stacja bazowa próbuje się połączyć z serwerem o najwyższym priorytecie ze statusem UP na liście.

W poniższym przykładzie adresy 1.1.1.1 i 2.2.2.2 nie są dostępne. Stacja bazowa wysyła komunikaty SIP do serwera 3.3.3.3, który ma najwyższy priorytet wśród serwerów o statusie UP.

| IP Address | SIP Protocol                                                                 | Status                                                                                                    |
|------------|------------------------------------------------------------------------------|----------------------------------------------------------------------------------------------------|
| 1.1.1.1    | TLS                                                                          | DOWN                                                                                                    |
| 2.2.2.2    | TLS                                                                          | DOWN                                                                                                    |
| 3.3.3.3    | TCP                                                                          | UP                                                                                                    |
| 4.4.4.4    | TCP                                                                          | UP                                                                                                    |
| 5.5.5.5    | UDP                                                                          | UP                                                                                                    |
| 6.6.6.6    | UDP                                                                          | UP                                                                                                    |
|            | IP Address<br>1.1.1.1<br>2.2.2.2<br>3.3.3.3<br>4.4.4.4<br>5.5.5.5<br>6.6.6.6 | IP Address       SIP Protocol         1.1.1.1       TLS         2.2.2.2       TLS         3.3.3.3       TCP         4.4.4.4       TCP         5.5.5.5       UDP         6.6.6.6       UDP |

W poniższym przykładzie znajdują się dwa rekordy SRV z odpowiedzi DNS NAPTR. Dla każdego rekordu SRV istnieją trzy rekordy A (adresy IP).

| Priority | IP Address | SIP | Protocol | Server | Status |
|----------|------------|-----|----------|--------|--------|
| lst      | 1.1.1.1    |     | UDP      | SRV1   | DOWN   |

| 2nd | 1.1.1.2 | UDP | SRV1 | UP |
|-----|---------|-----|------|----|
| 3rd | 1.1.1.3 | UDP | SRV1 | UP |
| 4th | 2.2.2.1 | TLS | SRV2 | UP |
| 5th | 2.2.2.2 | TLS | SRV2 | UP |
| 6th | 2.2.2.3 | TLS | SRV2 | UP |

Załóżmy, że stacja bazowa nie zdołała się połączyć z serwerem 1.1.1.1, a następnie zarejestrowała się na serwerze 1.1.1.2. Gdy serwer 1.1.1.2 ulegnie awarii, zachowanie stacji bazowej będzie uzależnione od ustawienia Interwał przełączania rezerwowego serwera proxy.

- Kiedy Zegar B przełączenia awaryjnego SIP ma wartość 0, stacja bazowa próbuje nawiązać połączenie z serwerami w następującej kolejności: 1.1.1.1, 1.1.1.3, 2.2.2.1, 2.2.2.2, 2.2.2.3.
- Kiedy Zegar B przełączenia awaryjnego SIP ma wartość różną od zera, stacja bazowa próbuje nawiązać połączenie z serwerami w następującej kolejności: 1.1.1.3, 2.2.2.1, 2.2.2.2, 2.2.2.3.

#### Powrót po awarii serwera proxy SIP

Zastępowanie proxy wymaga, aby pole **Powrót po awarii przed przełączeniem awaryjnym** na stronie WWW **Serwer** było ustawione na **Włączone**. Jeśli ustawisz to pole na **Wyłączone**, funkcja SIP zastępowania proxy będzie wyłączona. Ten specyficzny dla rozszerzenia parametr można też skonfigurować w pliku konfiguracyjnym (.xml) w tym formacie:

<Srv\_Failback\_Before\_Failover\_n\_>yes</Srv\_Failback\_Before\_Failover\_n\_

gdzie n jest numerem rozszerzenia.

Czas uruchomienia ponownego przełączenia przez stację bazową zależy od konfiguracji telefonu i używanych protokołów transportowych SIP.

Aby dla stacji bazowej włączyć przełączanie między różnymi protokołami transportowymi SIP, na stronie WWW **Serwery** ustaw pole **Transport SIP** na **Auto**. Ten specyficzny dla rozszerzenia parametr można też skonfigurować w pliku konfiguracyjnym (.xml) za pomocą następującego łańcucha XML:

<SIP\_Transport\_@SRVIDX\_>AUTO</SIP\_Transport\_@SRVIDX\_>

gdzie n to indeks serwera.

#### Failback z połączenia UDP

Powrót z połączenia UDP jest wyzwalany przez wiadomości SIP. W poniższym przykładzie stacja bazowa najpierw nie zarejestrowała się do 1.1.1.1 (TLS) w czasie T1, ponieważ nie ma odpowiedzi z serwera. Kiedy upłynie SIP Timer F, stacja bazowa zarejestruje się do 2.2.2.2 (UDP) w czasie T2 (T2 = T1 + SIP Timer F). Aktualne połączenie jest na 2.2.2.2 przez UDP.

| Priority | IP Address | SIP Protocol | Status |    |       |       |
|----------|------------|--------------|--------|----|-------|-------|
| 1st      | 1.1.1.1    | TLS          | DOWN   | Т1 | (Down | time) |
| 2nd      | 2.2.2.2    | UDP          | UP     |    |       |       |
| 3rd      | 3.3.3.3    | TCP          | UP     |    |       |       |

Stacja bazowa ma następującą konfigurację:

<proxy\_Fallback\_Intvl\_n\_ ua="na">60</Proxy\_Fallback\_Intvl\_n\_><Register\_Expires\_n\_ ua="na">3600</Register\_Expires\_n\_><SIP\_Timer\_F ua="na">16</SIP\_Timer\_F>

gdzie *n* jest numerem rozszerzenia.
Stacja bazowa odświeża rejestrację w czasie T2 (T2 = (3600 - 16) \* 78%). Stacja bazowa sprawdza listę adresów pod kątem dostępności adresów IP i czasu przestoju. Jeśli T2-T1 > = 60, niedziałający serwer 1.1.1.1 powraca do stanu UP, a lista zostaje zaktualizowana do następującej postaci. Stacja bazowa wysyła wiadomości SIP do 1.1.1.1.

| Priority | IP Address | SIP Protocol | Status |
|----------|------------|--------------|--------|
| 1st      | 1.1.1.1    | TLS          | UP     |
| 2nd      | 2.2.2.2    | UDP          | UP     |
| 3rd      | 3.3.3.3    | TCP          | UP     |

### Przełączenie awaryjne i rejestracja odzyskiwania

- Tryb awaryjny przełączenie awaryjne stacji bazowej następuje po upływie limitu czasu / awarii przesyłania lub gdy nie powiedzie się połączenie TCP, jednak parametry Zegar B przełączenia awaryjnego SIP i Zegar F przełączenia awaryjnego SIP muszą zawierać wartości.
- Odzyskiwanie próba ponownej rejestracji stacji bazowej w podstawowym serwerze proxy następuje wtedy, gdy jest on zarejestrowany lub aktywnie połączony z zapasowym serwerem proxy.

Automatyczne rejestrowanie odbywa się, gdy parametr przełączania awaryjnego steruje działaniem przełączania w momencie wystąpienia błędu. Gdy parametr ten jest ustawiony na Tak, po przeprowadzeniu przełączenia awaryjnego lub odzyskiwania nastąpi ponowna rejestracja stacji bazowej.

#### Działanie przełączania rezerwowego

Przełączanie rezerwowe następuje po wygaśnięciu aktualnej rejestracji lub wyzwoleniu działania Intvl przełączania na rezerwowy serwer proxy.

Jeśli wartość Intvl przełączania na rezerwowy serwer proxy zostanie przekroczona, wszystkie nowe wiadomości SIP będą przesyłane do podstawowego serwera proxy.

Na przykład jeśli wartość parametru Rejestracja wygasa wynosi 3600 sekund, a wartość parametru Interwał przełączania rezerwowego serwera proxy wynosi 600 sekund, przełączenie rezerwowe jest inicjowane 600 sekund później.

Gdy wartość ustawienia Rejestracja wygasa wynosi 800 sekund, a wartość ustawienia Interwał przełączania rezerwowego serwera proxy jest równa 1000 sekund, przełączenie rezerwowe następuje po 800 sekundach.

Po pomyślnym ponownym zarejestrowaniu na podstawowym serwerze wszystkie komunikaty SIP są wysyłane do serwera podstawowego.

# Urządzenia zewnętrzne

Zalecamy stosowanie urządzeń zewnętrznych dobrej jakości, ekranowanych przed niepożądanymi sygnałami o częstotliwościach radiowych (RF) i akustycznych (AF). Do urządzeń zewnętrznych należą zestawy słuchawkowe, kable i złącza.

Zależnie od jakości tych urządzeń i ich odległości od innych urządzeń, np. telefonów komórkowych lub krótkofalówek, mogą występować pewne zakłócenia. W takich przypadkach zalecamy podjęcie co najmniej jednego z następujących działań:

- Oddal zewnętrzne urządzenie od źródeł sygnałów RF lub AF.
- · Poprowadź przewody zewnętrznego urządzenia z dala od źródeł sygnałów RF lub AF.

- Do podłączenia urządzenia zewnętrznego zastosuj przewody ekranowane lub przewody z lepszym ekranem i złączem.
- Zastosuj krótszy przewód do podłączenia urządzenia zewnętrznego.
- Zastosuj ferryty lub podobne urządzenia na przewodach urządzenia zewnętrznego.

Firma Cisco nie udziela gwarancji na jakość działania urządzeń zewnętrznych, kabli ani złączy.

 $\triangle$ 

Przestroga

W krajach Unii Europejskiej stosuj jedynie takie zewnętrzne głośniki, mikrofony i zestawy słuchawkowe, które w pełni odpowiadają Dyrektywie EMC [89/336/EC].

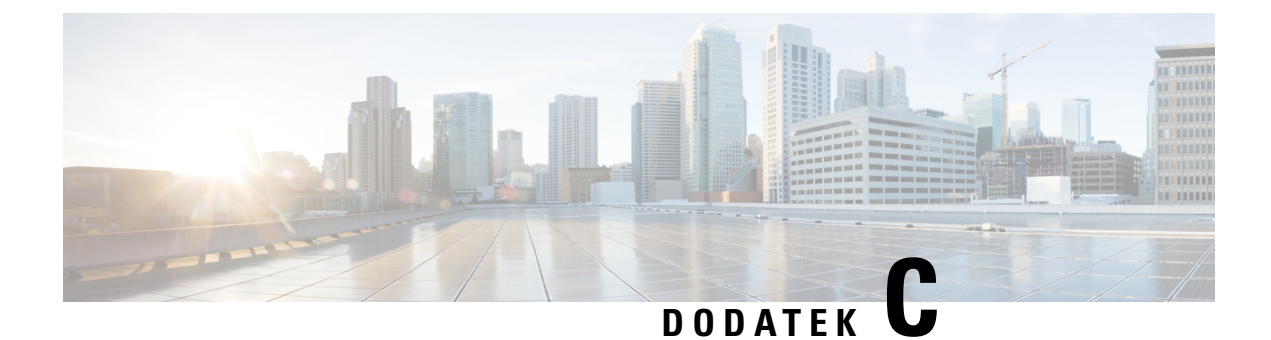

## **Arkusze**

• Arkusze, na stronie 245

# Arkusze

Te arkusze mogą być przydatne podczas zbierania danych potrzebnych do skonfigurowania systemu. Ten rozdział można wydrukować, jeśli potrzebna jest dokumentacja na papierze. Można również utworzyć arkusz kalkulacyjny lub dokument w celu odtworzenia arkuszy na potrzeby dokumentacji elektronicznej.

### Arkusz parametrów konfiguracji serwera

Poniższa tabela zawiera informacje wymagane do skonfigurowania stacji bazowej. Kolumna Dane służy do gromadzenia danych w przypadku wydrukowania rozdziału.

| Nazwa pola                          | Opis                                                                                                    | Dane |
|-------------------------------------|----------------------------------------------------------------------------------------------------|------|
| Rejestrator                         | Adres IP lub nazwa FQDN systemu sterowania połączeniami.                                                                                                    |      |
| Nadawczy serwer<br>proxy            | Nadawczy serwer proxy sterownika<br>krawędzi sesji lub serwera SIP.                                                                                                    |      |
| Serwer czasu                        | Adres IP lub nazwa FQDN sieciowego serwera czasu.                                                                                                    |      |
| Adres MAC stacji<br>bazowej         | Adres MAC znajduje się na etykiecie<br>poniżej portu sieci LAN, a także na<br>kartonowym opakowaniu stacji bazowej.                                                                                       |      |
| Adres IP stacji<br>bazowej          | Po podłączeniu stacja bazowa uzyskuje<br>adres IP przy użyciu serwera DHCP. Adres<br>IP stacji bazowej można uzyskać,<br>wykonując następującą czynność: Znajdź<br>adres IP stacji bazowej, na stronie 45 |      |
| Adres MAC drugiej<br>stacji bazowej | Adres MAC znajduje się na etykiecie<br>poniżej portu sieci LAN, a także na<br>kartonowym opakowaniu stacji bazowej.                                                                                       |      |

| Nazwa pola                         | Opis                                                                                                    | Dane |
|------------------------------------|----------------------------------------------------------------------------------------------------|------|
| Adres IP drugiej<br>stacji bazowej | Po podłączeniu stacja bazowa uzyskuje<br>adres IP przy użyciu serwera DHCP. Adres<br>IP stacji bazowej można uzyskać,<br>wykonując następującą czynność: Znajdź<br>adres IP stacji bazowej, na stronie 45 |      |
| -                                  |                                                                                                    |      |
| -                                  |                                                                                                    |      |

# Arkusz stacji bazowej

Większość tych informacji znajduje się na etykiecie opakowania lub etykiecie stacji bazowej.

#### Podstawowa stacja bazowa

| Opis               | Dane |
|--------------------|------|
| PID/VID            |      |
| Numer seryjny      |      |
| Adres MAC          |      |
| Adres IPv4         |      |
| Adres RFPI         |      |
| Miejsce instalacji |      |

#### Pomocnicza stacja bazowa 1

| Opis               | Dane |
|--------------------|------|
| PID/VID            |      |
| Numer seryjny      |      |
| Adres MAC          |      |
| Adres IPv4         |      |
| Adres RFPI         |      |
| Miejsce instalacji |      |

L

#### Pomocnicza stacja bazowa 2

| Opis               | Dane |
|--------------------|------|
| PID/VID            |      |
| Numer seryjny      |      |
| Adres MAC          |      |
| Adres IPv4         |      |
| Adres RFPI         |      |
| Miejsce instalacji |      |

### Arkusz parametrów konfiguracji słuchawek

Poniższa tabela zawiera informacje wymagane do skonfigurowania słuchawek na stacji bazowej.

Na stacji bazowej można skonfigurować maksymalnie 30 słuchawek, ale maksymalna liczba aktywnych słuchawek jednocześnie jest ograniczona. Aby uzyskać więcej informacji, patrz Dodawanie słuchawek do stacji bazowej, na stronie 55.

Numer IPEI (International Portable Equipment Identity) słuchawki identyfikuje konkretną słuchawkę przydzieloną użytkownikowi.

| Nazwa<br>użytkownika | Numer telefonu i numer<br>IPEI słuchawki | Nazwa użytkownika i<br>hasło uwierzytelniania | Nazwa użytkownika i<br>hasło XSI | Nazwa i numer skrzynki<br>pocztowej |
|----------------------|------------------------------------------|-----------------------------------------------|----------------------------------|-------------------------------------|
| -                    | -                                        |                                               |                                  |                                     |
|                      | -                                        |                                               |                                  |                                     |
| -                    | -                                        |                                               |                                  |                                     |
|                      | -                                        |                                               |                                  |                                     |
| -                    | -                                        |                                               |                                  |                                     |
|                      | -                                        |                                               |                                  |                                     |
| -                    | -                                        |                                               |                                  |                                     |
|                      | -                                        |                                               |                                  |                                     |
| -                    | -                                        |                                               |                                  |                                     |
|                      | -                                        |                                               |                                  |                                     |
| -                    | -                                        |                                               |                                  |                                     |
|                      | -                                        |                                               |                                  |                                     |

I